# YASNAC 180 CNC SYSTEM FOR MACHINE TOOLS

MAINTENANCE MANUAL

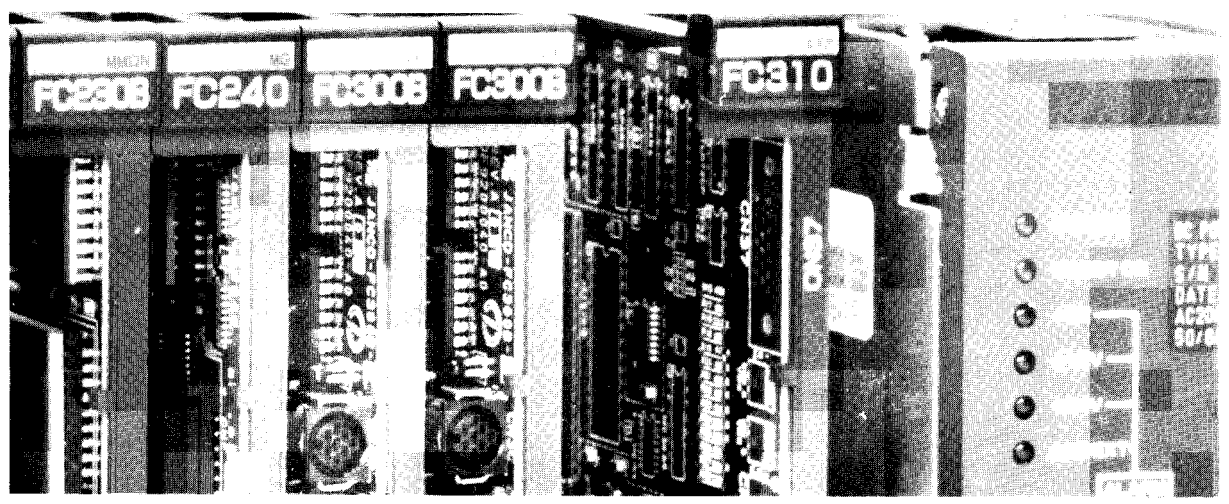

Before initial operation reaches a structions thoroughly and retain for future reference.

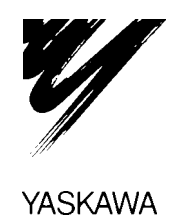

This manual is primarily intended to give operators maintenance instructions for YASNAC i80.

The information contained in manual does not provide all details to be met concerning maintenance and troubleshooting. If uncertainties be encountered for particular maintenance operation, refer to following YASNAC i80 documents for additional the information:

•YASNAC i80 PLC SYSTEM (T OE-C843-11.1)

- .YASNAC i80M SPECIFICATIONS (SIE-C843-11.30)
- YASNAC i80L SPECIFICATIONS (S IE-C843-11.20)
- YASNAC i80M INSTRUCTION MANUAL (T OE-C843-11.30)
- **.YASNAC i80M INSTRUCTION MANUAL APPENDIX** (TOE-C843-11.31)
- YASNAC i80L INSTRUCTION MANUAL (T OE-C843-11.20)
- •YASNAC i80L INSTRUCTION MANUAL APPENDIX (TOE-C843-11.21)
- YASNAC i80 CONNECTING MANUAL (TOE-C843-11.5)

# CONTENTS

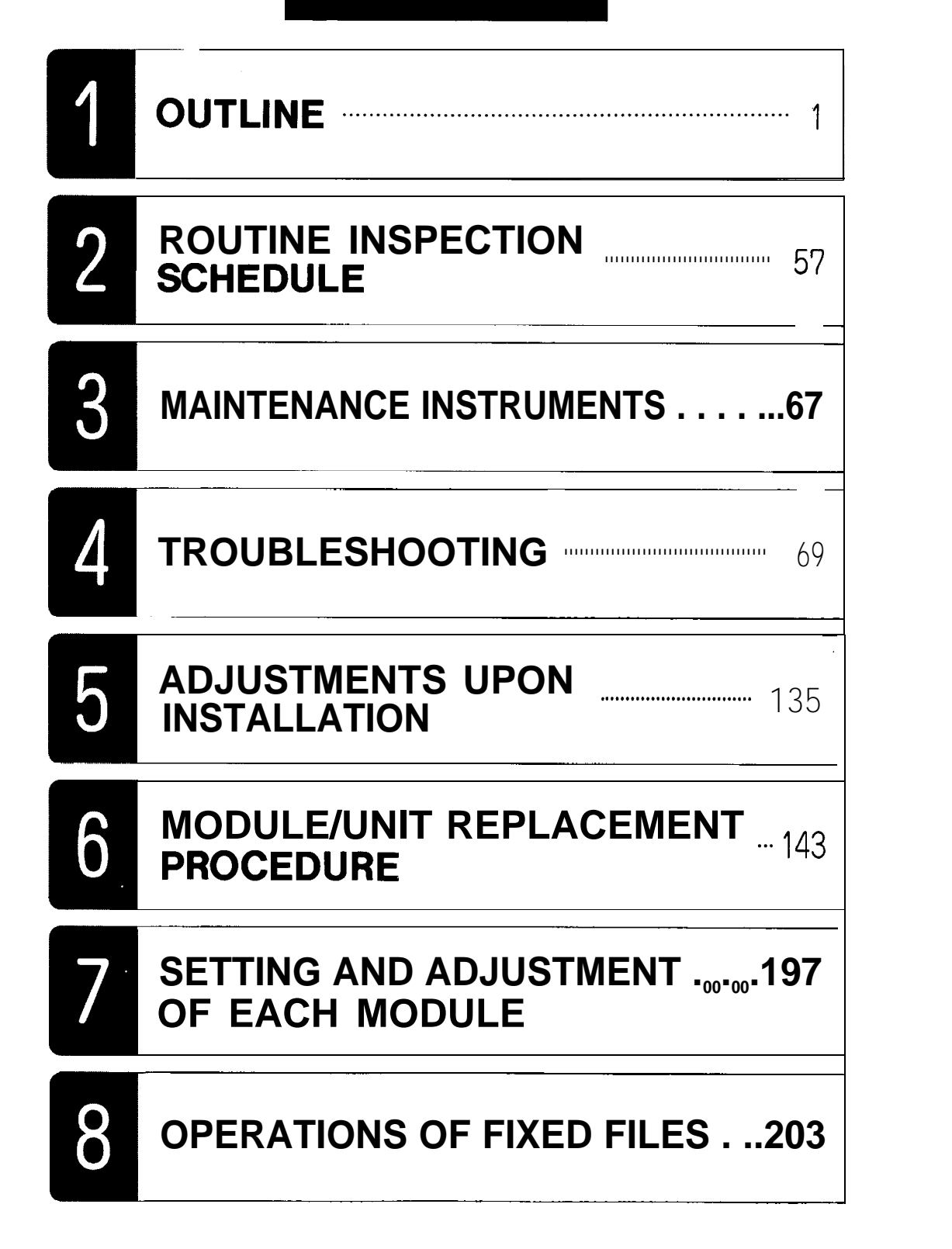

#### CONTENTS

| Page                                                                          |
|-------------------------------------------------------------------------------|
| 1.OUTLINE                                                                     |
| 1.1 COMPONENTS AND INTERCONNECTIONS                                           |
| 1.2COMPONENTS                                                                 |
|                                                                               |
| 2. ROUTINE INSPECTION SCHEDULE                                                |
| 2.1 ROUTINE INSPECTION ····                                                   |
| 2.2 TAPE READER MAINTENANCE                                                   |
| 2.3 CONTROL PANEL                                                             |
| 2.4 AC SERVOMOTOR                                                             |
| 2.5 BATTERY                                                                   |
| 3. MAINTENANCE INSTRUMENTS                                                    |
| 4. TROUBLESHOOTING                                                            |
| 4.1 TROUBLE Identification                                                    |
| 4.1.1 RECOGNITION OF TROUBLE STATUS                                           |
| 4.1.2 RECOGNITION OF NC SYSTEM                                                |
| 4.2 TROUBLESHOOTING BYALARM CODES                                             |
| 4.2.1DISPLAYMETHOD                                                            |
| 4.2.1 .1 ALARM INDICATION JOB                                                 |
| 4.2.2 ALARMS OOIOANDOO11 (PARITY ERROR) 82                                    |
| 4.2.3 ALARMS 0016, 0017, 0018, 9016, 9017 AND 9018 (RS-232C ERROR) . •0 83    |
| 4.2.4 ALARM 1099(TEMPERATURE ALARM INSIDE THE PANEL) 88                       |
| 4.2.5 ALARMS,2061 T02068 (ZERO POINT RETURNAREAERROR) 89                      |
| 4.2.6 ALARMS 2071 T02078,2081T0 2088                                          |
| (REFERENCE POINT RETURN AREA ERROR) ······· ···· ···· 90                      |
| 4.2.7 ALARMS 2101 TO 2108 (P-SETERROR) 91                                     |
| 4.2.8 ALARM 3000 (SERVO UNREADY)                                              |
| 4.2.9 ALARM 3001 (CONTROL NOT READY)92                                        |
| 4.2.1 0ALARM3002 (EMERGENCY STOP)                                             |
| 4.2.11 ALARMS 3041 T03048(EXCESSIVE POSITION LAG)                             |
| 4.2.12 ALARMS 3051 T03054(EXCESSIVE POSITION LAG)                             |
| 4.2.13 ALARMS 3061 T03068 (MOTOR OVERLOAD)                                    |
| 4.2.14 ALARMS 3081 T03088(PG DISCONNECTION ERROR)                             |
| 4.2.15 ALARMS 3091 TO 3094 (SPINDLE PG DISCONNECTION ERROR) •••••• 97         |
| 4.2.16 ALARMS 3121 T03128 (EXCESSIVE SPEED)                                   |
| 4.2.17,-ALARMS 3141 TO 3148 (PREVENTION OF UNCONTROLLED RUNNING) $\cdot$ . 98 |
| 4.2.18 ALARMS 3161 TO 3168 (ABSOLUTE ERRORS)                                  |
| 4.2.19 ALARMS 3181 T03188 (POSITION ERRORS)                                   |

| Page                                                                                                    |  |
|----------------------------------------------------------------------------------------------------|--|
| 4.2.20 ALARMS 3201 TO 3208 (SERVODRIVE UNIT COMMUNICATION                                                                                                    |  |
| ERRORS)                                                                                                    |  |
| 4.2.21 ALARMS 3301 T03305 (OVERCURRENT)100                                                                                                    |  |
| 4.2.22 ALARMS 3311 103315 (MCCB TRIP) $\dots \dots \dots \dots \dots \dots \dots \dots \dots \dots \dots \dots \dots \dots \dots \dots \dots \dots \dots$                  |  |
| 4 2 24 ALARMS 3331 T03335 (OVERVOLTAGE)                                                                                                    |  |
| 42.25  ALAPMS  3341  T03345 (UNDERVOLTAGE)                                                                                                    |  |
| 4.2.25 ALARMS 3351 TO 3355 (HEAT SINK OVERHEAT)                                                                                                    |  |
| 4.2.27 ALARMS 3361 TO 3365 (WIRE BREAK IN CURRENT INSTRUCTION                                                                                                    |  |
| CABLE)                                                                                                    |  |
| 4.2.28 ALARMS 3371 T03375 (MISSING PHASE)                                                                                                    |  |
| 4.3 TROUBLESHOOTING WITHOUT ALARM CODES                                                                                                    |  |
| 4.3.1 POWER CANNOT RESUPPLIED. ····                                                                                                    |  |
| 4.3.2 SOLUTION TO ERRORS DETECTED IN SELF-DIAGNOSIS0 ••••••104                                                                                                    |  |
| 4.3.2.1 SELF-DIAGNOSIS FUNCTIONS                                                                                                    |  |
| $4.3.2.2 \text{ DETAILS OF FUNCTION} \cdots \cdots \cdots \cdots \cdots \cdots \cdots \cdots \cdots \cdots \cdots \cdots \cdots \cdots \cdots \cdots \cdots \cdots \cdots$ |  |
| 4.3.3 CR1 SCREEN DOES NOT DISPLAY                                                                                                    |  |
| 4.3.4 HANDLE MODE OPERATION FAULTY                                                                                                    |  |
| 4.3.5 MANUALJOG MODEOPERATION Faulty $\dots \dots \dots \dots \dots \dots \dots \dots \dots \dots \dots \dots \dots \dots \dots \dots \dots \dots \dots$                   |  |
| 4.3.0 MANUAL RAFID MODE OF ERATION FAULTY $110$                                                                                                    |  |
| 4.3.8 CYCLE START FAILURE ····································                                                                                                    |  |
| 4.3.9 OPERATION IS NOT AVAILABLE WITH GO1 G02 OR G03 0.0 ······121                                                                                                    |  |
| 4.3.1 OSPINDLE DOES NOT ROTATE                                                                                                    |  |
| 4.3.119" CRT SCREEN IS DARK                                                                                                    |  |
| <b>4.3.12 EDIT DOES NOT FUNCTION</b>                                                                                                    |  |
| 4.3.13 FIN WAIT OCCURS BY SPINDLE RELATED INSTRUCTION                                                                                                    |  |
| 4.3.14 SKIP FUNCTION (G31)OPERATION Failure                                                                                                    |  |
| 4.3.15 TAPE MODE DOES NOT FUNCTION                                                                                                    |  |
| 4.4 POWER SUPPLY VOLTAGE CHECK                                                                                                    |  |
| 4.4.1 CHECK AT POWER SUPPLY VOLTAGE                                                                                                    |  |
| 4.4.2 INDICATION OF LAMP OF POWER SUPPLY UNIT                                                                                                    |  |
| 4.4.3 CHECK DC POWER SUPPLY VOLTAGE                                                                                                    |  |
| 4.5 STATUS DISPLAY BY SELF-DIAGNOSIS FUNCTION (DGN)130<br>4.5.1 OUTLINE OF DISPLAY 120                                                                                     |  |
| 4.5.2 DISPLAYING INPUT/OUTPUT SIGNALS 131                                                                                                    |  |
|                                                                                                    |  |
| 5. ADJUSTMENTS UPONINSTALLATION                                                                                                    |  |

| F                                                                                                    | Page                            |
|----------------------------------------------------------------------------------------------------|---------------------------------|
| 6. MOD ULE/UNIT REPLACEMENT PROCEDURE ····································                                                                                                    | 143<br>44                       |
| 6.1.1 POWER SUPPLY UNIT (MODEL CPS-12N, MODEL CPS-16F) ····································                                                                                                    | 144<br>146<br>48                |
| 6.1.4 MODEL JANCD-FC200 ····· 1                                                                                                    | 50                              |
| 6.1.5 MODEL JANCD-FC210-1       1         6.1.6 MODEL JANCD-FC222/FC224       """"""""""""""""""""""""""""""""""""                                                                                                    | 52<br>154<br>56<br>158          |
| 6.1.9 MODEL JANCD-FC300B-3 ······ 1<br>6.1.10 MODEL JANCD-FC250(INTEXB BOARD: STANDARD SPECIFICATIONS) ···· 1<br>6.1.11 MODEL JANCD-FC251(INTEXB BOARD: HIGH-SPEED SPECIFICATIONS) ··· 1<br>6.1.12 MODEL JANCD-FC250-1, 2 (MOTION BOARD) ····· 6.1.13 MODEL JANCD-FC310-1 ··· . | .60<br>162<br>164<br>166<br>168 |
| 6.1.14       MODEL       JANCD-FC400       1         6.1.15       MODEL       JANCD-FC410       1         6.1.16       MODEL       JANCD-FC420       1         6.1.17       MODEL       JANCD-FC430       1         6.1.18       MODEL       JANCD-FC440       1                | 170<br>172<br>174<br>176<br>178 |
| <ul> <li>6.1.19 BACK BOARD (MODELS JANCD-FC001, -FC002, -FC050, -FC052)</li> <li>6.1.20 11-SLOT BACK BOARD (MODEL JANCD-FC006)</li> <li>6.2 MACHINE CONTROL STATION</li></ul>                                                                                                   | 180<br>182<br>184<br>184<br>184 |
| 6.2.1.2 MODEL JANCD-FC901       1         6.2.1.3 MODEL JANCD-FC903-1       1         6.2.1.4 9" MONOCHROME GRAPHIC CRT UNIT (MDT948B-3B)       1         6.2.1.5 KEYBOARD (MODEL DF8203788)          6.2.2 14" ACGC CONTROL PANEL (MODEL JZNC-IOP11)                           | 187<br>88<br>189<br>190<br>191  |
| 6.2.2 .1 MODEL JANCD-FC950-100" O                                                                                                    | 191<br>193<br>194<br>195        |
| 7. SETTING AN DADJUSTM EN TOF EACH MODULE                                                                                                    | 197                             |
| 8. OPËRATIONS OF FIXED FILES                                                                                                    | 203<br>204<br>0 5               |

#### INDEX

|   | Subject                                                                                                    | Chapter                                                                                                    | Par                                                      | Page                            |
|---|----------------------------------------------------------------------------------------------------|----------------------------------------------------------------------------------------------------|----------------------------------------------------------|---------------------------------|
| A | ACSERVOMOTOR<br>ADJUSTMENTS UPON INSTALLATION<br>ALARM 1099 (TEMPERATURE ALARM INSIDE THE PANEL)<br>ALARM 3001 (CONTROLNOT READY)<br>ALARM 3002 (EMERGENCY STOP)                                                                                               | $\begin{array}{c} \dots \dots 2 \dots \\ \dots & 5 \dots \\ \dots & 4 \dots \\ \dots & 4 \dots \\ \dots & 4 \dots \\ \dots & 4 \dots \\ \dots & 4 \dots \end{array}$ | 2.4<br>4.2.4<br>4.2.9<br>4.2.10                          |                                 |
|   | ALARM INDICATION JOB<br>ALARMS 0010 AND 0011 (PARITY ERROR)<br>ALARMS 0016, 0017, 0018, 9016, 9017, AND 9018 (RS-232C ERROR)<br>ALARMS 2061 TO 2068 (ZERO POINT RETURN AREA ERROR)<br>ALARMS 2071 TO 2078, 2081 TO 2088<br>(REFERENCE POINT RETURN AREA ERROR) | ····· 4 ·····<br>···· 4 ····<br>···· 4 ·····<br>···· 4 ·····                                                                                                    | 4.2.1.1.<br>4.2.2<br>4.2.3<br>4.2.5<br>4.2.5             |                                 |
|   | ALARMS 2101 T02108(P-SET ERROR)<br>ALARMS 3000 (SERVO UNREADY)<br>ALARMS 3041 TO 3048 (EXCESSIVE POSITION LAG)<br>ALARMS 3051 TO 3054 (EXCESSIVE POSITION LAG)<br>ALARMS 3061 TO 3068 (MOTOR OVERLOAD)                                                         | ••••••••••••••••••••••••••••••••••••••                                                                                                    | 4.2.7<br>4.2.8<br>4.2.11<br>4.2.12<br>4.2.13             |                                 |
|   | ALARMS 3081 TO 3088 (PG DISCONNECTION ERROR)                                                                                                    | · · · 4 · · · · · · · · · · · · · · · ·                                                                                                    | 4.2.14<br>4.2.15<br>4.2.16<br>4.2.17                     | 96<br>                          |
|   | ALARMS 3181 T03188 (POSITION ERRORS)<br>ALARMS 3201 TO 3208 (SERVODRIVE UNIT COMMUNICATION<br>ERRORS)<br>ALARMS 3301TO 3305 (OVERCURRENT)<br>ALARMS 3311 TO 3315 (MCCB TRIP)<br>ALARMS 3321 TO 3325 (REGENERATIVE ERROR)                                       |                                                                                                    | 4.2.19<br>4.2.20<br>4.2.20<br>4.2.21<br>4.2.22<br>4.2.23 |                                 |
|   | ALARMS 3331TO 3335 (OVERVOLTAGE).<br>ALARMS 3341TO 3345 (UNDERVOLTAGE).<br>ALARMS 3351TO 3355 (HEATSINK OVERHEAT).<br>ALARMS 3361TO 3365 (WIRE BREAK IN CURRENT INSTRUCTION<br>CABLE).<br>ALARMS 3371TO 3375 (MISSING PHASE).                                  | 4<br>4<br>4<br>4                                                                                                    | 4.2.24<br>4.2.25<br>4.2.26<br>4.2.27<br>4.2.28           | 101<br>101<br>101<br>102<br>102 |
| В | BACK BOARD (MODELS JANCD-FCOO1, -FC002, -FC050, -FC052).                                                                                                    | 6<br>· 2 · · · · ·                                                                                                    | $\dots 6.1.19$                                           |                                 |
| С | CHECK AT POWER SUPPLY VOLTAGE                                                                                                    | 4<br>1<br>1<br>1.                                                                                                    | 4.4.1<br>4.4.3<br>1.2<br>1.1<br>2.3                      | 128<br>129<br>11<br>2<br>60     |
|   | CRT SCREEN DOESNOT DISPLAY                                                                                                    | 4<br>4                                                                                                    | 4.3.3<br>4.3.8                                           |                                 |
| D | DETAILS OF FUNCTION<br>DISPLAY AND WRITING OF FIXED FILES<br>DISPLAY METHOD<br>DISPLAYING INPUT/OUTPUT SIGNALS                                                                                                    | ••••• <b>4</b> ••••••<br>•••••• <b>4</b> •••••<br>••••• <b>4</b> •••••                                                                                               | ··· 4.3.2.2.<br>8.2<br>4.2.1<br>4.5.2                    |                                 |
| E | EDIT DOES NOT FUNCTION                                                                                                    | 4<br>6                                                                                                    | ···· 4.3.12 .<br>6.1.20                                  |                                 |
| F | FIN WAIT OCCURS BY SPINDLE RELATED INSTRUCTION ···<br>14" ACGE CONTROL PANEL (MODEL JZNC-IOP11)<br>14" COLOR GRAPHIC CRT UNIT (MODEL TX1424AD)                                                                                                    |                                                                                                    | . 4.3.13<br>6.2.2<br>6.2.2.3                             |                                 |
| Н | HANDLE MODE OPERATION FAULTY                                                                                                    | 4.                                                                                                    | 4.3.4                                                    | 113                             |
| Ι | INDICATION OF LAMP OF POWER SUPPLY UNIT                                                                                                    | 4                                                                                                    | 4.4.2                                                    | 129                             |
| K | KEYBOARD(MODEL DF8203788)<br>KEYBOARD(MODEL DF8203921)                                                                                                    | 6<br>6                                                                                                    | 6.2.1.5<br>6.2.2.4                                       | ····· 190<br>···· 195           |

### INDEX (Cent'd)

|   | Subject                                                                                                    | Chapter                                                                                                    | rar.                                                           | rage                                                                                                    |
|---|----------------------------------------------------------------------------------------------------|----------------------------------------------------------------------------------------------------|----------------------------------------------------------------|----------------------------------------------------------------------------------------------------|
| Μ | MACHINE CONTROL STATION<br>MAINTENANCE INSTRUMENTS<br>MANUAL JOG MODE OPERATION FAULTY<br>MANUAL RAPID MODE OPERATION FAULTY<br>MANUAL ZERORETURN OPERATION FAULTY                       | $ \begin{array}{c}            6 \\            3 \\            4 \\            4 \\           $                                                         | <b>6.2</b><br>4.3.5<br>4.3.6<br>4.3.7                          |                                                                                                    |
|   | MODELJANCD-FC100C.<br>MODELJANCD-FC190-1                                                                                                    |                                                                                                    | 6.1.2<br>6.1.3<br>6.1.4<br>6.1.5<br>6.1.6                      |                                                                                                    |
|   | MODELJANCD-FC230B.<br>MODELJANCD-FC242.<br>MODEL JANCD-FC250 (INTEXB BOARD : STANDARD                                                                                                    | 6<br>6                                                                                                    | 6.1.7<br>6.1.8                                                 | ······ 156<br>····· 158                                                                                                    |
|   | SPECIFICATIONS)<br>MODEL JANCD-FC250-1, 2 (MOTION BOARD)<br>MODEL JANCD-FC251(INTEXB BOARD : HIGH SPEED<br>SPECIFICATIONS)                                                               | ····· 6 ······                                                                                                    | 6.1.10<br>6.1.12<br>·· 6.1.11                                  | ······ 162<br>····· 166<br>···· 164                                                                                                    |
|   | MODELJANCD-FC300B-3<br>MODELJANCD-FC310-1<br>MODELJANCD-FC400<br>MODELJANCD-FC410<br>MODELJANCD-FC420                                                                                    | $\begin{array}{c} & & & & \\ & & & & & \\ & & & & & 6 \\ & & & &$                                                                                      | <b>6</b> .1.9<br>••6.1.13<br>•6.1.14<br>•••6.1.15<br>•••6.1.16 |                                                                                                    |
|   | MODELJANCD-FC430.<br>MODELJANCD-FC440.<br>MODELJANCD-FC900B.<br>MODELJANCD-FC901.<br>MODELJANCD-FC903-1.                                                                                 | $     \begin{array}{c}                                     $                                                                                           | ····6.1.17<br>···6.1.18<br>··6.2.1.1<br>·6.2.1.2<br>· 6.2.1.3  | 176           178           178           184           187           188                                                                                                    |
|   | MODEL JANCD-FC950-1<br>MODEL JANCD-FC951<br>MODULE/UNIT REPLACEMENT PROCEDURE                                                                                                    | ····· 6 ······                                                                                                    | 6.2.2.1<br>6.2.2.2                                             |                                                                                                    |
| N | NC RACK<br>9" AMGC CONTROL PANEL (MODEL JZNC-IOP01)<br>9" CRT SCREEN IS DARK<br>9" MONOCHROME GRAPHIC CRT UNIT (MDT948-3B)                                                               | $6 \cdots 6$<br>$4 \cdots 6$<br>$6 \cdots 6$                                                                                                    | •6.1<br>6.2.1<br>••4.3.11<br>6.2.1.4                           |                                                                                                    |
| ο | OPERATION IS NOT AVAILABLE WITH GOI, G02, OR G03 .<br>OPERATIONS OF FIXED FILES                                                                                                    | $\begin{array}{c} \cdot & \cdot & 4 & \cdots \\ \cdot & \cdot & 8 & \cdots \\ \cdot & \cdot & 1 & \cdots \\ \cdot & \cdot & 4 & \cdots \\ \end{array}$ | 4.3.9<br><br>4.5.1                                             | ···                                                                                                    |
| Ρ | POWER CANNOT BE SUPPLIED<br>POWER SUPPLY UNIT (MODEL CPS-12N, MODEL CPS-16F)<br>POWER SUPPLY VOLTAGE CHECK                                                                               | ····4 ······2<br>·····6·····2<br>····4·····                                                                                                    | 4.3.1<br>6.1.1<br>4.4                                          |                                                                                                    |
| R | RECOGNITION OF NC SYSTEM<br>RECOGNITION OF TROUBLE STATUS<br>ROUTINE INSPECTION<br>ROUTINE INSPECTION SCHEDULE                                                                           | $ \begin{array}{c} \cdots & 4 \\ \cdots & 4 \\ \cdots & 2 \\ \cdots & 2 \\ \cdots & 2 \\ \end{array} $                                                 | 4.1.2<br>• 4.1.1<br>2.1                                        |                                                                                                    |
| S | SELF-DIAGNOSIS FUNCTIONS<br>SETTING AND ADJUSTMENT OF EACH MODULE<br>SKIP FUNCTION (G31) OPERATION FAILURE<br>SOLUTION TO ERRORS DETECTED IN SELF-DIAGNOSIS<br>SPINDLE DOES NOT ROTATE . | $\begin{array}{cccccccccccccccccccccccccccccccccccc$                                                                                                   | ··· 4.3.2.1<br>··· 4.3.14<br>· 4.3.2<br>··· 4.3.10             | $1 \cdots 104 \\ 197 \\ 197 \\ 104 \\ 104 \\ 104 \\ 122 \\ 122 \\ 104 \\ 122 \\ 104 \\ 104 \\ $ |
|   | STATUS DISPLAY BY SELF-DIAGNOSIS FUNCTION (DGN)                                                                                                    | 4                                                                                                    | • 4.5                                                          | 130                                                                                                    |
| Т | TAPEMODEDOESNOTFUNCTIONTAPEREADERMAINTENANCETROUBLEIDENTIFICATIONTROUBLESHOOTINGTROUBLESHOOTING BYALARM CODES                                                                            | $\begin{array}{c} & & & & \\ & & & & \\ & & & & \\ & & & & $                                                                                           | ·· 4.3.15<br>2.2<br>·· 4.1<br>· 4.2                            | 5 · · · · · 127<br>. · · · · · 59<br>                                                                                                    |
|   | TROUBLESHOOTING WITHOUT ALARM CODES ·······<br>TYPES OF FIXED FILES ······                                                                                                    | ····· 4 ······<br>····· 8 ······                                                                                                    | 4.3<br>· 8.1                                                   |                                                                                                    |

# 1. OUTLINE

The YASNAC i80 provides you with an internal self-diagnosis function. System maintenance can easily by accomplished with DGN and other main functions as listed below;

(1)Microprocessor always monitors the machine operations internally and can display the status with function keys.
If any failure occurs, NC immediately stops with the blinking of alarm displays. Also the same precedure can be executed on machine sequence for the application of built-in type programmable controller.

- (2) ON/OFF SIGNAL of Input to NC/Output from NC can be displayed with DGN.
- (3) Setting value of various parameters such as accel/decel time constant and rapid speed can be checked on the CRT,

#### CONTENTS

| 1. OUTLINE                          | •••• 1  |
|-------------------------------------|---------|
| 1.1 COMPONENTS AND INTERCONNECTIONS | ····· 2 |
| 1.2 COMPONENTS ······               | •• 11   |

### **1.1** COMPONENTS AND INTERCONNECTIONS

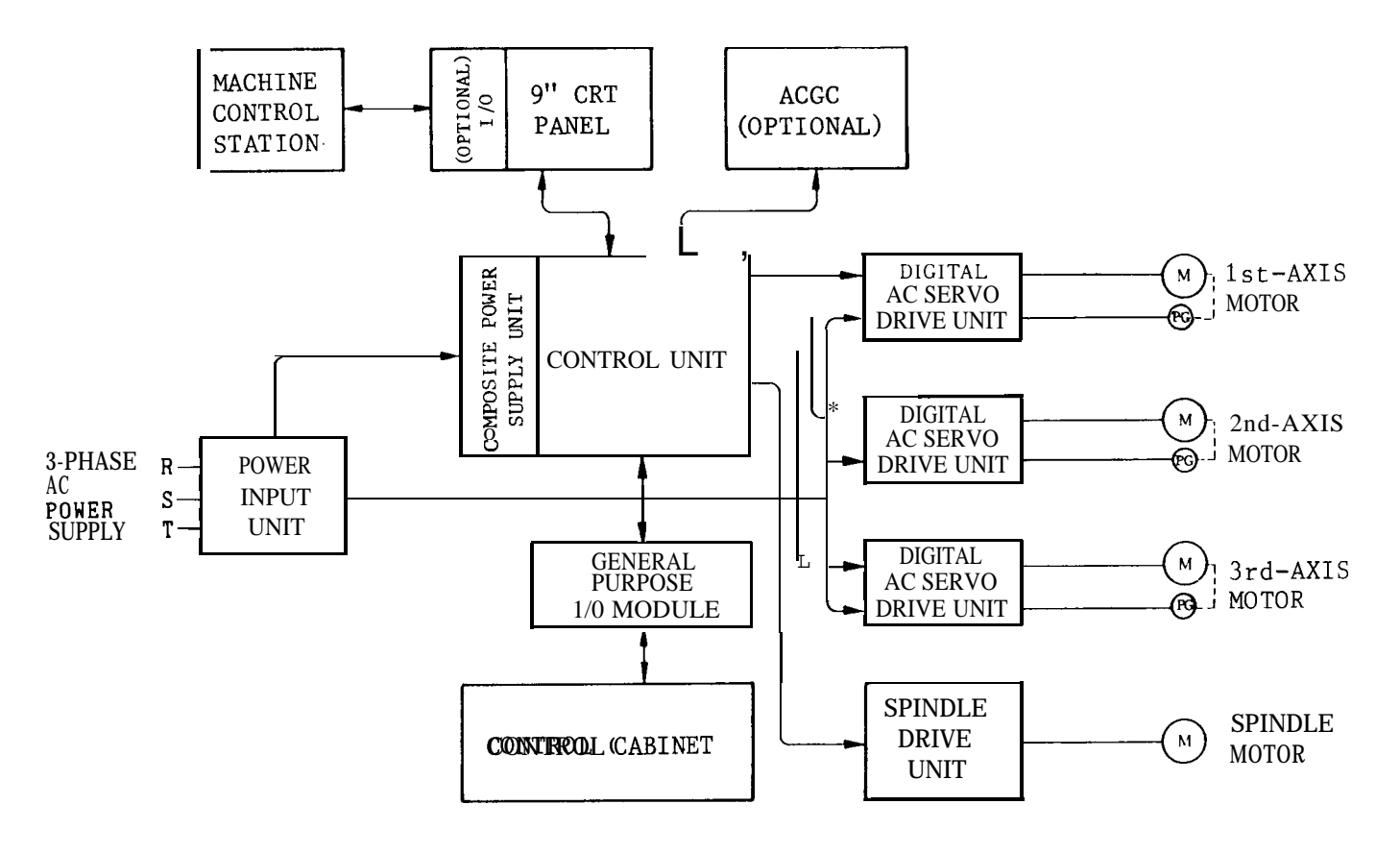

#### (1) Component Arrangement

Fig. 1.1 Component Arrangement of YASNACi

2

#### (2) Interconnection Diagram

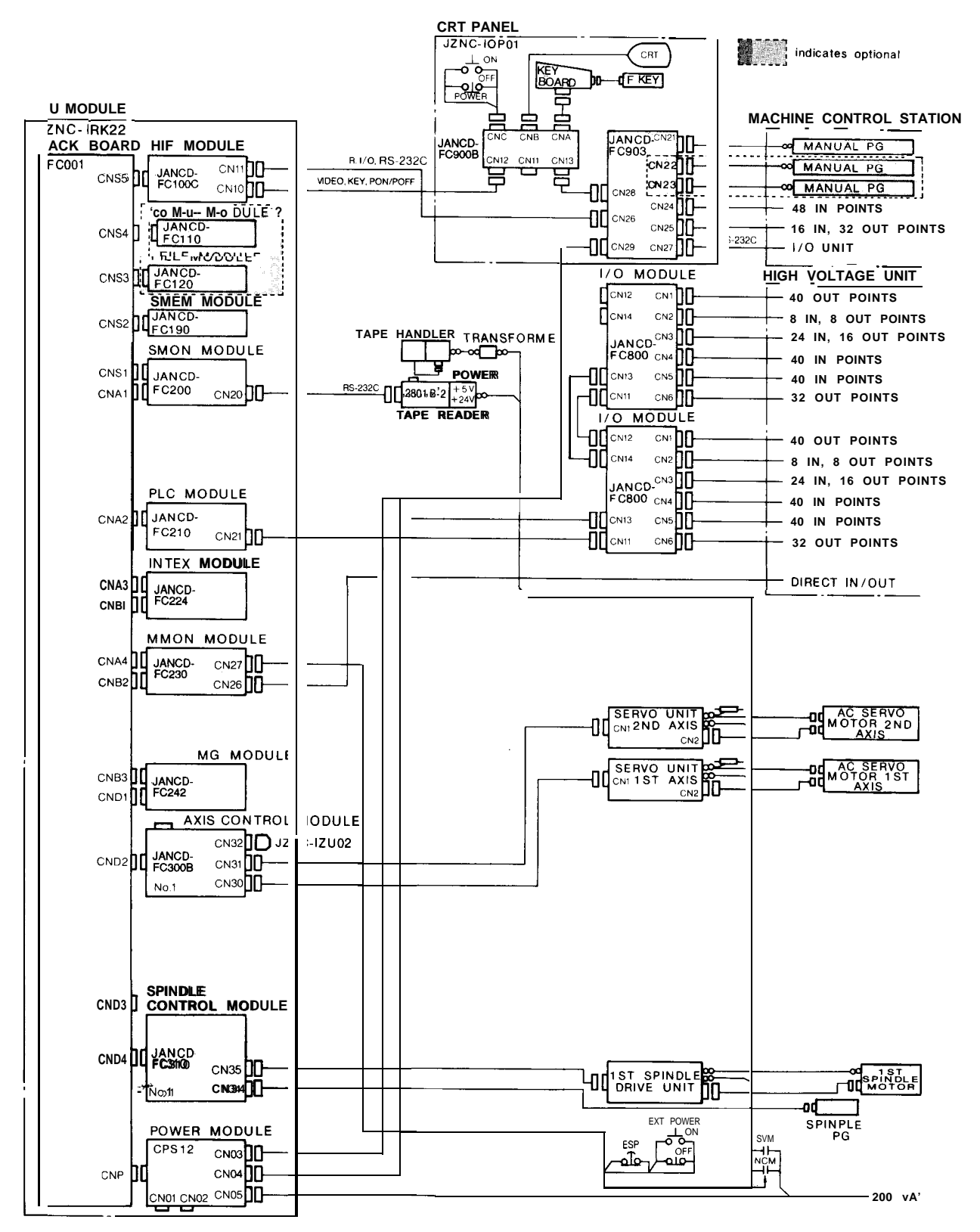

Fig. 1.2 Interconnection Diagram [YASNAC-i80L for Lathe]

## 1.1 COMPONENTS AND INTERCONNECTIONS (Cent'd)

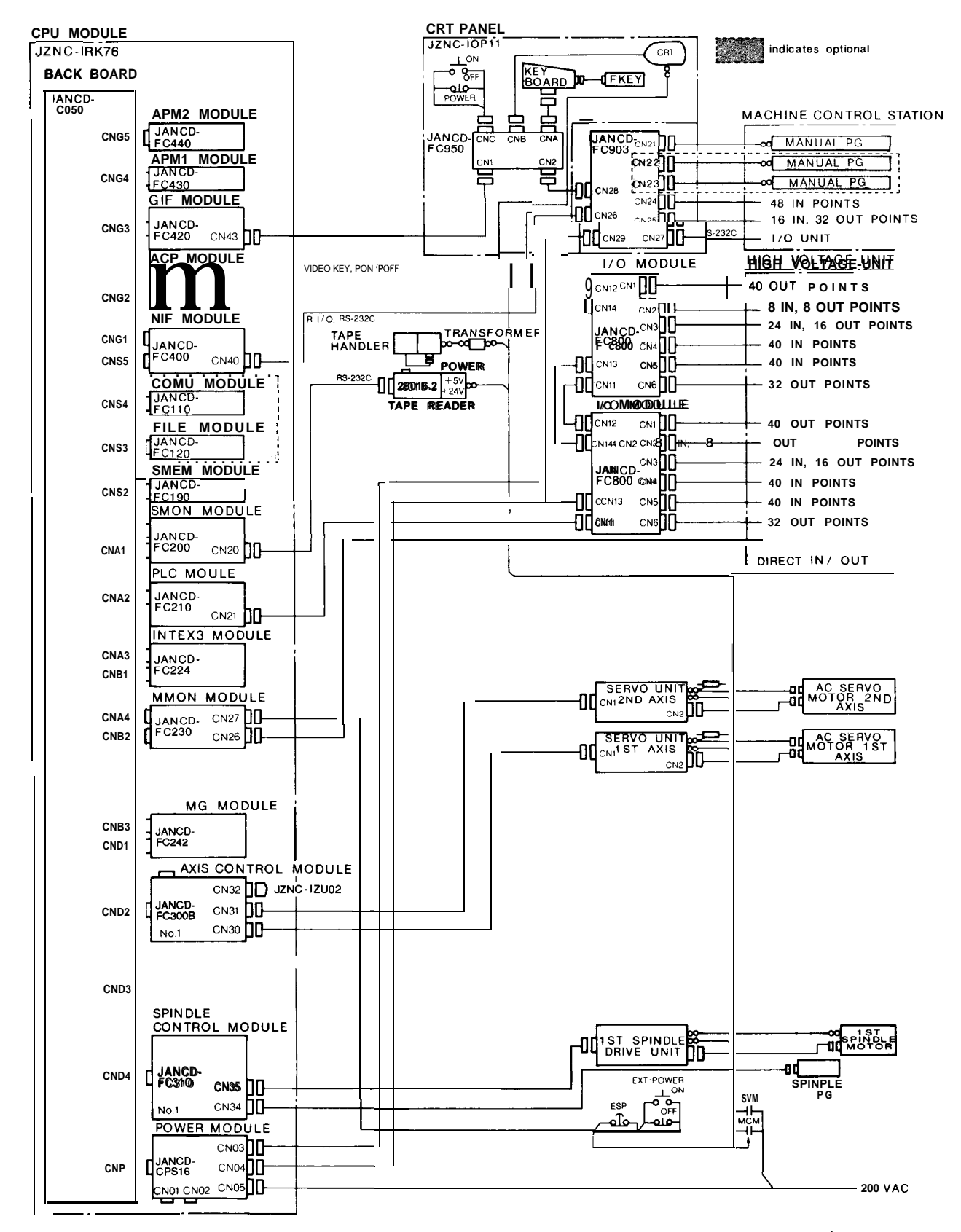

Fig. 1.3 Interconnection Diagram [Y AS NAC-i80L for Lathe with ACGC]

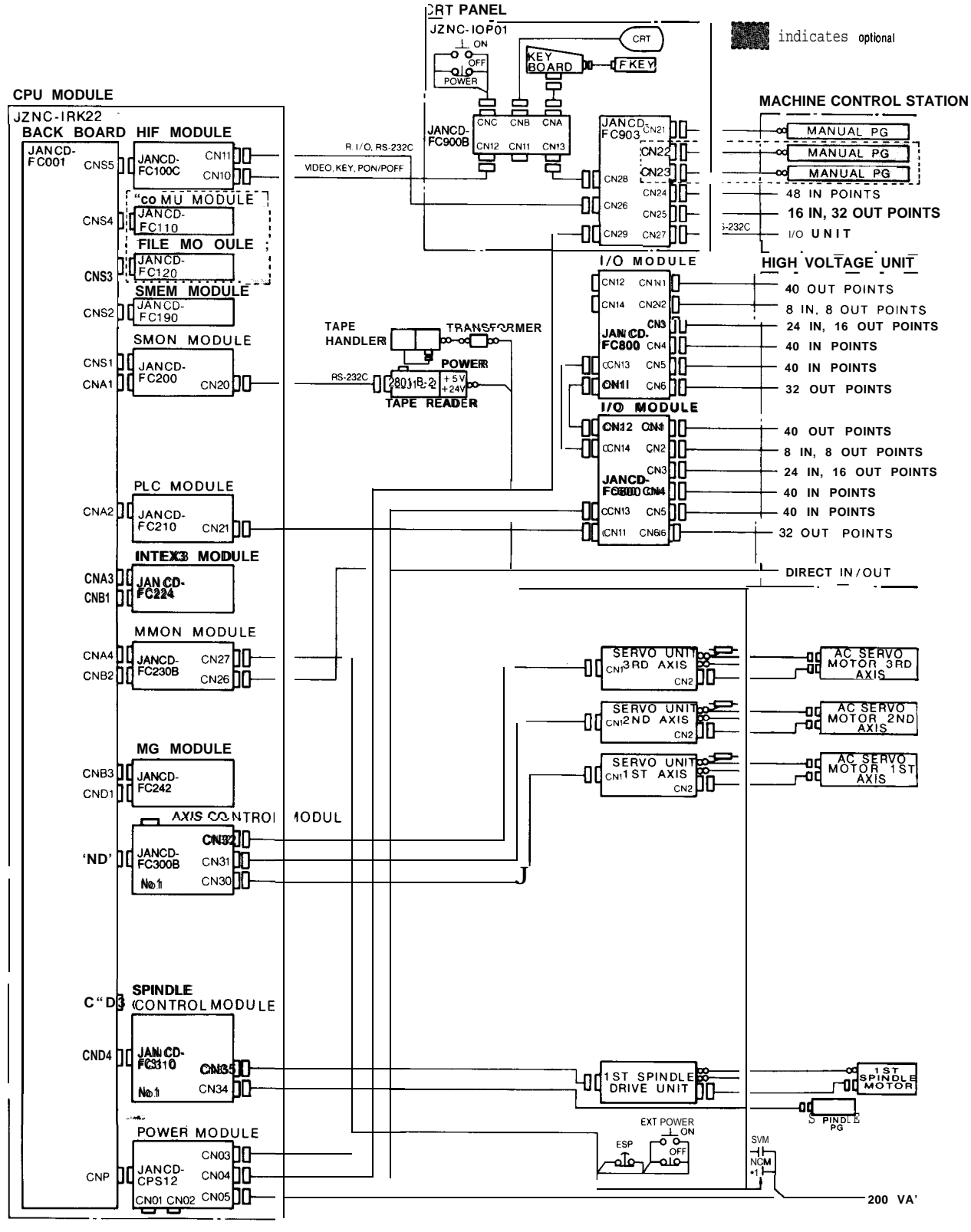

Fig. 1.4 Interconnection Diagram [Y AS NAC-i80M for Machining Center]

### 1.1 COMPONENTS AND INTERCONNECTIONS (Cent'd)

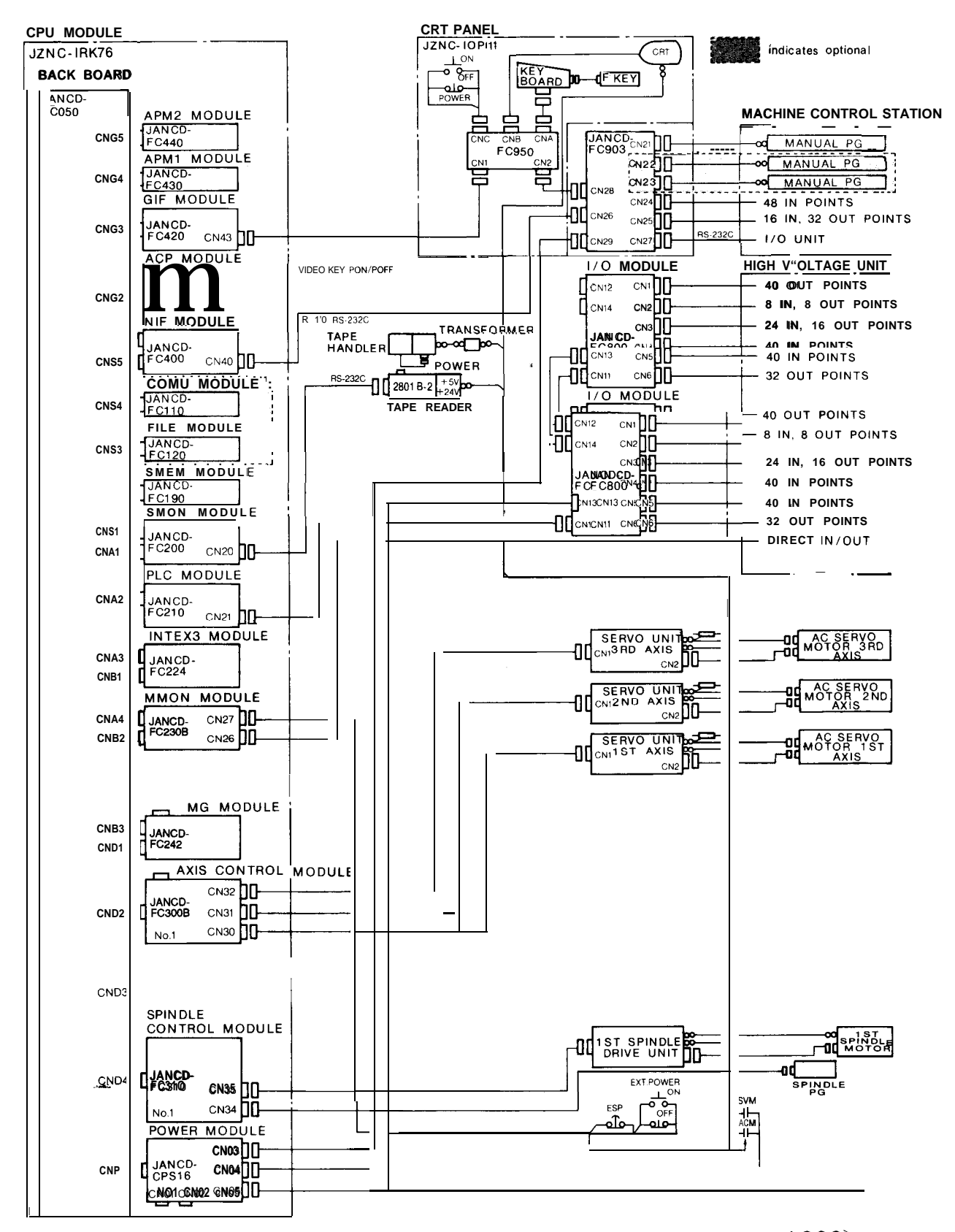

Fig. 1.5 Interconnection Diagram [Y AS NAC-i80M for Machining Center with ACGC]

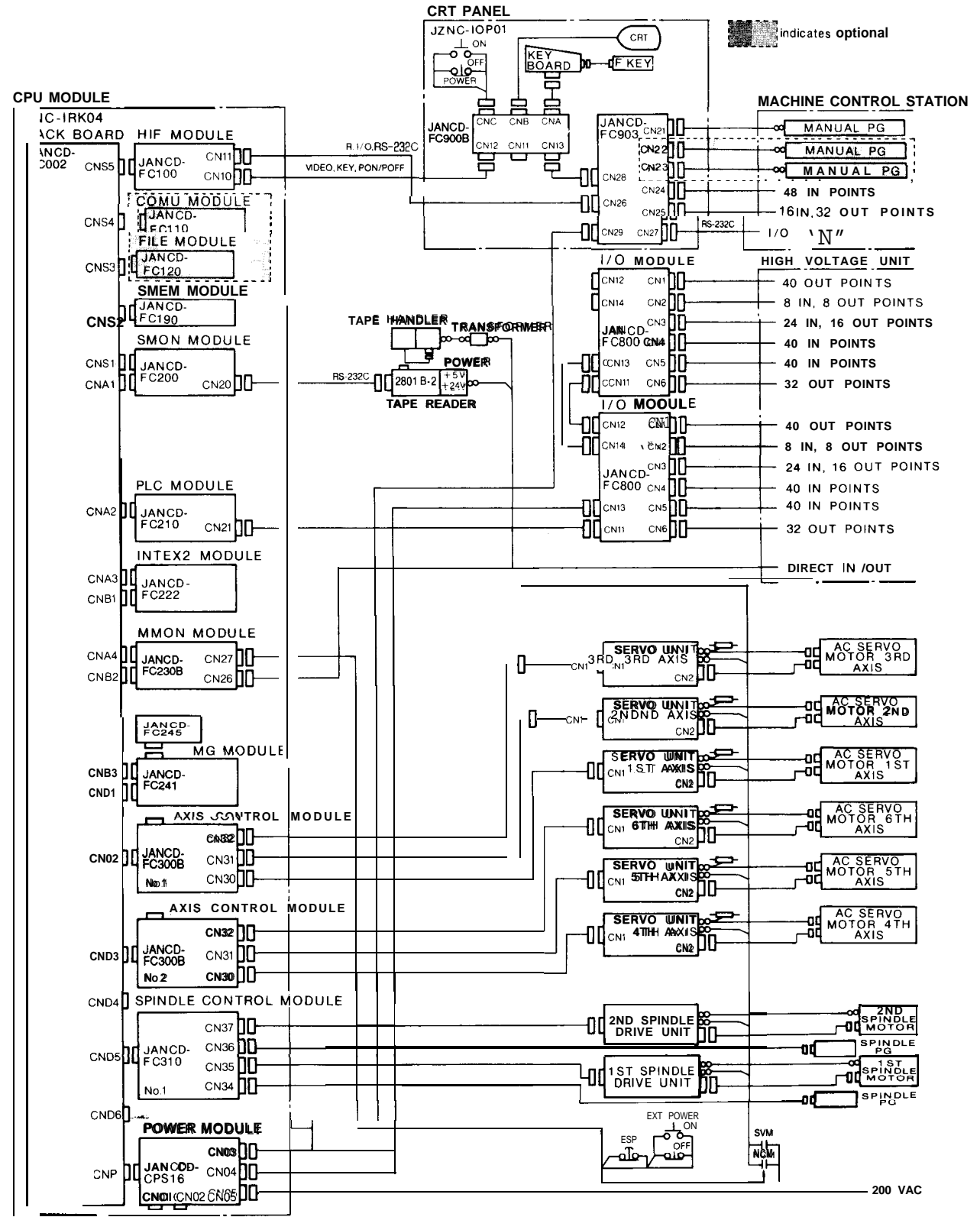

Fig. 1.6 Interconnection Diagram [Y AS NAC-i80L for Multi-Axis Lathe)

### 1.1 COMPONENTS AND INTERCONNECTIONS (Cent'd)

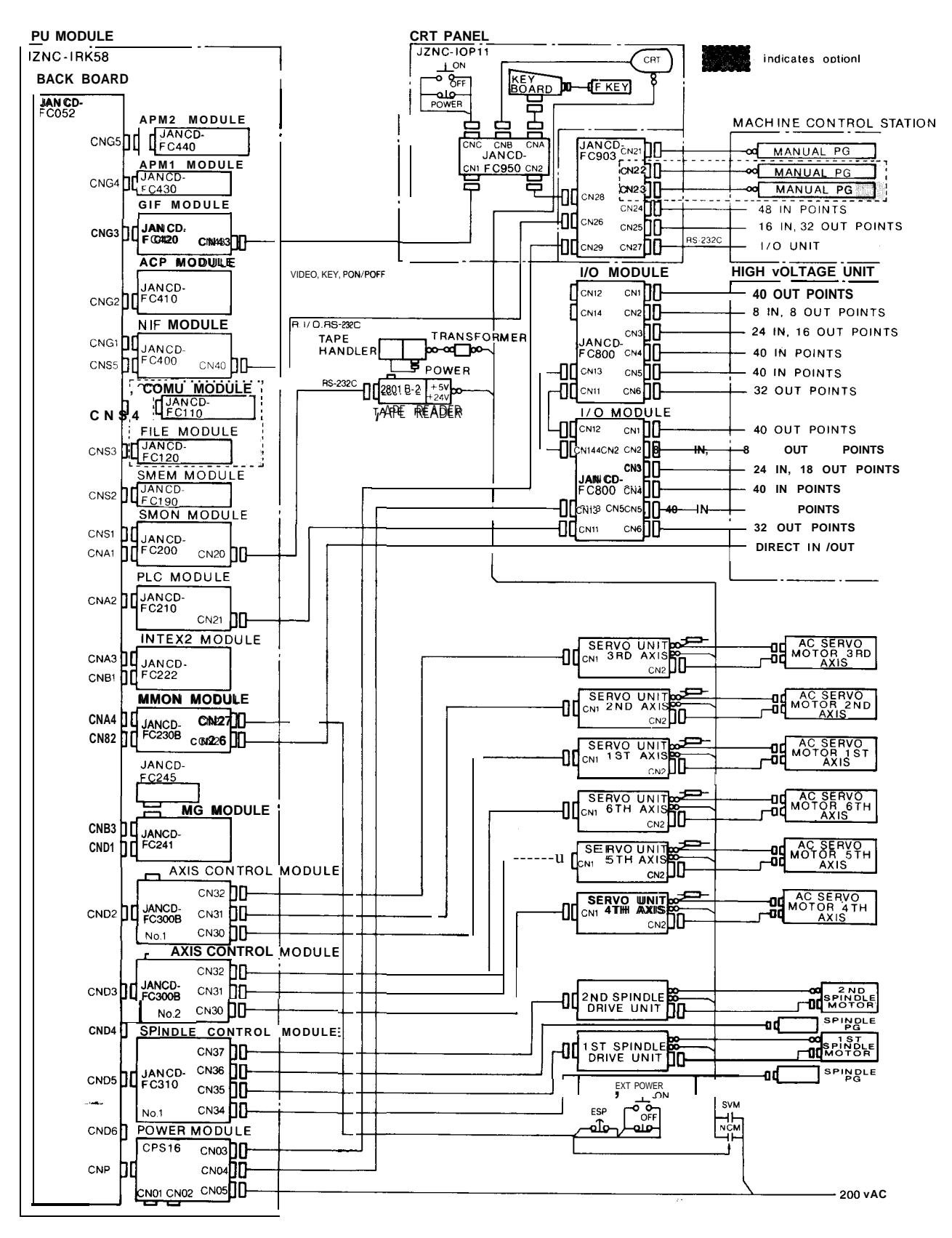

Fig. 1.7 Interconnection Diagram [Y AS NAC-i80L for Multi-Axis Lathe with ACGC]

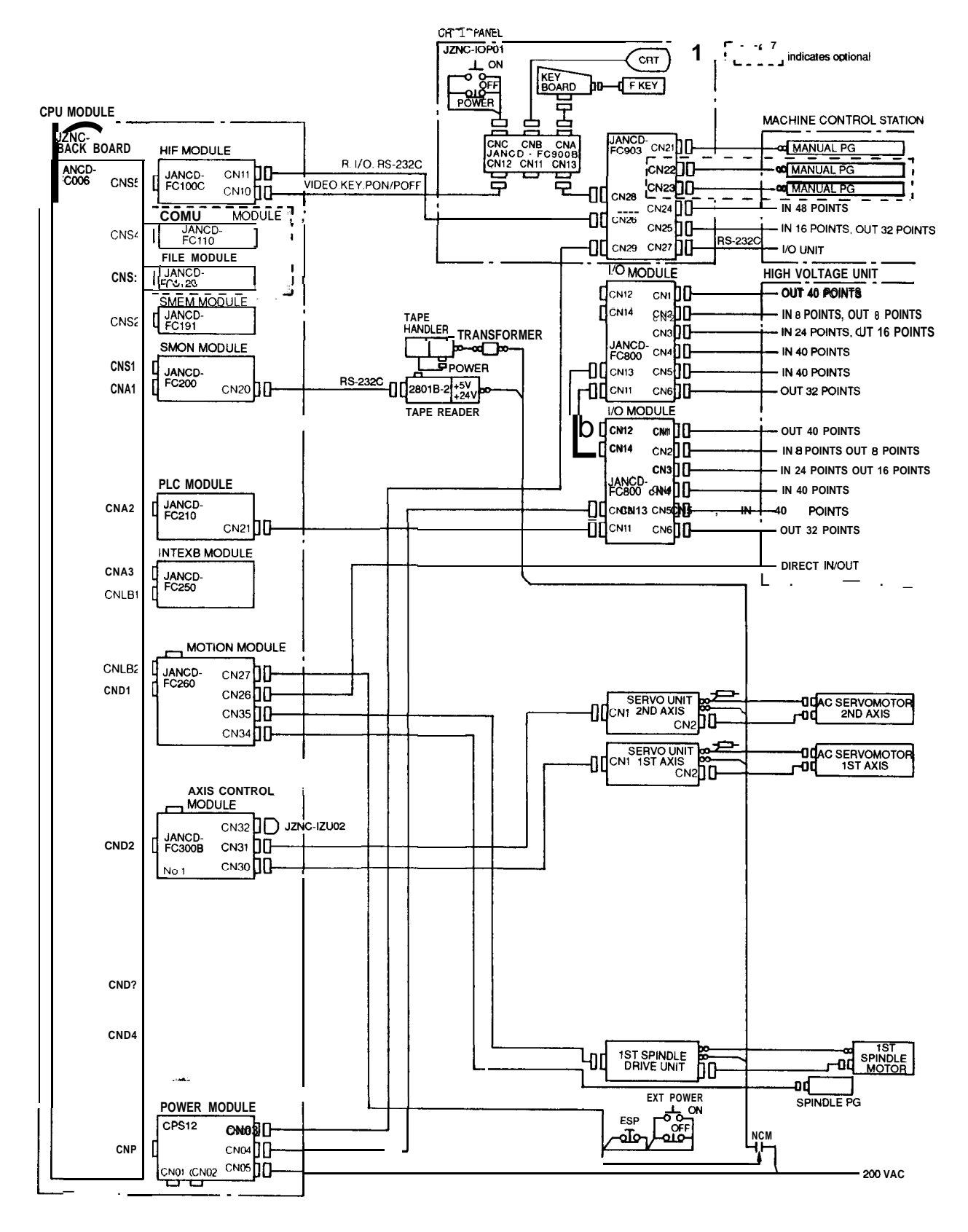

Fig. 1.8 Interconnection Diagram [Y AS NAC-i80LB for Lathe]

### 1.1 COMPONENTS AND INTERCONNECTIONS (Cent'd)

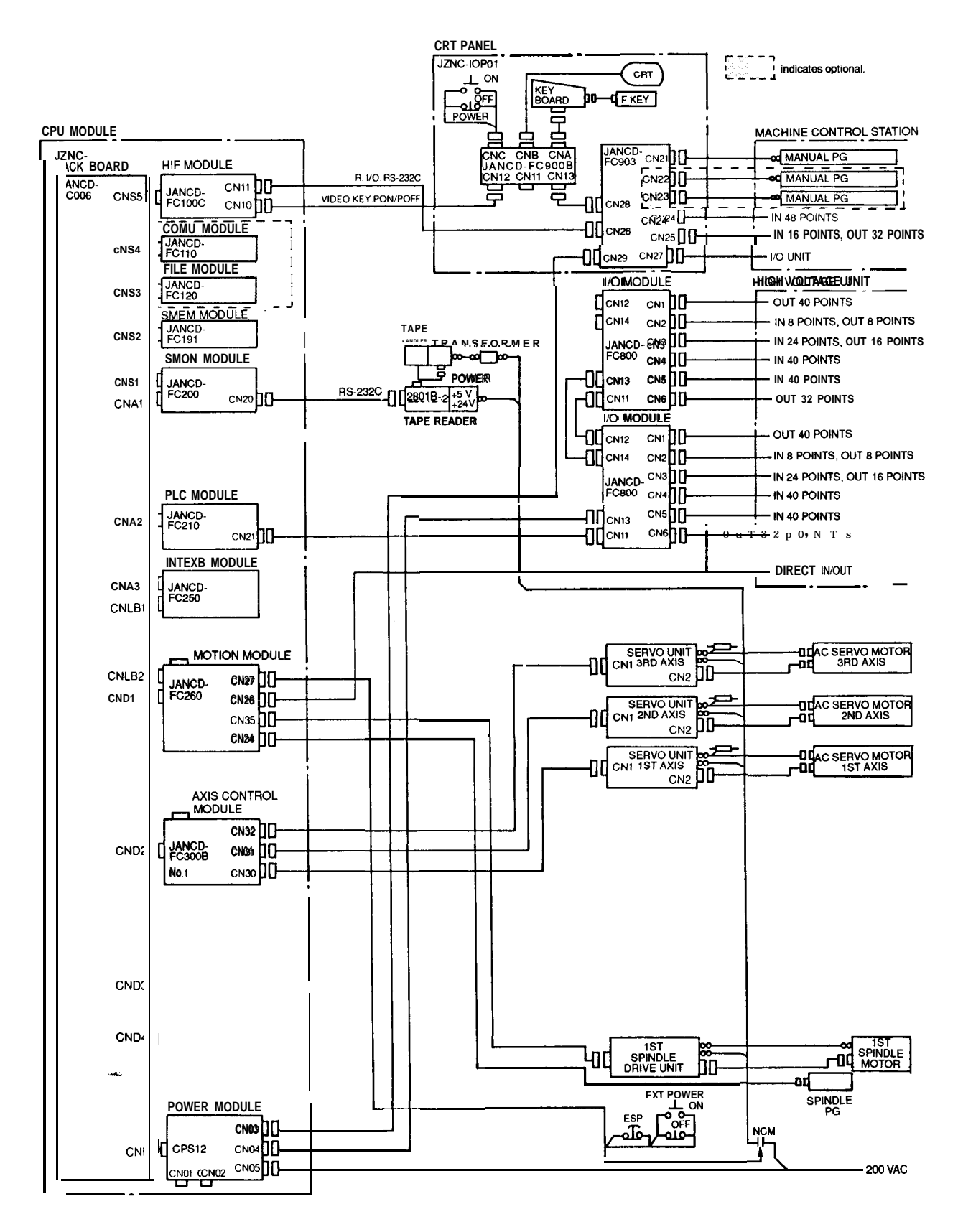

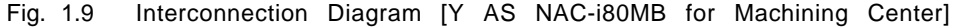

# 1.2 COMPONENTS

(1) NC Major Components

| Component Name         | Model                                        | Supply Code                      | Remarks                                                                                                    |
|------------------------|----------------------------------------------|----------------------------------|----------------------------------------------------------------------------------------------------|
| 9" AMGC NC Rack 1      | JZNC-IRK22                                   |                                  | Feed control: 3 axes; spindle control: 1 axis; standard rack                                                      |
| 9" AMGC NC Rack 2      | JZNC-IRK04                                   |                                  | Feed control: 6 axes; spindle control: 2 axes; rack for multiaxis                                                 |
| 9" AMGC NC Rack3       | JZNC-IRK31                                   |                                  | Feed control: 3 axes; spindle control: 1 axis; standard rack                                                      |
| 9" AMGC NC Rack 4      | JZNC-IRK31                                   |                                  | Feed control: 5 axes; spindle control: 2 axes; rack for multiaxis                                                 |
| 14" ACGC NC Rack 1     | JZNC-IRK76                                   |                                  | Feed control: 3 axes; spindle control: 1 axis; rack for ACGC                                                      |
| 14" ACGC NC Rack 2     | JZNC-IRK58                                   |                                  | Feed control: 6 axes; spindle control: 2 axes; rack for ACGC multiaxis                                            |
| 9" AMGC Control Panel  | JZNC-IOPOIE                                  | DUN20280                         | <b>9</b> <sup>"</sup> black-and-white CRT. lHPG panel with 1/0                                                    |
| 14" ACGC Control Panel | JZNC-IOP11E                                  | DUN20310                         | 14" color CRT, without panel 1/0                                                                                  |
| Remote I/O Module      | JANCD-FC800                                  | DTN8150                          | 112-point input, 96-point source output                                                                           |
| Panel I/O Unit         | JZNC-IAU02-1<br>JZNC-IAU02-2<br>JZNC-IAU02-3 | DUN20820<br>DUN20830<br>DUN20840 | Separated-type panel 1/0 unit, 1HPG<br>Separated-type panel 1/0 unit, 2HPG<br>Separated-type panel 1/0 unit, 3HPG |
| Tape Reader Unit       | JZNC-IAU51                                   |                                  | 200VAC input RS-232C tape reader unit                                                                             |

| Table 1.1 | NC | Major | Components |
|-----------|----|-------|------------|
|-----------|----|-------|------------|

| JZNC-IRK22 Module — Go to (2).<br>JZNC-IRK04 Module — Go to (3).<br>JZNC-IRK31 Module — Go to (4).<br>JZNC-IRK41 Module — Go to (5).<br>JZNC-IRK76 Module — Go to (6).<br>JZNC-IRK58 Module — Go to (6).<br>JZNC-IOP01 E Module — Go to (7).<br>JZNC-IOP01 E Module — Go to (8).<br>JZNC-IOP11E Module — Go to (9).<br>JZNC-IAU51 Module — Go to (10).<br>Option Modules — Go to (11).<br>YASNAC i80 digital — Go to (12).<br>AC servo drive unit — Go to (13). |
|----------------------------------------------------------------------------------------------------|
| <ul> <li>Spindle drive unit — Go to (13).</li> <li>Maintenance unit — Go to (14).</li> </ul>                                                                                                    |
|                                                                                                    |

### 1.2 COMPONENTS (Cent'd)

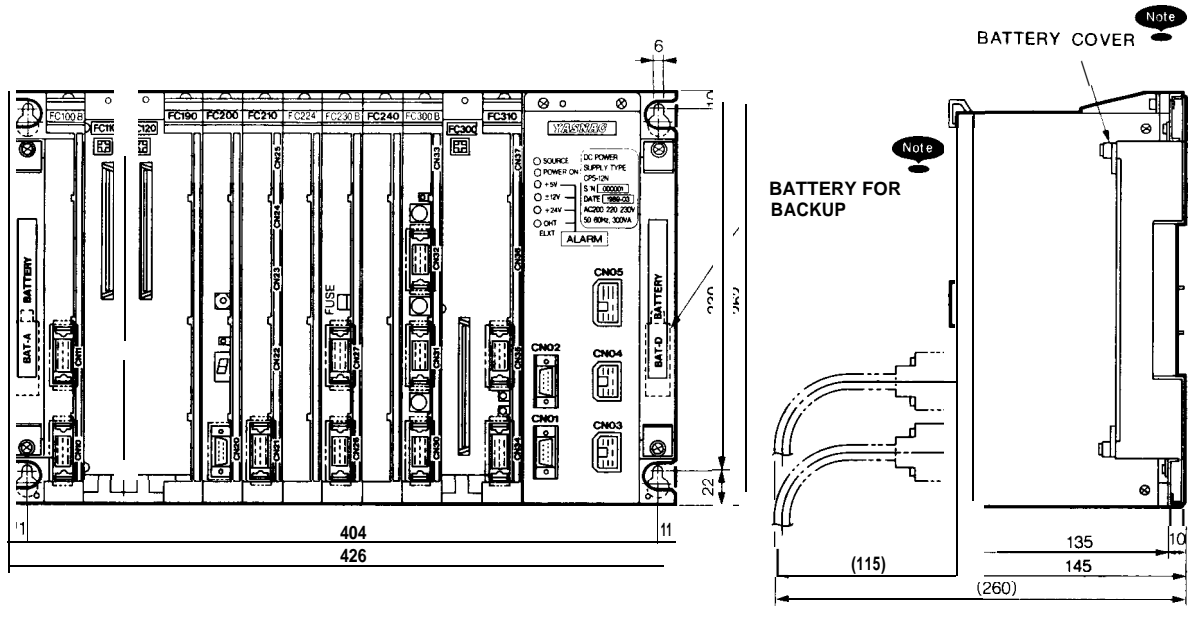

#### .9" AMGC Standard Rack (Model JZNC-IRK22)

Approx. mass :7.5 kg

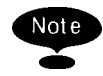

When replacing the battery for backup, remove the battery cover. (one at each side)

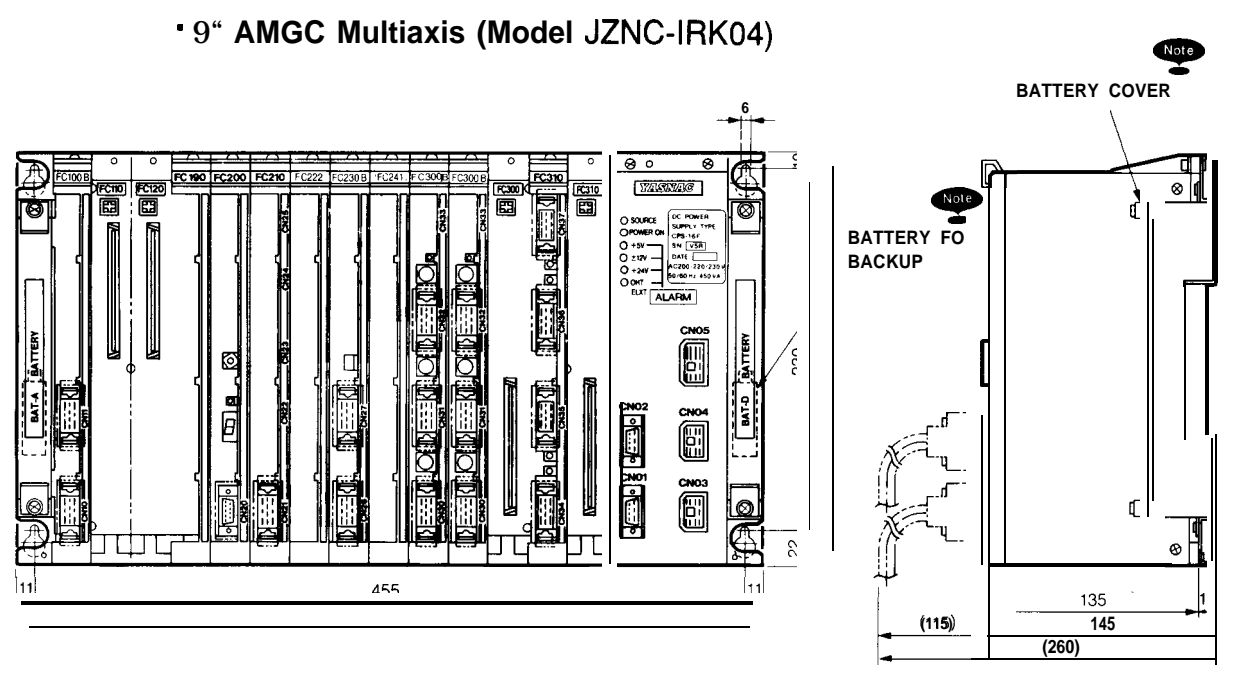

Approx. mass :8.0 kg

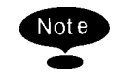

When replacing the battery for backup, remove the battery cover. (one at each side)

#### .9" AMGC Standard Rack (Model JZNC-IRK31 )

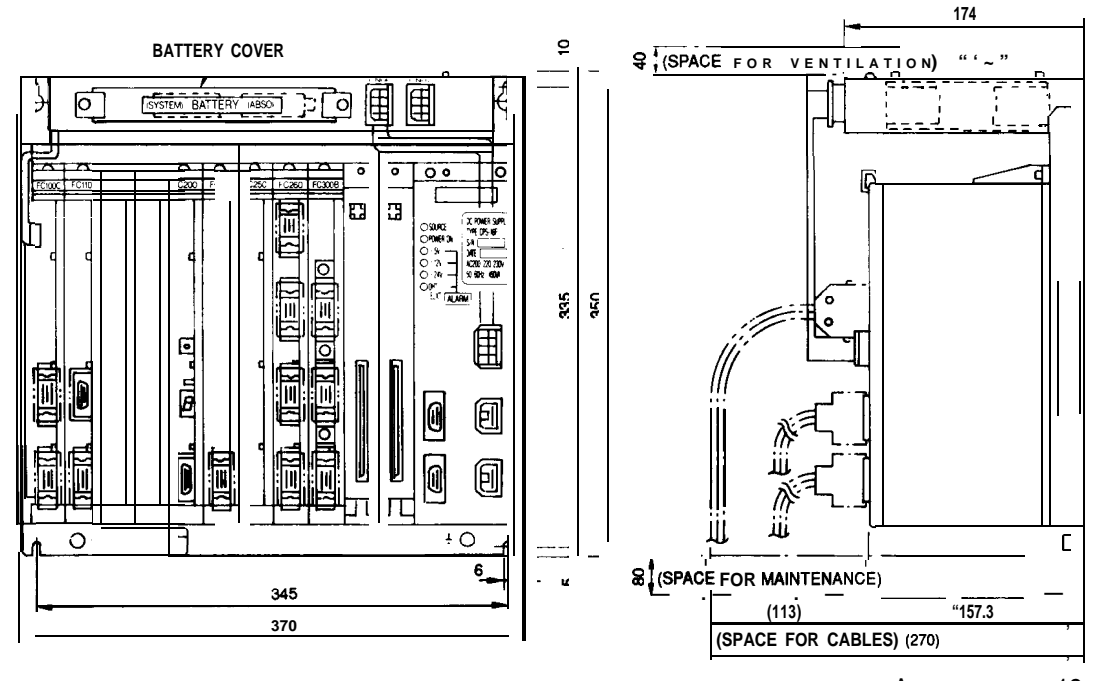

When **replacing** the battery for backup, remove the battery cover. (two on the **rack**)

.9" AMGC Multiaxis (Model JZNC-IRK41)

Note

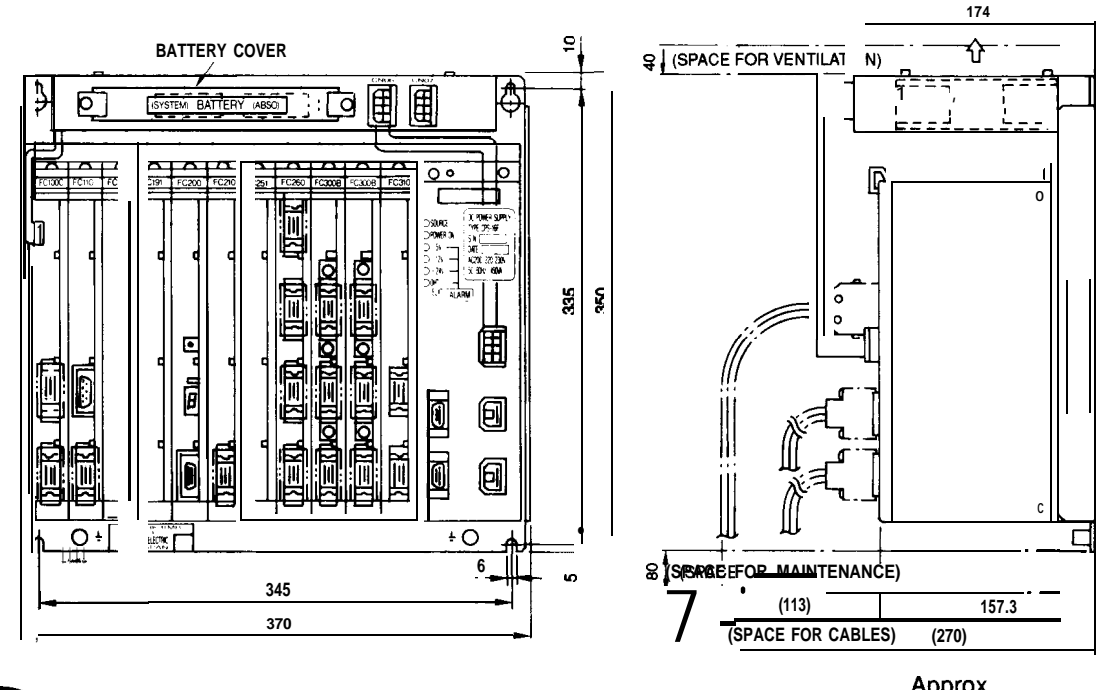

Note When replacing the battery for backup, remove the battery cover. "ass:'2 'g (two on the rack)

### 1.2 COMPONENTS (Cent'd)

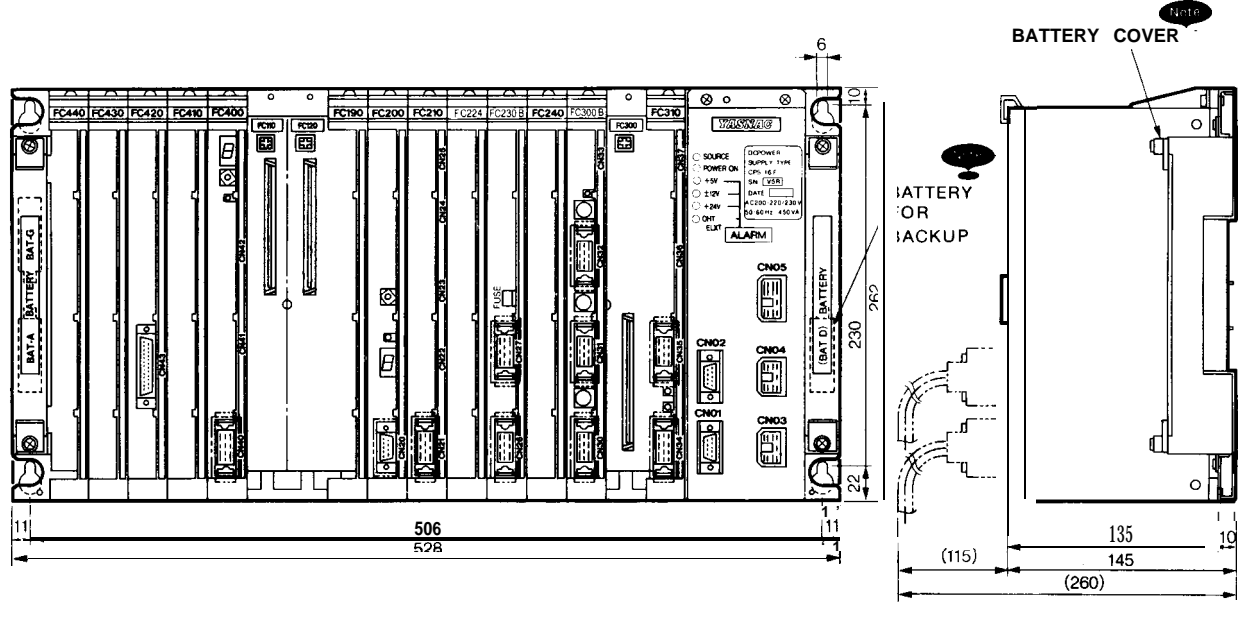

#### • Rack for 14" ACGC (Model JZNC-IRK76)

Approx. mass :9.0 kg

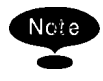

When replacing the battery for backup, remove the battery cover. (two at the left side and one at the right side)

### .Rack for 14" ACGC (Model JZNC-IRK58)

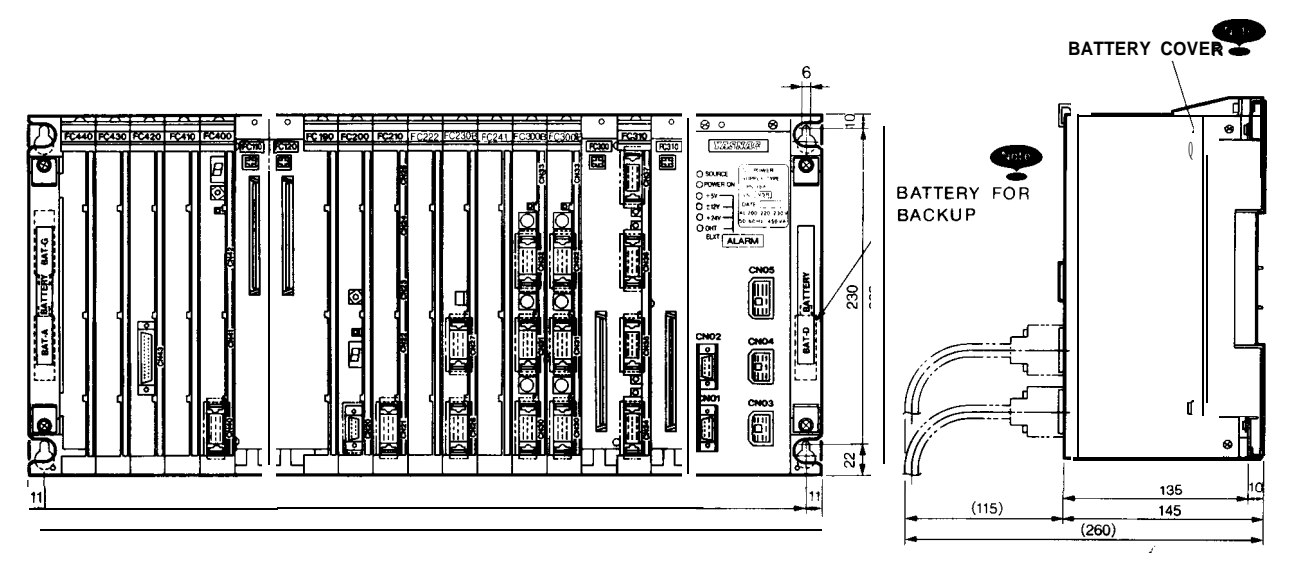

Approx. mass :10 kg

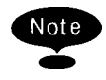

When replacing the battery for backup, remove the battery cover. (two at the left side and one at the right side)

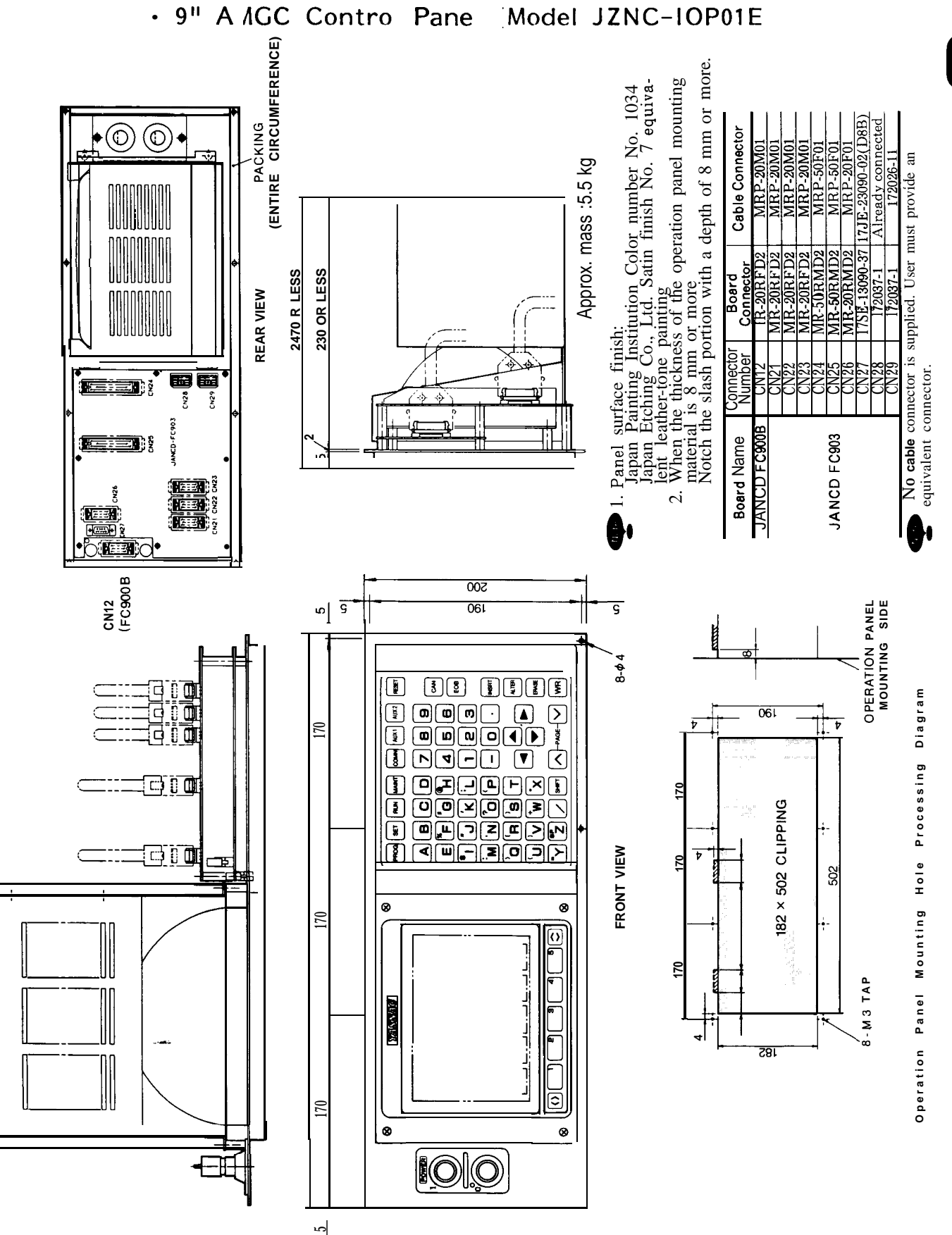

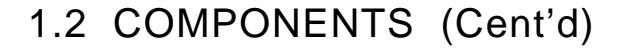

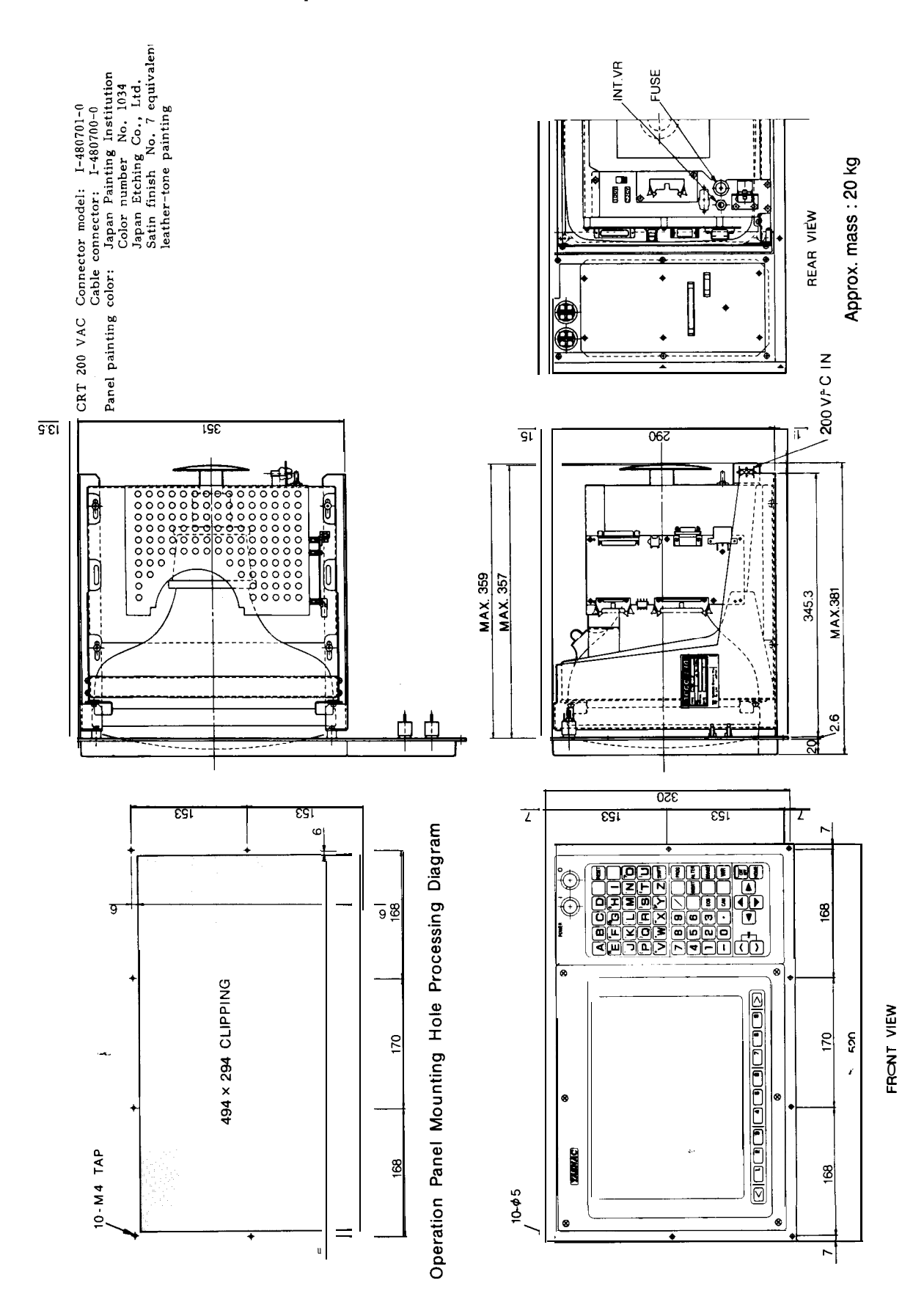

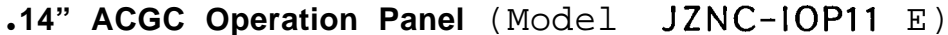

### Remote I/O Module (Model JAN CD-FC800)

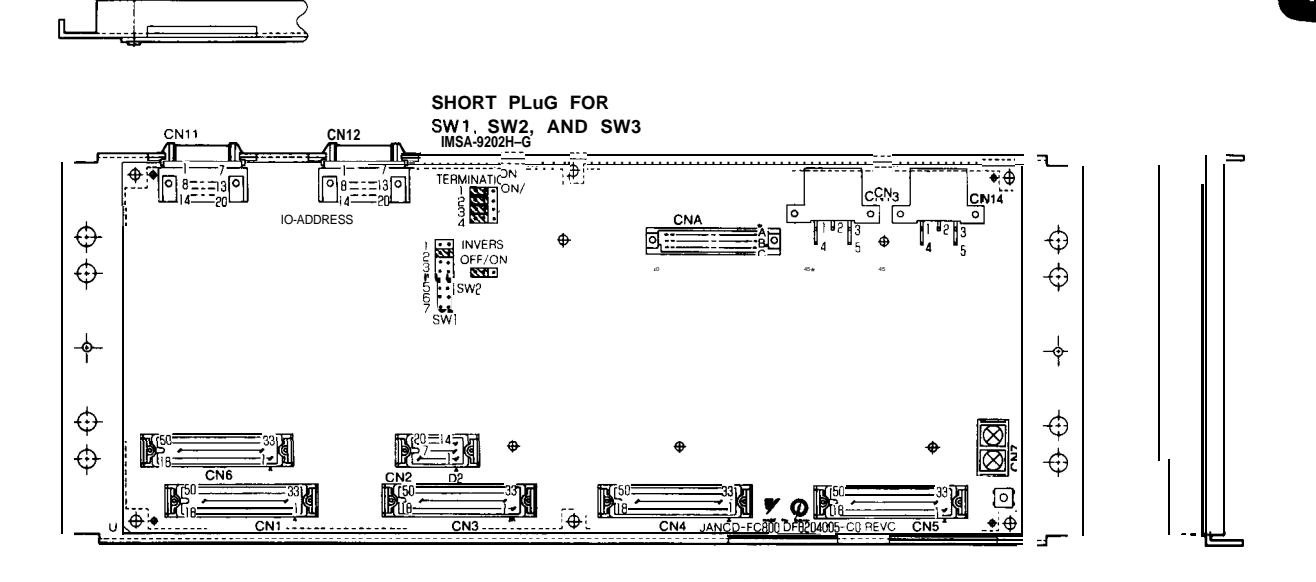

#### .Panel [/0 Unit

68.2 (Not include' Model JZNC-IAU02-1 cable height) (HPG1 axis specifi-3 æ cations. Without CN22 and CN23) Model JZNC-IAU02-2 ሐ (HPG2 axis specifi-R cations. Without 2-\$ 7 CN28 I M6 CN23) USED FOR MOUNTING **CN29** Model JZNC-IAU02-3 240 (HPG3 axis specifi-260 cations) #12 Mounting Board 6 TAP Processing Diagram 啣 240

| Connector<br>Number                                                                              | Board<br>Connector | Cable Connector     | Remarks                |  |
|--------------------------------------------------------------------------------------------------|--------------------|---------------------|------------------------|--|
| CN21                                                                                             | MR-20RFD2          | MRP-20M01           | Used for HANDLE PG     |  |
| CN22                                                                                             | MR-20RFD2          | MRP-20M01           | Used for HANDLE PG     |  |
| CN23                                                                                             | MR-20RFD2          | MRP-20M01           | Used for HANDLE PG     |  |
| CN24                                                                                             | MR-50RMD2          | MRP-50F01           | Used for panel 1/0     |  |
| CN25                                                                                             | MR-50RMD2          | MRP-50F01           | Used for panel 1/0     |  |
| CN26                                                                                             | M R-20RMD2         | M R P - 20 F 0 1    | Used for remote 1/0    |  |
| CN27                                                                                             | 17 JE-13090-37     | 17JE-23090-02 (D8B) | Used for panel RS-232C |  |
| CN28                                                                                             | 172037-1           | 172026-1            | Used for power supply  |  |
| CN29                                                                                             | 172037-1           | 172026-1            | Used for power supply  |  |
| No cable connector is supplied. The machine manufacturer should provide an equivalent connector. |                    |                     |                        |  |

#### .Tape Reader Unit (Power Built-in Type) (Model JZNC-IAU51)

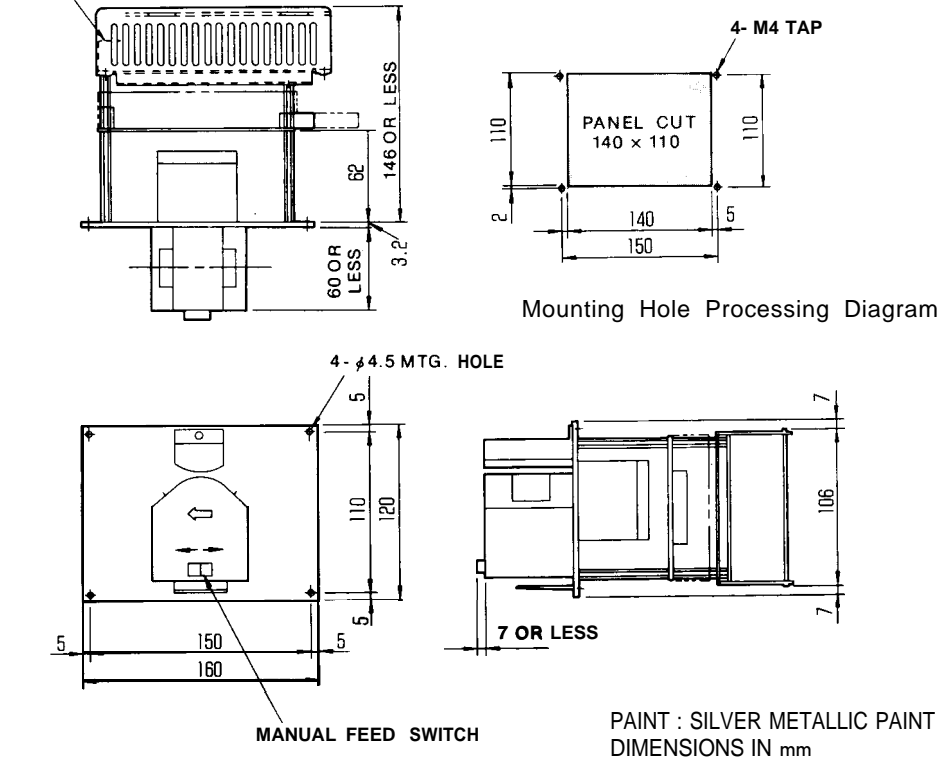

#### (2) JZNC-IRK22 Module

| Model                                                           | Supply Code | Abbreviation | Remarks                                         |
|-----------------------------------------------------------------|-------------|--------------|-------------------------------------------------|
| CPS-12N                                                         | AVR0842     | CPS          | +5V13A,+24V1.5A,+12V 1.3A, -12V 0.3A            |
| JAN CD-FC001                                                    | DTN7010     | BB1          | AMGC12 slot back board                          |
| JAN CD-F C100C                                                  | DTN9770     | HIF          | 9" monochrome CRT/keyboard interface            |
| JAN CD- FC190-1                                                 | DTN7020     | SMEM         | FC200 memory RAM 384kB                          |
| JAN CD- FC200                                                   | DTN6470     | SMON         | System management                               |
| JAN CD-FC21O-1 DTN6850 PLC Sequence controller, without RS-232C |             |              | Sequence controller, without RS-232C            |
| JAN CD-FC224 DTN9450 INTEX3 NC program analysis                 |             |              |                                                 |
| JAN CD-FC221                                                    | DTN801O     | ROMS         | ROM board (two boards for model FC224 are used) |
| JANCD-FC230B DTN8490 MMON Motion management                     |             |              |                                                 |
| JAN CD-FC242                                                    | DTN1026O    | MG           | Data distribution                               |
| JANCD-FC300B-3                                                  | DTN8570     | A X 1        | Feed control: 3 axes                            |
| JANCD-FC310-                                                    | 1 DTN672    | 0 AX2        | Spindle control: 1 axis                         |

Table 1.2 JZNC-IRK22 Module

.Model CPS-12N

৽ �

#[]

¢

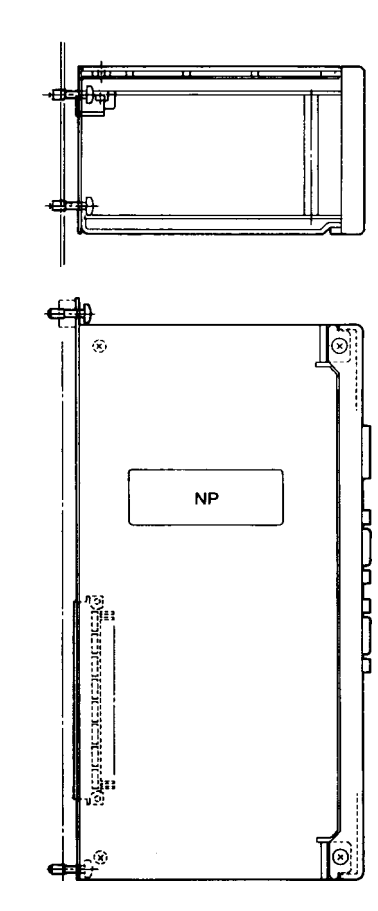

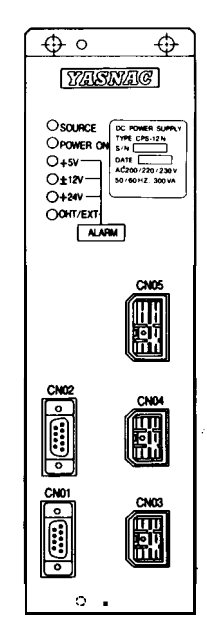

Approx. mass :1.52 kg

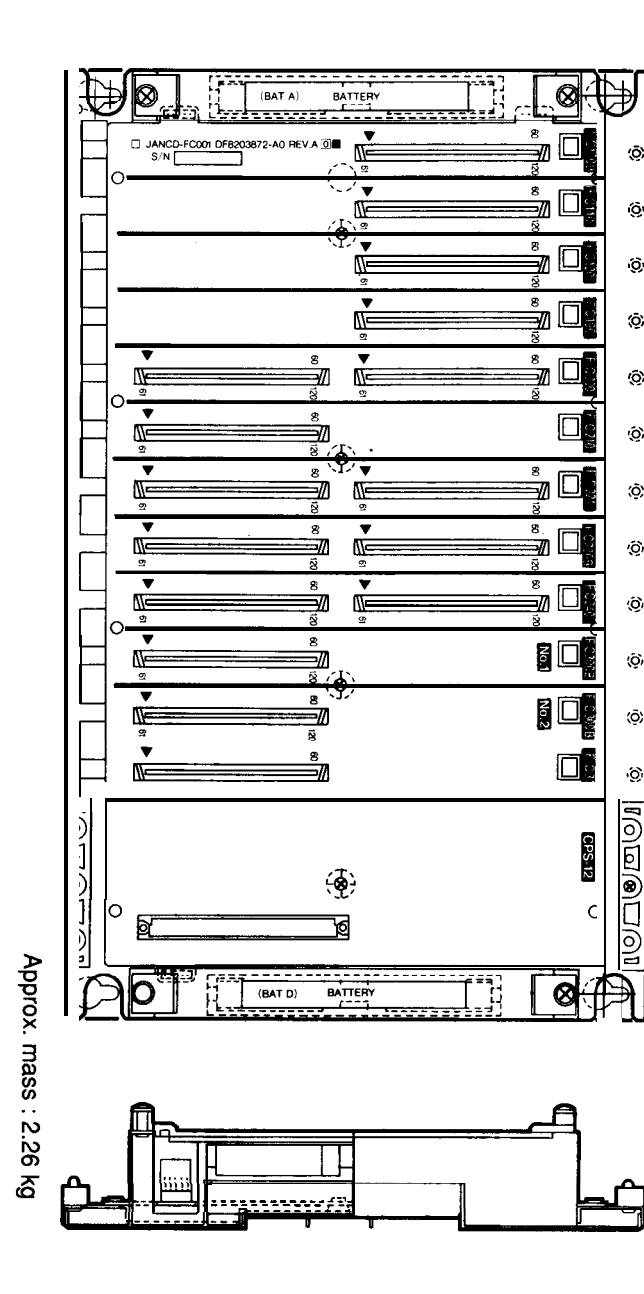

9" Monochrome CRT/Keyboard Interface (Model JANCD-FC100C)

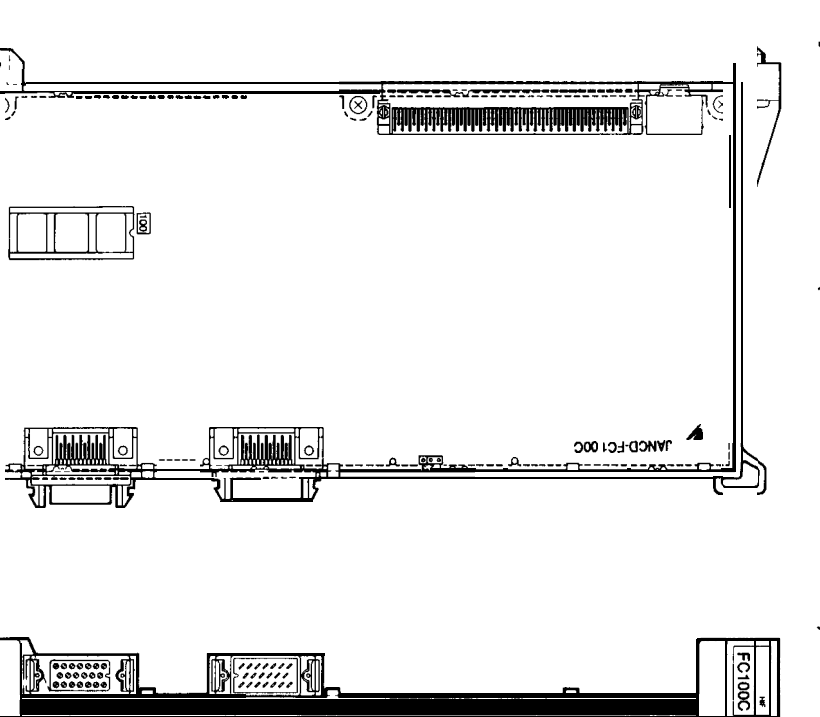

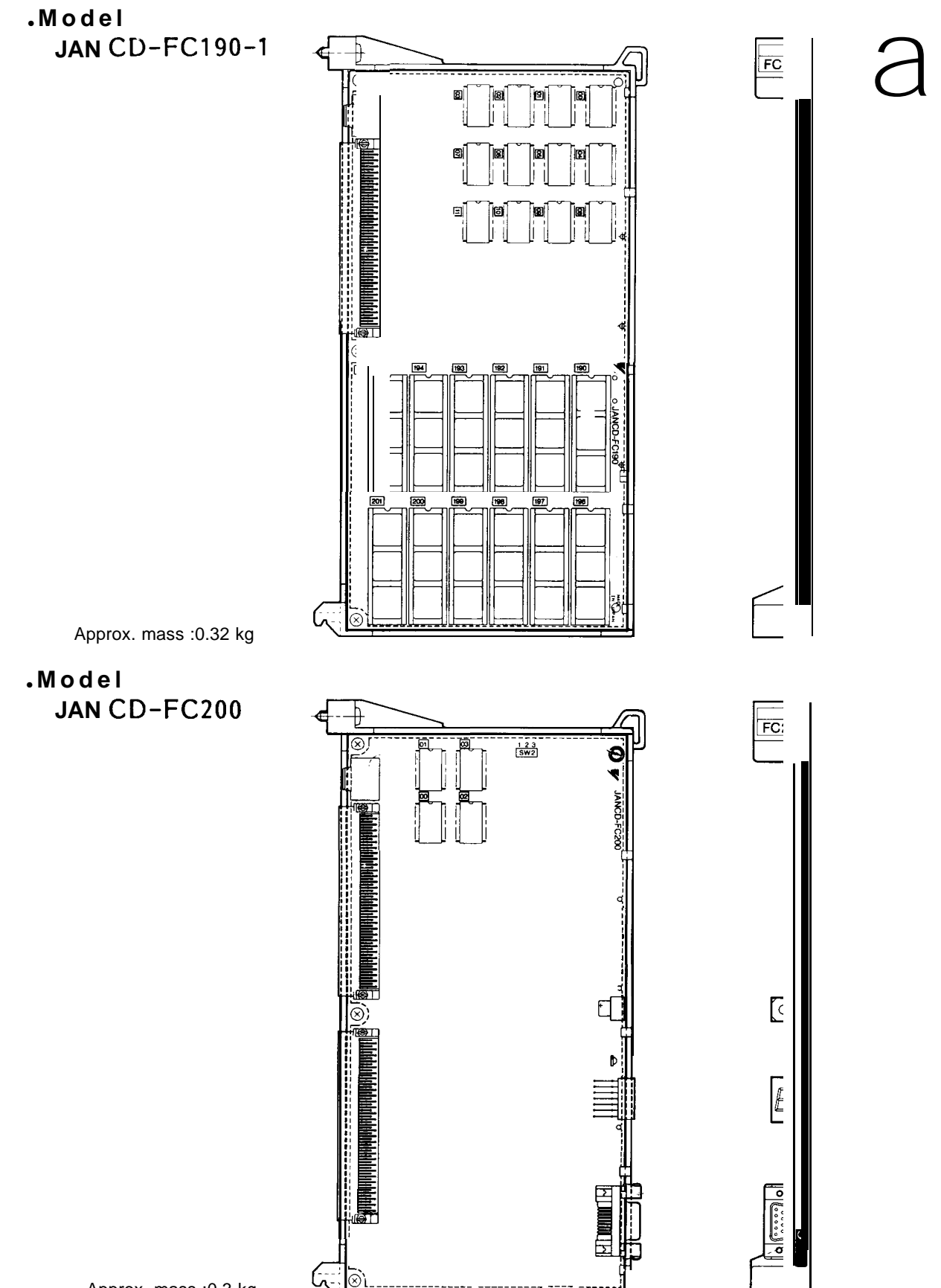

### 1.2 COMPONENTS (Cent'd)

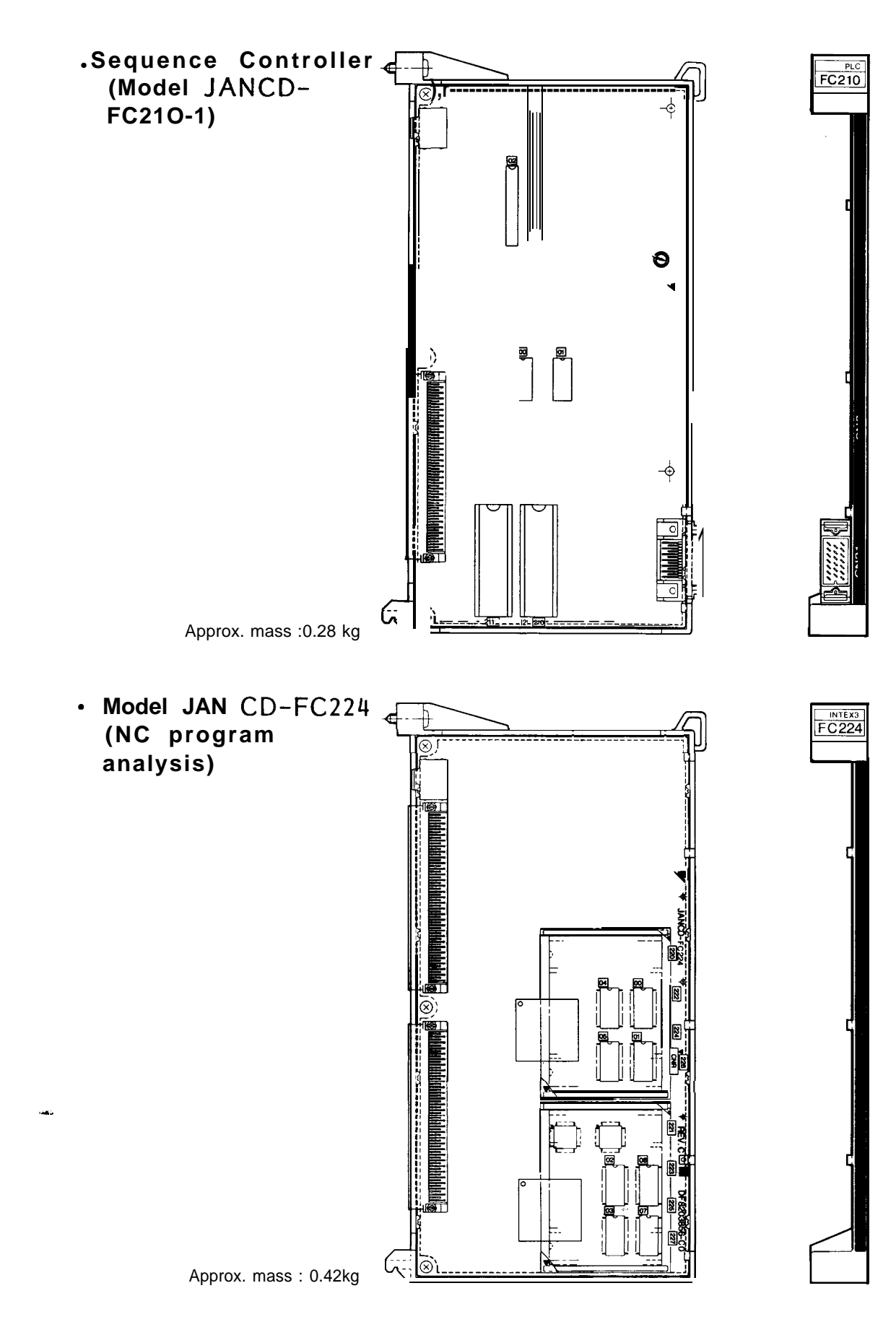

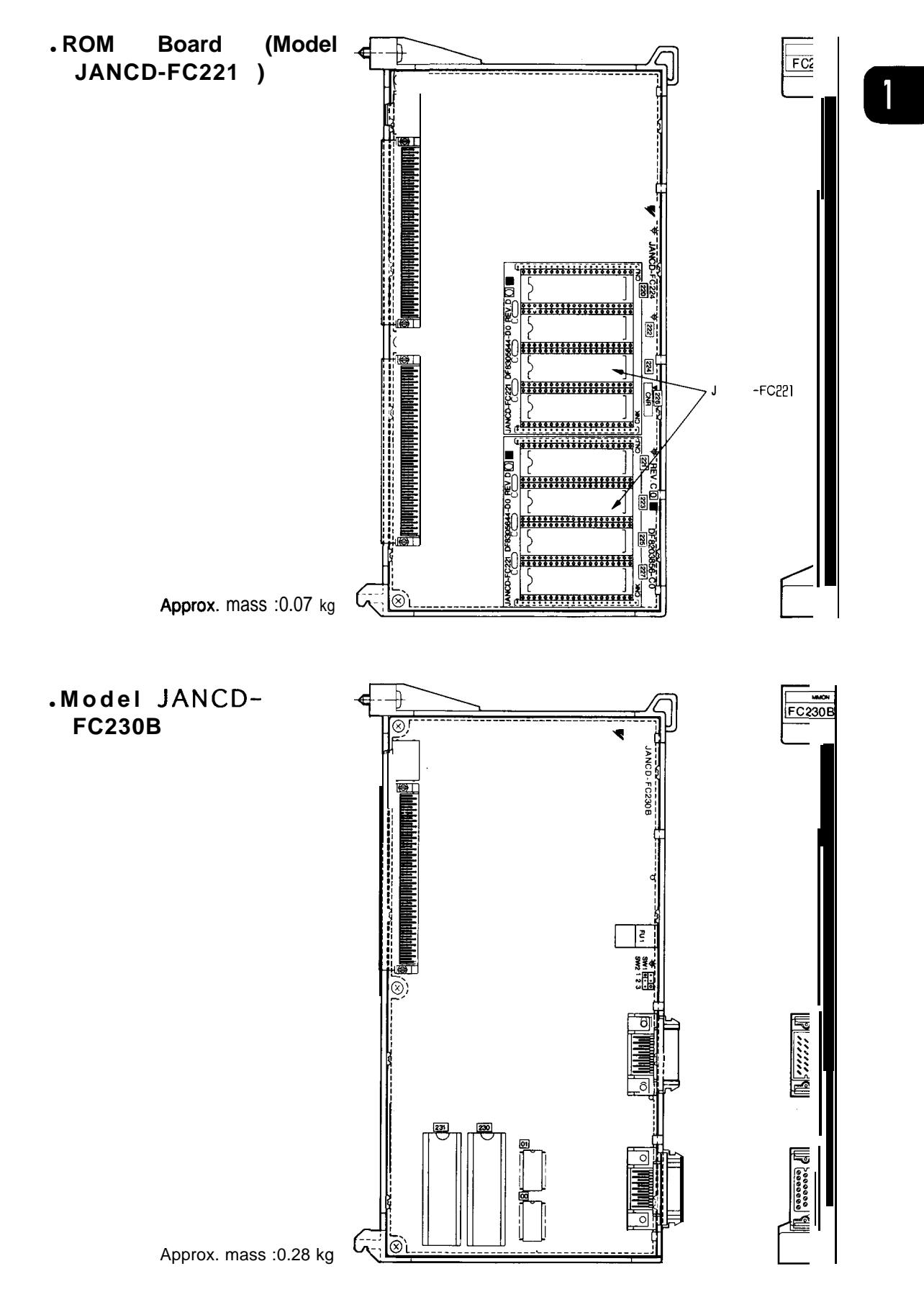

1.2 COMPONENTS (Cent'd)

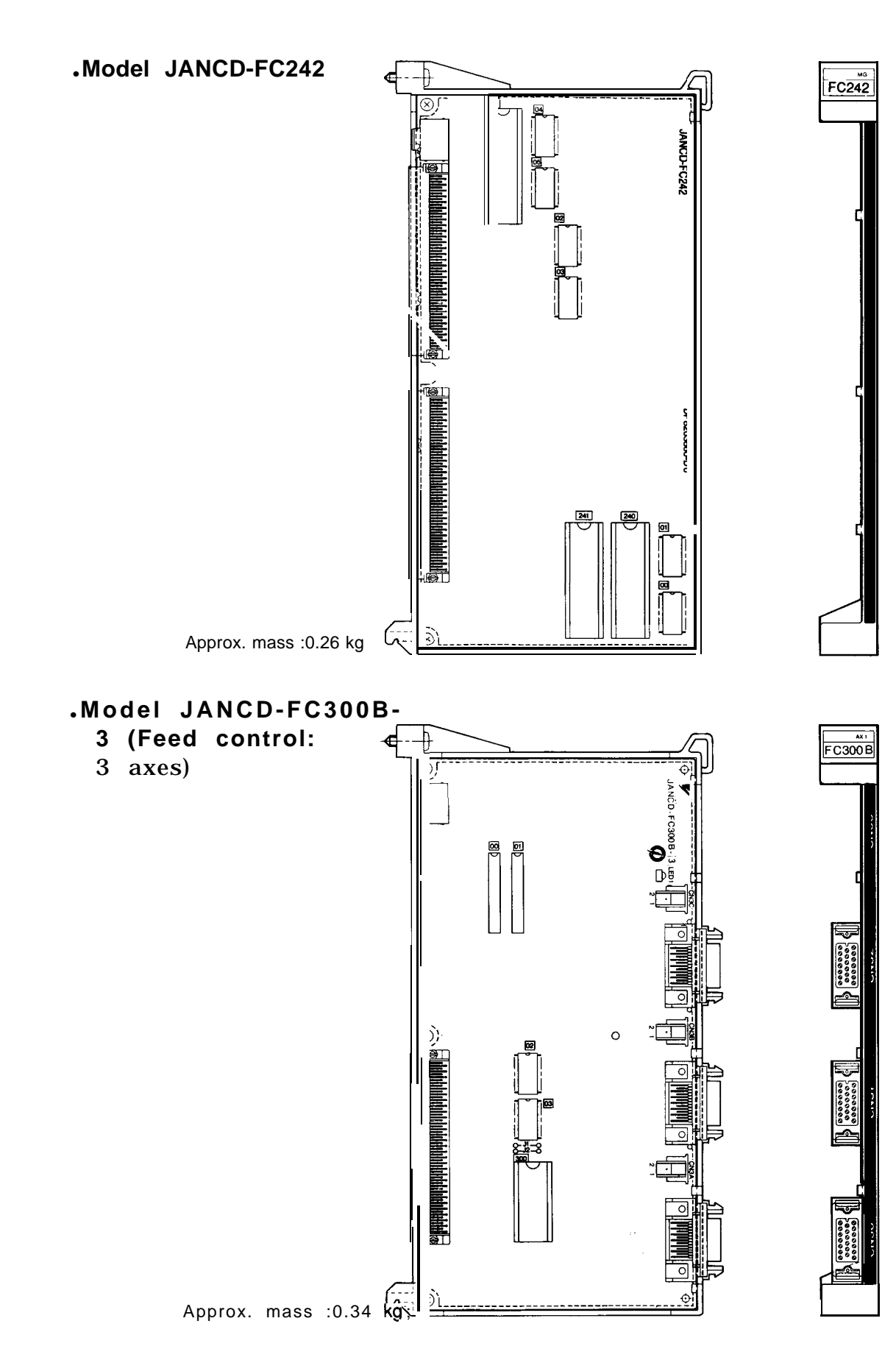

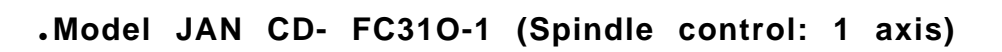

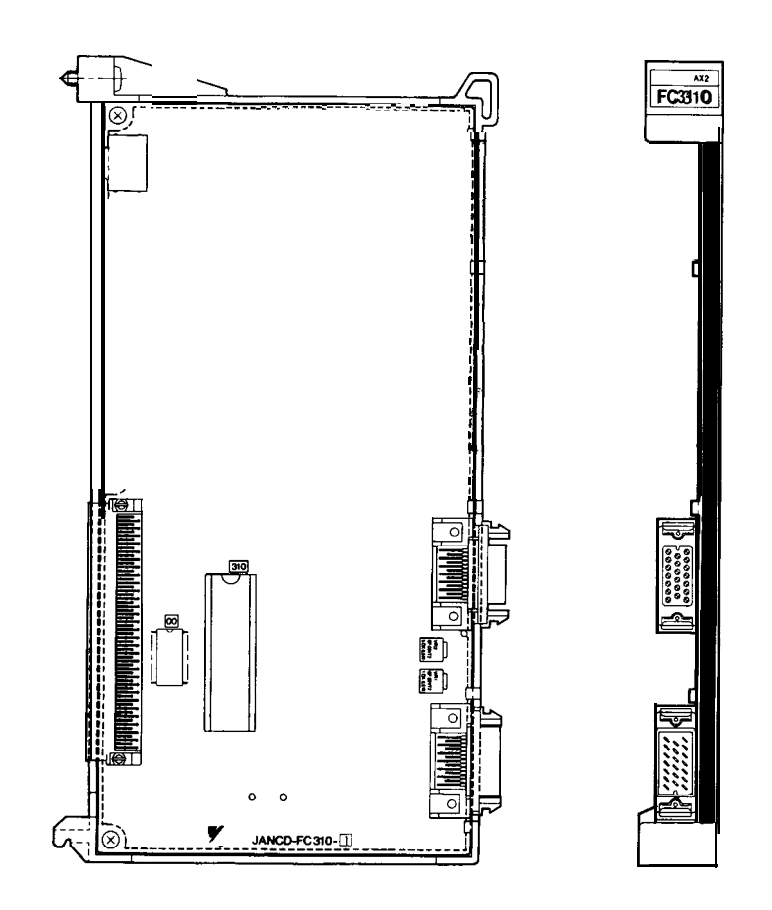

Approx. mass :0.24 kg

### 1.2 COMPONENTS (Cent'd)

#### (3) JZNC-IRK04 Module

| Model           | Supply Code                 | Abbreviation | Remarks                                         |
|-----------------|-----------------------------|--------------|-------------------------------------------------|
| CPS-16F         | AVR843                      | CPS          | +5V 21A, +24V 1.5A, +12V 1.3A, -12V 0.3A        |
| JAN CD-FC002    | DTN8070                     | BB2          | AMGC14 slot back board                          |
| JAN CD-F C100C  | DTN9770                     | HIF          | 9" monochrome CRT/keyboard interface            |
| JAN CD-F C190-1 | DTN7020                     | SMEM         | FC200 memory RAM 384kB                          |
| JAN CD-FC200    | DTN6470                     | SMON         | System management                               |
| JAN CD-F C210-1 | DTN6850                     | PLC          | Sequence controller, without RS-232C            |
| JAN CD-FC222    | NCD-FC222 DTN8110 INTEX2 NO |              | program analysis                                |
| JAN CD-FC221    | DTN8010                     | ROMS         | ROM board (two boards for model FC222 are used) |
| JAN CD-F C230B  | DTN8490                     | MMON         | Motion management                               |
| JAN CD-FC241    | DTN8520                     | MG2          | Data distribution                               |
| JANCD-FC300B-3  | I) TN8570                   | A X 1        | Feed control: 3 axes                            |
| JANCD-FC31O-2   | DTN6730                     | AX2          | Spindle control: 2 axes                         |

#### Table 1.3 JZNC-IRK04 Module

• Model CPS-16F

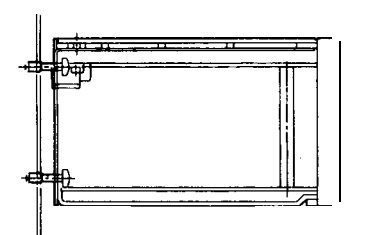

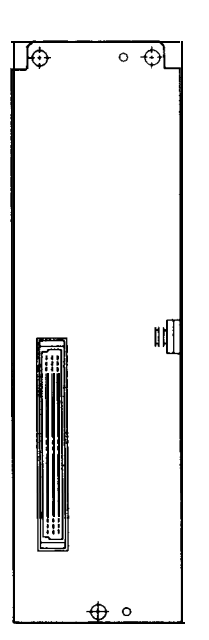

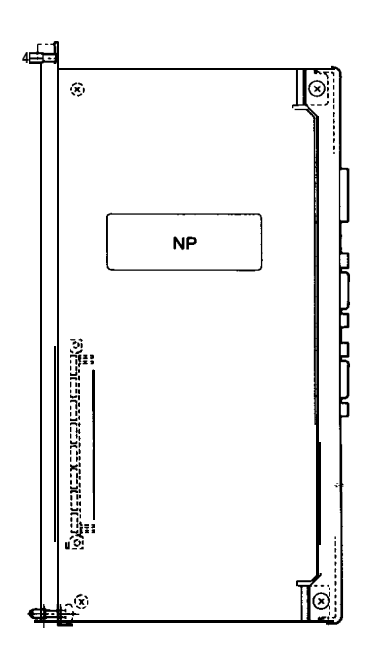

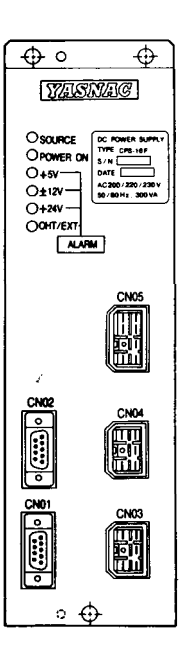

.AMGC14 Slot Back Board (Model JAN CD-FC002)

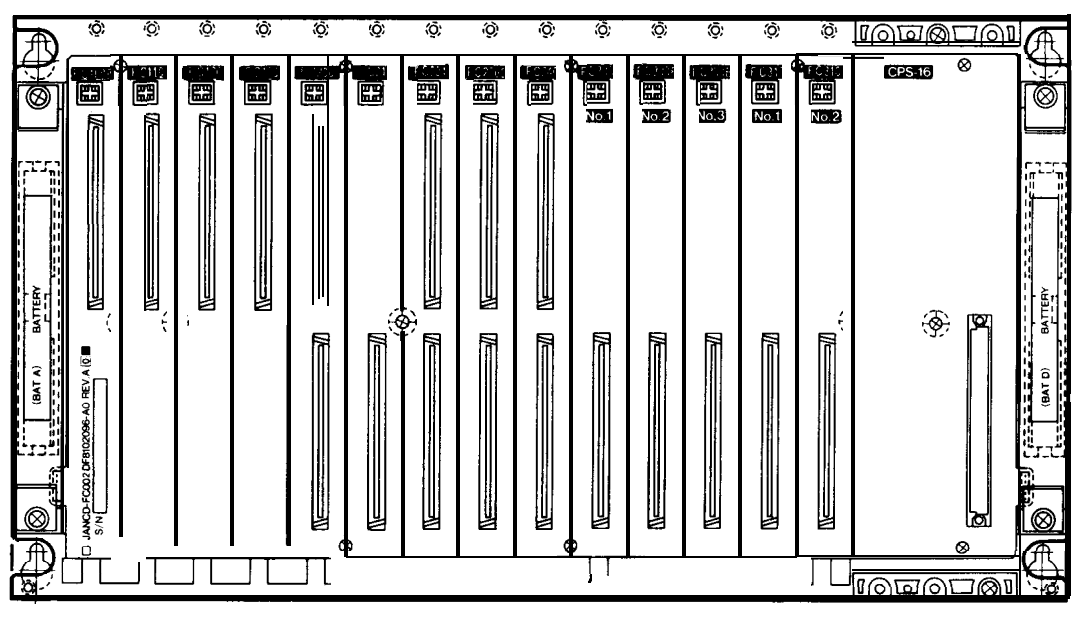

Approx. mass :2.26 kg

For the models description shown above, see Table 1.2, and for the model JANCD-FC222, see Table 1.11.

### 1.2 COMPONENTS (Cent'd)

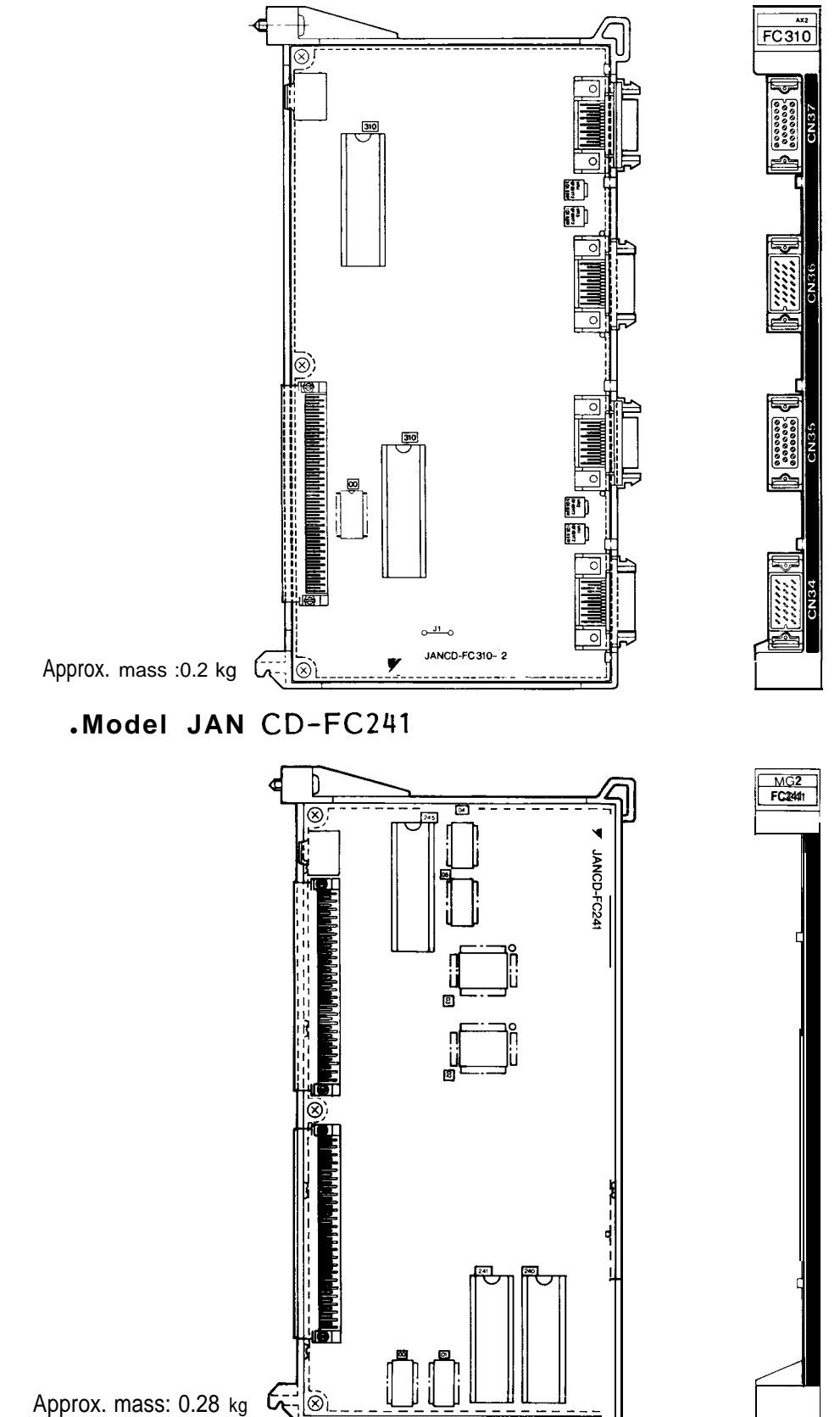

### • Model JAN CD-FC31O-2 (Spindle control: 2 axes)
#### (4) JZNC-IRK31 Module

| Model                        | Supply Code | Abbreviation | Remarks                                                       |
|------------------------------|-------------|--------------|---------------------------------------------------------------|
| CPS-12N                      | AVR0842     | CPS          | +5V13A,+24V1.5A,+12V1.3A,-12V 0.3A                            |
| JAN CD- FC006                | DTN1023O    | BB3          | AMGC11 slot back board                                        |
| JAN CD-F C100C               | DTN9770     | HIF          | 9" monochrome CRT/keyboard interface                          |
| JAN CD- FC191-1 DTN10030 SME |             | O SMEM2      | FC200 memory RAM 384kB                                        |
| JAN CD- FC200                | DTN6470     | SMON         | System management                                             |
| JAN CD- FC210-1              | DTN6850     | PLC          | System controller, without RS-232C                            |
| JAN CD- FC250                | DTN1018O    | INTEXB       | NC program analysis                                           |
| JAN CD-F C260-1              | DTN10200    | MOTION       | Motion management, data distribution, spindle control: 1 axis |
| JAN CD-F C300B-              | 3 DTN8570   | AX1          | Feed control: 3 axes                                          |

#### Table 1.4 JZNC-IRK31 Module

#### .Model JANCD-FC006

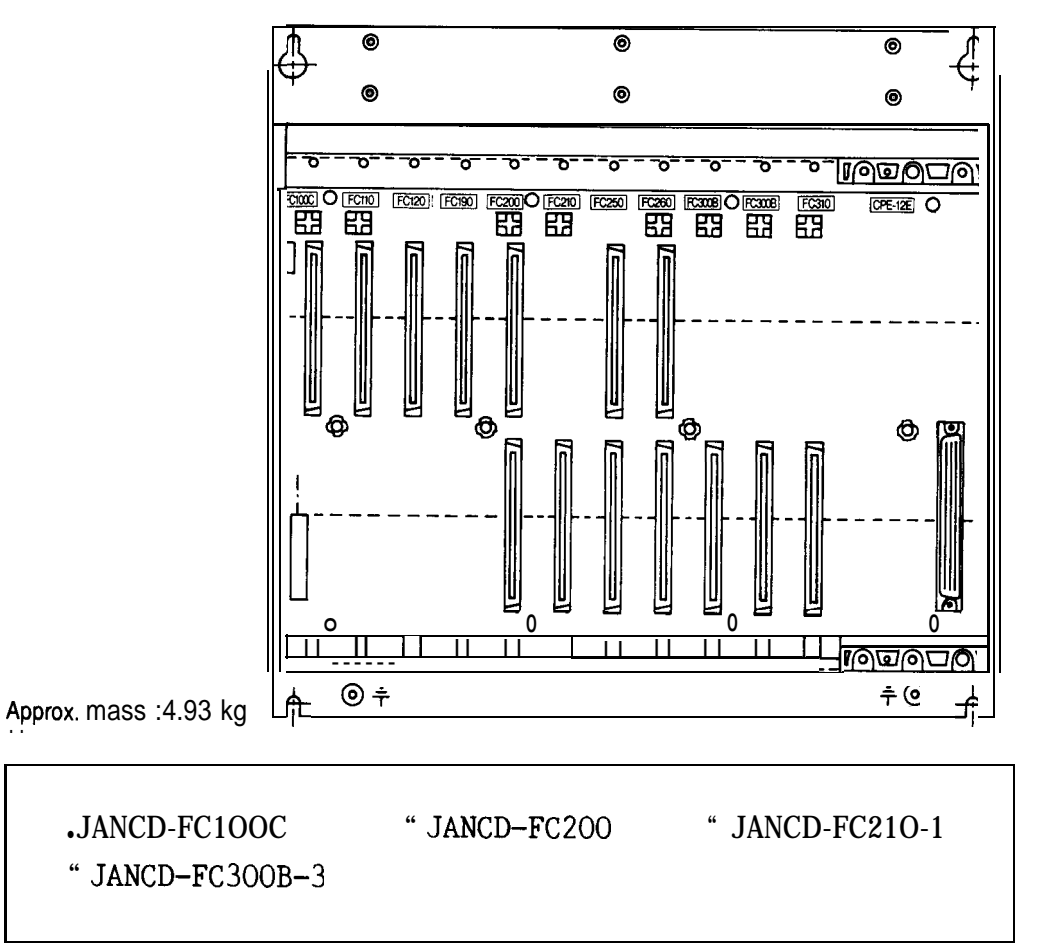

For the models description shown above, see Table 1.2.

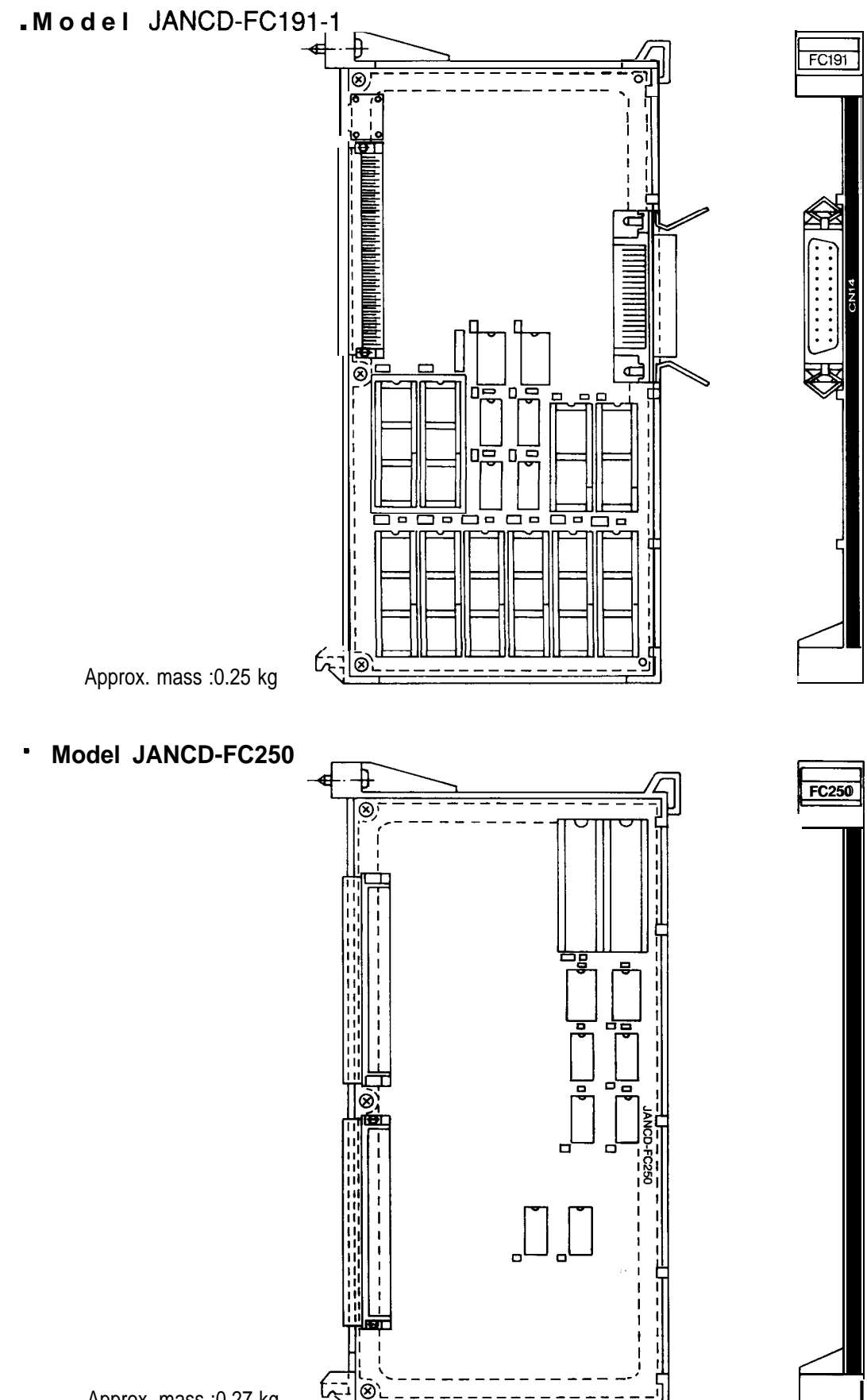

Model JANCD-FC260-I

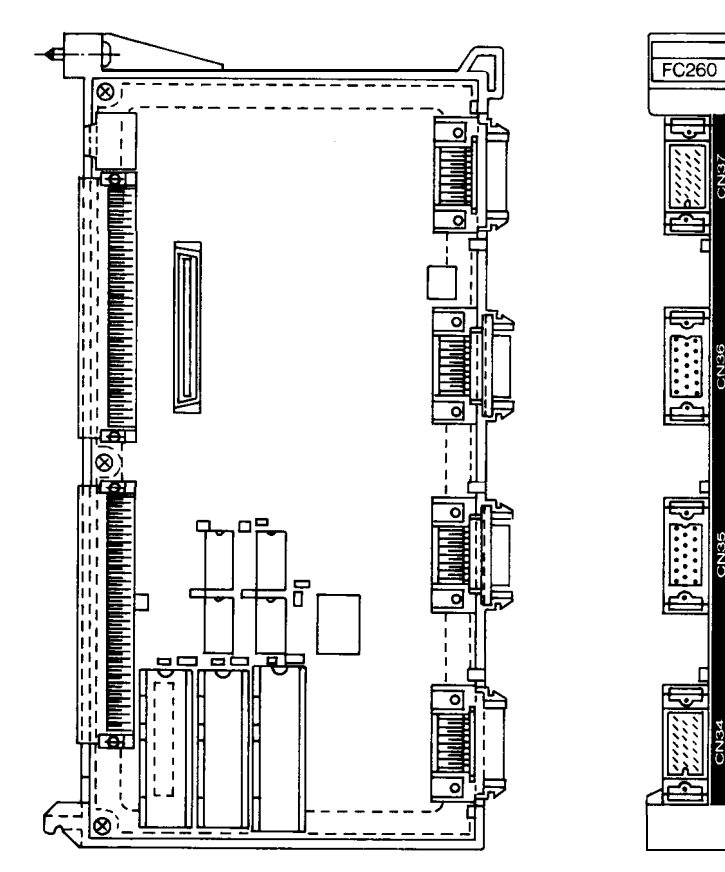

Approx. mass :0.34 kg

#### (5) JZNC-IRK41 Module

| Туре             | Supply Code | Abbreviation | Remarks                                                       |
|------------------|-------------|--------------|---------------------------------------------------------------|
| CPS-12N          | AVR0842     | CPS          | +5V 13A, +24V 1.5A, +12V 1.3A, -12V 0.3A                      |
| JAN CD- F C006   | DTN1023O    | BB3          | AMGC11 slot back board                                        |
| JAN CD- FC100C   | DTN9770     | HIF          | 9" monochrome CRT/keyboard interface                          |
| JAN CD-F C191-1  | DTN10030    | SMEM2        | FC200 memory RAM384kB                                         |
| JAN CD- FC200    | DTN6470     | SMON         | System management                                             |
| JAN CD-F C21O-1  | DTN6850     | PLC          | Sequence controller, without RS-232C                          |
| JAN CD- FC250    | DTN10180    | INTEXB       | NC program analysis                                           |
| JAN CD-F C260-1  | DTN102OO    | MOTION       | Motion management, data distribution, spindle control: 1 axis |
| JAN CD- FC300B-8 | DTN8570     | AX1          | Feed control: 3 axes                                          |
| JAN CD-F C31O-I  | DTN6730     | AX2          | Spindle control: 3 axes                                       |

| Table | 1.5 | JZNC-IRK41 | Module |
|-------|-----|------------|--------|
|-------|-----|------------|--------|

•JANCD-FC100C "JANCD-FC200 "JANCD-FC210-1 "JANCD-FC300B-3 "JANCD-FC310-1

For the models description shown above, see Table 1.2.

" JANCD-FC006 " JANCD-FC191-1 " JANCD-FC250 •JANCD-FC260

For the models description shown above, see Table 1.4.

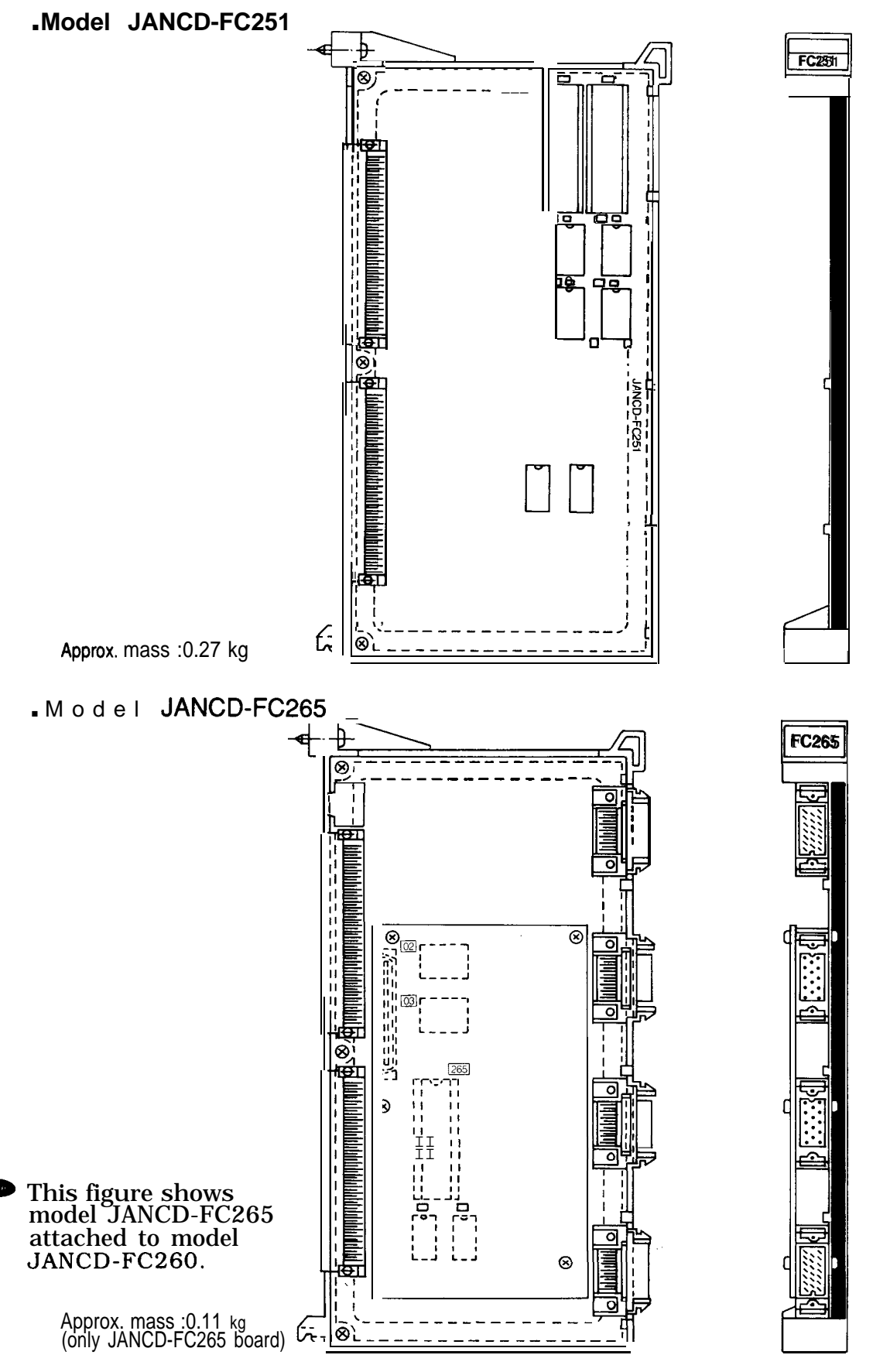

#### (6) JZNC-IRK76 Module

| Model            | Supply Code | Abbreviation | Remarks                                         |
|------------------|-------------|--------------|-------------------------------------------------|
| CPS-16F          | AVR843      | CPS          | +5V 21A, +24V 1.5A, +12V 1.3A, -12V 0.3A        |
| JAN CD-FC050     | DTN8030     | ABB1         | ACGC16 slot back board                          |
| JAN CD-F C190-1  | DTN7020     | SMEM         | FC200 memory RAM 384kB                          |
| JAN CD-FC200     | DTN6470     | SMON         | System management                               |
| JAN CD- FC210-1  | DTN6850     | PLC          | Sequence controller, without RS-232C            |
| JAN CD-FC224     | DTN9450     | INTEX3       | NC program analysis                             |
| JAN CD- FC221    | DTN8010     | ROMS         | ROM board (two boards for model FC224 are used) |
| JAN CD-F C230B   | DTN8490     | MMON         | Motion management                               |
| JAN CD-FC240     | DTN6530     | MG           | Data distribution                               |
| JAN CD-F C300B-3 | DTN8570     | AX1          | Feed control: 3 axes                            |
| JAN CD- FC310-1  | DTN6720     | AX2          | Spindle control: 1 axis                         |
| JANCD-FC400      | DTN7090     | NIF          | ACGC-NC interface module                        |
| JANCD-FC410      | DTN7080     | ACP          | ACGC main module                                |
| JAN CD-FC221     | DTN8010     | ROMS         | ROM board (two pieces for FC410 are used)       |
| JANCD-FC420      | DTN8040     | GIF          | ACGC graphic control module                     |
| JAN CD-FC430     | DTN7060     | APM1         | ACGC application memory module                  |
| JAN CD-FC440     | DTN7070     | APM2         | ACGC application memory module                  |

#### Table 1.6 JZNC-IRK76 Module

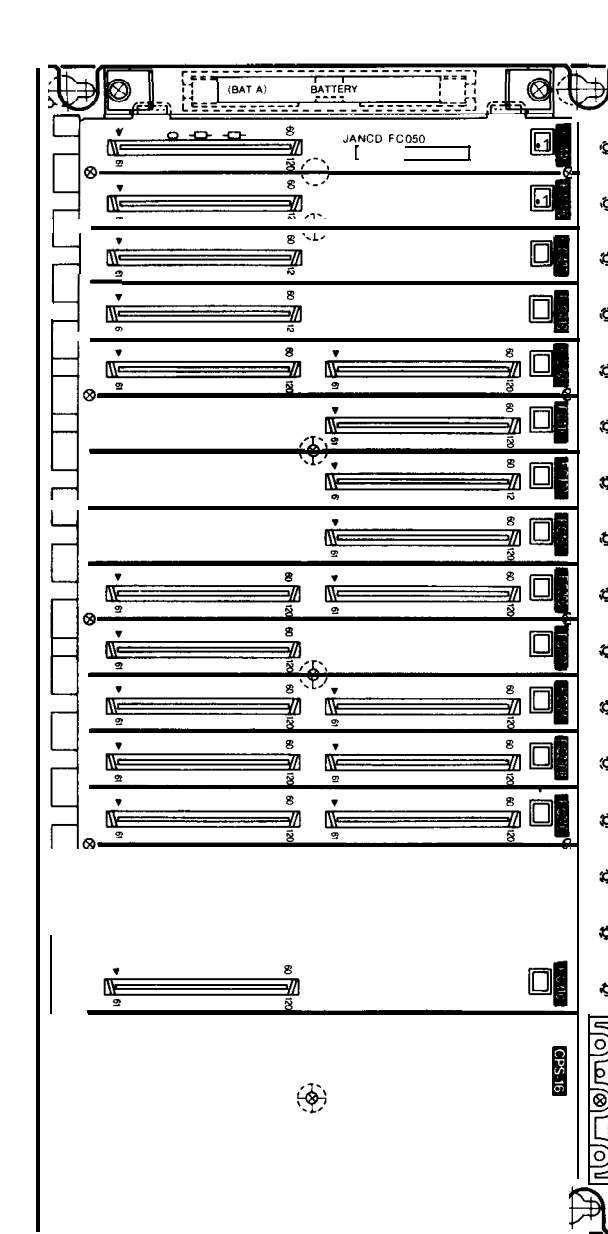

| <ul> <li>JANCD-FC210-1</li> </ul> | - JANCD-FC200                   | ■ JANCD-FC190-1 |
|-----------------------------------|---------------------------------|-----------------|
| • JANCD-FC230                     | <ul> <li>JANCD-FC221</li> </ul> | • JANCD-FC224   |
| B • JANCD-FC310-1                 | • JANCD-FC300B-3                | • JANCD-FC240   |

For the models description shown above, see Table 1.2.

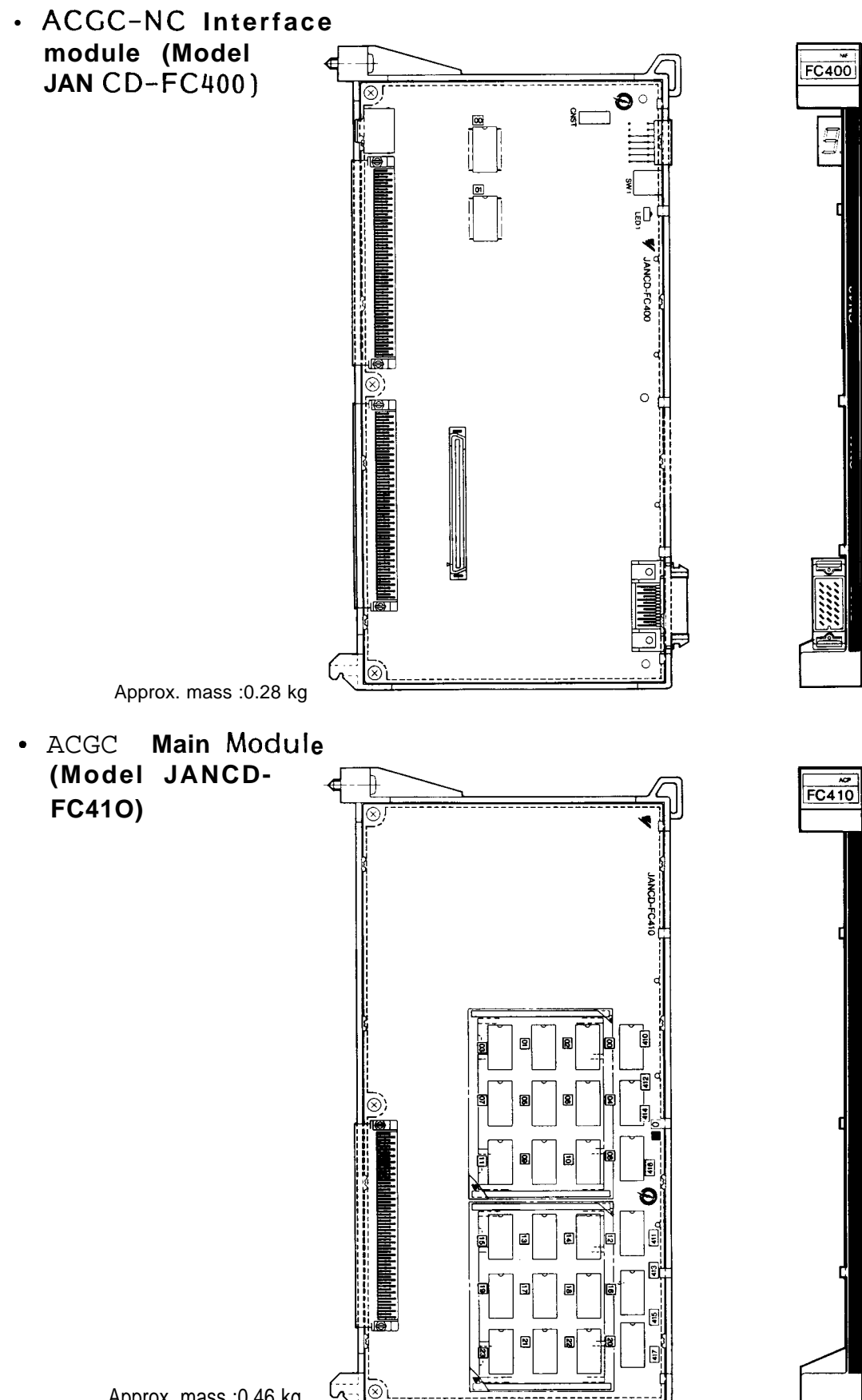

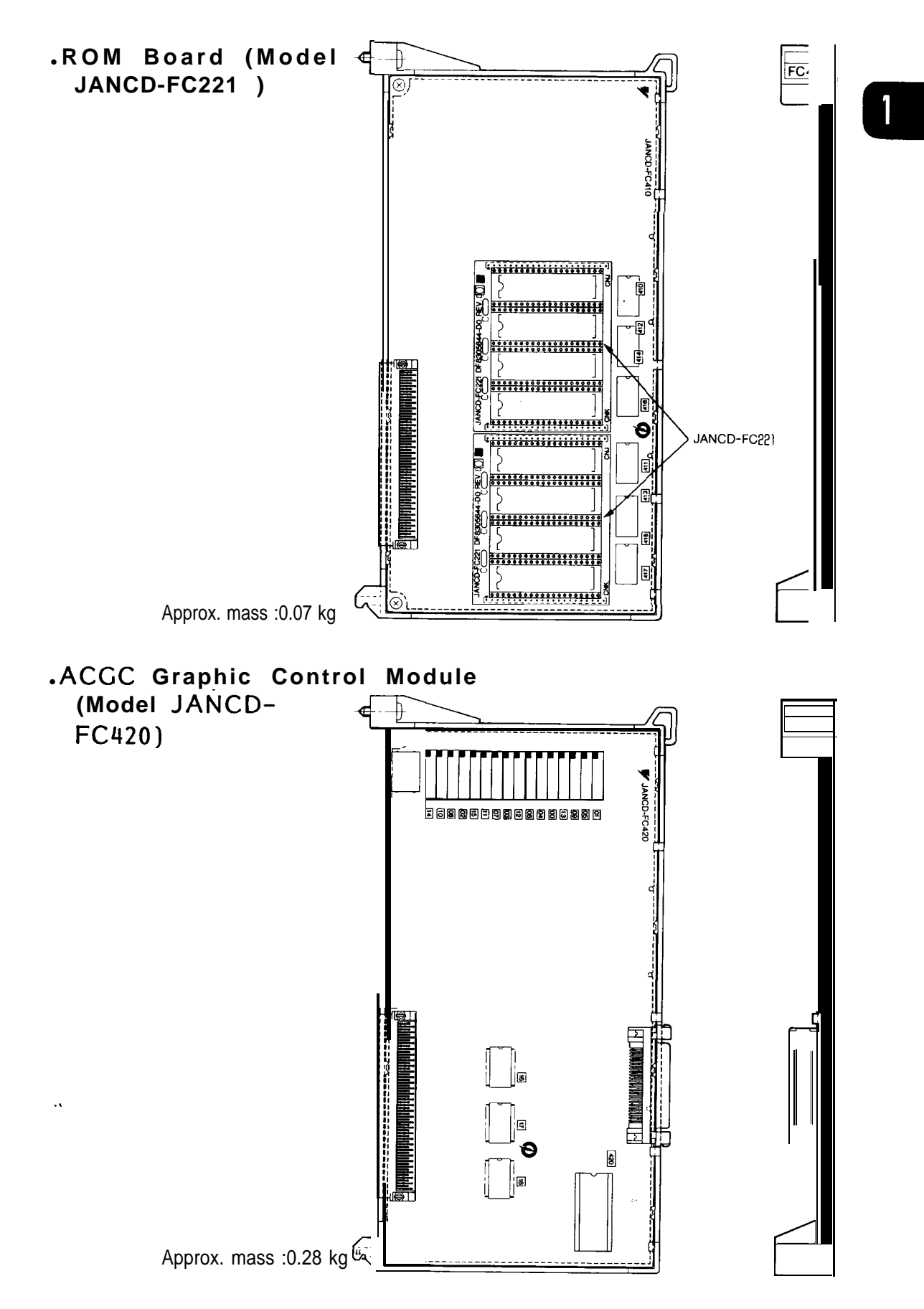

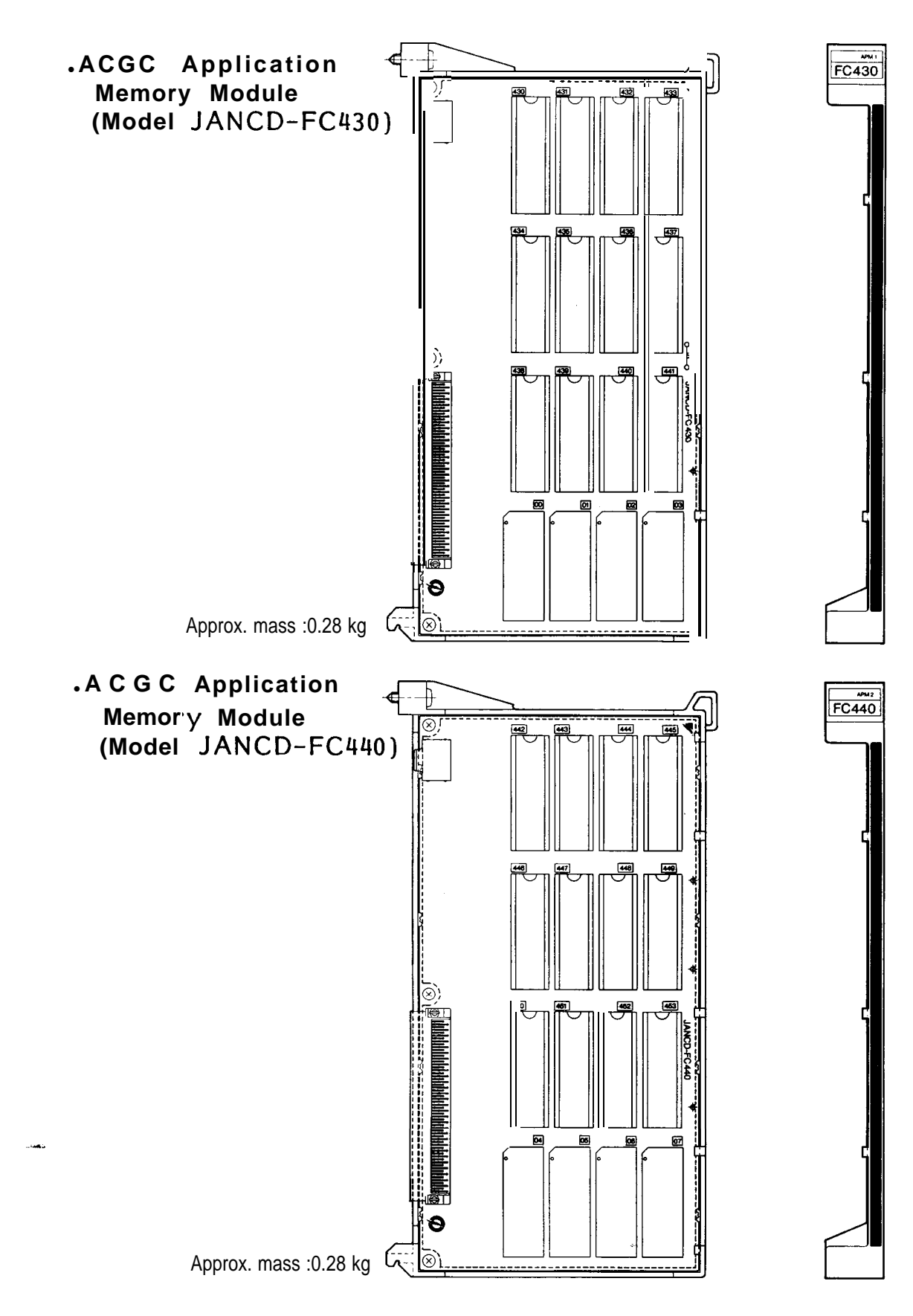

### (7) JZNC-IRK58 Module

| Model          | Supply Code | Abbreviation | Remarks                                         |
|----------------|-------------|--------------|-------------------------------------------------|
| CPS-16F        | AVR843      | CPS          | +5V 21A, +24V 1.5A, +12V 1.3A, -12V 0.3A        |
| JANCD-FC052    | DTN8030     | ABB2         | ACGC18 slot back board                          |
| JAN CD- FC190- | 1 DTN7020   | SMEM         | FC200 memory RAM 384kB                          |
| JAN CD-FC200   | DTN647      | 0 SMON       | System management                               |
| JANCD-FC210-   | 1 DTN6850   | PLC          | Sequence controller, without $RS-232C$          |
| JAN CD-FC222   | DTN8110     | INTEX2       | NC program analysis                             |
| JAN CD- FC221  | DTN8010     | ROMS         | ROM board (two boards for model FC222 are used) |
| JAN CD- FC230E | DTN8490     | MMON         | Motion management                               |
| JAN CD-FC241   | DTN8520     | MG           | Data distribution                               |
| JANCD-FC300B-3 | D TN8570    | A X 1        | Feed control: 3 axes                            |
| JANCD-FC31O-2  | DTN6730     | AX2          | Spindle control: 2 axes                         |
| JANCD-FC400    | DTN7090     | NIF          | ACGC-NC interface module                        |
| JAN CD-FC410   | DTN7080     | ACP          | ACGC main module                                |
| JANCD-FC221    | DTN8010 R   | OMS ROM      | board (two pieces for FC410 are used)           |
| JANCD-FC420    | DTN8040     | GIF          | ACGC graphic control module                     |
| JAN CD-FC430   | DTN7060     | APM1         | ACGC application memory module                  |
| JAN CD- FC440  | DTN7070     | APM2         | ACGC application memory module                  |

Table 1.7 JZNC-IRK58 Module

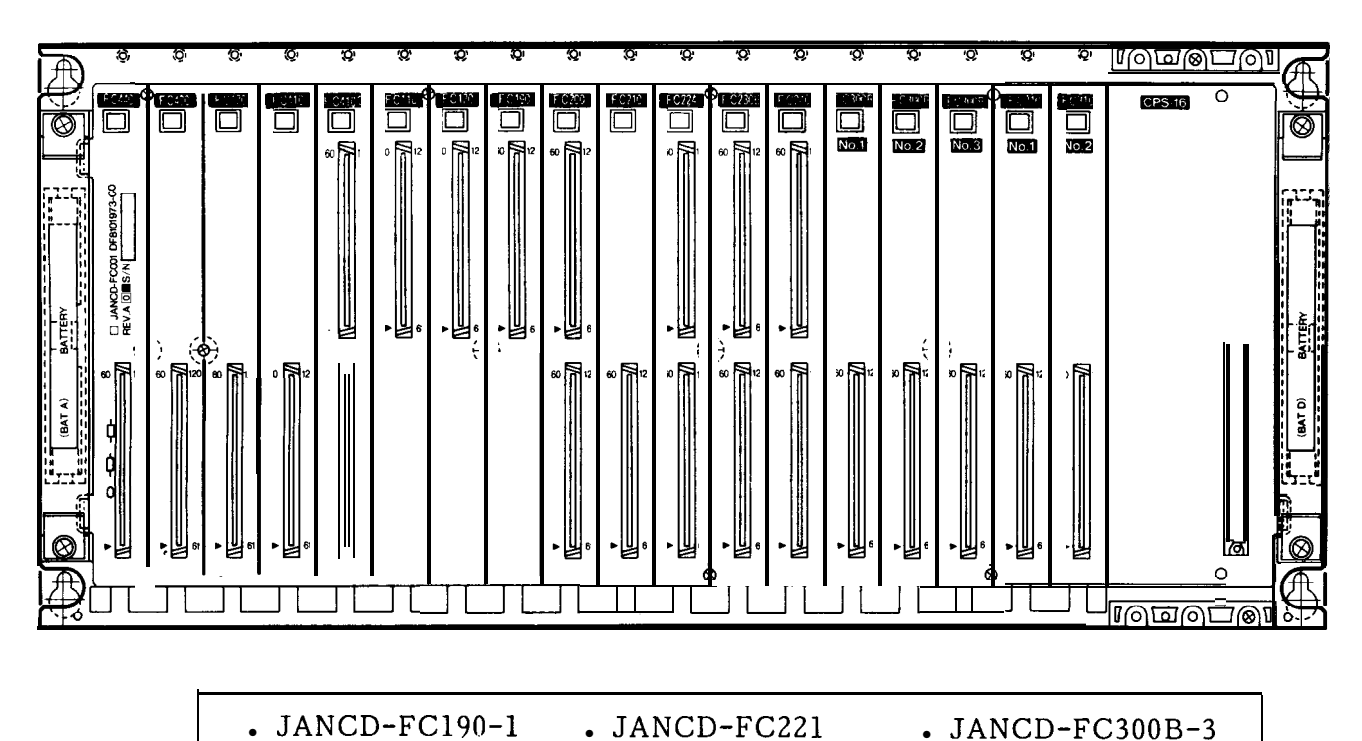

.Model JAN CD-FC052

For the models description shown above, see Table 1.2.

• JANCD-FC230B

JANCD-FC241JANCD-FC310-2

• JANCD-FC200

•JANCD-FC210-1

For the models description shown above, see Table 1.3.

| • JANCD-FC400 | JANCD-FC420   |
|---------------|---------------|
| •JANCD-FC410  | JANCD-FC430   |
| • JANCD-FC221 | • JANCD-FC440 |

For the models description shown above, see Table 1.6.

#### (8) JZNC-IOP01 E Module

| Model                  | Supply Code | Abbreviation | Remarks                        |
|------------------------|-------------|--------------|--------------------------------|
| JAN CD- FC900B-1       | DTN8500     | SP           | Panel interface (for CRT)      |
| JAN CD-FC901           | DTN6670     | FKEY         | Function keyboard              |
| JAN CD-F <b>C903-1</b> | DTN8080     | PI02         | Panel 1/0 lHPG                 |
| MD T948B-3B            | CRT16       |              | 9" monochrome graphic CRT unit |
| DE9400035              | SW825       |              | Keyboard unit                  |

#### Table 1.8 JZNC-IOP01E Module

.Panel Interface (Model JANCD-FC900B)

# .Panel I/O (Model JANCD-FC903-1)

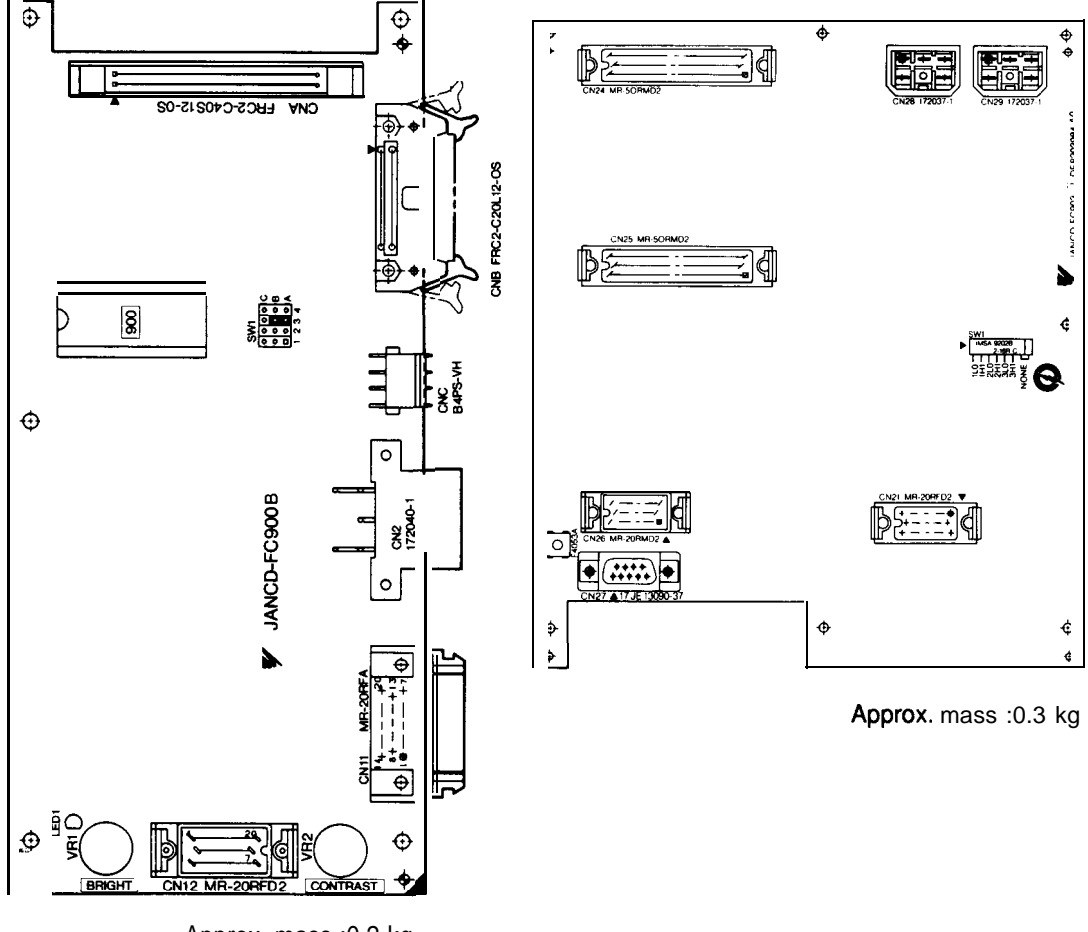

Approx. mass :0.2 kg

#### (9) JZNC-IOPI 1 E Module

| Model           | Supply Code | Abbreviation | Remarks                         |
|-----------------|-------------|--------------|---------------------------------|
| JAN CD-F C950-1 | DTN8190     | ASP          | Panel interface                 |
| JAN CD-FC951    | DTN8050     | FKEY         | Function keyboard               |
| TX1424AD        | CRT13       |              | 14" monochrome graphic CRT unit |
| DE8412739       | SW826       |              | Keyboard unit                   |

#### Table 1.9 JZNC-IOP11 E Module

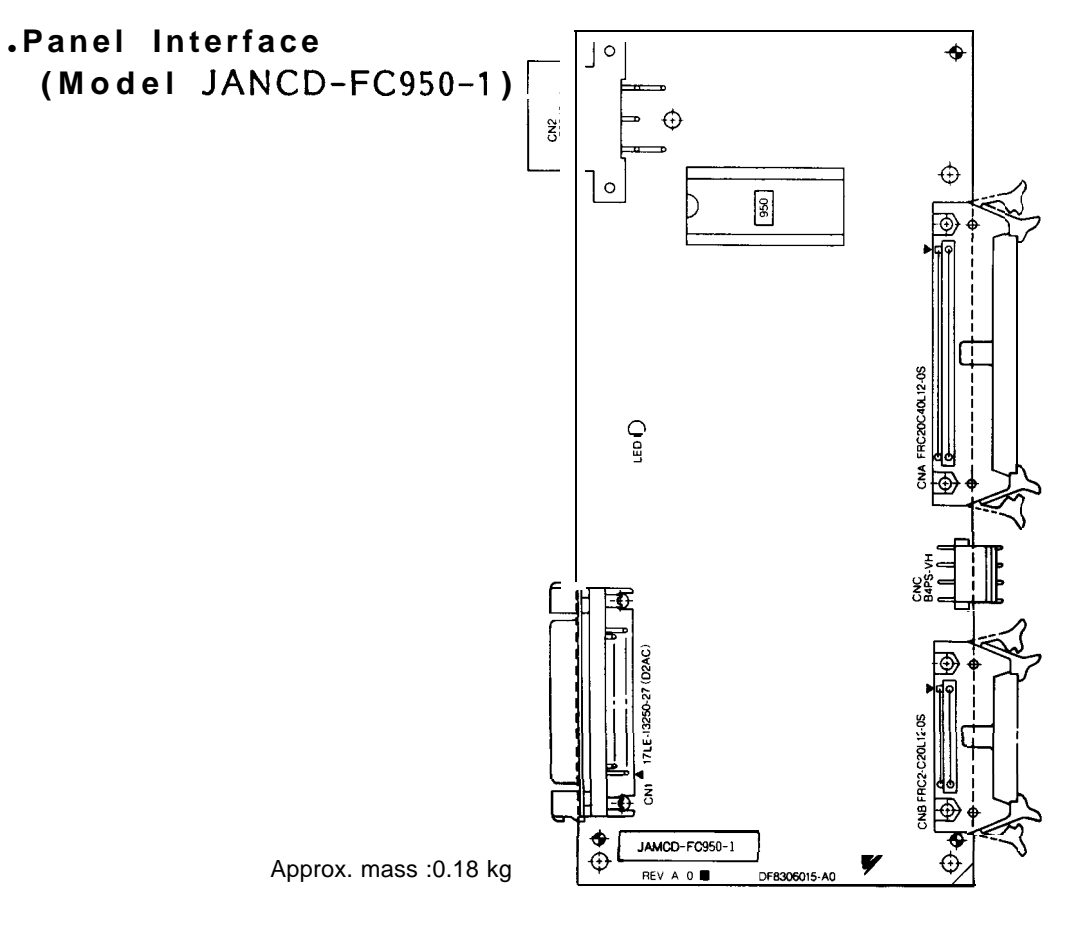

(1 O) JZNC-IAU51 Module

| Table 1.10 JZNC-IAU51 Modu | ıle |
|----------------------------|-----|
|----------------------------|-----|

| Model           | Supply Code | Abbreviation | Remarks                               |
|-----------------|-------------|--------------|---------------------------------------|
| MO DE L2801 B-2 | RED18       |              | RS-232C tape reader                   |
| EYG300/55GTL    | AVR904      |              | Composite power for 5/24V tape reader |
| MOD E L 1500    | RED14       | I            | Option                                |
| MOD EL 1402-1   | RED13       | I            | Option                                |

### (11) Option Modules

| Model                                                                                       | upply Code                                          | Abbreviation                         | Remarks                                                                                                    |
|---------------------------------------------------------------------------------------------|-----------------------------------------------------|--------------------------------------|----------------------------------------------------------------------------------------------------|
| JAN CD-FC110                                                                                | DTN6450                                             | СОМ                                  | Communication module                                                                                                    |
| JAN CD-F C120-1<br>JAN CD- FC120-2<br>JAN CD- FC120-3<br>JAN CD-F C120-4<br>JAN CD-F C120-5 | DTN6370<br>DTN6760<br>DTN6770<br>DTN6980<br>DTN6990 | FILE<br>FILE<br>FILE<br>FILE<br>FILE | Expanded RAM 64kB (320 m)<br>Expanded RAM 192kB (640 m)<br>Expanded RAM 448kB (1280 m)<br>Expanded RAM 960kB (2560 m)<br>Expanded RAM 1984kB (5120 m) |
| JAN CD-F C190-2                                                                             | DTN7030                                             | SMEM                                 | FC200 memory RAM 512kB                                                                                                    |
| JAN CD- FC191-2<br>JAN CD- FC191-3<br>JAN CD- FC191-4                                       | DTN10040<br>DTN10050<br>DTN10060                    | SMEM2<br>SMEM2<br>SMEM2              | FC200 memory RAM 640kB<br>FC200 memory RAM 384kB, with printer I/F<br>FC200 memory RAM 640kB, with printer I/F                                        |
| JAN CD- FC21O-2                                                                             | DTN6500                                             | PLC                                  | Sequence controller 2 CH RS-232C                                                                                                    |
| JAN CD-FC222                                                                                | DTN8110                                             | INTEX2                               | NC program analysis (With extended CPU)                                                                                                    |
| JAN CD-F C245-1<br>JAN CD-F C245-2                                                          | DTN6820<br>DTN6590                                  | FG<br>FG                             | Interpolation computing element x 1<br>Interpolation computing element x 2                                                                            |
| JANCD-FC251                                                                                 | DTN10180                                            | INTEXB2                              | NC program analysis (with high-performance CPU)                                                                                                    |
| JANCD-FC260-2                                                                               | DTN1024O                                            | MOTION                               | Motion management, data distribution, without spindle control                                                                                         |
| JANCD-FC265                                                                                 | DTN10210                                            | FG2                                  | Interpolation calculator (for FC 260)                                                                                                    |
| JANCD-FC301-3                                                                               | DTN6660                                             | LIF                                  | Linear scale interface: 3 axes                                                                                                    |
| JANCD-FC401                                                                                 | DTN7050                                             | FDC                                  | Floppy disk control                                                                                                    |
| JANCD-FC470                                                                                 | DTN7040                                             | ARM                                  | ACGC debug memory module                                                                                                    |
| JANCD-FC801                                                                                 | DTN8160                                             | ADM                                  | Remote I/O A/D module                                                                                                    |
| JANCD-FC802                                                                                 | DTN8170                                             | DAM                                  | Remote 1/0 A/D module                                                                                                    |
| JAN CD- FC803-3                                                                             | DTN8140                                             | DLB                                  | Branch board : 3 axes                                                                                                    |
| JANCD-FC900B-2                                                                              | DTN8530                                             | SP                                   | Panel interface (for EL)                                                                                                    |
| JAN CD- F C903-2<br>J A N CD- F C903-3                                                      | DTN8090<br>DTN8100                                  | PIo2<br>PIO2                         | Panel 1/0 2HPG<br>Panel 1/0 3HPG                                                                                                    |
| JAN CD- F C950-2<br>JAN CD- F C950-3<br>JAN CD- FC950-4                                     | DTN8200<br>DTN8210<br>DTN8220                       | ASP<br>ASP<br>ASP                    | Panel interface, video printer<br>Panel interface, JIS keyboard<br>Panel interface, video printer, JIS keyboard                                       |

Table 1.11 Option Modules

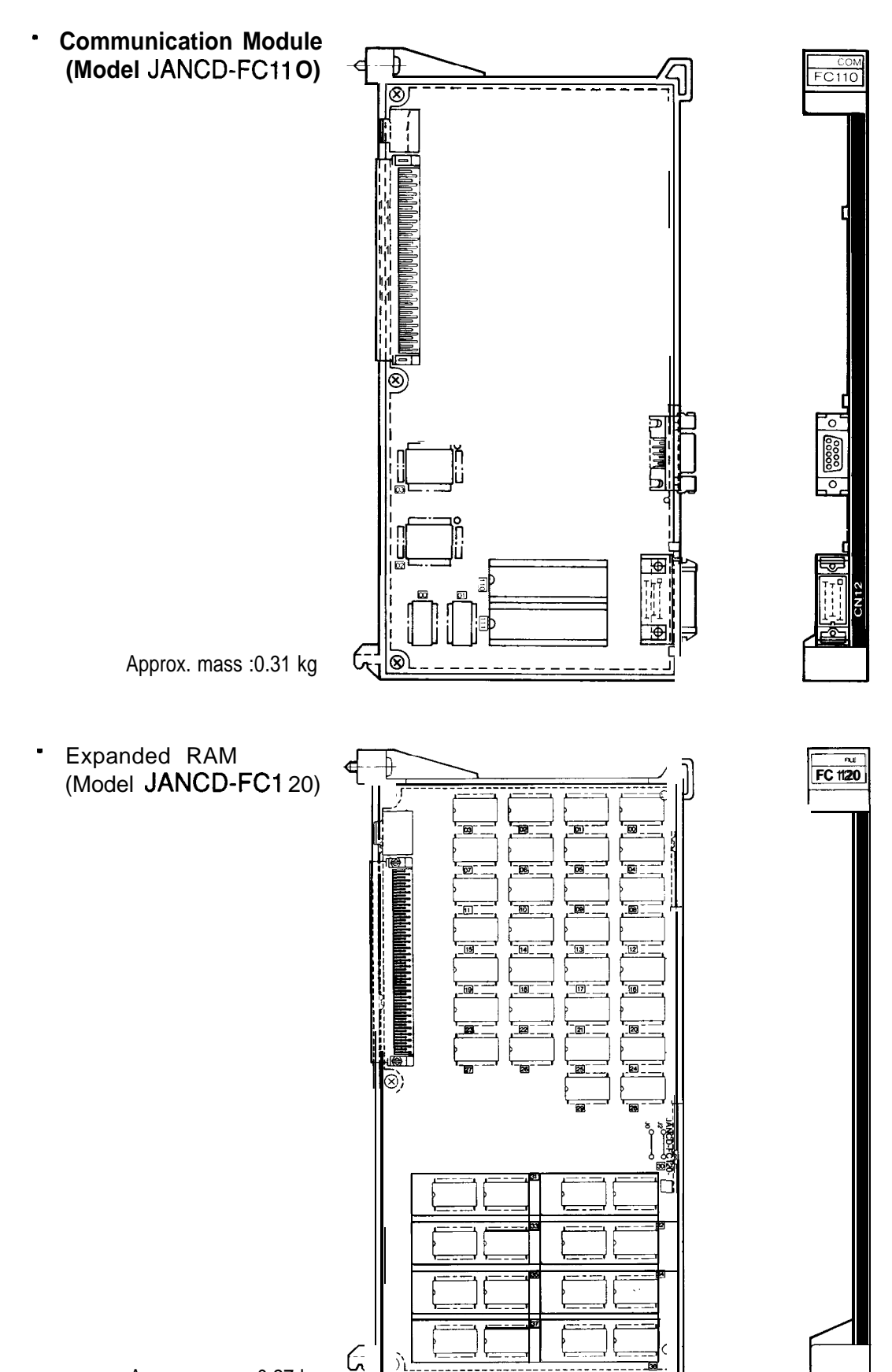

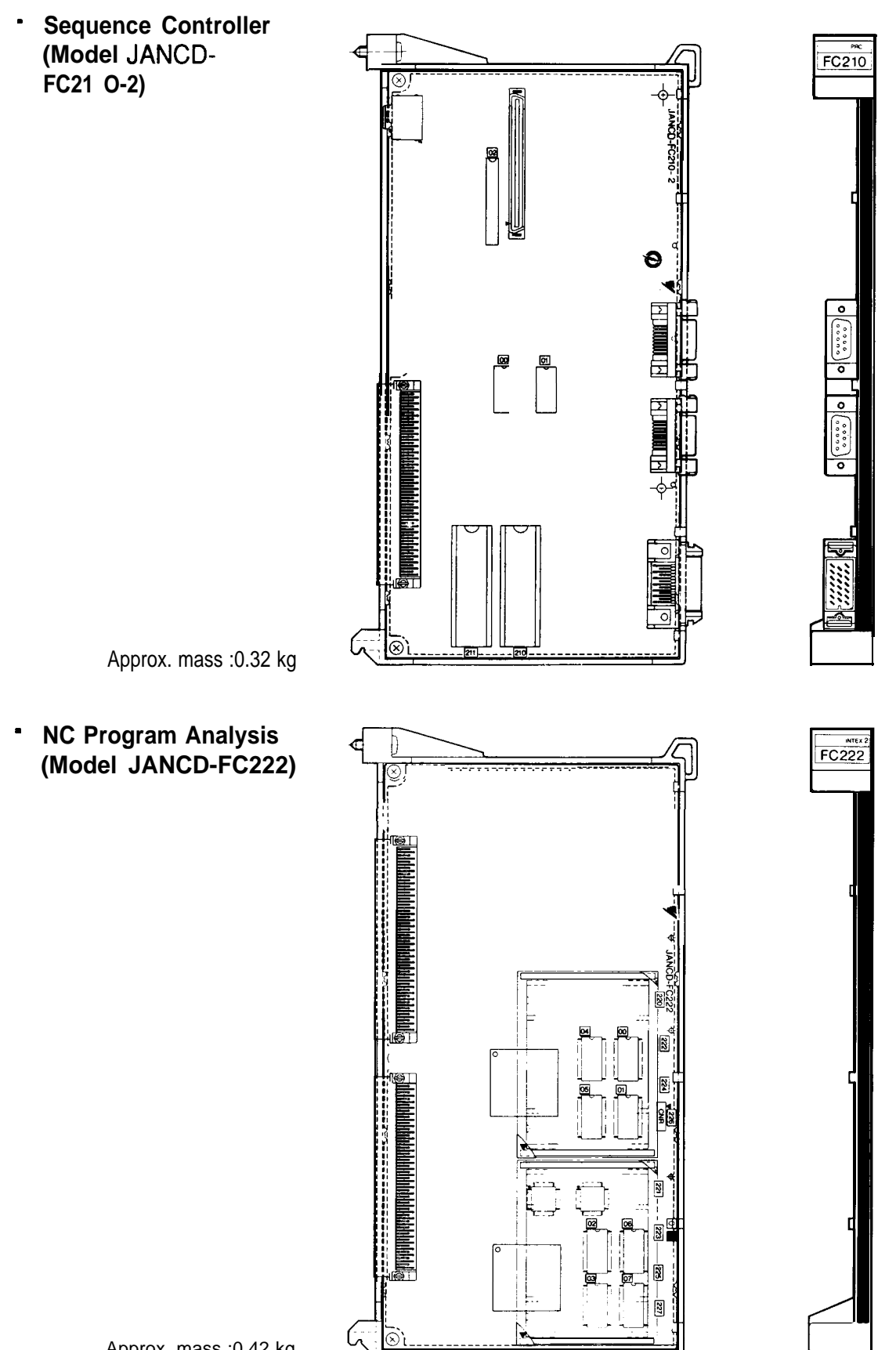

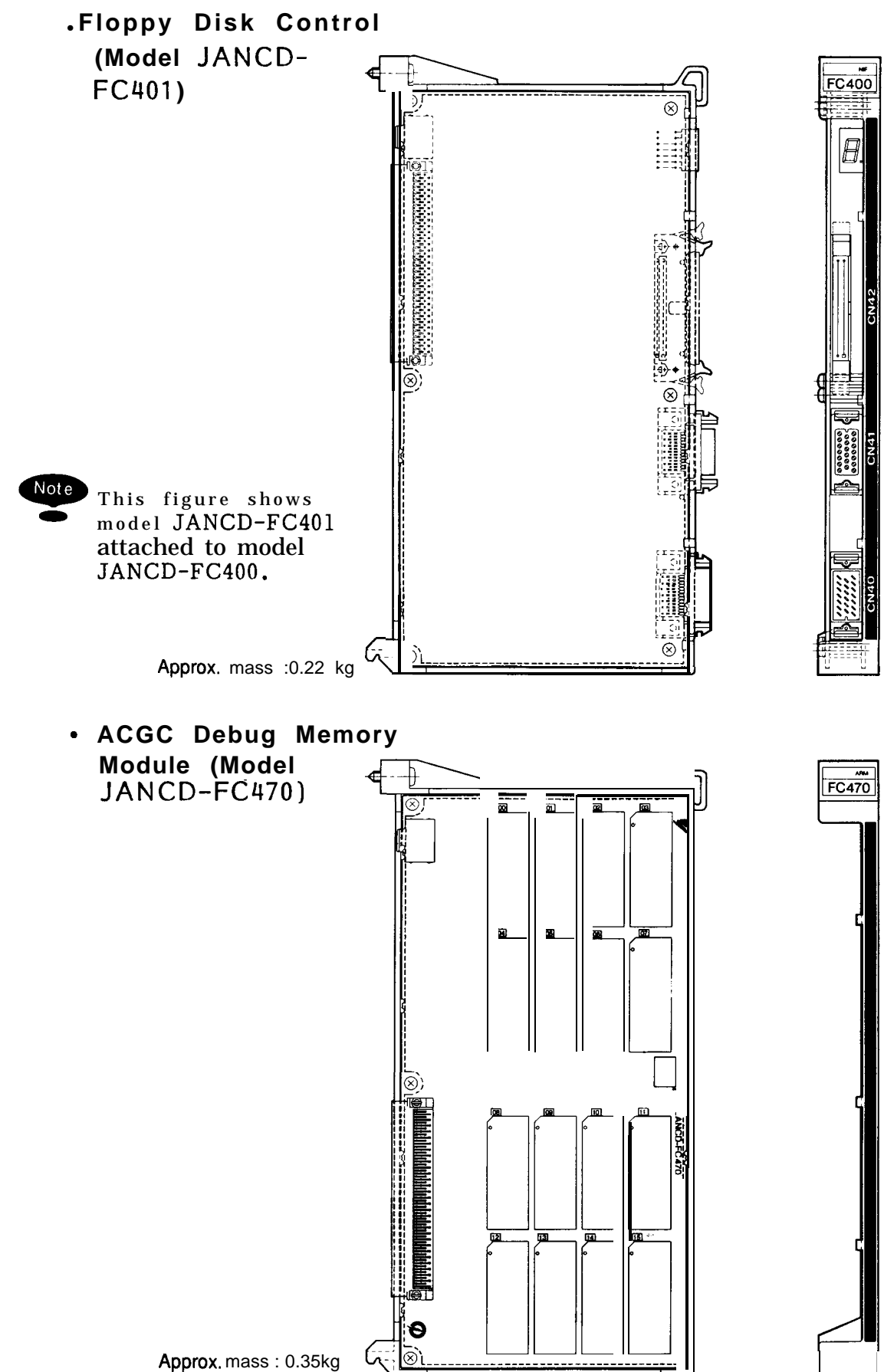

.Panel 1/0 (Models JAN CD-FC903-2 and -3)

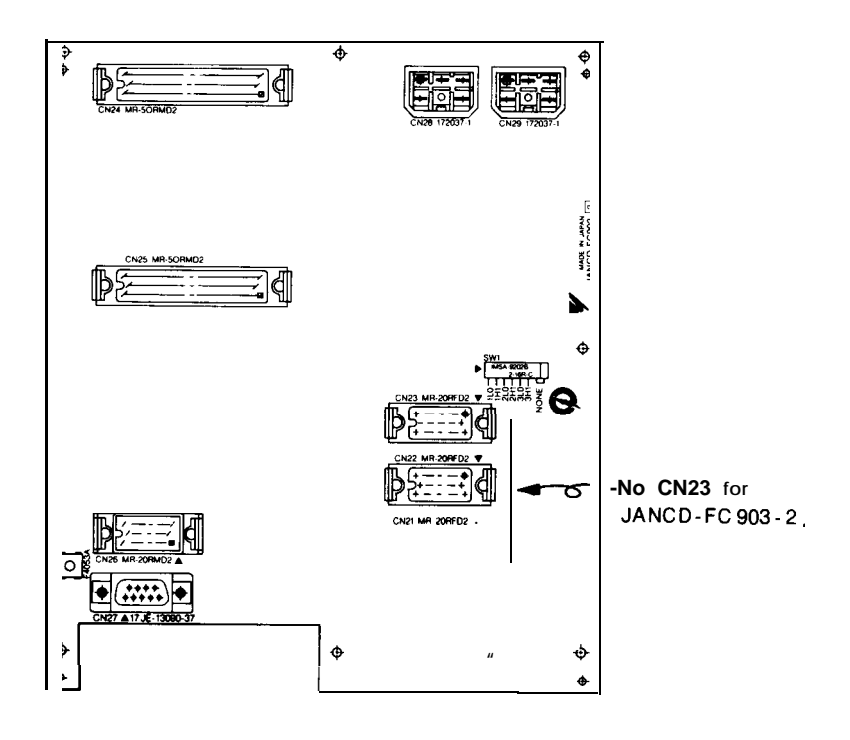

.Panel Interface (Models JAN CD-FC950-2, -3, and -4)

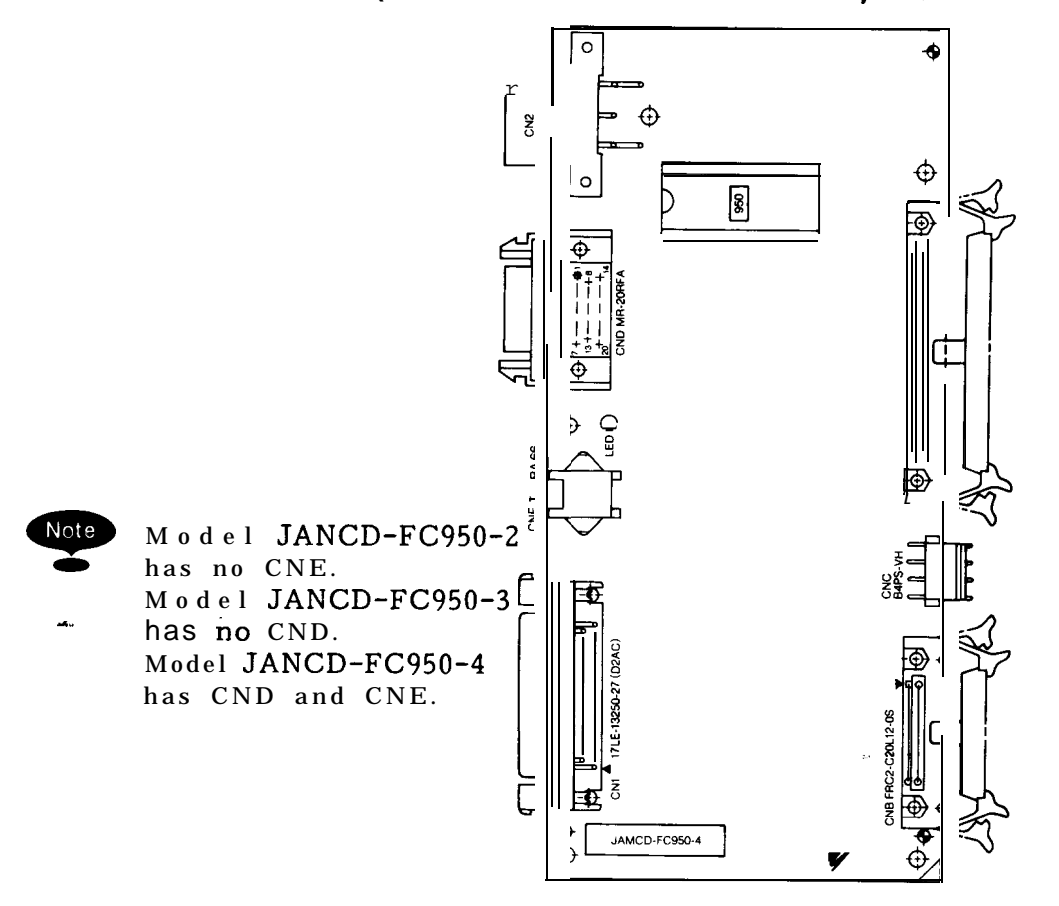

1

| Motor         Model         SE RVOPACK CACR-IR           USA ME D-03BS         0         10SC         15SC         20SC         30SC         44SC           USA ME D-06BS         0         0         0         0         0         0           M series         USA ME D-06BS         0         0         0         0         0         0           USA ME D-06BS         0         0         0         0         0         0         0           USA ME D-12BS         0         0         0         0         0         0         0           USA ME D-44BS         0         0         0         0         0         0         0           USA FED-03CS         0         0         0         0         0         0         0           USA FED-03CS         0         0         0         0         0         0         0         0         0         0         0         0         0         0         0         0         0         0         0         0         0         0         0         0         0         0         0         0         0         0         0         0         0         0                                                                                                    | Tat       | ble 1.12 Combination | n of Se | rvopack | (SC ту | /pe) and | Motor |   |
|----------------------------------------------------------------------------------------------------|-----------|----------------------|---------|---------|--------|----------|-------|---|
| INDER         DBSC         10SC         15SC         20SC         30SC         44SC           USA ME D-03BS         0         0         0         0         0         0           M Series         USA ME D-09BS         0         0         0         0         0           USA ME D-09BS         0         0         0         0         0         0           USA ME D-12BS         0         0         0         0         0         0           USA ME D-20BS         0         0         0         0         0         0           USA ME D-44BS         0         0         0         0         0         0           USA FED-02CS         0         0         0         0         0         0           USA FED-12CS         0         0         0         0         0         0           USA FED-12CS         0         0         0         0         0         0           USA GE D-03AS         0         0         0         0         0         0           USA GE D-03AS         0         0         0         0         0         0           USA GE D-03AS         0                                                                                                    | М         | otor Model           |         | SE F    | RVOPA  | CKCAC    | R-IR  |   |
| USA ME D-03BS         O         O         O           USA ME D-03BS         O         O         O         O           USA ME D-09BS         O         O         O         O           USA ME D-12BS         O         O         O         O           USA ME D-20BS         O         O         O         O           USA ME D-30BS         O         O         O         O           USA ME D-30BS         O         O         O         O           USA FED-30CS         O         O         O         O           USA FED-03CS         O         O         O         O           USA FED-03CS         O         O         O         O           USA FED-12CS         O         O         O         O           USA FED-30CS         O         O         O         O           USA FED-30CS         O         O         O         O           USA FED-30CS         O         O         O         O           USA FED-30CS         O         O         O         O           USA GE D-02AS         O         O         O         O           USA GE D-30AS         O </th <th>IVI</th> <th>JSSC</th> <th>10SC</th> <th>15SC</th> <th>20SC</th> <th>30SC</th> <th>44SC</th>                                                                                                    | IVI       | JSSC                 | 10SC    | 15SC    | 20SC   | 30SC     | 44SC  |   |
| USA ME D-06BS         0         0         0           M Series         USA ME D-20BS         0         0         0         0           USA ME D-20BS         0         0         0         0         0         0           USA ME D-20BS         0         0         0         0         0         0         0           USA ME D-30BS         0         0         0         0         0         0         0           USA ME D-30CS         0         0         0         0         0         0         0           USA FED-30CS         0         0         0         0         0         0         0           USA FED-30CS         0         0         0         0         0         0         0           USA FED-30CS         0         0         0         0         0         0         0           USA GE D-30AS         0         0         0         0         0         0         0         0         0         0         0         0         0         0         0         0         0         0         0         0         0         0         0         0         0 <td< td=""><td></td><td>USA ME D-03BS</td><td>0</td><td></td><td></td><td></td><td></td><td></td></td<>                                                                                                    |           | USA ME D-03BS        | 0       |         |        |          |       |   |
| M series         USA ME D-09BS         0         0         0           USA ME D-12BS         0         0         0         0           USA ME D-30BS         0         0         0         0           USA ME D-30BS         0         0         0         0           USA ME D-30BS         0         0         0         0           USA ME D-48BS         0         0         0         0           USA FED-02CS         0         0         0         0           USA FED-12CS         0         0         0         0           USA FED-12CS         0         0         0         0           USA FED-12CS         0         0         0         0           USA FED-30CS         0         0         0         0           USA FED-30CS         0         0         0         0           USA GE D-03AS         0         0         0         0           USA GE D-03AS         0         0         0         0           USA GE D-30AS         0         0         0         0           USA GE D-30AS         0         0         0         0           USA GE                                                                                                    |           | USA ME D-06BS        |         | 0       | 0      |          |       |   |
| M series         USA ME D-128S<br>USA ME D-20BS         O         O           USA ME D-30BS         O         O<                                                                                                    |           | USA ME D-09BS        |         | 0       | 0      |          |       |   |
| USA ME D-20BS         O         O         <                                                                                                    | M Series  | USA ME D-12BS        |         |         | 0      | 0        |       |   |
| USAMED-30BS         O         O         O           USAMED-44BS         O         O                                                                                                    |           | USA ME D-20BS        |         |         | 0      | Ô        | 0     |   |
| USAMED-44BS         O           IUSAFED-02CS         0         IUSAFED-03CS         0           USAFED-03CS         0         0         IUSAFED-03CS         0           USAFED-09CS         0         0         IUSAFED-03CS         0         IUSAFED-03CS           USAFED-12CS         0         0         IUSAFED-20CS         0         IUSAFED-20CS           USAFED-20CS         IUSAFED-20CS         0         IUSAFED-20CS         IUSAFED-20CS         IUSAFED-20CS           USAFED-20CS         IUSAFED-20CS         IUSAFED-20CS         IUSAFED-20CS         IUSAFED-20CS         IUSAFED-20CS           USAFED-20AS         0         IUSAFED-20CS         IUSAFED-20CS         IUSAFED-20C |           | USAMED-30BS          |         |         |        |          | 0     | 0 |
| IUSAF ED-02CS         0         1         1           USAFED-03CS         0         0         0         0         0           USAFED-05CS         0         0         0         0         0         0           USAFED-09CS         0         0         0         0         0         0         0           USAFED-12CS         0         0         0         0         0         0         0           USAFED-30CS         0         0         0         0         0         0         0           USAFED-30CS         0         0         0         0         0         0         0           USAFED-14CS         0         0         0         0         0         0         0           USAFED-03AS         0         0         0         0         0         0         0         0         0         0         0         0         0         0         0         0         0         0         0         0         0         0         0         0         0         0         0         0         0         0         0         0         0         0         0         0                                                                                                    |           | USAMED-44BS          |         |         |        |          |       | 0 |
| USAFED-03CS         0         1         1           USAFED-05CS         0         0         0         1           USAFED-12CS         0         0         0         1           USAFED-12CS         0         0         0         1           USAFED-12CS         0         0         0         1           USAFED-12CS         0         0         0         1           USAFED-12CS         0         0         0         0           USAFED-12CS         0         0         0         0           USAFED-12CS         0         0         0         0           USAFED-130CS         0         0         0         0           USAGED-02AS         0         0         0         0           USAGED-12AS         0         0         0         0           USAGED-30AS         0         0         0         0           USAGED-30AS         0         0         0         0           USASEM-02AS         0         0         0         0           USASEM-03AS         0         0         0         0           USASEM-03AS         0         0                                                                                                    |           | USAF ED-02CS         | 0       |         |        |          |       |   |
| USAFED-05CS         0         0         0         0           USAFED-09CS         0         0         0         0         0         0         0         0         0         0         0         0         0         0         0         0         0         0         0         0         0         0         0         0         0         0         0         0         0         0         0         0         0         0         0         0         0         0         0         0         0         0         0         0         0         0         0         0         0         0         0         0         0         0         0         0         0         0         0         0         0         0         0         0         0         0         0         0         0         0         0         0         0         0         0         0         0         0         0         0         0         0         0         0         0         0         0         0         0         0         0         0         0         0         0         0         0         0         0                                                                                                    |           | USAFED-03CS          | 0       |         |        |          |       |   |
| F series         USAFED-09CS         0         0         0         0           USAFED-12CS         0         0         0         0         0         0           USAFED-30CS         0         0         0         0         0         0           USAFED-30CS         0         0         0         0         0         0           USAFED-44CS         0         0         0         0         0         0           USAGE D-02AS         0         0         0         0         0         0           USAGE D-03AS         0         0         0         0         0         0           USAGE D-03AS         0         0         0         0         0         0           USAGE D-03AS         0         0         0         0         0         0           USAGE D-12AS         0         0         0         0         0         0         0           USAGE D-12AS         0         0         0         0         0         0         0           USAGE D-12AS         0         0         0         0         0         0         0           USASEM-02AS <t< td=""><td></td><td>USAFED-05CS</td><td>0</td><td>0</td><td></td><td></td><td></td><td></td></t<>                                                                                                    |           | USAFED-05CS          | 0       | 0       |        |          |       |   |
| Series         USAFED-12CS         0         0         0           USAFED-30CS         0         0         0         0         0           USAFED-30CS         0         0         0         0         0           USAFED-30CS         0         0         0         0         0           USAFED-44CS         0         0         0         0         0           USAGE D-02AS         0         0         0         0         0           USAGE D-03AS         0         0         0         0         0           USAGE D-05AS         0         0         0         0         0           USAGE D-03AS         0         0         0         0         0           USAGE D-03AS         0         0         0         0         0           USAGE D-12AS         0         0         0         0         0           USAGE D-12AS         0         0         0         0         0         0           USASE M-02AS         0         0         0         0         0         0         0           USASE M-03AS         0         0         0         0         0                                                                                                    | E a ·     | USAFED-09CS          |         | 0       | 0      |          |       | I |
| IUSAF ED-20CS         O         O           USAF ED-30CS         USAF ED-44CS         O         O           USAF ED-44CS         O         O         O           USAF ED-02AS         O         O         O           IUSAGE D-02AS         O         O         O           IUSAGE D-03AS         O         O         O           IUSA GE D-05AS         O         O         O           USA GE D-02AS         O         O         O           USA GE D-03AS         O         O         O           USA GE D-03AS         O         O         O           USA GE D-20AS         O         O         O           USA GE D-20AS         O         O         O           USA GE D-20AS         O         O         O           USA GE D-30AS         O         O         O           USA GE D-30AS         O         O         O           USA GE D-30AS         O         O         O           USA SEM-02AS         O         O         O           USA SEM-03AS         O         O         O           USA SEM-05AS         O         O         O           USA                                                                                                    | F Series  | USAFED-12CS          |         |         | 0      | 0        |       |   |
| USAFED-30CS         0         0           USAFED-44CS         0         0           USAGE D-02AS         0         0           USAGE D-03AS         0         0           USAGE D-03AS         0         0           USAGE D-05AS         0         0           USA GE D-05AS         0         0           USA GE D-02AS         0         0           USA GE D-20AS         0         0           USA GE D-20AS         0         0           USA GE D-20AS         0         0           USA GE D-20AS         0         0           USA GE D-20AS         0         0           USA GE D-20AS         0         0           USASEM-03AS         0         0           USASEM-03AS         0         0           USASEM-05AS         0         0           USASEM-05AS         0         0           USASEM-05AS         0         0           USASEM-15AS         0         0           USASEM-15AS         0         0           USASEM-15AS         0         0           USA DE D-15ES         0         0           USA DE D-15ES                                                                                                    |           | I USAF ED-20CS       |         |         |        | 0        | 0     |   |
| USAFED-44CS         0         0           USAGE D-02AS         0         0         0           USAGE D-03AS         0         0         0         0           USAGE D-03AS         0         0         0         0         0           USAGE D-03AS         0         0         0         0         0           USA GE D-05AS         0         0         0         0         0           USA GE D-12AS         0         0         0         0         0           USA GE D-20AS         0         0         0         0         0           USA GE D-20AS         0         0         0         0         0         0           USASEM-02AS         0         0         0         0         0         0           USASE M-03AS         0         0         0         0         0         0           USASE M-03AS         0         0         0         0         0         0         0           USASE M-05AS         0         0         0         0         0         0         0           USASE M-05AS         0         0         0         0         0         0 <td></td> <td>USAFED-30CS</td> <td></td> <td></td> <td></td> <td></td> <td></td> <td></td>                                                                                                    |           | USAFED-30CS          |         |         |        |          |       |   |
| G         Series         USAGE D-02AS         0         0         0         0           IUSAGE D-03AS         0         0         0         0         0         0         0         0         0         0         0         0         0         0         0         0         0         0         0         0         0         0         0         0         0         0         0         0         0         0         0         0         0         0         0         0         0         0         0         0         0         0         0         0         0         0         0         0         0         0         0         0         0         0         0         0         0         0         0         0         0         0         0         0         0         0         0         0         0         0         0         0         0         0         0         0         0         0         0         0         0         0         0         0         0         0         0         0         0         0         0         0         0         0         0         0                                                                                                    |           | USAFED-44CS          |         |         |        |          |       | 0 |
| G         Series         USAGE D-03AS         0         0         0           USA GE D-05AS         0         0         0         0         0         0         0         0         0         0         0         0         0         0         0         0         0         0         0         0         0         0         0         0         0         0         0         0         0         0         0         0         0         0         0         0         0         0         0         0         0         0         0         0         0         0         0         0         0         0         0         0         0         0         0         0         0         0         0         0         0         0         0         0         0         0         0         0         0         0         0         0         0         0         0         0         0         0         0         0         0         0         0         0         0         0         0         0         0         0         0         0         0         0         0         0         0                                                                                                    |           | USAGE D-02AS         | 0       |         |        |          |       |   |
| G         Series         IUSA GE D-05AS         0         0         0         0         0         0         0         0         0         0         0         0         0         0         0         0         0         0         0         0         0         0         0         0         0         0         0         0         0         0         0         0         0         0         0         0         0         0         0         0         0         0         0         0         0         0         0         0         0         0         0         0         0         0         0         0         0         0         0         0         0         0         0         0         0         0         0         0         0         0         0         0         0         0         0         0         0         0         0         0         0         0         0         0         0         0         0         0         0         0         0         0         0         0         0         0         0         0         0         0         0         0         0                                                                                                    |           | USAGE D-03AS         | 0       |         |        |          |       |   |
| G Series         USA GE D-09AS         0         0         0           USA GE D-12AS         0         0         0         0         0         0         0         0         0         0         0         0         0         0         0         0         0         0         0         0         0         0         0         0         0         0         0         0         0         0         0         0         0         0         0         0         0         0         0         0         0         0         0         0         0         0         0         0         0         0         0         0         0         0         0         0         0         0         0         0         0         0         0         0         0         0         0         0         0         0         0         0         0         0         0         0         0         0         0         0         0         0         0         0         0         0         0         0         0         0         0         0         0         0         0         0         0         0         <                                                                                                    |           | I USA GE D-05AS      | 0       | 0       |        |          |       |   |
| G Series         USA GE D-12AS         0         0         0         0         0         0         0         0         0         0         0         0         0         0         0         0         0         0         0         0         0         0         0         0         0         0         0         0         0         0         0         0         0         0         0         0         0         0         0         0         0         0         0         0         0         0         0         0         0         0         0         0         0         0         0         0         0         0         0         0         0         0         0         0         0         0         0         0         0         0         0         0         0         0         0         0         0         0         0         0         0         0         0         0         0         0         0         0         0         0         0         0         0         0         0         0         0         0         0         0         0         0         0         0                                                                                                    | ~ ~ '     | USA GE D-099AS       | _       | 0       | 0      |          |       |   |
| USA GE D-20AS         0         0         0         0         0         0         0         0         0         0         0         0         0         0         0         0         0         0         0         0         0         0         0         0         0         0         0         0         0         0         0         0         0         0         0         0         0         0         0         0         0         0         0         0         0         0         0         0         0         0         0         0         0         0         0         0         0         0         0         0         0         0         0         0         0         0         0         0         0         0         0         0         0         0         0         0         0         0         0         0         0         0         0         0         0         0         0         0         0         0         0         0         0         0         0         0         0         0         0         0         0         0         0         0         0         <                                                                                                    | G Series  | USAGED-12AS          |         |         | 0      | 0        |       |   |
| USAGE D-30AS         0         0         0         0         0         0         0         0         0         0         0         0         0         0         0         0         0         0         0         0         0         0         0         0         0         0         0         0         0         0         0         0         0         0         0         0         0         0         0         0         0         0         0         0         0         0         0         0         0         0         0         0         0         0         0         0         0         0         0         0         0         0         0         0         0         0         0         0         0         0         0         0         0         0         0         0         0         0         0         0         0         0         0         0         0         0         0         0         0         0         0         0         0         0         0         0         0         0         0         0         0         0         0         0         0 <t< td=""><td></td><td>USA GIE D-200AS</td><td></td><td></td><td></td><td>0</td><td>0</td><td></td></t<>                                                                                                    |           | USA GIE D-200AS      |         |         |        | 0        | 0     |   |
| USA GE D-444AS         0         0           USASEM-02AS         0         0         0           USASEM-03AS         0         0         0         0           USASEM-03AS         0         0         0         0         0           USASEM-03AS         0         0         0         0         0         0           USASEM-05AS         0         0         0         0         0         0         0           USASEM-08AS         0         0         0         0         0         0         0         0         0         0         0         0         0         0         0         0         0         0         0         0         0         0         0         0         0         0         0         0         0         0         0         0         0         0         0         0         0         0         0         0         0         0         0         0         0         0         0         0         0         0         0         0         0         0         0         0         0         0         0         0         0         0         0                                                                                                    |           | USAGED-30AS          |         |         |        |          | 0     | 0 |
| USASEM-02AS         0         1         1           USASEM-03AS         0         0         0         0         0         0         0         0         0         0         0         0         0         0         0         0         0         0         0         0         0         0         0         0         0         0         0         0         0         0         0         0         0         0         0         0         0         0         0         0         0         0         0         0         0         0         0         0         0         0         0         0         0         0         0         0         0         0         0         0         0         0         0         0         0         0         0         0         0         0         0         0         0         0         0         0         0         0         0         0         0         0         0         0         0         0         0         0         0         0         0         0         0         0         0         0         0         0         0         0                                                                                                    |           | USA GE D-444AS       |         |         |        |          |       | 0 |
| S Series         USASEM-03AS         0         0         0         0         0         0         0         0         0         0         0         0         0         0         0         0         0         0         0         0         0         0         0         0         0         0         0         0         0         0         0         0         0         0         0         0         0         0         0         0         0         0         0         0         0         0         0         0         0         0         0         0         0         0         0         0         0         0         0         0         0         0         0         0         0         0         0         0         0         0         0         0         0         0         0         0         0         0         0         0         0         0         0         0         0         0         0         0         0         0         0         0         0         0         0         0         0         0         0         0         0         0         0         0                                                                                                    | · <u></u> | USASEM-02AS          | 0       |         |        |          |       |   |
| S Series         USASEM-05AS         0         0         0         0         0         0         0         0         0         0         0         0         0         0         0         0         0         0         0         0         0         0         0         0         0         0         0         0         0         0         0         0         0         0         0         0         0         0         0         0         0         0         0         0         0         0         0         0         0         0         0         0         0         0         0         0         0         0         0         0         0         0         0         0         0         0         0         0         0         0         0         0         0         0         0         0         0         0         0         0         0         0         0         0         0         0         0         0         0         0         0         0         0         0         0         0         0         0         0         0         0         0         0         0                                                                                                    |           | USASEM-03AS          | 0       |         |        |          |       |   |
| S Series         USASEM-08AS         0         0         0         0         0         0         0         0         0         0         0         0         0         0         0         0         0         0         0         0         0         0         0         0         0         0         0         0         0         0         0         0         0         0         0         0         0         0         0         0         0         0         0         0         0         0         0         0         0         0         0         0         0         0         0         0         0         0         0         0         0         0         0         0         0         0         0         0         0         0         0         0         0         0         0         0         0         0         0         0         0         0         0         0         0         0         0         0         0         0         0         0         0         0         0         0         0         0         0         0         0         0         0         0                                                                                                    | 0.0.      | USASEM-05AS          | 0       | 0       |        |          |       |   |
| USASEM-15AS         0         0         0         0         0         0         0         0         0         0         0         0         0         0         0         0         0         0         0         0         0         0         0         0         0         0         0         0         0         0         0         0         0         0         0         0         0         0         0         0         0         0         0         0         0         0         0         0         0         0         0         0         0         0         0         0         0         0         0         0         0         0         0         0         0         0         0         0         0         0         0         0         0         0         0         0         0         0         0         0         0         0         0         0         0         0         0         0         0         0         0         0         0         0         0         0         0         0         0         0         0         0         0         0         0 <th< td=""><td>5 Series</td><td>USASEM-08AS</td><td></td><td>0</td><td>0</td><td></td><td></td><td></td></th<>                                                                                                    | 5 Series  | USASEM-08AS          |         | 0       | 0      |          |       |   |
| USASEM-30AS         0         0         0         0         0         0         0         0         0         0         0         0         0         0         0         0         0         0         0         0         0         0         0         0         0         0         0         0         0         0         0         0         0         0         0         0         0         0         0         0         0         0         0         0         0         0         0         0         0         0         0         0         0         0         0         0         0         0         0         0         0         0         0         0         0         0         0         0         0         0         0         0         0         0         0         0         0         0         0         0         0         0         0         0         0         0         0         0         0         0         0         0         0         0         0         0         0         0         0         0         0         0         0         0         0 <th< td=""><td></td><td>USASEM-15AS</td><td></td><td></td><td>0</td><td>0</td><td></td><td></td></th<>                                                                                                    |           | USASEM-15AS          |         |         | 0      | 0        |       |   |
| USA DE D-05ES         0         0         0         0         0         0         0         0         0         0         0         0         0         0         0         0         0         0         0         0         0         0         0         0         0         0         0         0         0         0         0         0         0         0         0         0         0         0         0         0         0         0         0         0         0         0         0         0         0         0         0         0         0         0         0         0         0         0         0         0         0         0         0         0         0         0         0         0         0         0         0         0         0         0         0         0         0         0         0         0         0         0         0         0         0         0         0         0         0         0         0         0         0         0         0         0         0         0         0         0         0         0         0         0         0         <                                                                                                    |           | USASEM-30AS          | 1       |         |        | -        | 0     | 0 |
| USA DE D-10ES         0         0         0           D Series         USA DE D-15ES         0         0         0           USA DE D-15ES         0         0         0         0           USA DE D-22ES         0         0         0         0           USA DE D-37ES         0         0         0         0           USA REM-01CS         u         0         0         0           USA REM-02CS         0         0         0         0           R series         usa REM-03CS         0         0         0         0                                                                                                    |           | USA DE D-05ES        | 0       | 0       |        |          |       |   |
| D Series         USA DE D-15ES         0         0           USA DE D-22ES         0         0         0           USA DE D-37ES         0         0         0           USA DE D-37ES         0         0         0           USA REM-01CS         u         0         0           USA REM-02CS         0         0         0           R series         USA REM-03CS         0         0           USA REM-05CS         0         0         0                                                                                                    |           | USA DE D-10ES        | 1       |         | 0      | 0        |       |   |
| USA DE D-22ES         0         0         0           USA DE D-37ES         0         0         0           USA REM-01CS         u         0         0           USA REM-02CS         0         0         0           R series         USA REM-03CS         0         0         0                                                                                                    | D Series  | USA DE D-15ES        |         |         |        | 0        | 0     |   |
| USA DE D-37ES         0           USA REM-01CS         u         0           USA REM-02CS         0         0           USA REM-03CS         0         0           USA REM-05CS         0         0         0           USA REM-05CS         0         0         0                                                                                                    |           | USA DE D-22ES        |         |         |        |          | 0     | 0 |
| USA REM-01CSuUSA REM-02CSUSA REM-03CSUSA REM-03CS0USA REM-05CS0                                                                                                    |           | USA DE D-37ES        | 1       |         |        |          |       | 0 |
| USA REM-02CS     O       R series     USA REM-03CS     O       USA REM-05CS     O     O                                                                                                    |           | USA REM-01CS         | u       |         | 1      |          |       | 1 |
| R series     USA REM-03CS     O       USA REM-05CS     O                                                                                                    |           | USA REM-02CS         | 0       |         | 1      |          |       | 1 |
|                                                                                                    | R Series  | USA REM-03CS         | 0       |         |        |          |       |   |
|                                                                                                    |           | USA REM-05CS         | 0       | 0       | 1      |          | 1     | 1 |
| 1 USA REM-07CS     ○   ○                                                                                                    |           | USA REM-07CS         |         | 0       | 0      |          |       |   |

#### (12) Combination of Servopack (SC Type) and Motor

la di s

| (13) | Combination | of | Servopack | (SB | Type) | and | Motor |
|------|-------------|----|-----------|-----|-------|-----|-------|
|------|-------------|----|-----------|-----|-------|-----|-------|

| Motor Model |               |      | SE F   | RVOPAC | K CA CI | R-IR |      |
|-------------|---------------|------|--------|--------|---------|------|------|
|             |               | 05SB | 10SB   | 15SB   | 20SB    | 30SB | 44SB |
|             | USA ME D-06BS |      | $\cap$ |        |         |      |      |
|             | USA ME D-09BS |      | Ŋ      |        |         |      |      |
| M Series    | USAMED-12BS   |      |        | 0      |         |      |      |
|             | USAMED-20BS   |      |        |        | 0       |      |      |
|             | USA ME D-30BS |      |        |        |         | 0    |      |
|             | USA ME D-44BS |      |        |        |         |      | 0    |
|             | USAF ED-05CS  | 0    |        |        |         |      |      |
|             | USAF ED-09CS  |      | 0      |        |         |      |      |
| E Sarias    | USAFED-12CS   |      |        | 0      |         |      |      |
| r Series    | USAFED-20CS   |      |        |        | 0       |      |      |
|             | USA FE D-30CS |      |        |        |         | 0    |      |
|             | USA FE D-44CS |      |        |        |         |      | 0    |
|             | USA GE D-05AS | 0    |        |        |         |      |      |
|             | USAGED-09AS   |      | 0      |        |         |      |      |
|             | USA GE D-12AS |      |        | 0      |         |      |      |
| G Series    | USAGED-20AS   |      |        |        | 0       |      |      |
|             | USAGE D-30AS  |      |        |        |         | 0    |      |
|             | USA GE D-44AS |      |        |        |         |      | 0    |
|             | USASEM-05AS   | 0    |        |        |         |      |      |
| 6 Forios    | USASEM-08AS   |      | 0      |        |         |      |      |
| 5 Series    | USASEM-15AS   |      |        |        |         |      |      |
|             | USASEM-30AS   |      |        |        |         |      |      |
|             | USA DE D-05ES | 0    |        |        |         |      |      |
|             | USA DE D-10ES |      |        | 0      |         |      |      |
| D Series    | USA DE D-15ES |      |        |        |         |      |      |
|             | USA DE D-22ES |      | ļ      |        |         | 0    |      |
|             | USA DE D-37ES |      |        |        |         |      |      |
| P. caria    | USA REM-05CS  | 0    |        |        |         |      |      |
| K Series    | USA REM-07CS  |      | 0      |        |         |      |      |

Table 1.13 Combination of Servopack (SB Type) and Motor

Applicable Encoder Type for Motor Models

|             | Encoder Type               |                                        |                            |  |  |  |  |
|-------------|----------------------------|----------------------------------------|----------------------------|--|--|--|--|
| Motor Model | 15-bit Absolute<br>Encoder | 15-bit New-type<br>Incremental Encoder | 17-bit Absolute<br>Encoder |  |  |  |  |
| M Series    | o                          | 0                                      | 0                          |  |  |  |  |
| F Series    | 0                          | 0                                      |                            |  |  |  |  |
| G Series    | 0                          | 0                                      |                            |  |  |  |  |
| S Series    | 0                          | 0                                      |                            |  |  |  |  |
| D Series    | 0                          | 0                                      |                            |  |  |  |  |
| R Series I  | 0                          |                                        |                            |  |  |  |  |

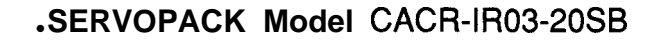

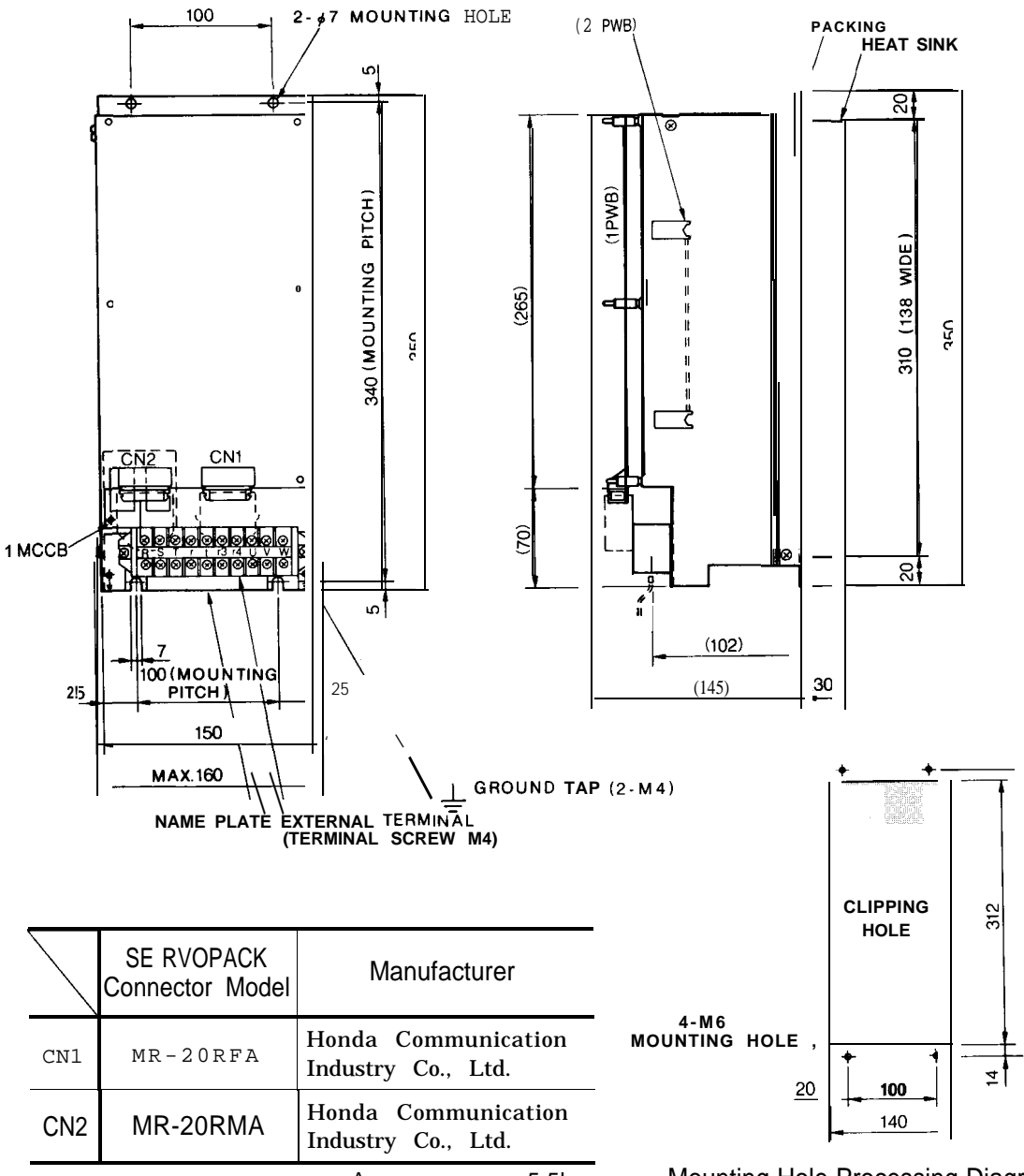

Approx. mass: 5.5kg

Mounting Hole Processing Diagram

ж.,

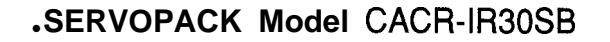

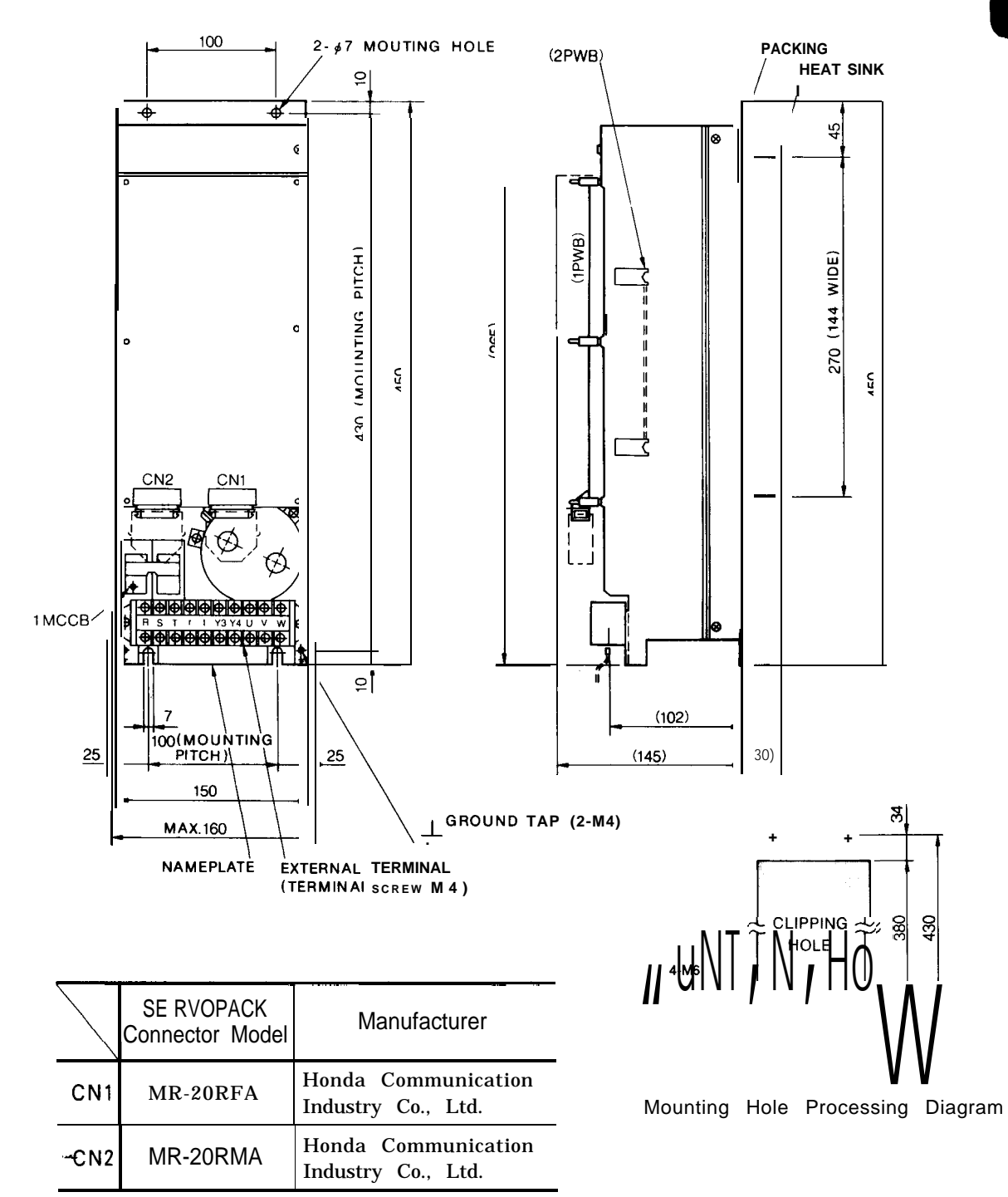

#### .SERVOPACK Model CACR-IR44SB

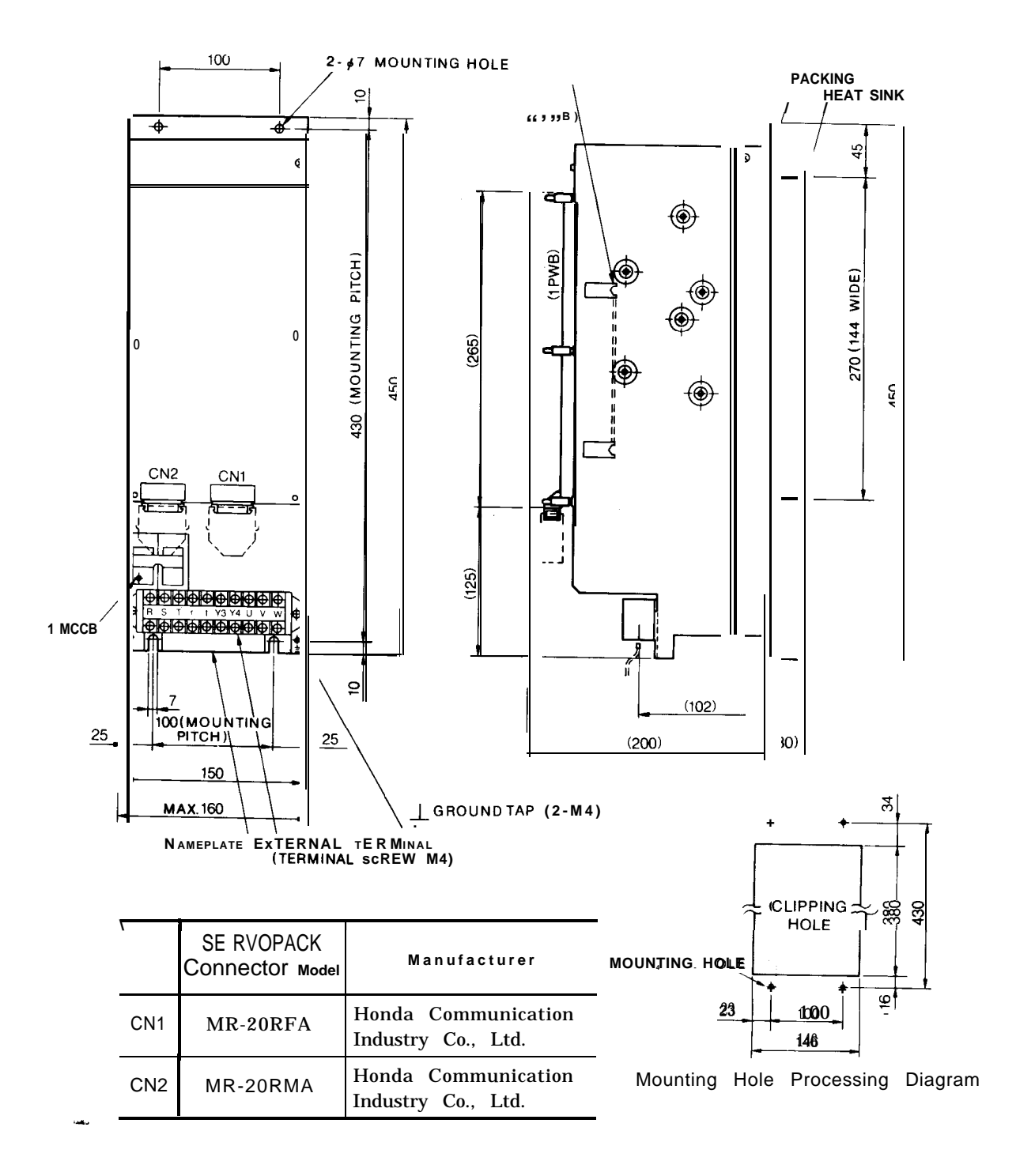

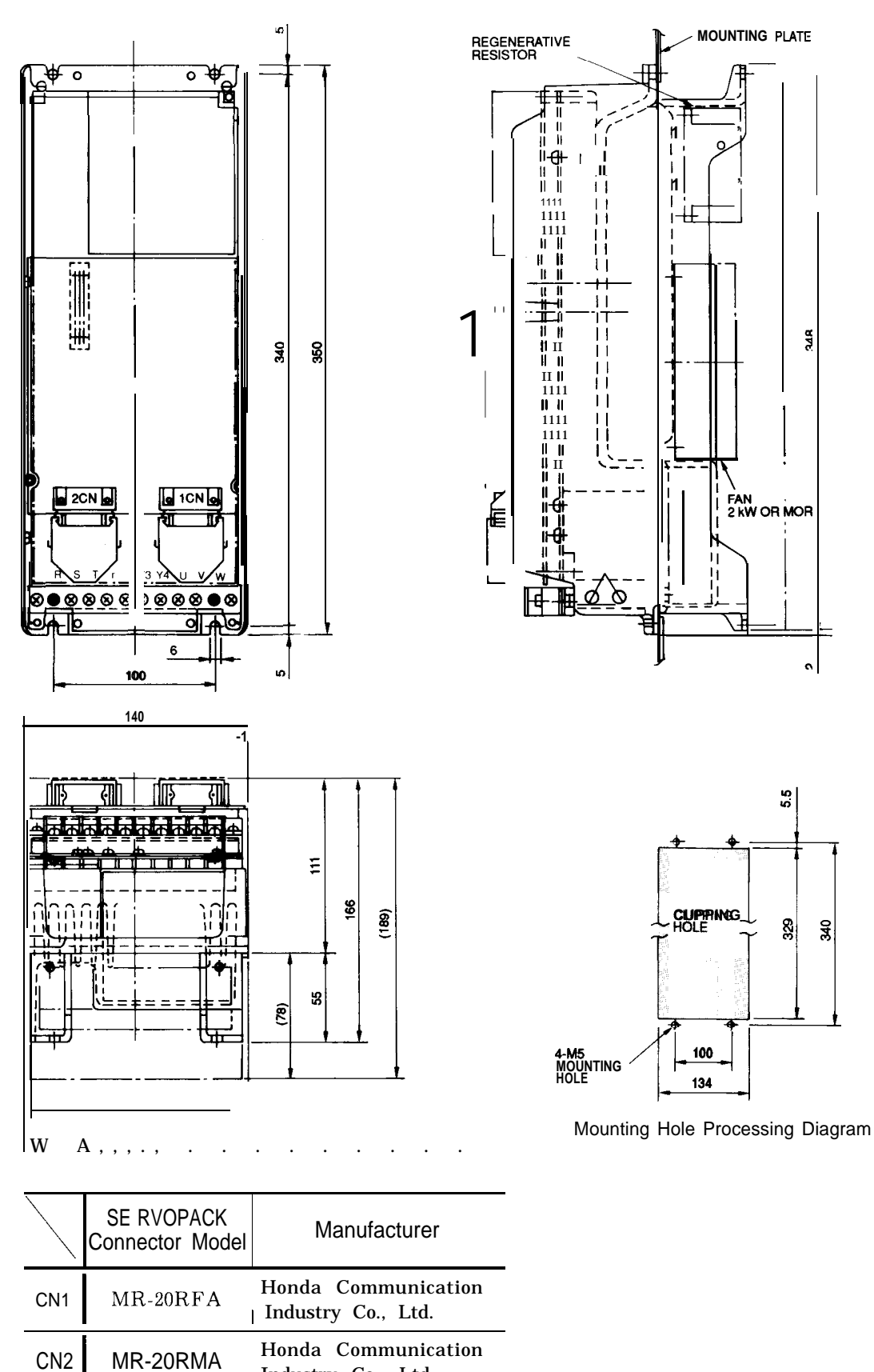

Industry Co., Ltd.

#### • SERVOPACK Model CACR-IR [][]SC

#### (14) Spindle Drive Unit (VS-626MT III)

| Drive Unit Model  | Supply Code | Spindle Motor Specification<br>Model | Remarks                          |
|-------------------|-------------|--------------------------------------|----------------------------------|
| CIMR-MTIII-3.7K   | _           | UAASKA-04CA1<br>UAASKA-04CA3         | Flanged end<br>Foot-mounted type |
| CIMR-MT    -5.5K  | _           | UAASKA-06CA1<br>UAASKA-06CA3         | Flanged end<br>Foot-mounted type |
| CIMR-MT     -7.5K | —           | UAASKA-08CA1<br>UAASKA-08CA3         | Flanged end<br>Foot-mounted type |
| CIMR-MT∭-11K      | —           | UAASKA-11CA1<br>UAASKA-11CA3         | Flanged end<br>Foot-mounted type |
| CIMR-MTII-15K     | _           | UAASKA-15CA1<br>UAASKA-15CA3         | Flanged end<br>Foot-mounted type |

Table 1.14 Spindle Drive Units

#### •Models CIMR-MTIII-3.7K, -5.5K, -7.5K

#### .Models CIMR-MTIII-11 K, -15K

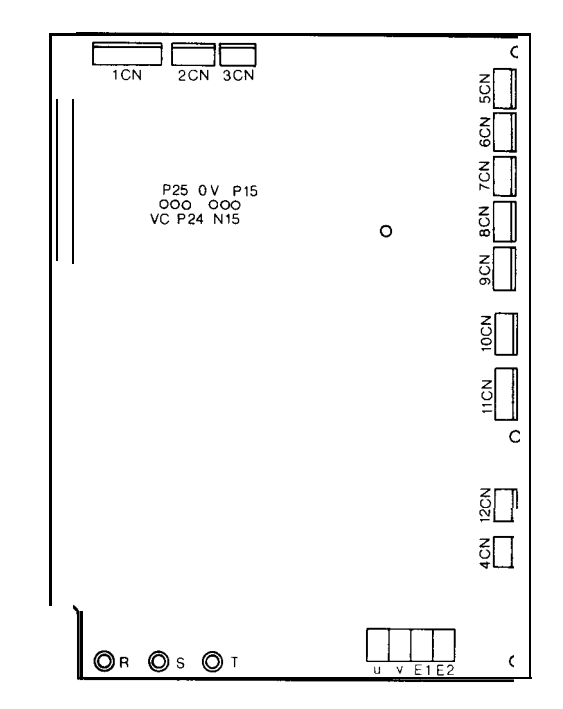

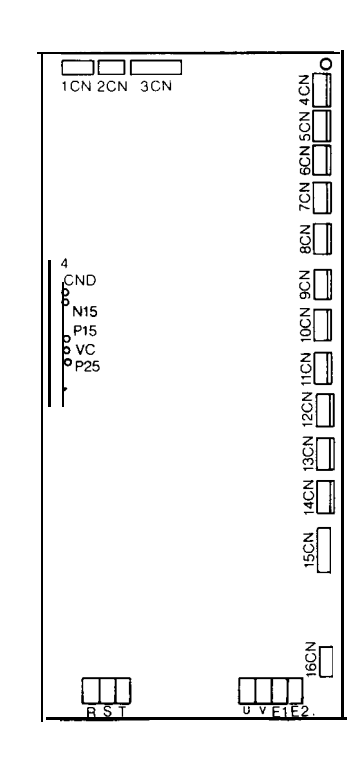

#### (15) Spindle Drive Unit (VS-626VM3)

| Drive Unit Model | Supply Code | Spindle Motor Specification<br>Model | Remarks                          |
|------------------|-------------|--------------------------------------|----------------------------------|
| CIMR-VMS23P7     | —           | UAASKA-04CZ1<br>UAASKA-06CZ3         | Flanged end<br>Foot-mounted type |
| CIMR-VMS25P5     | _           | UAASKA-06CZ1<br>UAASKA-06CZ3         | Flanged end<br>Foot-mounted type |
| CIMR-VMS27P5     | _           | UAASKA-08CZ1<br>UAASKA-08CZ3         | Flanged end<br>Foot-mounted type |
| CIMR-VMS2011     | —           | UAASKA-11CZ1<br>UAASKA-11CZ3         | Flanged end<br>Foot-mounted type |
| CIMR-VMS2015     | _           | UAASKA-15CZ1<br>UAASKA-15CZ3         | Flanged end<br>Foot-mounted type |
| CIMR-VMS2018     | _           | UAASKA-19CZ1<br>UAASKA-19CZ3         | Flanged end<br>Foot-mounted type |
| CIMR-VMS2022     | _           | UAASKA-22CZ1<br>UAASKA-22CZ3         | Flanged end<br>Foot-mounted type |
| C1MR-VMS2030     | _           | UAASKJ-30CZ1<br>UAASKJ-30CZ3         | Flanged end<br>Foot-mounted type |

Table 1.15 Spindle Drive Units

#### In-panel Mounted Type

#### • Heat Sink External Cooling Type

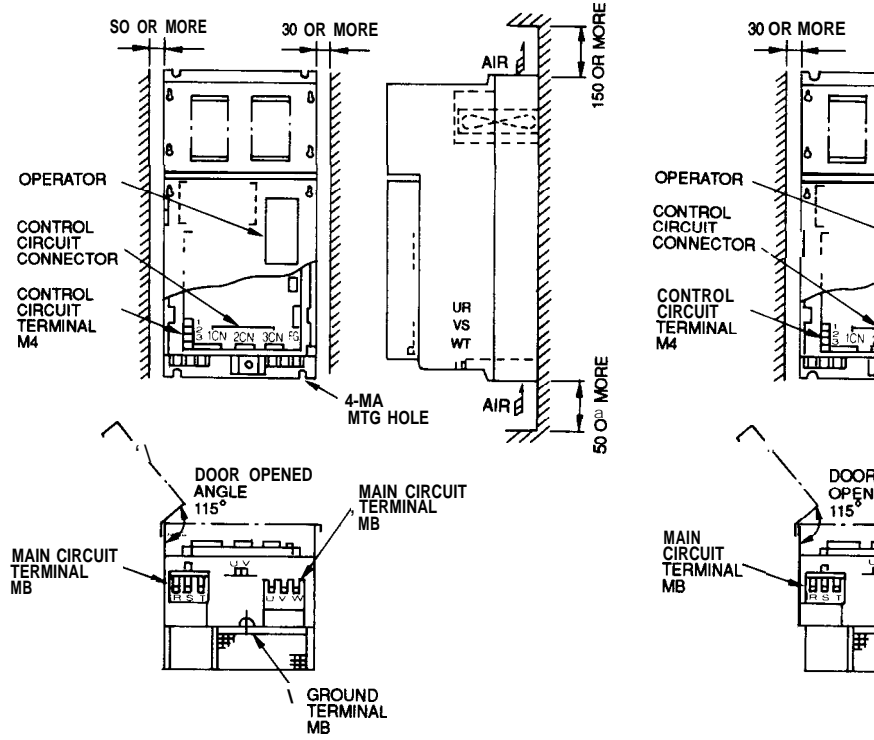

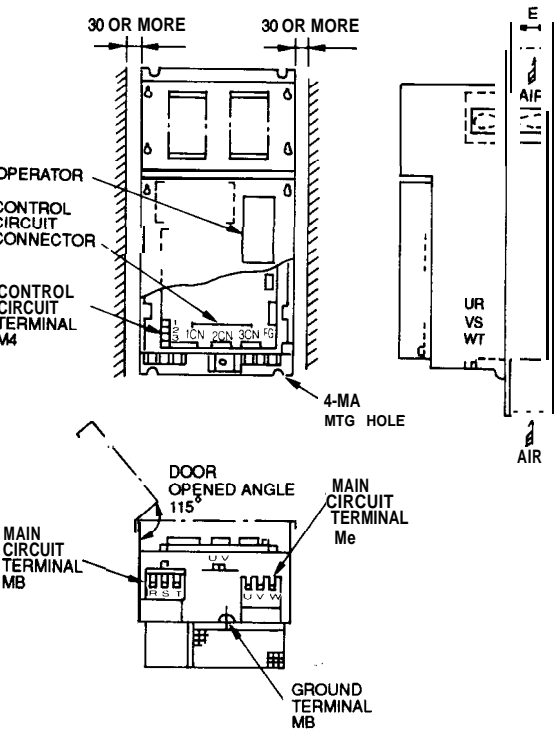

### (16) Maintenance Unit

| Model      | Supply Code | Abbreviation | Remarks                            |
|------------|-------------|--------------|------------------------------------|
| JZNC-IDU03 | DUN20560    | ISD          | Sequence ladder editing unit       |
| JZNC-IDU04 | DUN20290    | FDC          | FDD unit for developing ACGC       |
| JZNC-IDU05 | DUN20770    | AXIM         | Monitor board for software support |

Table 1.16 Maintenance Unit

## 2. ROUTINE INSPECTION SCHEDULE

This section explains the requirements to be observed for maintenance time in order to keep the equipment in optimum operating condition for an extended period.

| CONTENTS                             |
|--------------------------------------|
| 2. ROUTINE INSPECTION SCHEDULE       |
| 2.1 ROUTINE INSPECTION               |
| 2.2 TAPE READER MAINTENANCE ····· 59 |
| 2.3 CONTROL PANEL                    |
| 2.4 ACSERVOMOTOR                     |
| 2.5 BATTERY                          |
|                                      |

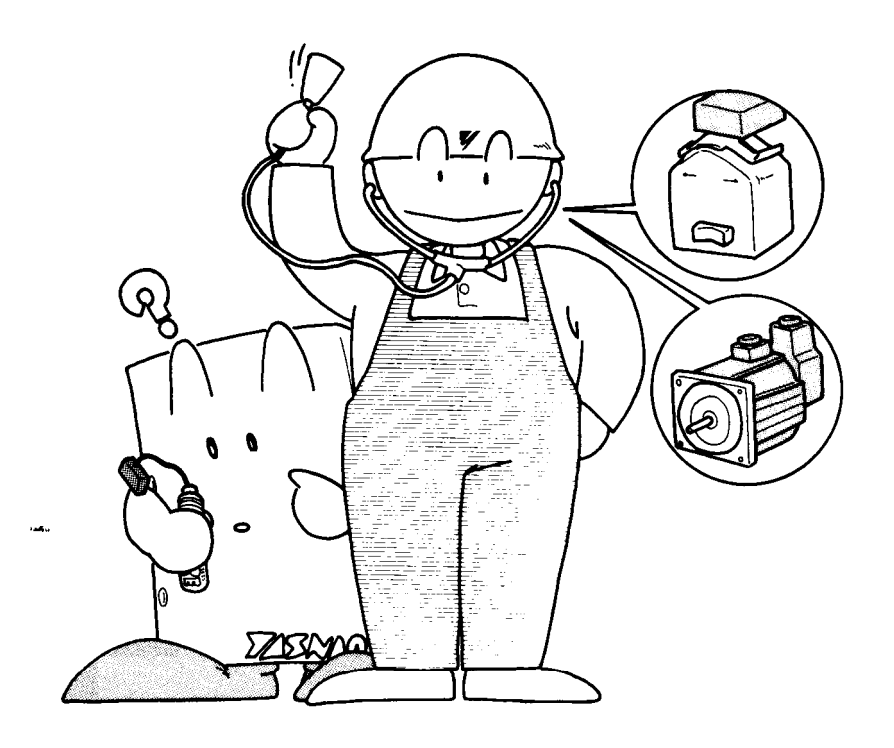

### 2.1 ROUTINE INSPECTION

Table 2.1 shows items that should be inspected routinely.

| Section               | Check Item                                                                 | Frequency            | With the<br>System-off | With the<br>System-on | Remarks                                               |
|-----------------------|----------------------------------------------------------------------------|----------------------|------------------------|-----------------------|-------------------------------------------------------|
|                       | Cleaning of Reading<br>Head                                                | As required          | 0                      |                       | Including light source                                |
| Tape<br>Read-<br>er   | Cleaning of Tape<br>Tumble Box                                             | As required          | 0                      |                       |                                                       |
| CI                    | Lubricating of<br>Tension Arm Shaft End                                    | As required          | 0                      |                       |                                                       |
|                       | Doors Tightly Closed                                                       | Daily                | 0                      |                       |                                                       |
| Control<br>Panel      | Checking for Loose Fit<br>and Gaps in Side Plates<br>and Worn Door Gaskets | Monthly              | 0                      |                       |                                                       |
| AC<br>Servo-<br>motor | Vibration and Noise                                                        | Daily                |                        | 0                     | Feel by hand, and<br>perform an audible<br>inspection |
|                       | Motor Contamination<br>and Breakage                                        | Daily or as required | 0                      | 0                     | Visual inspection                                     |

Table 2.1 Routine Inspection

| Battery | At power on | 0 | 0 | Check if alarm for<br>BATTERY is displayed<br>on CRT screen. |
|---------|-------------|---|---|--------------------------------------------------------------|
|---------|-------------|---|---|--------------------------------------------------------------|

Except for those checks which can be made with the NC in the energized state, such as checks for external cleanliness, vibration, and noise, be sure to turn off the power supply to the NC before starting to undertake routine maintenance service. To turn power OFF to the NC completely, set MCCB (Molded Case Circuit Breaker) on the

power panel at the machine to

the OFF position .

Turning OFF the power supply by depressing the 'POWER OFF button on the NC control panel is not sufficient, because several areas in the housing are still energized, and are potentially dangerous.

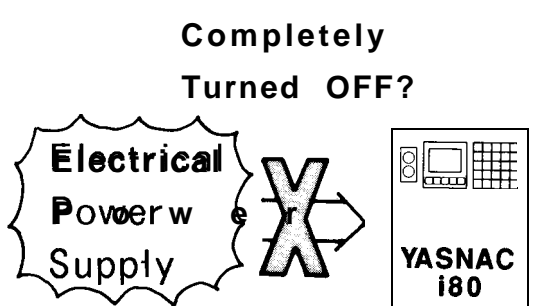

### 2.2 TAPE READER MAINTENANCE

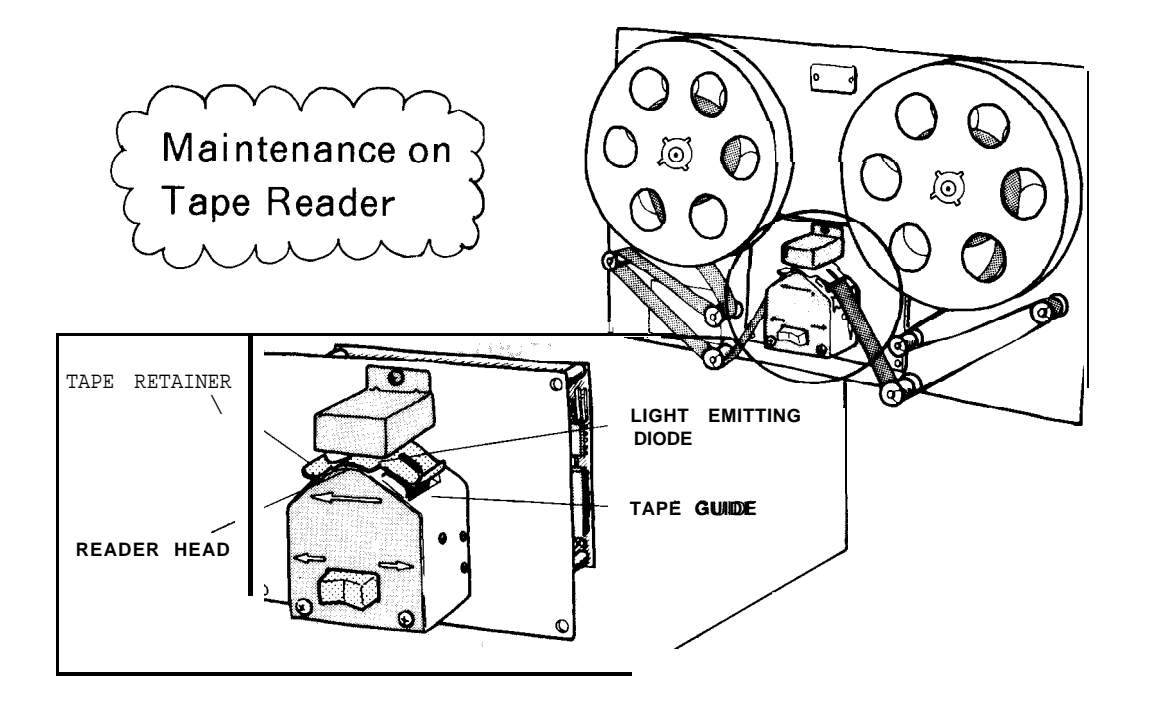

#### (1) Cleaning the Tape Reader Head (as required)

- (a) Remove tape contamination and dust from the glass with a blower brush. If the glass is stained with oil or oily dust, wipe it using gauze or a soft cloth with absolute alcohol. Also clean the tape guide and the tape retainer.
- (b) Remove the dust, if any on top of LED (light source) with a blower brush.

#### (2) Lubricating of Tension Arm Shaft (as Required)

For the control with 6-inch Note When trouble occurs in or 8-inch diameter reels, l'ubricate the shaft end of tension arm, when the ten sion arm does not move smoothly.

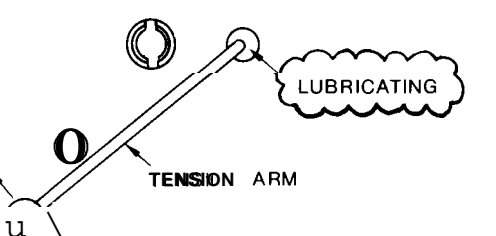

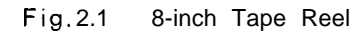

feeding or winding tape with 8-inch diameter reels, open the front door and brush away dust around the photo-coupler using a blower brush.

### 2.3 CONTROL PANEL

This section explains YASKAWA's standard cabinet. For cabinets customized for customers, refer to the manual issued by machine manufacturer.

#### (1) Checks for Tight Closing of Doors (daily)

- (a) The control panal is constructed as a dust-proof, sheet-steel enclosure with gasketed doors so as to keep out dust and oil mists. Keep each door tightly closed at all times.
- (b) After inspecting the control with the door open, close the door and fasten door locks (two per door) securely using the key provided (No. YE001). When opening or closing, insert the key all the way into the keyhole and turn until it clicks (approximately a quarter-turn). The key can be removed from an open or closed position.

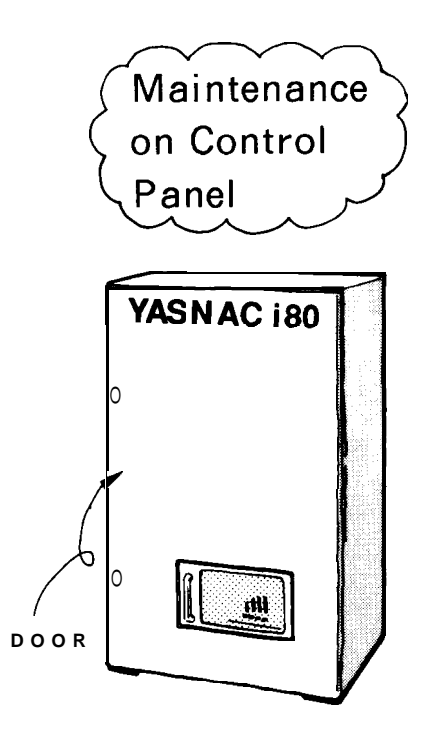

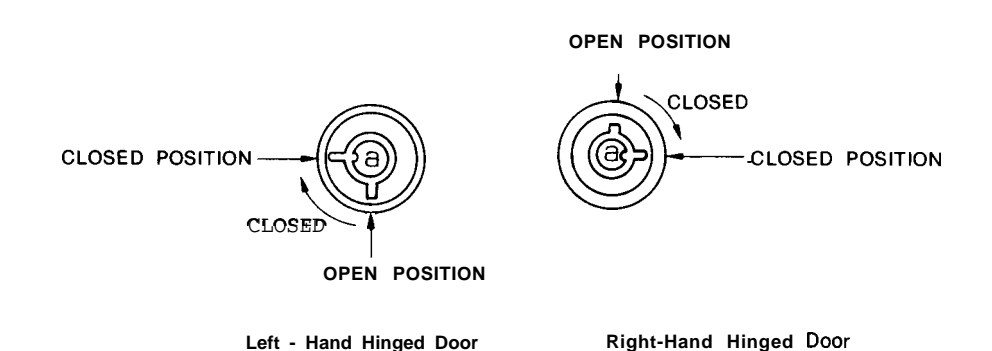

Movable part "a " is notched horizontally, ..... Closed Movable part "a " is notched vertically. ..... Open

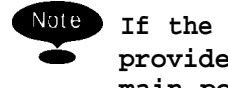

If the optional door interlocking switch is provided, opening the door shuts off the main power supply and stops all operations.

Fig. 2.2 Door Lock

- (2) Checking for Opening and Damage (monthly)
  - (a) Check gaskets on the rims of front and rear doors.

(b) Check if the inside of enclosure is dusty. Clean it, if necessary.

(c) Check for any opening in the door base with the doors shut tightly.

Constant execution of the maintenance work described above will keep YASNAC i80 in optimum condition for an extended period. Is the packing damaged?

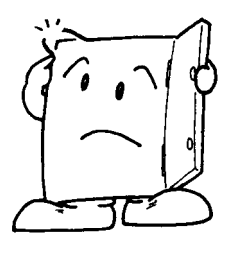

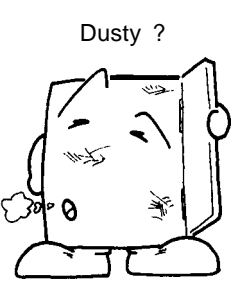

Is any opening found?

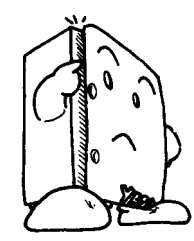

### 2.4 **AC** SERVOMOTOR

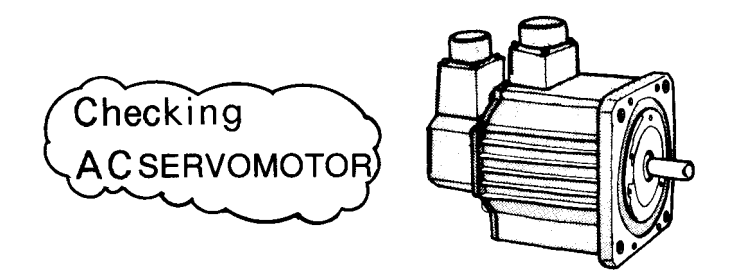

> Vibration can be checked by resting the hand on the motor, and for noise, using a listening stick is **recom**mended. If any **abnormali**t y is found, contact maintenance personnel immediately.

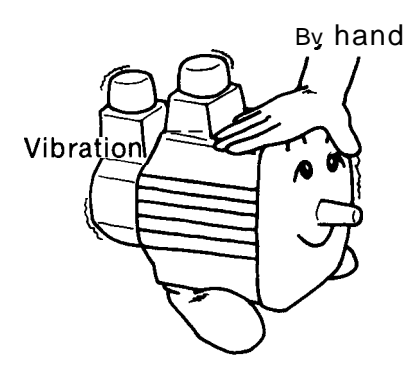

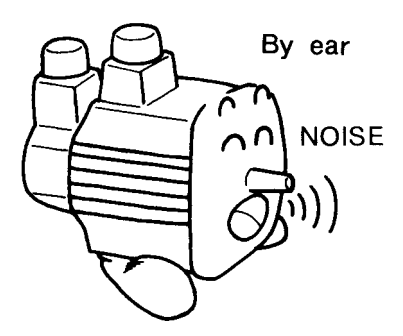

(2) Motor Contamination and Damage (daily or as required)

> Check the motor exterior visually. If dirt or damage should be observed, inspect the motor by removing the machine cover. Refer to the machine manufacturer's manual.

Checking visually for contamination and damage

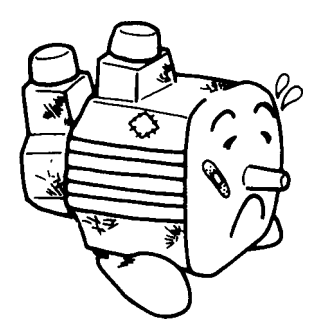

### 2.5 BATTERY

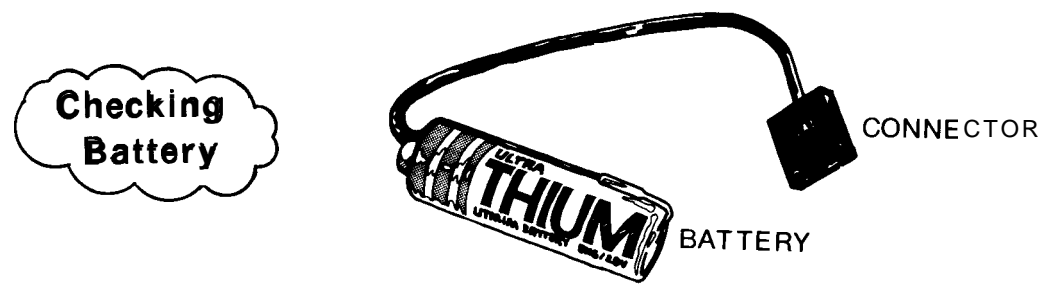

Make sure that "BAT" is not displayed on the lower right portion of the CRT screen at power ON. If it is displayed, the battery must be replaced within a month.

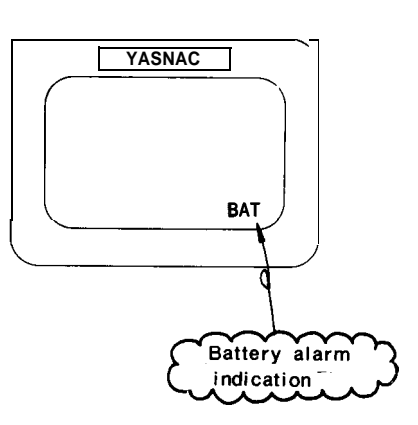

Note No commercially available batteries can be used. When replacing the battery, be sure to contact your YASKAWA representative.

#### <Replacing Procedure>

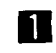

Depress the POWER OFF

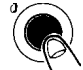

pushbutton.

- **2** If a door interlock switch is provided, turn it OFF. The power can be turned ON, with the door open.
- 3 Open the door so that the NC rack (model: JZNC-IRK []]) is visible.
- 4 Turn power ON.
- 5 Check if the LED on the model JANCD-FC200, model JANCD-FC300B and model JANCD-FC400 boards goes ON. If the battery must be replaced, the LED goes ON.

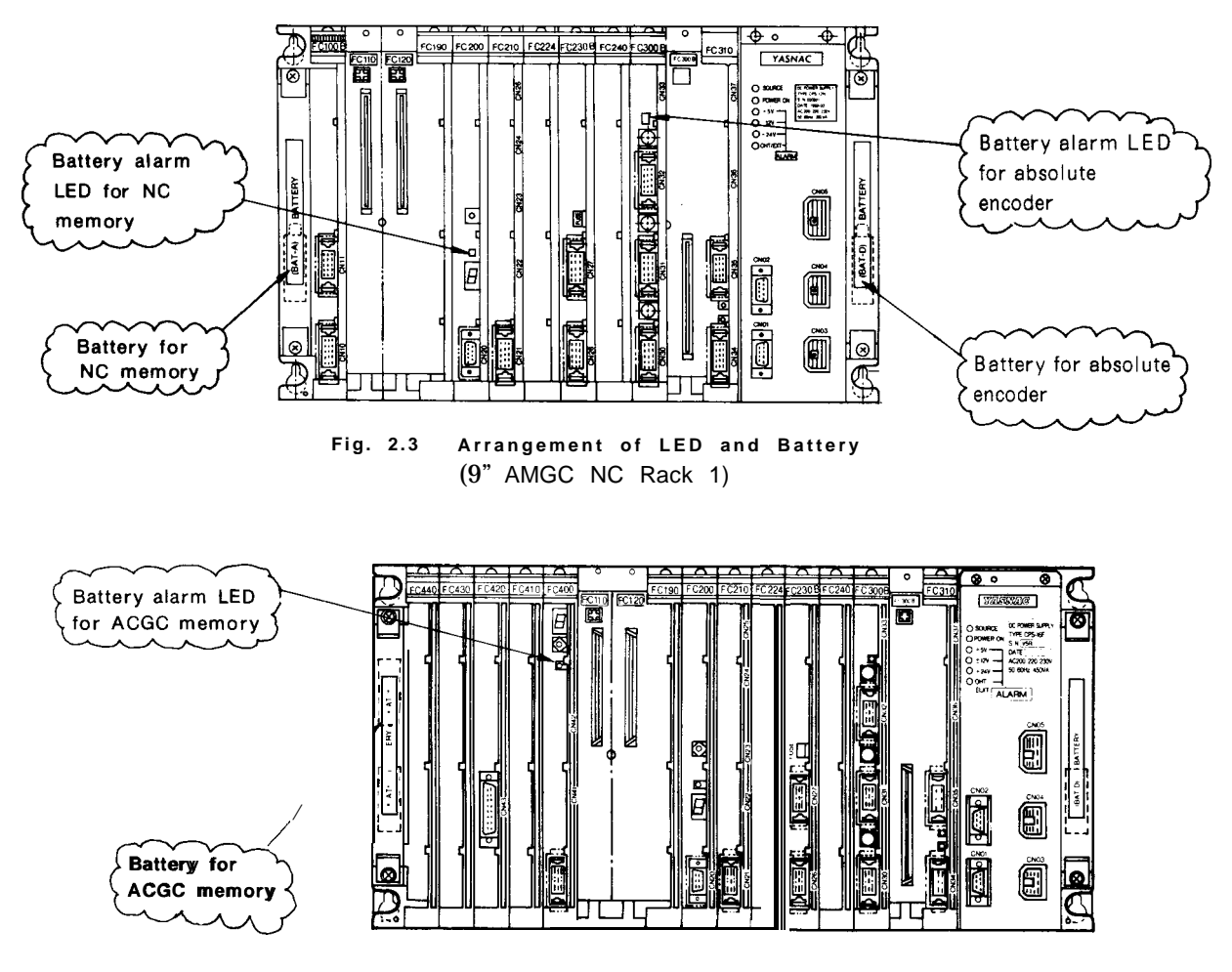

Fig. 2.3, Fig. 2.4 shows the arrangement of LED and the battery.

Fig. 2.4 I3attery Layout (14" ACGC NC Rack 1)

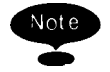

Three types of batteries are available: for NC memory, for absolute encoder and for ACGC memory.
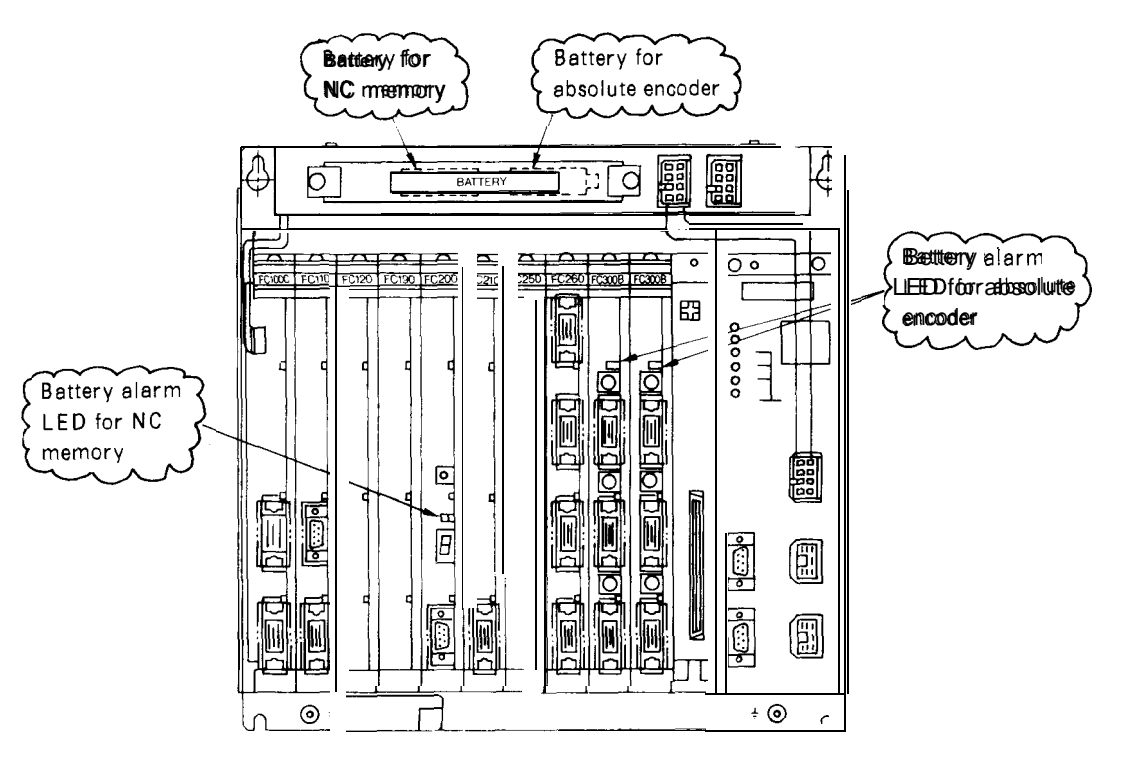

Fig. 2.5 Battery Layout (9" AMGC NC Rack 3)

# .000 The procedure for checking a defective battery is completed at this point.

Battery model: ER6V3 Supply code BA507

- □ Turn the power OFF. Use a screwdriver to remove the screws and remove the battery cover. Remove the battery mounted in the holder.
- Put the new battery in the holder and set the connector. The direction of the connector does not matter. Poor connection will not cause conduction. See Fig. 2.6.

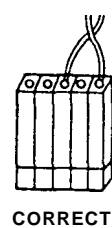

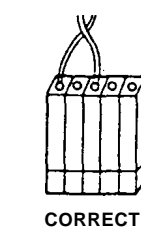

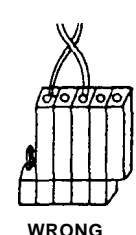

WRONG

Fig. 2.6 Battery Connection

## 2.5 BATTERY (Cent'd)

□ With the power ON, make sure that the blinking display on the CRT screen or the red LED at the front of the model JANCD-FC200, model JANCD-FC300B and model JANCD-FC400 boards goes OFF.

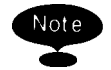

- If they are still illuminated, it is due to an improper battery connection or a defective battery.
- ② When any of alarms 2121 and after (encoder battery error) occurs, DGN #35024(\*BALM) is not output. When DGN #35024(\*BALM) is output, the LED goes on only in the case where the CMOS backup battery is exhausted. This battery differs from the encoder battery.

## **3. MAINTENANCE INSTRUMENTS**

This section describes maintenance instruments.

#### CONTENTS

## 

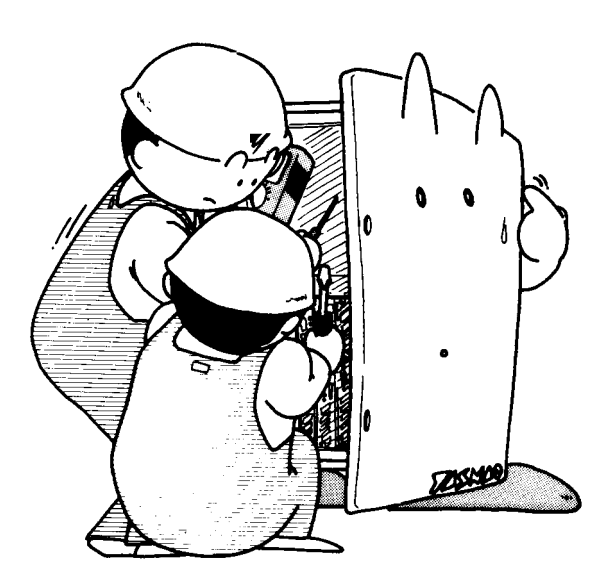

## 3. MAINTENANCE INSTRUMENTS (Cent'd)

#### (1) Measuring Instruments

Table 3.1 Measuring Instruments

| Name                           | Allowable Measuring Range                            | Purpose                      |  |
|--------------------------------|------------------------------------------------------|------------------------------|--|
| Tester or                      | 10 to 300 VAC<br>(at 40 to 100 Hz)<br>Tolerance: ±2% | To measure AC power voltages |  |
| Multi-Purpose<br>Digital Meter | Several $mV$ to 100 VDC Tolerance: $\pm 2\%$         | To measure DC power voltages |  |
|                                | Up to multiples of 10 $M\Omega$ Tolerance: $\pm5\%$  | To measure currents, etc.    |  |

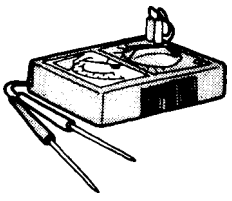

TESTER

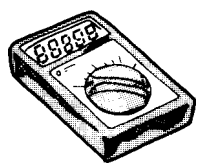

MULTI-PURPOSE DIGITAL METER

(2) Tools

Phillips screwdrivers: large, medium, and smal 1 Standard screwdrivers: medium and small ROM extractor: IC EXTRACTOR model GX-6  $\ominus$  s

#### (3) Chemicals

Cleaning agent for tape reader (absolute alcohol)

(4) Maintenance parts

Fuse model: HM03 **0.3 A** Approx. mass: 0.4 g

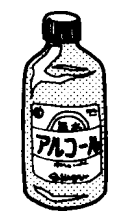

 $\ominus$  standard screwdriver

⊕ PHILLIPS SCREWDRIVER

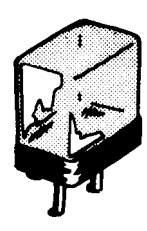

68

## 4. TROUBLESHOOTING

This section describes troubleshooting by alarm codes, troubleshooting without alarm codes, supply voltage checks, and status display by the on-line diagnostics function.

The contents of this section should be understood fully to minimize the down time of your system due to malfunctions.

#### CONTENTS

| 4. TROUBLESHOOTING                                                     |
|------------------------------------------------------------------------|
| 4.1 TROUBLE IDENTIFICATION                                             |
| 4.1.1 RECOGNITION OF TROUBLE STATUS                                    |
| 4.1.2 RECOGNITION OF NC SYSTEM                                         |
| 4.2 TROUBLESHOOTING BY ALARM CODES                                     |
| 4.2.1 DISPLAY METHOD                                                   |
| 4.2.2 ALARMS 0010 AND 0011 (PARITY ERROR)                              |
| 4.2.3 ALARMS 0016, 0017, 0018, 9016, 9017 AND 9018 (RS-232C ERROR)     |
| 4.2.4 ALARM 1099 (TEMPERATURE ALARM INSIDE THE PANEL)                  |
| 4.2.5 ALARMS 2061 TO 2068 (ZERO POINT RETURN AREA ERROR)               |
| 4.2.6 ALARMS 2071 TO 2078, 2081 TO 2088                                |
| (REFERENCE POINT RETURN AREA ERROR)90                                  |
| 4.2.7 ALARMS 2101 TO 2108 (P-SET ERROR)                                |
| 4.2.8 ALARM 3000 (SERVO UNREADY)                                       |
| 4.2.9 ALARM 3001 (CONTROL NOT READY)                                   |
| 4.2.10 ALARM 3002 (EMERGENCY STOP)                                     |
| 4.2.11 ALARMS 3041 TO 3048 (EXCESSIVE POSITION LAG)                    |
| 4.2.12 ALARMS 3051 TO 3054 (EXCESSIVE POSITION LAG)                    |
| 4.2.13 ALARMS 3061 TO 3068 (MOTOR OVERLOAD)                            |
| 4.2.14 ALARMS 3081 TO 3088 (PG DISCONNECTION ERROR)                    |
| 4.2.15 ALARMS 3091 TO 3094 (SPINDLE PG DISCONNECTION ERROR)97          |
| 4.2.16 ALARMS 3121 TO 3128 (EXCESSIVE SPEED)                           |
| 4.2.17 ALARMS 3141 TO 3148 (PREVENTION OF UNCONTROLLED RUNNING) ··· 98 |

A a

| 4.2.18  | <b>ALARMS 3161 TO 3168 (ABSOLUTE</b> ERRORS)                      |
|---------|-------------------------------------------------------------------|
| 4.2.19  | ALARMS         3181         TO 3188 (POSITION ERRORS)         99  |
| 4.2.20  | ALARMS 3201 TO 3208 (SERVODRIVE UNIT                              |
|         | COMMUNICATION ERRORS) ·····                                       |
| 4.2.21  | ALARMS 3301 TO 3305 (OVERCURRENT)                                 |
| 4.2.22  | ALARMS 3311 TO 3315 (MCCBTRIP)100                                 |
| 4.2.23  | ALARMS 3321 TO 3325 (REGENERATIVE ERROR)100                       |
| 4.2.24  | ALARMS 3331 TO 3335 (OVERVOLTAGE) 101                             |
| 4.2.25  | ALARMS 3341 TO 3345 (UNDERVOLTAGE)                                |
| 4.2.26  | ALARMS 3351 TO 3355 (HEAT SINK OVERHEAT)                          |
| 4.2.27  | ALARMS 3361 TO 3365 (WIRE BREAK IN CURRENT                        |
|         | INSTRUCTION CABLE)                                                |
| 4.2.28  | ALARMS 3371 TO 3375 (MISSING PHASE) 102                           |
| 4.3 T   | ROUBLESHOOTING WITHOUT ALARM CODES                                |
| 4.3.1 P | OWER CANNOT BE SUPPLIED ··                                        |
| 4.3.2 S | SOLUTION TO ERRORS DETECTED IN SELF-DIAGNOSIS                     |
| 4.3.3 C | RT SCREEN DOES NOT DISPLAY                                        |
| 4.3.4 H | IANDLE MODE OPERATION FAULTY 113                                  |
| 4.3.5 N | MANUAL JOG MODE OPERATION FAULTY                                  |
| 4.3.6 M | ANUAL RAPID MODE OPERATION FAULTY                                 |
| 4.3.7 N | MANUAL ZERO RETURN OPERATION FAULTY       119                     |
| 4.3.8 C | YCLE START FAILURE         120                                    |
| 4.3.9 0 | <b>DPERATION IS NOT AVAILABLE WITH G01, G02, OR G03</b> 121       |
| 4.3.10  | SPINDLE DOES NOT ROTATE                                           |
| 4.3.11  | 9" CRT SCREEN IS DARK 123                                         |
| 4.3.12  | EDIT DOES NOT FUNCTION 124                                        |
| 4.3.13  | FIN WAIT OCCURS BY SPINDLE RELATED INSTRUCTION 125                |
| 4.3.14  | SKIP FUNCTION (G31) OPERATION FAILURE 126                         |
| 4.3.15  | TAPE MODE DOES NOT FUNCTION ·······127                            |
| 4.4 PC  | WER SUPPLY VOLTAGE CHECK                                          |
| 4.4.1 ( | CHECK AT POWER SUPPLY VOLTAGE                                     |
| 4.4.2 I | NDICATION OF LAMP OF POWER SUPPLY UNIT                            |
| 4.4.3 C | HECK DC POWER SUPPLY VOLTAGE                                      |
| 4.5 ST  | -<br>ATUS DISPLAY BY SELF-DIAGNOSIS FUNCTION (DGN) 130            |
| 4.5.1 ( | DUTLINE OF DISPLAY                                                |
| 4.5.2   | DISPLAYING INPUT/OUTPUT SIGNALS ······ 131                        |
|         | "你可能是我们的那些我们就是你还不能是我们不能不是你?""你?""你?""你?""你?""你?""你?""你?""你?""你?"" |

#### CONTENTS

## 4.1 TROUBLE IDENTIFICATION

Try to fully analyze the circumstances in which trouble occurs. This is necessary for identifying the trouble and/or for assisting YASNAC service personnel who may be called in to correct the trouble. Verifying the following points will minimize the down time of your system.

#### 4.1.1 RECOGNITION OF TROUBLE STATUS

- (1) What operation will cause the trouble? ( Is other operation performed normally?)
- (2) When does the trouble occur: every time or frequently?
- (3) Was there any external disturbance such as power interruption or lightning when the trouble occurred?
- (4) Did it occur during or after operation of mode switches such as EDIT or memory, or process keys such as
   PROG (SET) (Control of the state of the state of the

on CRT panel?

(5) Ensure the following points if the trouble occurred as related to feed and/or spindle operation:

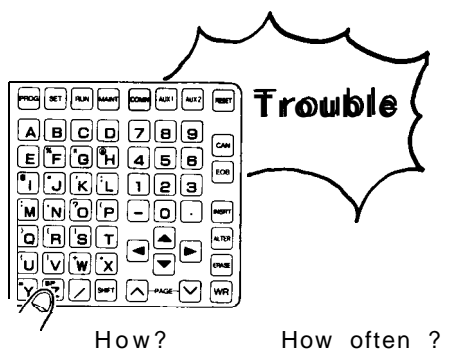

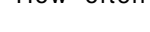

When?

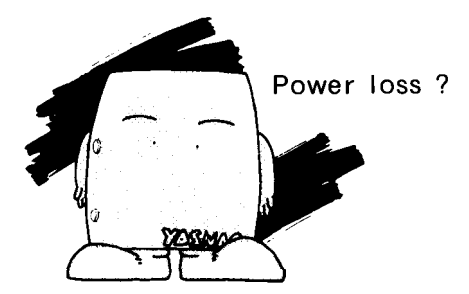

.Check of LED on the drive unit .ON/OFF check of circuit breaker .Time of trouble occurrence such as at power ON. at acceleration. at deceleration. at steady-state running.

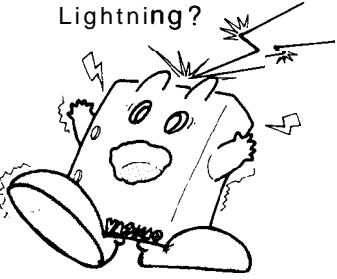

#### (6) Does it depend on the part program?

Record the machining program, offset, work coordinate system shift amount or coordinate system set value if it depends on the part program.

## 4.1 TROUBLE IDENTIFICATION (Cent'd)

#### 4.1.2 RECOGNITION OF NC SYSTEM

Ensure the following points so as to correctly recognize the status of the machine and equipment regardless of the details of the trouble.

- (1) Name of machine manufacturer
- (2) Time of delivery
- (3) Name and model of machine
- (4) Name and model of NC unit and others

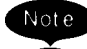

The NC unit is provided with an interlock swicth. When the operator opens the door, the NC unit power supply is tripped by MCCB and the interlock switch is released. Do not start the check operation until the interlock switch is released.

(Example )
NC unit: YASNAC i80M
Servo drive: CACR-IR05SB
Servo motor: USAGED-05F
Spin dle drive: VS-626 MT III (CIMR-MT III-7. 5K)
Spindle motor: UAASKA-08CA3

#### (5) NC System Software

YASNAC i80 software is identified by a system number and version number.

#### (a) System Number (NC:

A system number denotes the number of the system software and consists of five integer digits and a revision number of two digits. The system number of NC basic software is displayed on the initial screen at power on.

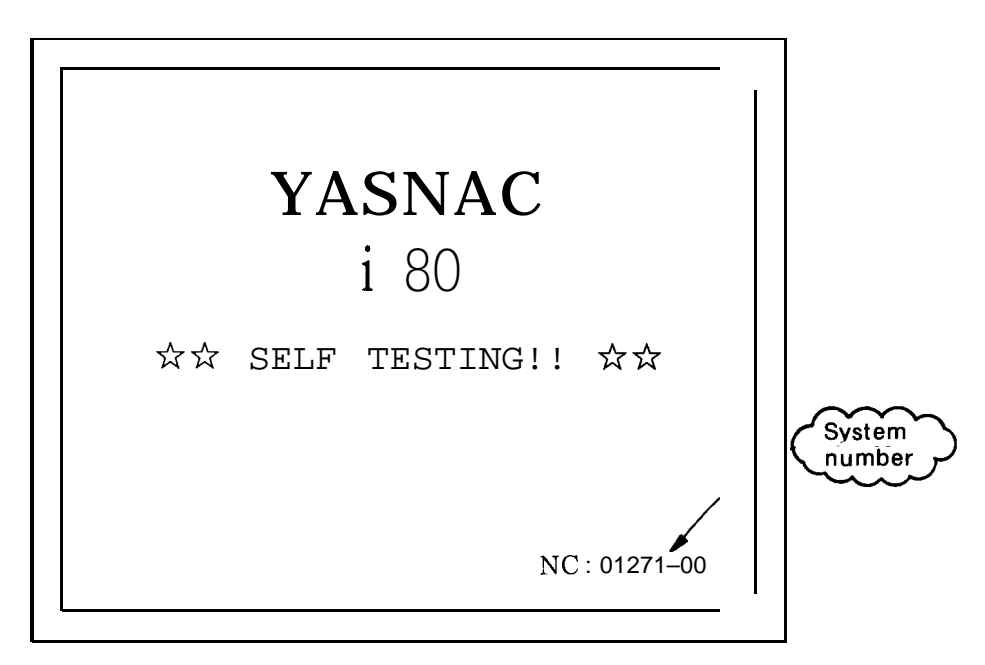

Fig. 4.1 NC Screen at Power on

Optional software is also assigned a system number.

Examples: Communication module PLC ladder ACGC application

#### (b) Version Number (COM:V

A version number denotes the number of the software of each CPU of the NC basic section , and

consists of two integer digits and two fractional digits.

## 4.1 TROUBLE IDENTIFICATION (Cent'd)

- (c) System Consistency
- (i) The function is provided to check whether NC basic software products have version numbers that are consistent with CPUs.
- (ii) For optional software products, only the integer part of the system number is checked for con sistency. If a lack of consistency is found, a serious alarm occurs and the second entry cannot be made.
- (iii) Calling up the system consistency check screen

Depress the MAINT key.

2 Depress the operation selection key  $(\mathcal{O}_{\mathcal{O}})$  in function

selection mode, and the soft keys shown in the figure will be displayed.

| PARAM DIAGN IN/OUT<br>← VER.NO. |   | the cursor up |
|---------------------------------|---|---------------|
|                                 | 5 |               |

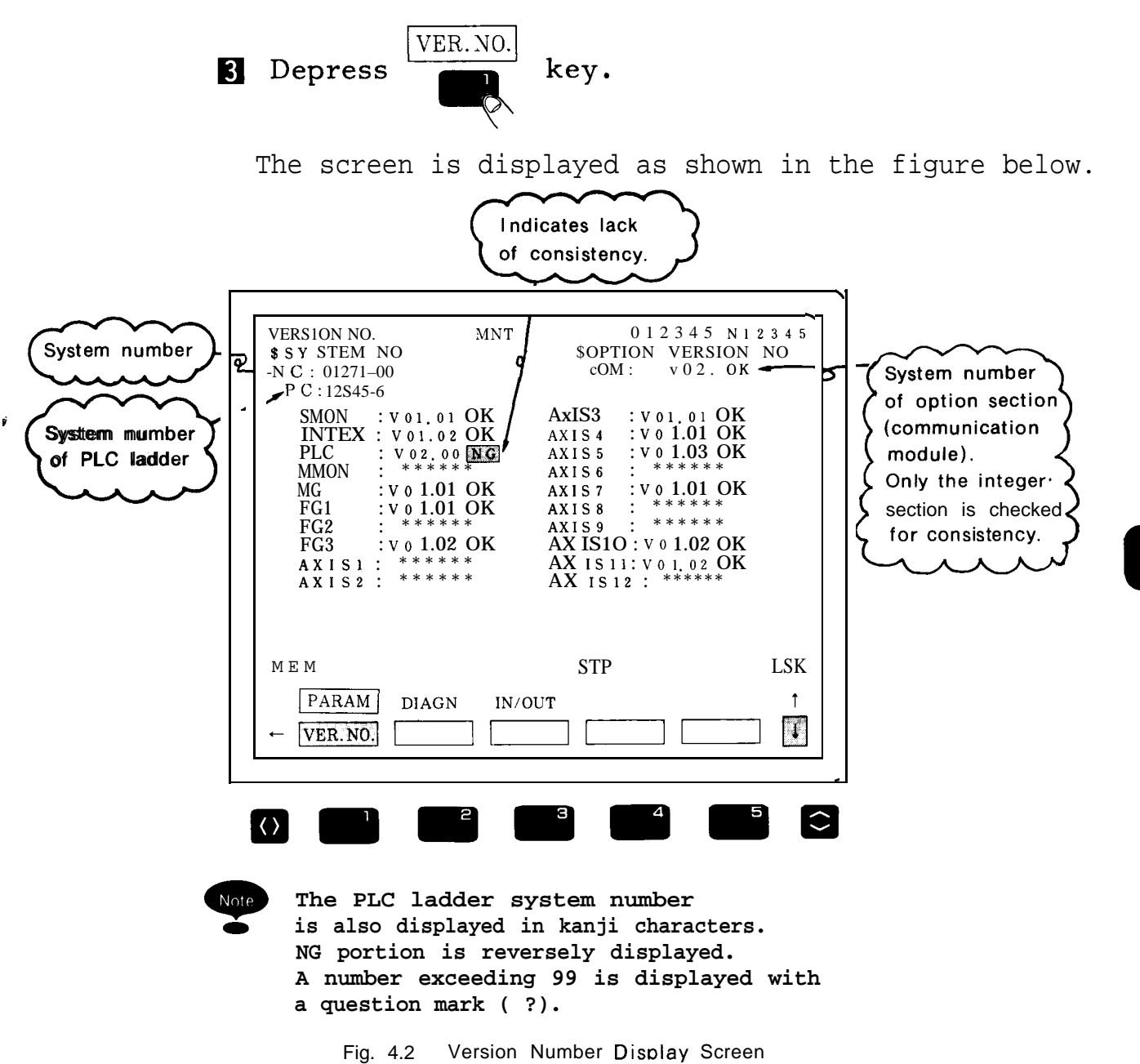

## 4.1 TROUBLE IDENTIFICATION (Cent'd)

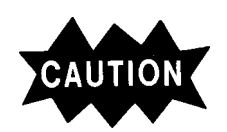

CAUTION Only the system number of the NC basic section can be obtained from the screen at power on .

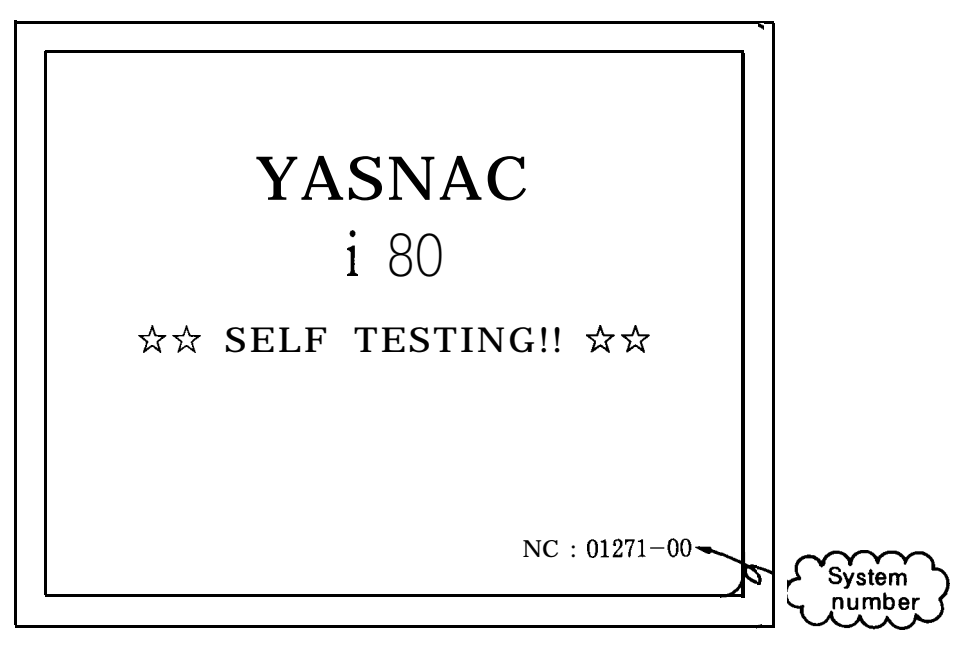

Fig. 4.3 Version Number Display Screen

(6) As required, check whether parameters match the list supplied with YASNAC i80.

## 4.2 TROUBLESHOOTING BY ALARM CODES

This description covers the troubles displayed by alarm codes that were recognized by diagnostic function of NC unit during normal operation.

For details, refer to Section 8 of the Appendix "List of Alarm Codes ", which is separate from the YASNAC i80M or L instruction manual.

Especially difficult troubles are explained in Section 8 of the Appendix which is separate from this manual.

#### 4.2.1 DISPLAY METHOD

When an alarm occurs, the number of the highest order alarm and a comment are displayed on the stationary display field at the bottom of the CRT screen regardless of the mode and selected screen display. For stationary display, refer to Par. 3.4.1 of the YASNAC i80M or L operation manual. In this case, detailed information of the alarm can be displayed by the following operations:

#### <Operation>

1

Depress the con key.

- The common screen will be displayed.

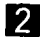

Depress the

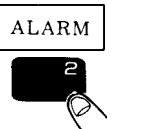

job selection soft key.

--- The alarm job is selected. Select alarm function or users function which is displayed on the stationary display field.

| No.                                            | Explanation                                                                                | stop                                       | output                  | Reset, Method, Remarks                                                                                                    |
|------------------------------------------------|--------------------------------------------------------------------------------------------|--------------------------------------------|-------------------------|----------------------------------------------------------------------------------------------------|
| #0000<br>to<br>#0049                           | Crror related to editing and<br>,peration, error occurring<br>ven in BG                    | Block stop                                 | .nput error,<br>ılarm   | Reset                                                                                                    |
| #0050<br>to<br>#0099                           | Crror related to editing and<br>peration, error not occur-<br>ing in BG                    | Block stop                                 | input error,<br>alarm   | Reset. Power off in case of #0050 and #0051                                                                                                    |
| #0100<br>to<br>#0499                           | <sup>•</sup> rogram error                                                                  | Block stop                                 | input error,<br>alarm   | Reset                                                                                                    |
| #1000<br>to<br>#1099                           | Program error, DNC, CMOS otal, etc.                                                        | Block stop                                 | [nput error,<br>al ar m | Reset                                                                                                    |
| #2000<br>to<br>#2199                           | Machine error, OT, reference<br>point return, machine setup<br>completed, imposition, etc. | Coasting to a<br>stop or<br>immediate stop | Alarm                   | Reset after removing the<br>cause. In case of<br>" machine setup completed",<br>a reset is automatically<br>made when the power is<br>first turned on. |
| #3000<br>to<br>#3299                           | Servo, spindle related ESP,<br>CPU mutual monitoring                                       | Immediate stoj<br>servo off                | Alarm                   | Reset after removing the<br>cause. For SVOFF, a<br>reset is automatically<br>made at SVON.                                                             |
| #8000<br>to<br>#8049                           | Memory check error,<br>watchdog timer error, offline<br>error                              | Immediate stoj<br>servo off                | Alarm                   | For maintenance<br>Halt each CPU.<br>Switch to the maintenance<br>screen.                                                                              |
| #9000<br>to<br>#9049                           | Error occurring during BG<br>operations (basically the<br>same as 0000 to 0049)            | Not stopped                                | BG error<br>output      | Soft key reset or reset                                                                                                    |
| No. Missin<br>BAT Indi-<br>cation<br>BAT. AXIS | Battery error<br>Encoder alarm                                                             | Not stopped                                | None                    | Replace the battery.                                                                                                    |
| No. Missin<br>Warning<br>Message               | Wrong key operation, minor<br>editing operation error                                      | Not stopped                                | Warning                 | Next key operation                                                                                                    |

Table 4.1 Classification by Alarm Number

#### 4.2.1.1 ALARM INDICATION JOB

--

Job Selection Soft key ( ALARM )

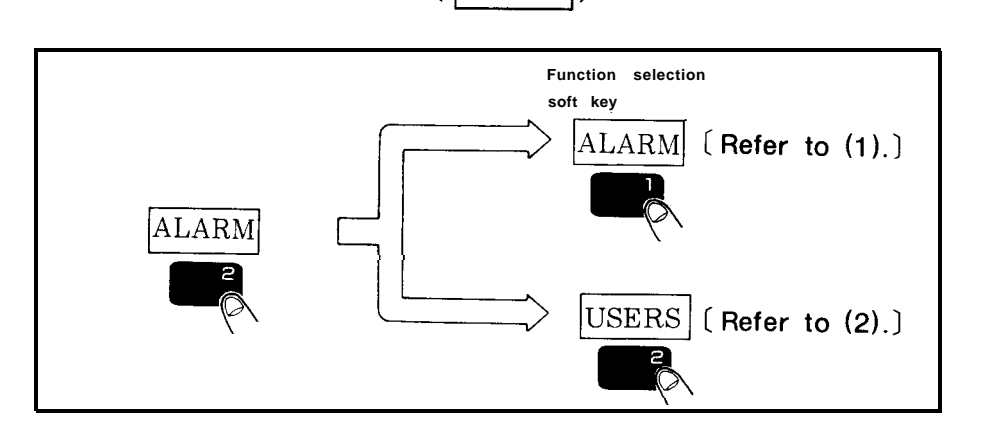

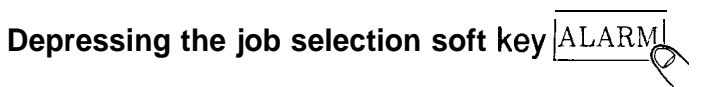

causes either of the following functions to be displayed:

Alarm function [refer to (1)]
 Users' function [refer to (2)]

A a

### (1) Alarm Function

Depressing the

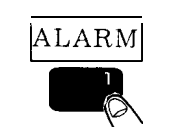

fun ction selection soft

key causes all alarms to be displayed.

| ALARM                        | СОМ                 | 012345 N       | 112345 |
|------------------------------|---------------------|----------------|--------|
| 3000: SERV                   | O UNREADY           |                |        |
| 0411: ZR U                   | NREADY (X)          |                |        |
|                              |                     |                |        |
|                              |                     |                |        |
|                              |                     |                |        |
|                              |                     |                |        |
| MEM 3000 :SEF                | RVO POWER UNRE      | CADY STP       | LSK    |
| ALARM                        | -AMP USERS          |                |        |
|                              |                     |                |        |
|                              |                     |                | 5      |
|                              |                     |                |        |
| lote See (2)                 | for the follo       | owing:         |        |
| <ul> <li>sequence</li> </ul> | ce error O: .<br>1: | 2180           |        |
|                              | 2:                  | 3240           |        |
| Fi                           | a. 4.4 Alarm F      | unction Screen |        |

# (2) Users' Function Depressing the USERS causes the users' function screen to be displayed. Use or key for switching of pages.

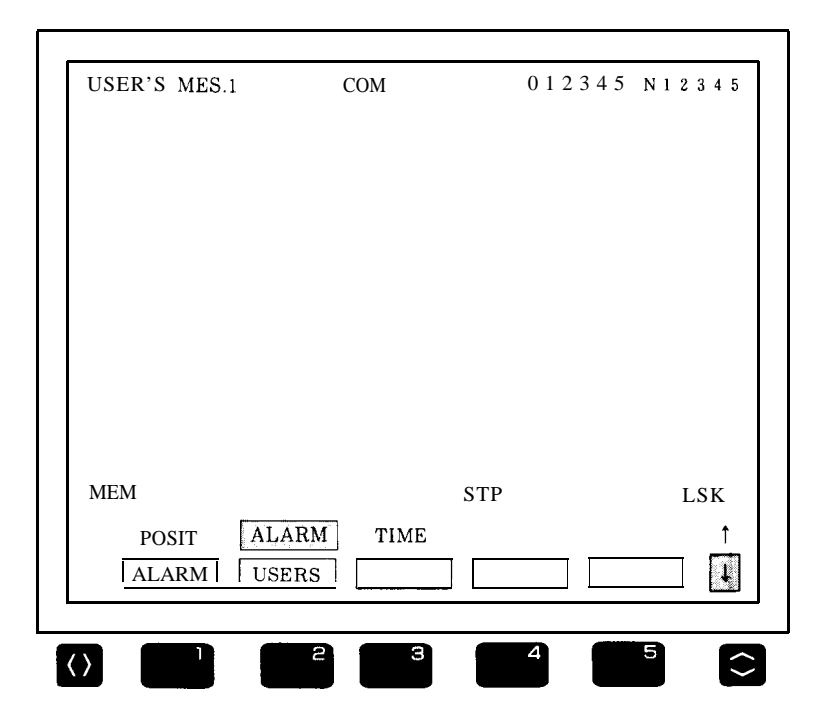

Fig 4.5 Users Function Screen

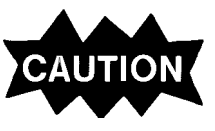

These troubles are concerned with machine sequence. For details, refer to the manuals prepared by the machine manufacturer.

Eliminate the cause of the alarm and depress the RESE key, and the alarm state and the alarm

display will be reset.

## 4.2.2 ALARMS 0010 AND 0011 (PARITY ERROR)

Table 4.2

| Cause of Trouble         | Check Method                                                                                                    | Solution                                                                                                    |
|--------------------------|----------------------------------------------------------------------------------------------------|----------------------------------------------------------------------------------------------------|
| Alarm 0010<br>(TH Error) | <ul> <li>In case of tape operation:<br/>The number of data holes for each character<br/>s checked on the NC tape.<br/>An alarm is issued when the number is:<br/>Even: For EIA tape<br/>Odd: For 1S0 tape<br/>(The description that follows applies to the<br/>EIA code.)</li></ul> | <ul> <li>Clean tape reader.</li> <li>Check tape itself if the feed hole is faulty and/or the nap is raised on the hole.</li> <li>Failure of tape reader itself</li> </ul> |
|                          | 2) In case of memory operation or at time of EDIT, failure in program area.                                                                                                    | Failure of JANCD-FC200 board<br>or of expansion memory<br>board (FC120 board)                                                                                             |
| Alarm 0011<br>(TV Error) | In case of tape operation:<br>The tape should be capable of TV check.<br>(Number of characters for one block should<br>be even, including EOB. )                                                                                                    | If the tape cannot perform TV<br>check, use it by setting<br>$\frac{SET}{D}pm0004 D_1 = O, pm0002 D_1 = O (TV check OFF) or make it sothat it can perform TV check.$      |

**....** 

#### 4.2.3 ALARMS 0016,0017,0018,9016, 9017 AND 9018 (RS-232C ERROR)

| Cause of Trouble                               | Check Method                                                                     | Solution                                                                |  |  |
|------------------------------------------------|----------------------------------------------------------------------------------|-------------------------------------------------------------------------|--|--|
| Alarm 0016<br>9016<br>(Communication<br>Error) | Communication error of RS-232C<br>(ex. too rich noise level)                     | •Check cable grounding.                                                 |  |  |
| Alarm 0017<br>9017<br>( Overrun)               | After RS-232C interface stop code was output, more than 10 characters were read. |                                                                         |  |  |
| Alarm 0018<br>9018<br>(Line Selection)         | RS-232C interface line was erroneously selected.                                 | •Check the specifications of<br>RS-232C equipment<br>•Check parameters. |  |  |

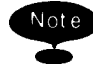

.

0017 and 9017 are online and offline codes, respectively, For example, online trans mission error is indicated by 0017 and offline transmission error is indicated by 9017.

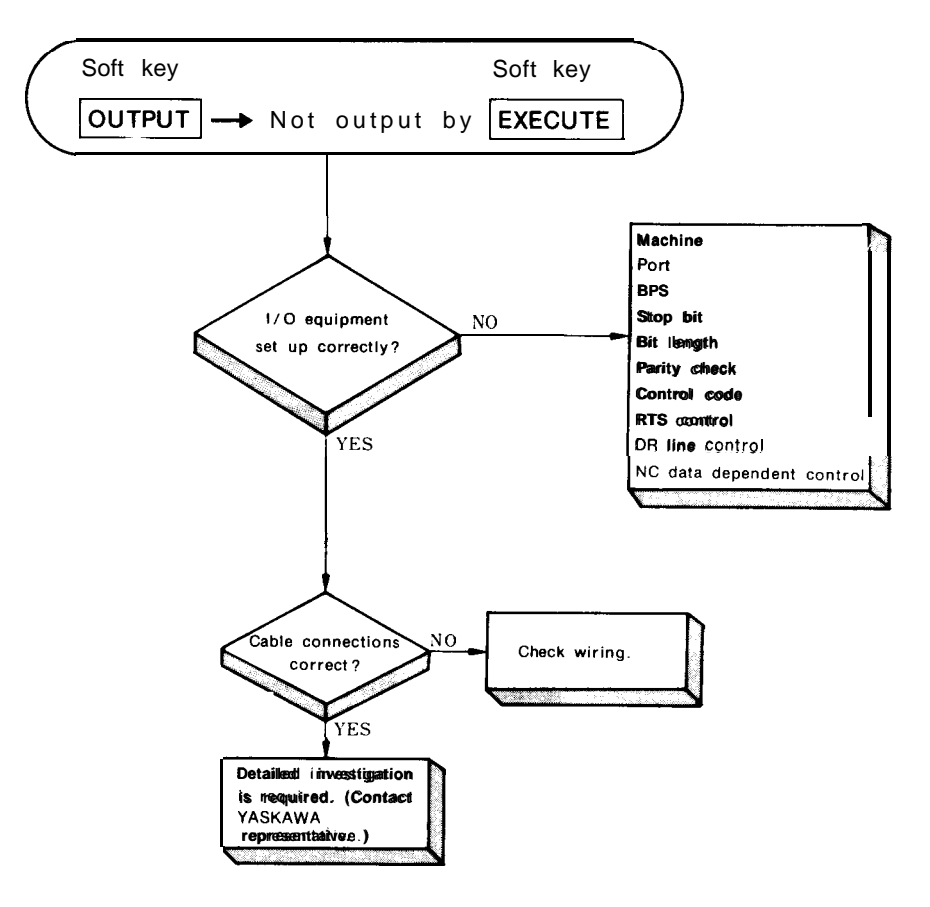

Fig. 4.6 RS-232C Interface Troubleshooting Flowchart

4

#### .Setting of Applicable Interface

Set the data transmission baud rate, stop bit length, and control code sending command specifications.

#### <Operation>

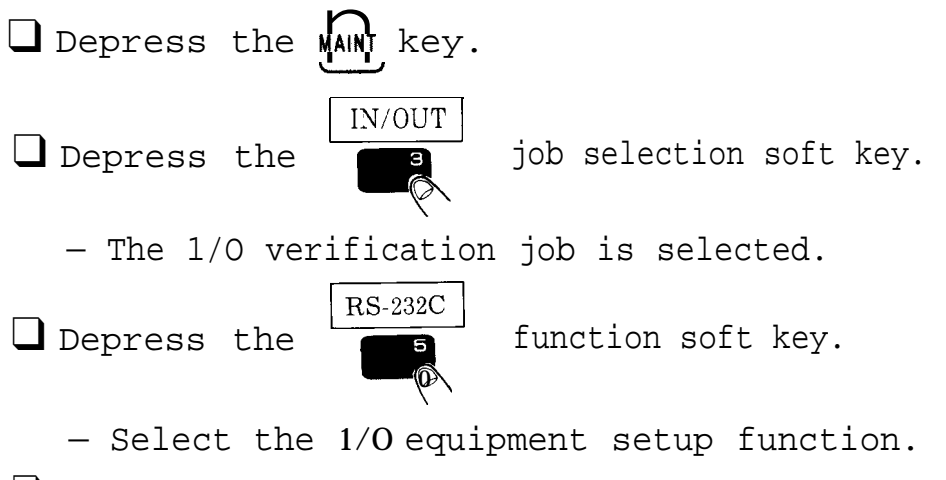

□ Set parameters one after another interactively.

| 1/0 UNIT SET                            | MNT      | 012345  | N 1 2 3 4 5 |
|-----------------------------------------|----------|---------|-------------|
|                                         | IN       | OUT     |             |
| UNIT                                    | RS-232C  | RS-232C |             |
| PORT                                    | No.1     | No.2    |             |
| BAUD RATE                               | 4800     | 9600    |             |
| STOP BIT                                | 2 BITS   | 1 BITS  |             |
| BITS                                    | 8 BITS   | 7 BITS  |             |
| PARITY                                  | OFF      | EVEN    | PARITY      |
| XON/OFF                                 | ON       | OFF     |             |
| RTS CNTRL                               | ON       | OFF     |             |
| PARITY 1S0                              | ON       | OFF     |             |
|                                         |          |         |             |
| ME M                                    | STF      | >       | LSK         |
| PARAM DIAGN                             | I IN/OUT |         | 1           |
| <ul> <li>← 600</li> <li>1200</li> </ul> | 2400     | 4800 9  | /600 1      |

Fig. 4.7 Setting of Serial Interface

**...** 

Table 4.3 shows settings of serial interface.

| Menu Item   | lnput                   | output                  |  |
|-------------|-------------------------|-------------------------|--|
|             | YE tape reader          | YE tape puncher         |  |
| UNIT        | General-purpose RS-232C | General-purpose RS-232C |  |
| DODT        | First                   | First                   |  |
| PORT        | Second                  | Second                  |  |
|             | 75                      | 75                      |  |
|             | 150                     | 150                     |  |
|             | 300                     | 300                     |  |
|             | 600                     | 600                     |  |
| BAUD RAIE   | 1200                    | 1200                    |  |
|             | 2400                    | 2400                    |  |
|             | 4800                    | 4800                    |  |
|             | 9600                    | 9600                    |  |
|             | 1 bit                   | 1 bit                   |  |
| STOP BIT    | 2 bits                  | 2 bits                  |  |
|             | 7 bits                  | 7 bits                  |  |
| BII LENGIH  | 8 bits                  | 8 bits                  |  |
|             | Even parity             | Even parity             |  |
| PARITY      | Odd parity              | Odd parity              |  |
|             | Without                 | Without                 |  |
| CONTROL     | With                    | With                    |  |
| CODE        | Without                 | Without                 |  |
|             | With                    | With                    |  |
| KIS CONTROL | Without                 | Without                 |  |
|             | With                    | With                    |  |
| PARILY ISO  | Without                 | Without                 |  |

Table 4.3 Settings of Serial Interface

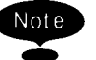

• •

The two RS-232C ports cannot be used at the same time. Set the first and the second ports separately.

For example, to switch from the first port to second port:

lacksquare Put the cursor on the port to switch to.

 $\Box$  Depress the operation selection  $\Omega_{\mathcal{A}}$ 

I Depressing the desired soft key writes data to the cursor position determined above.

Table 4.4 shows RS-232C voltage levels and Table 4.5 shows RS-232C interface connection cables.

|               | $V_0 < -3 V$ | $V_0 < + 3 V$ |
|---------------|--------------|---------------|
| Function      | OFF          | ON            |
| Signal Status | Mark         | Space         |
| Logic         | 1            | 0             |

Table 4.4 RS-232C Voltage Levels

| NC Side (D B-9P) |                     |         | Connection |            | External<br>Equipment |
|------------------|---------------------|---------|------------|------------|-----------------------|
| Symbol           | Signal              | Pin No. | Connection |            | Symbol                |
| FG               | Frame Grounding     | 1       | 0          | $\bigcirc$ | FG                    |
| SD               | Send Data           | 2       | 0          | $\bigcirc$ | SD                    |
| RD               | Receive Data        | 3       | 00         |            | RD                    |
| RS               | Send Request        | 4       | 0          | 0          | RS                    |
| Cs               | Sendable            | 5       | 0          | 0          | Cs                    |
| DR               | Data Set Ready      | 6       |            |            | DR                    |
| SG               | Signal Grounding    | 7       | 0          | -0         | SG                    |
| ER               | Data Terminal Ready | 9       |            | $\cap$     | IO BUSY               |
|                  |                     |         |            | 0          | ER                    |
|                  |                     |         |            |            |                       |

Table 4.5 Connection Cable (A) for Terminal Connection RS-232C Interface

ш.

Fig. 4.8 shows connection example of standard  $RS\mathcal{-232C}$  tape reader.

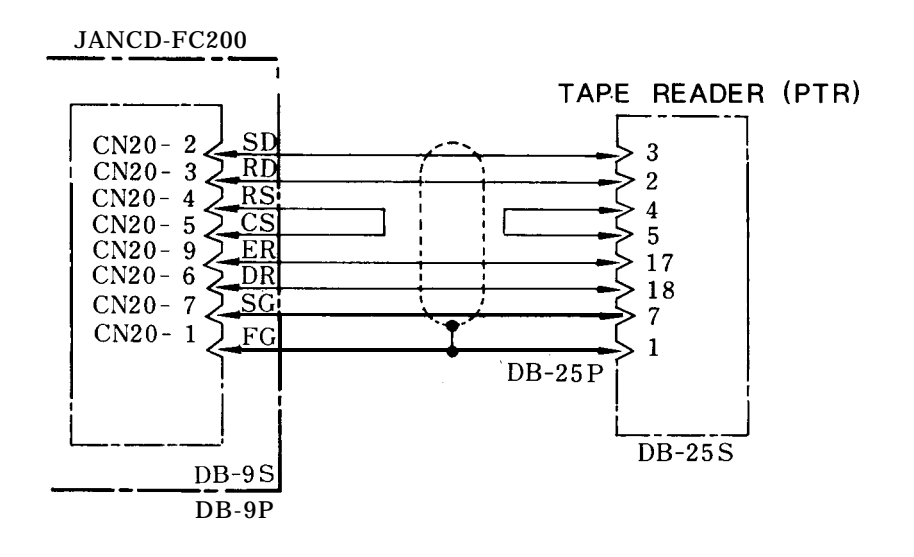

Note

...

Keep cable length from tape reader to main board (model JANCD-FC200) less than 3m. Contact your YASKAWA representative in advance if it is necessary to exceed 3m.

Fig. 4.8 Exampleof 1st RS-232C Interface

4

## 4.2.4 ALARM 1099 (TEMPERATURE ALARM INSIDE THE PANEL)

| Cause of Trouble                                                                                                    | Check Method                                                                                                    | Solution                                                                                                    |
|----------------------------------------------------------------------------------------------------|----------------------------------------------------------------------------------------------------|----------------------------------------------------------------------------------------------------|
| Ambient temperature of NC rack exceeded the specified value (70 "C $\pm$ 3 "C) by measuring at top of CPS-12N or CPS-16F as a result of fan failure. | <ul> <li>Open NC panel door and ensure that<br/>the fan runs normally.</li> <li>Ensure that air comes out of exhaust<br/>port at the cooling duct.</li> <li>Ensure that air intake port of cooling<br/>duct is not blocked.</li> </ul> | <ul> <li>Replace the fan if faulty.<br/>Call our service personnel Yaskawa representative (YASREP).</li> <li>If cooling duct is clogged, remove the cause of clogging and restart the operation.</li> </ul> |
| Failure of power supply<br>unit (CPS-12N or CPS-16F)<br>Temperature detector is<br>built inside the power<br>( supply unit. )                        | •Turn OFF power supply, open the<br>door of NC panel and cool it for<br>about 30 min.<br>If the alarm still lights.                                                                                                    | l'he power supply unit<br>must be NC placed.<br>Contact Yaskawa repre-<br>sentative (Y ASREP).                                                                                                    |
| Ambient temperature of<br>NC panel is too high.<br>(Applicable temperature<br>range is O °C to +40 °C.)                                              | <ul> <li>Measure the ambient temperature.</li> <li>The temperature may rise if NC panel is exposed to direct rays of the sun.</li> </ul>                                                                                               | •Reduce the effects of<br>temperature rise by<br>shielding the NC unit,<br>etc.                                                                                                    |

#### Table 4.6

....

## 4.2.5 ALARMS 2061 TO 2068 (ZERO POINT RETURN AREA ERROR)

| Cause of Trouble                                                                                     | Check Method                                                                                                    | Solution                                                                                                    |
|----------------------------------------------------------------------------------------------------|----------------------------------------------------------------------------------------------------|----------------------------------------------------------------------------------------------------|
| Zero point return start<br>position was at zero<br>point side rather than<br>at deceleration LS side | Try zero point return again while observing<br>the deceleration LS DECLS:<br>DGN #3073 D <sub>0</sub> (1st-axis)<br>#3073 D <sub>2</sub> (3rd-axis)<br>#3073 D <sub>2</sub> (3rd-axis)<br>#3073 D <sub>3</sub> (4th-axis)<br>#3073 D <sub>5</sub> (6th-axis)<br>#3073 D <sub>5</sub> (6th-axis)<br>#3073 D <sub>7</sub> (8th-axis)<br>As shown below an alarm results when<br>zero point return is made between DECLS<br>and zero point. Note that this error check<br>can be performed only after power supply is<br>curned OFF and the manual return to zero<br>point has been completed.<br>SPEED RAPID FEED<br>(pm2801~pm2808) APPROACH, SPEED<br>(pm251~pm2508)<br>(pm2521~pm2508)<br>(pm2521~pm2508)<br>(pm2521~pm2508)<br>(pm2521~pm2508)<br>(pm2521~pm2508)<br>(pm2521~pm2508)<br>(pm2521~pm2508)<br>(pm2501~pm2508)<br>(pm2501~pm2508)<br>( | Return it to the deceler-<br>ation LS or try the zero<br>point return again from a<br>more distant point.     |
| Final distance of zero<br>point return is too<br>short, or, approach<br>speed is too fast.           | Perform the zero point return by jog feed.<br>I'ry to change parameter for final distance.<br>Compare the parameter for approach speed<br>with parameter list.                                                                                                    | Make final distance<br>(parameter) longer:<br>• PRM pm4451 to pm4458<br>• Approach speed:<br>pm2521 to pm2528 |

|  | Tab | le | 4. | 7 |
|--|-----|----|----|---|
|--|-----|----|----|---|

4

## 4.2.6 ALARMS 2071 TO 2078,2081 TO 2088 (REFERENCE POINT RETURN AREA ERROR)

| Cause of Trouble                                                                                                    | Check Method                                                                                                    | Solution                                                                                                    |
|----------------------------------------------------------------------------------------------------|----------------------------------------------------------------------------------------------------|----------------------------------------------------------------------------------------------------|
| This type of alarm results<br>when reference point<br>return performed<br>manually.<br>It also occurs by reference<br>point return at low speed<br>due to DECLS chattering.<br>Occurs at high speed by<br>error or reference point<br>pulse. | Observe DECLS chattering: $[/0$ Signal       #3073 $D_0(1st-axis)$ #3073 $D_1$ (2nd-axis)         #3073 $D_2$ (3rd-axis)         #3073 $D_3$ (4th-axis)         #3073 $D_3$ (4th-axis)         #3073 $D_4$ (5th-axis)         #3073 $D_5$ (6th-axis)         #3073 $D_5$ (6th-axis)         #3073 $D_5$ (6th-axis)         #3073 $D_7$ (8th-axis)         #3073 $D_7$ (8th-axis)         #3073 $D_7$ (8th-axis)         #3073 $D_7$ (8th-axis)         #3073 $D_7$ (8th-axis)         #3073 $D_7$ (8th-axis)         #3611 $D_6$ (1st-axis)         #3612 $D_6$ (3rd-axis)         #3613 $D_6$ (4th-axis)         #3614 $D_6$ (5th-axis)         #3612 $D_2$ (1st-axis)         #3620 $D_2(1st-axis)$ #3621 $D_2$ (2nd-axis)         #3622 $D_2$ (3rd-axis)         #3623 $D_2$ (4th-axis)         to to         #3627 $D_2$ (8th-axis) | Adjustment of replacement<br>of LS<br>•Failure of module<br>JANCD-FC800<br>Replace AC servo drive.<br>Replace FC300B board.<br>Replace AC motor.<br>Replace PG cable. |
| The alarm occurs at                                                                                                    | In case of G28 : Same as above                                                                                                    | Same as above                                                                                                    |
| automatic reference point return.                                                                                                    | In case of G27 : Programmed position<br>differs from reference<br>point.                                                                                                    | Check the program.                                                                                                    |

Table 4.8

-

#### 4.2.7 ALARMS 2101 TO 2108 (P-SET ERROR)

P-Set Error results when difference between command position and machine position does not fall within parameters **pml321 (lst-axis)** to pml328 (8th-axis) at the time of completing positioning with GOO, G27, G28, G29 and G30. Check is also required at the time of ERROR DETECT

ON ( Input signal 3004  $D_4 = 1$ , In i80L multi-

program system,  $\#3054 D_4 = 1$  for the second program,  $\#3064 D_4 = 1$  for the third program) and G04 (dwell).

| Cause of Trouble                         | Check Method                                     | Solution                                                                                      |
|------------------------------------------|--------------------------------------------------|-----------------------------------------------------------------------------------------------|
| Machine runs too heavy.                  | Observe reference torque by using monitor board. | Lighten machine load.                                                                         |
| Servo error pulse exceeds setting range. | Check error pulse in the error pulse display.    | FC300B or AC servo drive<br>unit may be defective.<br>Contact your YASKAWA<br>representative. |

Table 4.9

### 4.2.8 ALARM 3000 (SERVO UNREADY)

Table 4.10

| Cause of Trouble                                                                                                    | Check Method                                                                                                    | Solution                                        |
|----------------------------------------------------------------------------------------------------|----------------------------------------------------------------------------------------------------|-------------------------------------------------|
| Secondary power supply is not applied.                                                                                       | This is a normal result when depressing<br>NC RESET after primary power applica-<br>tion, or resetting emergency stop alarm, "<br>etc. | Depress POWER ON<br>button again.               |
| In case of automatic<br>servo power application<br>1/0 input specification is<br>not activated by<br>secondary power supply. | Ensure that it is set to<br>$1/0$ Signal #3005 $D_0 = 1$ (SVON)<br>#3503 $D_0 = 1$ (SVONS)                                             | Check wiring and sequence.                      |
| Emergency stop input.                                                                                                    | Check if ALM3002 displays, or #3503 $D_4 = 1$ .                                                                                        | Reset emergency stop input.                     |
| Secondary power supply<br>was tripped by other<br>alarm.                                                                     | Check for other alarm display.                                                                                                    | Take corrective action according to alarm code. |

### 4.2.9 ALARM 3001 (CONTROL NOT READY)

This type of alarm results when position lag exceeds the range of pm1321 (lst-axis) to pm1328 (8th-axis) after power application and self-diagnosis.

| Cause of Trouble         | Check Method                                                                                                    | Solution                                                                                                    |
|--------------------------|----------------------------------------------------------------------------------------------------|----------------------------------------------------------------------------------------------------|
| Machine is running       | Select ERROR PULSE display screen<br>from common process current value<br>display and read the values of X-, Y-, Z-,<br>4th and 5th. axis. | This is a problem of the<br>machine side rather than<br>failure of NC unit.<br>Contact machine manu-<br>facturer. |
| PG signal keeps feeding. |                                                                                                    | Replace PG or servo.<br>Contact your YASKAWA<br>representative.                                                   |
| FC300B_failure           |                                                                                                    | Replace FC300B.<br>Contact your YASKAWA<br>representative.                                                        |

Table 4.11

## 4.2.10 ALARM 3002 (EMERGENCY STOP)

| Cause of Trouble                                                           | Check Method                                                                                                    | Solution                                                                                                    |
|----------------------------------------------------------------------------|----------------------------------------------------------------------------------------------------|----------------------------------------------------------------------------------------------------|
| Emergency stop button<br>depressed, or, machine<br>end LS is out of place. | After ensuring I/O signal #3500 $D_2 = O$<br>(during emergency stop), check<br>continuity of emergency stop button or<br>machine end LS shown below. For<br>correct connection, refer to connection<br>diagram prepared by machine<br>manufacturer.                                                                                                    | Reset the emergency stop<br>button. Release it from<br>machine end LS according<br>to instruction manual<br>prepared by machine tool<br>manufacturer. |
|                                                                            | FC230B<br>CN27-10,111<br>CN27-19<br>CN27-19<br>CN27-19<br>CN27-19<br>CN27-19<br>CN27-19<br>CN27-19<br>CN27-19<br>CN27-19<br>CN27-19<br>CN27-10,111<br>CN27-10,111<br>CN27-10<br>CN27-10<br>CN |                                                                                                    |
| Failure of FC230B or<br>FC260                                              | This FC230 failure if alarm 3002 lights even at #3500 $D_2 = 1$                                                                                                    | Replace FC230B or FC260.<br>Contact your YASKAWA<br>representative.                                                                                   |
| Drop of +24 V power<br>voltage                                             | Check +24 VDC power. If the voltage is<br>below +20 V, it indicates possible trouble.                                                                                                    | Replace CPS-12N or<br>CPS-16F (power supply<br>unit).<br>Contact your YASKAWA<br>representative.                                                      |

Table 4.12

#### 4.2.11 ALARMS 3041 TO 3048 (EXCESSIVE POSITION LAG)

Excessive position lag results when the lag of machine to command value exceeds 120% at 100% rapid traverse rate.

| Cause of Trouble                                                                                                    | Check Method                                                                                                    | Solution                                                                                                    |
|----------------------------------------------------------------------------------------------------|----------------------------------------------------------------------------------------------------|----------------------------------------------------------------------------------------------------|
| Motor load is too large<br>and movement command<br>is too small.<br>e.g.<br>•Excessive drilling load<br>•Machine requires<br>lubricant.<br>•Program error causes<br>tool/work contact. | <ul> <li>Observe motor current or torque monitor if alarm occurs during idle running ⊕/⊖ direction at jog or rapid mode after turning ON the power.</li> <li>Check oil film on slide surface of machine and check oil level in tank.</li> </ul> | Restart operation if machine remove the trouble.                                                                                   |
| Torque is not applied.                                                                                                    | <ul> <li>Check torque limit parameters<br/>(pm1671 to pm1678, pm1681 to pm1688)<br/>signal.</li> <li>Check torque reference on monitor<br/>board.</li> </ul>                                                                                    | <ul> <li>Correct torque<br/>limitation.</li> <li>Replace AC SERVOPACK.</li> <li>Replace the motor</li> </ul>                       |
| Wiring failure                                                                                                    | Check wiring.<br>Refer to Connecting Manual (T0E-C843-<br>11.5).                                                                                                    | Refer to Connecting<br>Manual Par. 11.<br>Connection of Feed<br>Servo Unit.                                                        |
| The movement distance<br>per motor rotation is<br>specified incorrectly.                                                                                                    | Feed at low speed such as in handle<br>mode, etc. It will be normal if the actual<br>movement distance equals the position<br>display change distance.                                                                                          | Determine correct move-<br>ment distance (pm1821<br>to pm1828) per motor<br>rotation from gear ratio<br>and ball-type screw pitch. |

| Table 4.13 |  |
|------------|--|
|            |  |

. ••4

Spindle alarms

## 4.2.12 ALARMS 3051 TO 3054 (EXCESSIVE POSITION LAG)

Excessive position lag results when the lag of machine to command value exceeds parameter pm1351 to pm3054.

| Cause of Trouble                                                                                                    | Check Method                                                                                                    | Solution                                                                                                    |
|----------------------------------------------------------------------------------------------------|----------------------------------------------------------------------------------------------------|----------------------------------------------------------------------------------------------------|
| Motor load is too large<br>and movement comman(<br>is too small.<br>e.g.<br>•Excessive drilling loa(<br>•Machine requires<br>lubricant.<br>•Program error causes<br>tool/work contact. | <ul> <li>Observe motor current or torque monitor if an alarm occurs during idle running⊕/⊖ direction (forward/ reverse) at log or rapid mode after turning ON the power.</li> <li>Check oil film on slide surface of machine and check oil level in tank.</li> </ul> | [f the cause is in the<br>machine, correct the<br>trouble and restart<br>operation.                                                                                                    |
| Torque is not applied.                                                                                                    | <ul> <li>Check torque limit signal.</li> <li>Check torque monitor and motor<br/>current. (For details, refer to the<br/>spindle controller manual. )</li> </ul>                                                                                                    | <ul> <li>Correct torque<br/>limitation.</li> <li>Replace spindle drive.</li> <li>Replace the spindle<br/>motor.</li> </ul>                                                                                                    |
| D/A circuit failure<br>(output continues )                                                                                                    | With the check connector CN3D of<br>nodel JANCD-FC31O (or FC260) board,<br>check that output voltage changes<br>according to command. A3 (O V)<br>between A5 and A3 of 1st spindle and<br>between A1 and A3 of 2nd spindle.                                          | Replace model JANCD-<br>FC310(or FC260) board.                                                                                                    |
| Failure of spindle<br>controller (speed com-<br>mand continues)                                                                                                    | Refer to the instruction manual of spindle drive.                                                                                                    | Replace the spindle controller unit.                                                                                                    |
| Wiring failure                                                                                                    | Refer to Section 12 of YASNAC i80<br>Connecting Manual (TOE -C843-11.5).                                                                                                    | Refer to Section 12 of<br>YASNAC i80 Connecting<br>Manual (TOE-C843-11.5).                                                                                                    |
| Incorrect setting of PG magnification                                                                                                    | Determine correct PG magnification<br>'rem PG pulse count, gear ratio, ball-<br>ype screw pitch and compare it with<br>parameter pm1053 to pm1056.                                                                                                    | Set correct PG magnification.                                                                                                    |
| Too low setting of Kp<br>(position loop gain)<br>causes excessive position<br>lag                                                                                                    |                                                                                                    | If the setting is much<br>smaller than the standard<br>value set by machine<br>manufacturer, enlarge<br>parameter pm1417(1st-<br>spindle axis), pm1437(2nd-<br>spindle axis), pm1457 (3rd-<br>spindle axis) and pm1477<br>(4th-spindle axis). See<br>Section 5 for Kp adjustment<br>method. For details, contact<br>machine manufacturer. |

Table 4.14 Alarms 3051 to 3054 (Excessive Position Lag : spindle)

### 4.2.13 ALARMS 3061 TO 3068 (MOTOR OVERLOAD)

| Table | 4.15 |
|-------|------|
|-------|------|

| Cause of Trouble                                                                         | Check Method                                                                           | Solution                                                                                                    |
|------------------------------------------------------------------------------------------|----------------------------------------------------------------------------------------|----------------------------------------------------------------------------------------------------|
| Cutting condition is too severe.                                                         | Did it occur during drilling and/or<br>threadcutting ?                                 | Wait until temperature<br>of servo motor cools down.<br>Then, restart operation<br>by alleviating the condition. |
| Machine runs heavily<br>due to shortage of<br>lubricant on the guide face<br>of machine. | Check the oil film on the guide face.                                                  | Check oil tank and oil<br>pipe according to instruc-<br>tion manual of machine.                                  |
| AC servo drive unit or<br>FC300B failure                                                 | Motor overload alarm activates even if<br>wiring is correct.<br>It may cause an alarm. | Replace AC Servo drive<br>unit or FC300B board.<br>Contact your YASKAWA<br>representative.                       |

### 4.2.14 ALARMS 3081 TO 3088 (PG DISCONNECTION ERROR)

Signal wire disconnection check of A and B phases from PG.

| Cause of Trouble                                                                                 | Check Method                                                                                                    | Solution                                                                                                    |  |
|--------------------------------------------------------------------------------------------------|----------------------------------------------------------------------------------------------------|----------------------------------------------------------------------------------------------------|--|
| Disconnection or contact<br>failure of signal wire<br>between NC unit and AC<br>servo drive unit | <ul> <li>Check for looseness and removal of<br/>FC300B board's connectors CN30, CN31,<br/>CN32.</li> <li>Check looseness and removal of AC<br/>servo drive unit connectors.</li> <li>Perform wiring check according to<br/>Connecting Manual (TOE-C843-11.5).</li> </ul> | <ul> <li>Correct looseness<br/>and/or removal of<br/>connectors.</li> <li>Correct wiring as<br/>necessary.</li> </ul> |  |
| Failure of PG detector circuit connection                                                        | This type of alarm results when main<br>power is applied though result of check<br>for above items are normal.                                                                                                    | Replace FC300B.<br>Contact your YASKAWA<br>representative.                                                            |  |
| Motor model parameter setting error.                                                             | Check if "O" is set to motor model parameter (pm1061 to pm1068).                                                                                                    | Set the motor model<br>parameter (pm1061 to<br>pm1068) correctly.                                                     |  |

Table 4.16

# 4.2.15 ALARMS 3091 TO 3094 (SPINDLE PG DISCONNECTION ERROR)

Signal wire disconnection of A, B, and C phases from spindle PG.

| Cause of Trouble                                                                                | Check Method                                                                                                    | Solution                                                                                                    |
|-------------------------------------------------------------------------------------------------|----------------------------------------------------------------------------------------------------|----------------------------------------------------------------------------------------------------|
| Disconnection or<br>contact failure of signal<br>wire between NC unit<br>and spindle controller | <ul> <li>Check for looseness and removal of<br/>model JANCD-FC31O board connectors<br/>CN34 (spindle FB).</li> <li>Check for looseness and/or removal of<br/>spindle controller.</li> <li>Perform wiring check according to<br/>Connecting Manual (T OE-C843-11.5).</li> </ul> | <ul> <li>Correct for looseness<br/>and/or removal of<br/>connectors.</li> <li>Correct wiring as<br/>necessary.</li> </ul> |
| No shorting plug<br>connector even without<br>spindle PG.                                       | Shorting plug connector to CN34 or CN36<br>(with 2nd spindle) at model JANCD-FC310<br>board is required for such specifications<br>without spindle PG.                                                                                                    | Mount shorting plug connector.                                                                                            |
| Failure of PG detector<br>circuit connection                                                    | Check whether this alarm occurs when main<br>power is applied even though results of<br>check for above items are normal.                                                                                                    | Replace FC310 (or<br>FC260). Contact your<br>YASKAWA<br>representative.                                                   |
| PG failure                                                                                      | If alarm occurs at slow rotation, PG may be defective.                                                                                                    | Replace PG.                                                                                                    |

Table 4.17 Alarm 3091 (Spindle PG Disconnection Error)

#### 4.2.16 ALARMS 3121 TO3128 (EXCESSIVE SPEED)

These alarms are detected when a command for excessive speed is issued and motor rotation speed exceeds 1.2 times the maximum rotation speed.

| Cause of Trouble                                                         | Check Method                                                                                                    | Solution                                                                                                    |
|--------------------------------------------------------------------------|----------------------------------------------------------------------------------------------------|----------------------------------------------------------------------------------------------------|
| Erroneous wiring of motor                                                | Check wiring according to YASNAC i80<br>Connecting Manual (T OE-C843-11.5).                                                                            | If erroneous wiring is found, correct the wiring.                                                                                  |
| Erroneous wiring of encoder                                              | Check wiring according to YASNAC i80<br>Connecting Manual (TOE-C843-11.5).                                                                             | If erroneous wiring is found, correct the wiring.                                                                                  |
| The movement distance<br>per motor rotation is<br>specified incorrectly. | Feed at low speed such as in handle mode,<br>etc. It will be normal if the actual<br>movement distance equals the position<br>display change distance. | Determine correct move<br>ment distance (pm1821<br>to pm1825) per motor,<br>rotation from gear ratio<br>and ball-type screw pitch. |

Table 4.18 Alarms 3121 to 3125 (Excessive Speed)

### 4.2.17 ALARMS 3141 TO 3148 (PREVENTION OF UNCONTROLLED RUNNING)

These alarms detect uncontrolled running due to erroneous wiring of the motor or encoder.

| Cause of Trouble                                                                          | Check Method                                                                | Solution                                                                                                    |
|-------------------------------------------------------------------------------------------|-----------------------------------------------------------------------------|----------------------------------------------------------------------------------------------------|
| Failure of model<br>JANCD-FC300B board                                                    | Check whether the alarm is caused merely by application of control power.   | Replace model JANCD-<br>FC300B board.                                                                                                    |
| Erroneous wiring of motor                                                                 | Check wiring according to YASNAC i80<br>Connecting Manual (T OE-C843-11.5). | If erroneous wiring is found, correct the wiring.                                                                                             |
| Erroneous wiring of encoder                                                               | Check wiring according to YASNAC i80<br>Connecting Manual (TOE -C843-11.5). | If erroneous wiring is found, correct the wiring.                                                                                             |
| New incremental<br>encoder pole sense<br>input signal (phase C)<br>malfunction (by noise) | Check whether alarm occurs often when<br>primary power supply is turned on. | <ul> <li>Restart operation after<br/>turning off the power<br/>and then turning it on.</li> <li>Provide some noise<br/>prevention.</li> </ul> |

Table 4.19 Alarms 3141 to 3145 (Prevention of Uncontrolled Running)

#### 4.2.18 ALARMS 3161 TO3168 (ABSOLUTE ERRORS)

Malfunction of absolute encoder is detected.

| Cause of Trouble                                  | Check Method                                                                    | Solution                                                        |
|---------------------------------------------------|---------------------------------------------------------------------------------|-----------------------------------------------------------------|
| Failure of model<br>JANCD-FC300B board            | Check whether the alarm is caused merely by application of control power.       | Replace model JANCD-<br>FC300B board.                           |
| Erroneous wiring of encoder                       | Check wiring according to YASNAC i80<br>Connecting Manual (TOE-C843-11.5).      | If ecconeous wiring is found, correct the wiring.               |
| Malfunction of absolute<br>encoder                | Check whether alarm lamp goes out after power is turned off, then on again.     | Restart operation after<br>turning power off, then on<br>again. |
| Malfunction of absolute encoder                   | Check whether the wiring of absolute<br>encoder is correct and alarm occurs.    | Retry setup of absolute encoder.                                |
| Backup-battery<br>defective or not con-<br>netted | Check whether battery alarm occurs at the same time.                            | Connect or replace backup<br>battery.                           |
| Fault of absolute<br>encoder                      | Check whether alarm occurs although all of the above check items are satisfied. | Replace the motor.                                              |

Table 4.20 Alarms 3161 to 3165 (Absolute Errors)

### 4.2.19 ALARMS 3181 TO 3188 (POSITION ERRORS)

Malfunction of PG pulse counter inside absolute encoder is detected.

| Cause of Trouble                                                                | Check Method                                                            | Solution                                                                                                    |
|---------------------------------------------------------------------------------|-------------------------------------------------------------------------|----------------------------------------------------------------------------------------------------|
| Failure of model<br>JANCD-FC300B board                                          | Check whether the alarm is caused by mere application of control power. | Replace model JANCD-<br>FC300B board.                                                                                                    |
| Erroneous wiring<br>of encoder                                                  | Check A, B, and C phase pulses using monitor board.                     | If erroneous wiring is found, correct the wiring.                                                                                                    |
| Malfunction of PG<br>pulse counter inside<br>absolute encoder (due<br>to noise) | Check whether the alarm occurs frequently during operation.             | <ul> <li>Restart operation after<br/>turning power OFF,<br/>then ON again.</li> <li>Take appropriate<br/>corrective action for<br/>noise.</li> </ul> |

Table 4.21 Alarms 3181 to 3188 (Position Errors)

#### 4.2.20 ALARMS 3201 TO 3208 (SERVODRIVE UNIT COMMUNICATION ERRORS)

Serial communication error between NC and AC servodrive unit is detected.

| Table 4.22 | Alarms | 3201 | to | 3208 | (Servodrive | Unit | Communication | Errors) |
|------------|--------|------|----|------|-------------|------|---------------|---------|
|            |        |      |    |      | <b>`</b>    |      |               |         |

| Cause of Trouble                                                | Check Method                                                                                                    | Solution                                                                                                   |
|-----------------------------------------------------------------|----------------------------------------------------------------------------------------------------|----------------------------------------------------------------------------------------------------|
| Erroneous wiring                                                | Check wiring according to YASNAC i80<br>Connecting Manual (TOE-C843-11.5).                                         | Refer to Section 11 of<br>YASNAC i80 Connecting<br>Manual (TOE-C843-11.5)<br>and correct the wiring.       |
| Wrong setting of AC<br>servo drive unit ID<br>switch            | Check setting of ID switch of AC servo drive<br>unit according to YASNAC i80 Connecting<br>Manual (TOE-C843-11.5). | Refer to Section 11 of<br>YASNAC i80 Connecting<br>Manual (TOE-C843-11.5)<br>and correct the setting.      |
| Defective AC servodrive<br>unit or model-JANCD-<br>FC300B board | Check whether the alarm occurs when the wiring and ID switch are not erroneous.                                    | Replace model JANCD-<br>FC300B board or AC servo<br>drive unit.<br>Contact your YASKAWA<br>representative. |

A a

## 4.2.21 ALARMS 3301 TO 3305 (OVERCURRENT)

| Causeof Trouble                            | Check Method                                                        | Solution              |
|--------------------------------------------|---------------------------------------------------------------------|-----------------------|
| Control board fault                        | Alarm occurs immediately after control power is turned ON.          | Replace<br>SERVOPACK. |
| Current feedback<br>circuit error          | Alarm occurs after main power is turned ON.<br>MCCB is not tripped. | Replace<br>SERVOPACK. |
| Main circuit<br>transistor module<br>error | Alarm occurs after main power is turned ON.                         | Replace<br>SERVOPACK. |
| Motor grounding                            | Alarm occurs after main power is turned ON.<br>MCCB is tripped.     | Replace motor.        |

Table 4.23 Alarms 3301 to 3305 (Overcurrent)

### 4.2.22 ALARMS 3311 TO 3315 (MCCB TRIP)

| Causeof Trouble                                 | Check Method                                               | Solution              |
|-------------------------------------------------|------------------------------------------------------------|-----------------------|
| Control board fault                             | Alarm occurs immediately after control power is turned ON. | Replace<br>SERVOPACK. |
| Main circuit<br>thyristor-diode<br>module error | Alarm occurs after main power is turned ON.                | Replace<br>SERVOPACK. |
| MCCB failure                                    | Alarm occurs after main power is turned ON.                | Replace<br>SERVOPACK. |

Table 4.24 Alarm s 3311 to 3315 (MCCB Trip)

#### 4.2.23 ALARMS 3321 TO 3325 (REGENERATIVE ERROR)

| Causeof Trouble                        | Check Method                                                                     | Solution                                                                          |
|----------------------------------------|----------------------------------------------------------------------------------|-----------------------------------------------------------------------------------|
| Control board fault                    | Alarm occurs immediately after control power is turned ON.                       | Replace<br>SERVOPACK.                                                             |
| Regenerative<br>transistor error       | Alarm occurs 0.5 to 1 second after main power is turned ON. MCCB is not tripped. | Replace<br>SERVOPACK.                                                             |
| Wire break in<br>regenerative resistor | Alarm occurs after main power is turned ON.                                      | Replace SERVOPACK.<br>Check regenerative<br>resistor and replace<br>if necessary. |

Table 4.25 Alarms 3321 to 3325 (Regenerative Error)
## 4.2.24 ALARMS 3331 TO 3335 (OVERVOLTAGE)

| Causeof Trouble                             | Check Method                                       | Solution                                                    |
|---------------------------------------------|----------------------------------------------------|-------------------------------------------------------------|
| Excess load<br>GD2(WK2)                     | Alarm occurs when motor is started or slowed down. | Check load machine<br>inertia converted<br>into motor axis. |
| Regenerative<br>processing circuit<br>error | Alarm occurs when motor is started or slowed down. | Replace<br>SERVOPACK.                                       |

Table 4.26 Alarms 3331 to 3335 (Overvoltage)

### 4.2.25 ALARMS 3341 TO 3345 (UNDERVOLTAGE)

| Table 4.27 | Alarms | 3341 | to | 3345 | (Undervoltage) |
|------------|--------|------|----|------|----------------|
|------------|--------|------|----|------|----------------|

| Cause of Trouble                                 | Check Method                                        | Solution              |
|--------------------------------------------------|-----------------------------------------------------|-----------------------|
| Main circuit<br>th yristor-diode<br>module error | Alarm occurs after main circuit power is turned ON. | Replace<br>SERVOPACK. |

#### 4.2.26 ALARMS 3351 TO 3355 (HEAT SINK OVERHEAT)

| Coupo of Trouble                                                                | Chaok Mathad                                                                                                    |                                                                        |
|---------------------------------------------------------------------------------|----------------------------------------------------------------------------------------------------|------------------------------------------------------------------------|
| Cause of Trouble                                                                | Check Method                                                                                                    | Solution                                                               |
| Control board fault                                                             | Alarm occurs immediately after control power<br>is turned ON.                                                                                                    | Replace<br>SERVOPACK.                                                  |
| Fan stops                                                                       | Alarm occurs during operation. (If control<br>power is turned OFF and then immediately<br>turned ON again, alarm remains ON. Operation<br>can be restarted only if system is reset after a<br>while.)  | Check whether fan<br>s running.                                        |
| High ambient<br>temperature near<br>SERVOPACK<br>(over 55°C 131 <sup>°</sup> F) | Alarm occurs during operation. (If control<br>power is turned OFF and then immediately<br>turned ON again, alarm remains ON.<br>Operation can be restarted only if system is<br>reset after a while. ) | Take necessary<br>action to lower<br>servopack ambient<br>temperature. |
| Motor circuit<br>connection error                                               | Motor turns at low torque. Alarm occurs after a while.                                                                                                    | Connect properly.                                                      |

Table 4.28 Alarms 3351 to 3355 (Heat Sink Overheat)

## 4.2 TROUBLESHOOTING BY ALARM CODES (Cent'd)

# 4.2.27 ALARMS 3361 TO 3365 (WIRE BREAK IN CURRENT INSTRUCTION CABLE)

| Cause of Trouble                                                            | Check Method                                                  | Solution                 |
|-----------------------------------------------------------------------------|---------------------------------------------------------------|--------------------------|
| Control board fault                                                         | Alarm occurs immediately after control power is turned ON.    | Replace<br>SERVOPACK.    |
| Wire break or<br>connection error<br>between NC and<br>SERVOPACK            | Alarm occurs immediately after control power<br>is turned ON. | Connect properly.        |
| Other alarm (not<br>really wire break<br>in current instruc-<br>tion cable) | There is another alarm.                                       | Correct causal<br>alarm. |

Table 4,29 Alarms 3361 to 3365 (Wire Break in Current Instruction Cable)

### 4.2.28 ALARMS 3371 TO 3375 (OPEN PHASE)

| Causeof Trouble                                    | Check Method                                                        | Solution              |
|----------------------------------------------------|---------------------------------------------------------------------|-----------------------|
| Control board fault                                | Alarm occurs 'immediately after control power is turned ON.         | Replace<br>SERVOPACK. |
| Imperfect connection<br>of 3-phase power<br>supply | Alarm occurs after main power is turned ON.<br>MCCB is not tripped. | Connect properly.     |

Table 4.30 Alarms 3371 to 3375 (Open Phase)

ير العد .

## 4.3 TROUBLESHOOTING WITHOUT ALARM CODES

The following examples are instructions for locating and correcting the troubles not indicated by alarm codes. For further details of signal meanings expressed by the address  $\boxed{\text{DGN}}$ , refer to Section " Details of Signals" in Connecting Manual. (TOE-C843-11.5 )

#### 4.3.1 POWER CANNOT BE SUPPLIED

| Cause of Trouble                                                                                            |                            | Check Method                                                                                     |                                                                                                    |                               |                                                                                                    | Solution                                                                           |                                                                                                    |
|----------------------------------------------------------------------------------------------------|----------------------------|--------------------------------------------------------------------------------------------------|----------------------------------------------------------------------------------------------------|-------------------------------|----------------------------------------------------------------------------------------------------|------------------------------------------------------------------------------------|----------------------------------------------------------------------------------------------------|
| No power supplied to<br>NC unit.                                                                            | insure<br>supply<br>ights. | insure that SOURCE LED (green) of DC power<br>upply(CPS-12N or -16F) inside CPU module<br>ights. |                                                                                                    |                               | Check molded-case<br>circuit breaker or NC<br>panel and also<br>connector CN05 of<br>CPS-12N or -16F. |                                                                                    |                                                                                                    |
| Alarm LED of CPS-12N<br>or-16F lights                                                                       |                            | CPS-                                                                                             | 12N or -                                                                                                    | 16F LE                        | D Di                                                                                                  | isplay                                                                             | When trouble in Table<br>on the left is displayed                                                                                  |
|                                                                                                    |                            | Signal<br>Name                                                                                   | Display                                                                                                    | ć E D<br>Color                | F                                                                                                    | Function &<br>Cause                                                                | by LED, correct the trouble, then, turn ON                                                                                         |
|                                                                                                    | Nor-                       | Power<br>supply<br>status                                                                        | SOURCE                                                                                                    | Green                         | Light<br>powe<br>when                                                                                 | ts when AC<br>r is on, out<br>1 power is off.                                      | power again. If the<br>trouble is not corrected<br>by this procedure,                                                              |
|                                                                                                    | m al                       | Power<br>on<br>status                                                                            | POWER<br>ON                                                                                                    | Green                         | Light<br>SOU<br>abov<br>at NO                                                                         | ts when<br>RCE input<br>e <b>170</b> VAC<br>CMX ON                                 | trouble may be in the<br>power unit. Contact<br>your YASKAWA<br>representative                                                     |
|                                                                                                    | Trou<br>ble                | +5 V<br>Trouble<br>+12 V<br>Trouble<br>Trouble                                                   | +5 ∨,<br>e ±12 v                                                                                                    | ¢ed                           | Light<br>overv<br>overc<br>Light<br>overv<br>12 V                                                     | ts at +5 V<br>voltage or<br>surrent.<br>ts at +12 V<br>voltage or<br>undervoltage. | (YASREP).<br>If overcurrent causes<br>the trouble and the<br>cause is removed, the<br>power supply can be<br>turned on again after |
|                                                                                                    | Dis-<br>play               | +24 V<br>Trouble                                                                                 | +24 V                                                                                                    | Red                           | Light<br>overv<br>or ov                                                                               | s at +24 V<br>voltage<br>ercurrent.                                                | Unless the main circuit<br>breaker is turned off                                                                                   |
|                                                                                                    |                            | Exter-<br>nal<br>Trouble                                                                         | OHT/<br>EXT                                                                                                    | Red                           | Light<br>exter<br>signa<br>overł                                                                      | ts with<br>rnal EXALM<br>al, and<br>aat.                                           | supply cannot be<br>turned on again even<br>if the cause has been                                                                  |
|                                                                                                    | Note LI<br>Cl              | ED lights<br>N05 conr                                                                            | for extension for the formation of the formation of the f | ernal trou<br>tween 4 a       | ible (<br>and 7                                                                                       | EXT) when short-circuits.                                                          | alarm circuit in the<br>CPS cannot be reset.                                                                                       |
| Power ON/OFF Switch                                                                                         |                            | SW1 and SW2 Settina                                                                              |                                                                                                    |                               |                                                                                                    | а                                                                                  | Set correctly shorting                                                                                                    |
| 1 2 3                                                                                                    |                            | Use p<br>(POF )                                                                                  | anel<br>only                                                                                                    | Use exte<br>levice (E<br>only | rnal<br>OF)                                                                                           | Use both                                                                           | left corner on JANCD-<br>FC230B or FC260                                                                                           |
| SW1 000 EOF<br>SW2 000 (invalid/valid<br>SW2 000 (invalid/valid<br>(Set at factory<br>prior to<br>shipment) | SW5<br>Sw1<br>SW2          |                                                                                                  | 3                                                                                                    |                               |                                                                                                    |                                                                                    |                                                                                                    |

Table 4,31

A

а

#### **4.3.2 SOLUTION TO ERRORS DETECTED IN SELF-DIAGNOSIS**

| Cause of Trouble                      | Check Method                                                                                                    | Solution                                                                                                    |
|---------------------------------------|----------------------------------------------------------------------------------------------------|----------------------------------------------------------------------------------------------------|
| Error identified by<br>self-diagnosis | <ul> <li>Both diagnostic items passed and the diagnostic item leading up to the error are displayed and the NC unit stops.</li> <li>CPU cannot function normally and this is a major failure. The main system shuts off the servo power, but, depress the emergency stop and power OFF buttons to check for proper AC input voltage and ensure power is OFF.</li> </ul> | <ul> <li>Record the diagnostic<br/>item leading up to NC<br/>unit stop, turn on power<br/>again and contact your<br/>YASKAWA representative.</li> <li>Remove any noise source<br/>near the NC unit. Turn<br/>on the main power under<br/>emergency stop conditions.<br/>Contact your YASKAWA<br/>representative immediate-<br/>ly if it is "CPU ERROR".<br/>If normal, start operation<br/>after ensuring correct<br/>parameters, settings,<br/>offsets and programs.</li> </ul> |

Table 4.32 Solution to Errors Detected inSelf-Diagnosis

#### 4.3.2.1 SELF-DIAGNOSIS FUNCTIONS

Self-diagnosis functions are:

- (1) Memory Check
  - CMOS checkROM checkRAM check
- (2) System Consistency Check
- (3) Operation Monitorin g by Software
- (4) Operation Monitoring by Hardware
- (5) Division Error Detection
- (6) LED Display
- (7) Processing Program Area, Initialization Check
- (8) Expanded Memory Consistency Check
- (9) Axis Configuration Parameter Consistency Check
- (10) Overheat Detection
- (11 ) Battery Alarm Detection

#### 4.3.2.2 DETAILS OF FUNCTION

(1) Memory Check

Backup memory CMOS existing only in model JAN CD-FC200 board and ROM/RAM memory on all CPU boards are self-diagnosed.

Self-diagnosis includes items checked at system startup and after startup.

- (a) CMOS Check
- (i) Total Check

# Total check is made after system startup and CMOS error is detected by total check sum on CMOS memory.

This check is performed or not depending on the system number.

A a

Numbers checked . . . "0" "1" "2" "4"

When an error occurs in CMOS, the following alarms are generated:

ALM1090: Setting total check error ALM1091: Parameter total check error ALM1092: Keep memory total check error ALM1093: Offset total check error ALM1094: Macro program variable total check error ALM1095: Processing program total check error

If an alarm occurs for some reason, CMOS data may be destroyed. The alarm can be erased by temporarily writing the data from the CRT control panel, then depressing the **RESET** key on the control panel.

e No alarm can be erased for processing programs.

#### (ii) Power-off Check

A check is made at system srartup to see if CMOS data to be backed up from each CPU was saved correctly at previous power off.

This check is performed or not depending on the system number.

```
Numbers checked . . . "0" "1" "2" "4"
```

When an error occurs in CMOS, the following alarms are generated:

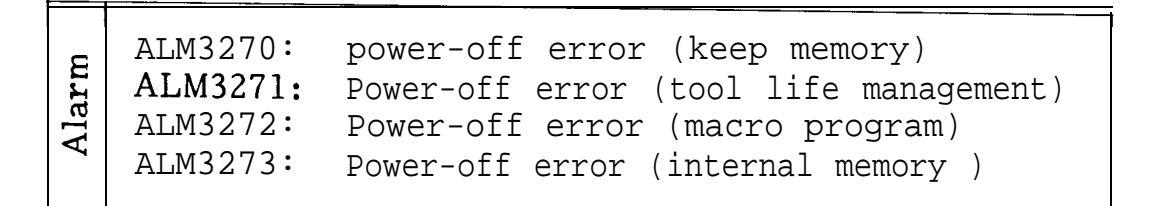

#### (b) ROM Check

ROM check consists of total check on ROMs of all CPUs, whether at system start up or after startup. When an optional function is added, its memory area is also checked.

This check is performed or not depending on system number.

```
Numbers checked ... "0" "1" "2" "4"
```

When an error occurs in ROM, the board in which the error occurs, and its ROM number are displayed

| error<br>M                              | FC190                                                                     | 190, 191, 192, 193, 194, 195,<br>196, 197, 198, 199, 200, 201,<br>202, 203                           |
|-----------------------------------------|---------------------------------------------------------------------------|----------------------------------------------------------------------------------------------------|
| RC                                      | FC210                                                                     | 210                                                                                                  |
| an                                      | FC222/FC224                                                               | <b>200</b> , 221, <b>222</b> , <b>223</b> , <b>224</b> , 225,                                        |
| CPU in which<br>occurs and it<br>number | FC230B<br>FC250/FC251<br>FC260<br>FC265<br>FC240/FC241<br>FC300B<br>FC310 | 226, 227<br>230, 231<br>250, 251 i(i80B)<br>260, 261 i £80B)<br>265 (i80B)<br>240, 245<br>300<br>310 |

(c) RAM Check

RAM check is performed to see if RAMs of all CPUS operate normally at system startup. RAM check is conducted for all system numbers.

An error is displayed only when the system operates with the following system numbers:

Displayable numbers ... "0" "1" "2"

The CPU in which an error occurred and its RAM number are shown below.

| FC200<br><b>FC190</b> | : | 04, 05<br>BASIC 00~03, 06~11 OP 12~13 |
|-----------------------|---|---------------------------------------|
| FC210                 | : | $00 \sim 02$ ISD $04 \sim 09$         |
| FC222/FC224           | • | 00-09                                 |
| FC240/FC241           | : | 00, 01                                |
| FC240/FC241           | • | 00-05<br>00-05 (180B)                 |
| FC260"                | • | $00 \sim 03$ (180B)                   |
| FC265                 | : | $00 \sim 01$ (13900B)                 |
| FC300B                | • | 00-03                                 |
| FC310                 | • | 00                                    |

(2) System Consistency

See (c) of (5) of Par. 4.1.2.

A

а

#### (3) Operation Monitoring by Software

# Normal operation of the entire system is monitored by software.

System software checks whether a partner CPU is normally operating among CPUs. If the partner CPU is stopped, an alarm occurs.

Numbers checked . . . "0", "1", "2", "4"

|      | ALM3260 :<br>ALM3261 :<br>ALM3262 : | SMON-INTEX Synchronous error<br>SMON-MMON Synchronous error/ SMON-MOTION<br>Synchronous error ( i80B)<br>MMON-MG Synchronous error                  |
|------|-------------------------------------|----------------------------------------------------------------------------------------------------|
| B    | ALM3263 :                           | MMON-PLC Synchronous error /MOTION-PLC                                                                                                    |
| Alar | ALM3264 :<br>ALM3265:<br>ALM3266 :  | Synchronous error ( 180B )<br>MG-AXIS Synchronous error/MOTION-AXIS<br>Synchronous error ( 180B)<br>ACGC Synchronous error<br>DNC Synchronous error |

#### (4) Operation Monitoring by Hardware

# Normal operation of system software is monitored by hardware. This is performed for specific system numbers.

When system software does not access hardware for a given period, it is regarded as a hardware failure and a hardware monitoring error is displayed.

Numbers checked . . . "O", " 1", "2", "4"

(5) **Division Error** 

A division error occurring in system software is detected and the entire system is stopped. The address in which the division error occurred is displayed on the screen. (6) LED Display

Self-diagnosis results are displayed on 7-segment LED on the model JAN CD-FC200 board.

(a) Initial Self-Diagnosis Status Display at Power on

Pass indication is made on the initial self-diagnosis display screen at power on. At the same time, the same number as in the pass indication is displayed on the 7-segment LED.

|         | 0: | Local RAM check path (FC200)                                        |
|---------|----|---------------------------------------------------------------------|
|         | 1: | Bus gate set path                                                   |
|         |    | 180 : (FC200, FC210, FC222/FC224, FC230B, EC260/FC261)              |
|         |    | f(0240) f(0241)<br>$i80B \cdot (F(200) F(210) F(250) F(251) F(260)$ |
|         | 2: | A-common RAM check path                                             |
| s       | 3: | CPU activation check path among FC200, FC210,                       |
| nt      |    | FC222/FC224, FC230B and FC240/FC241 ( 180)                          |
| nte     |    | CPU activation check path among FC200, FC210,                       |
| COL     |    | FC250/FC251, FC260 and FC265 (180B)                                 |
| ν.<br>Ο | 4: | Option RAM check path (FC190) & system                              |
| atu     |    | nath                                                                |
| sté     | 5: | First request path from model JANCD-FC200                           |
| ŝ       | 6: | Operation processor initialization & self-                          |
| si      |    | diagnosis                                                           |
| Suc     | 7: | Path for supplying a clock to each CPU                              |
| iaξ     | 8: | Parameter common, local RAM transfer path                           |
| р<br>Г  | 9: | Common and local RAM transfer paths of offset                       |
| ١f      | Δ: | CMOS fixed file check path (screen 10)                              |
| Š       | B: | Inter-CPU regular operation check started                           |
|         |    | (screen 11)                                                         |
|         | C: | CPU normal mode setup completed (except for                         |
|         | _  | FC200) (screen 12).                                                 |
|         | D: | CPU normal mode (except for FC200) (screen 13)                      |

#### (b) System Operation Display

The point of the 7-segment LED blinks about every one second. The system is operating normally while it is blinking.

#### (c) System Error Indication

When a major error occurs in the system, the entire system is stopped, a system error is displayed on the screen, and the contents are displayed on 7-segment LED as well.

| nts           | 1: | Watchdog error                            |  |  |  |  |  |  |  |  |  |  |  |
|---------------|----|-------------------------------------------|--|--|--|--|--|--|--|--|--|--|--|
| te            | 2: | ROM check error                           |  |  |  |  |  |  |  |  |  |  |  |
| nc            | 3: | Packet communication ID error             |  |  |  |  |  |  |  |  |  |  |  |
| ŭ             | 4: | Packet communication packet length error  |  |  |  |  |  |  |  |  |  |  |  |
| ١Ŋ            | 5: | Packet communication check sum error      |  |  |  |  |  |  |  |  |  |  |  |
| ola           | 6: | Packet communication data length error    |  |  |  |  |  |  |  |  |  |  |  |
| isl           | 7: | Packet communication undefined function   |  |  |  |  |  |  |  |  |  |  |  |
| q             |    | error                                     |  |  |  |  |  |  |  |  |  |  |  |
| οr            | 8: | Packet communication undefined command    |  |  |  |  |  |  |  |  |  |  |  |
| sn <b>r</b> ( |    | issue error                               |  |  |  |  |  |  |  |  |  |  |  |
| õ             | 9: | Packet communication undefined code error |  |  |  |  |  |  |  |  |  |  |  |
| E             | A: | Division error                            |  |  |  |  |  |  |  |  |  |  |  |
| st€           | В: | Undefined interrupt error                 |  |  |  |  |  |  |  |  |  |  |  |
| ý.            | C: | File operation error                      |  |  |  |  |  |  |  |  |  |  |  |
| <b>U</b> 2    |    |                                           |  |  |  |  |  |  |  |  |  |  |  |

#### (7) Processing Program Area, Initialization Check

At power ON, a check is made to see if the processing program area was initialized previously with all system numbers and is available for use. An alarm occurs when the processing program area was initialized, and when initializatio-n was performed but CMOS destruction may occur due to a weak battery.

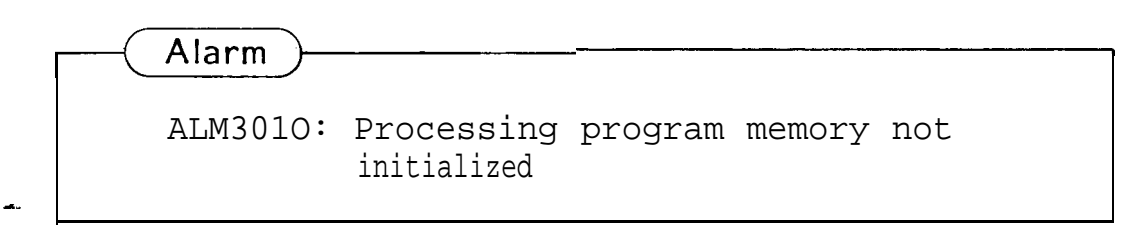

(8) Expanded Memory Consistency Check

When the processing program area is provided with expanded memory, since the memory capacity of memory board varies, a consistency check is performed to prohibit the use of expanded memory in a fault state.

When the processing program area is initialized with all system numbers, a check is made for the same memory length as the expanded **memory** board. Otherwise, an alarm occurs.

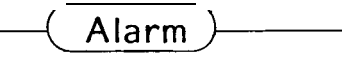

ALM3011: Processing program expanded memory unmatch

#### (9) Axis Configuration Parameter Consistency Check

After a check is made at power ON for consistency between the configuration of physical axis and axis configuration parameters, if axis parameters determining conditions of system operation are not specified correctly, the operation is prohibited. Detailed explanation follows. A check is made to see if axis type in physical axis information and parameter axis information is specified correctly for feed axis and spindle. A check is made to see if the number of physical axis is greater than the number of parameter axis, and if specification of three axis for one slot is consistent between physical axis and parameters.

#### Alarm

ALM3012: Axis configuration parameter unmatch

.....

#### (1 O) Overheat Detection

Power overheat is always checked after system startup, and upon detection of overheat, an alarm occurs.

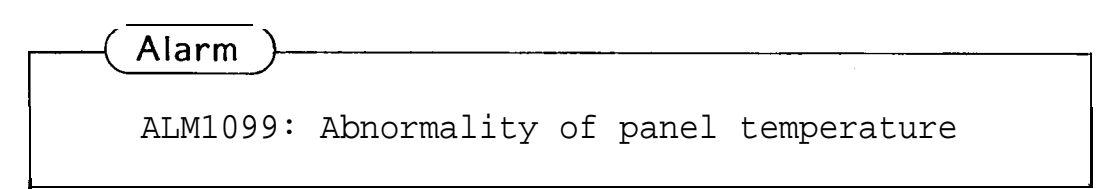

#### (11) Battery Alarm Detection

Voltage drop due to an exhausted battery is detected after system startup and a battery alarm is displayed on the screen.

Once a battery alarm occurs, alarm indication on the screen is not erased by replacing the battery. Turn power OFF, then ON again.

#### 4.3.3 CRT SCREEN DOES NOT DISPLAY

CRT screen may not display any data as a result of trouble of CRT unit itself, display circuit and/or connection cable. If there is no display on the screen even after the NC unit power is applied, check to ensure that the wire is properly connected to the NC operator's station, connectors are not loose, or fuse inside CRT unit is not blown (referto Par. 4.3.11 9, "CRT SCREEN IS DARK").

Contact your YASKAWA representative, if the trouble can not be located even after the above procedure.

#### 4.3.4 HANDLE MODE OPERATION FAULTY

| Cause of Trouble                      | Check Method                                                                                                    | Solution                                                      |
|---------------------------------------|----------------------------------------------------------------------------------------------------|---------------------------------------------------------------|
| HANDLE mode signal<br>not entered.    | • 1/0 signal #3000 $D_2 = 1$<br>Bit set to O ?<br>All other bits (Do , $D_1$ , $D_3$ through $D_7$ )<br>must be set to O.<br>• Check the mode indication in the<br>stationary display field on the screen.                                                                                                    | Select HANDLE mode.<br>Check mode switch wiring.              |
| Axis selection signal<br>not entered. | Confirm that one optional axis of the<br>Following axes is entered:<br>$\begin{bmatrix} /0 & \text{signal } \#3070 & \text{D}_{\circ} = 1 & (1\text{st-axis}) \\ D_{1} = 1 & (2\text{nd-axis}) \\ D_{2} = 1 & (3\text{rd-axis}) \\ D_{3} = 1 & (4\text{th-axis}) \\ D_{4} = 1 & (5\text{th-axis}) \\ D_{5} = 1 & (6\text{th-axis}) \\ D_{6} = 1 & (7\text{th-axis}) \\ D_{7} = 1 & (8\text{th-axis}) \\ D_{7} = 1 & (8\text{th-axis}) \\ D_{1} = 1 & (2\text{nd-axis}) \\ D_{2} = 1 & (3\text{rd-axis}) \\ D_{2} = 1 & (3\text{rd-axis}) \\ D_{4} = 1 & (5\text{th-axis}) \\ D_{5} = 1 & (6\text{th-axis}) \\ D_{6} = 1 & (7\text{th-axis}) \\ D_{7} = 1 & (8\text{th-axis}) \\ D_{7} = 1 & (8\text{th-axis}) \\ D_{2} = 1 & (3\text{rd-axis}) \\ D_{6} = 1 & (7\text{th-axis}) \\ D_{6} = 1 & (7\text{th-axis}) \\ D_{5} = 1 & (6\text{th-axis}) \\ D_{5} = 1 & (6\text{th-axis}) \\ D_{5} = 1 & (6\text{th-axis}) \\ D_{5} = 1 & (6\text{th-axis}) \\ D_{6} = 1 & (7\text{th-axis}) \\ D_{7} = 1 & (8\text{th-axis}) \\ D_{7} = 1 & (8\text{th-axis}) \\ D_{7} = 1 & (8\text{th-axis}) \\ D_{7} = 1 & (8\text{th-axis}) \\ D_{7} = 1 & (8\text{th-axis}) \\ D_{7} = 1 & (8\text{th-axis}) \\ D_{7} = 1 & (8\text{th-axis}) \\ D_{7} = 1 & (8\text{th-axis}) \\ D_{7} = 1 & (8\text{th-axis}) \\ 0 = 1 & (7\text{th-axis}) \\ 0 = 1 & (7\text{th-axis}) \\ 0 = 1 & (7\text{th-axis}) \\ 0 = 1 & (7\text{th-axis}) \\ 0 = 1 & (7\text{th-axis}) \\ 0 = 1 & (7\text{th-axis}) \\ 0 = 1 & (7\text{th-axis}) \\ 0 = 1 & (8\text{th-axis}) \\ 0 = 1 & (8$ | Select an axis.<br>Check the axis selection<br>switch wiring. |

#### Table 4.33

113

A a

| Cause of Trouble                                      |                                                                                                    | chec                                                                                                    | Solution                                                                                                    |       |                        |
|-------------------------------------------------------|----------------------------------------------------------------------------------------------------|----------------------------------------------------------------------------------------------------|----------------------------------------------------------------------------------------------------|-------|------------------------|
| Power is not supplied<br>to HANDLE PG.                | beck that<br>andle PG.<br>Confirm th<br>onnector i                                                                     | +5 V is s<br>at the HA<br>s not remo                                                                                          | Refer to "Manual pulse<br>generator" of the<br>Connecting Manual to<br>sheck the wiring, and wire<br>correctly. |       |                        |
| Two or three handles                                  |                                                                                                    |                                                                                                    |                                                                                                    |       | Set option parameters. |
| HANDLE PG trouble<br>FC903 board trouble              | 'his is a c<br>Jonfirm th<br>Tandles), #<br>Then HAN                                                                   | ounter mo<br>at #3037 (<br>3039 (thre<br>DLE PG i                                                                             | Replace HANDLE PG.                                                                                              |       |                        |
| Manual pulsing<br>magnification input is<br>selected. | Ma                                                                                                    | inual puls<br>input 1/0                                                                                                    | Check wiring of the mag-<br>nification setting switch.                                                          |       |                        |
|                                                       | <b>D</b> 7<br>М Р4                                                                                                    | <b>D</b> 6<br>MP2                                                                                                    |                                                                                                    |       |                        |
|                                                       | 0                                                                                                    | 0                                                                                                    | 0                                                                                                    | x I   |                        |
|                                                       | o                                                                                                    |                                                                                                    | 1                                                                                                    | x 10  |                        |
|                                                       | 0                                                                                                    | 1                                                                                                    |                                                                                                    |       |                        |
|                                                       | 0                                                                                                    | 1                                                                                                    | 1                                                                                                    | x 100 | -                      |
|                                                       | 1                                                                                                    | Either                                                                                                    | O or 1                                                                                                    | x 100 | +                      |
|                                                       |                                                                                                    |                                                                                                    |                                                                                                    |       |                        |
| Others: Related para-<br>meters                       | The max s<br>PRM pm<br>PRM pm<br>Time cons<br>mode<br>PRM pn<br>Optional r<br>tion $\times$ 100<br>(For pm20<br>PRM pr | peed in H<br>2860 (line<br>2861 (rota<br>tant at acc<br>n2561 - pr<br>nagnificatio<br>selection to<br>03 $D_7 = 1$ )<br>n2459 | Verify it with the para-<br>meter table attached at<br>the factory prior to<br>shipment.                        |       |                        |

Table 4.33 (Cent'd)

**...** 

## 4.3.5 MANUAL JOG MODE OPERATION FAULTY

| Cause of Trouble                    |                                      |                                                                                                    |                                                                                        | Solution                                                                                                    |                                                                                                    |          |                                              |   |
|-------------------------------------|--------------------------------------|----------------------------------------------------------------------------------------------------|----------------------------------------------------------------------------------------|----------------------------------------------------------------------------------------------------|----------------------------------------------------------------------------------------------------|----------|----------------------------------------------|---|
| Jog mode not<br>selected signal     | Check<br>bits (1<br>[n i80<br>second | whet<br>DO,<br>L mu<br>l prog                                                                                     | ther<br>D₂to<br>ılti-pr<br>gram                                                        | 1/0 si<br>5 D 7 )<br>rograr<br>and                                                                             | Select JOG mode.<br>Check mode wiring<br>switch.                                                                                                    |          |                                              |   |
| Jog axial direction<br>not input    | Check #                              | the<br>\$3071<br>\$3072<br>\$3071<br>\$3071<br>\$3071<br>\$3072<br>\$3071<br>\$3072<br>\$3071<br>\$3072<br>\$3072 | follow<br>$D_0$ (<br>$D_1$<br>$D_2$ (<br>$D_2$<br>$D_3$ (<br>$D_3$<br>$D_4$ (<br>$D_4$ | ving<br>+1st-<br>-1st-<br>(+2n<br>(-2nd<br>+3rd<br>(-3rd<br>+4th-<br>(-3rd<br>+4th-<br>(-4th<br>+5th-<br>(-5th | Check the push button<br>switch or selection<br>switch wiring. In some<br>cases, it is handled as a<br>prohibited item for the<br>sequence. Refer to the<br>machine manufactu-<br>rer's reference manuals<br>for details. |          |                                              |   |
| Jog speed signal not                | Feed                                 | l Ove                                                                                                    | erride                                                                                 | /Manu                                                                                                    | ial JO                                                                                                    | DG F     | eed Rate Selection                           |   |
| jog speed parameter<br>is in error. | Step                                 | D₁<br>JV<br>16                                                                                                    | I/O s<br>D3<br>JV<br>8                                                                 | ignal<br>D2<br>JV                                                                                              | #3002<br>D1<br>JV                                                                                                    | Do<br>JV | Manual JOG<br>Feed Rata<br>(Manual Operation |   |
|                                     | 1                                    | 0                                                                                                    | 0                                                                                      | 0                                                                                                    | 0                                                                                                    | 0        | Parameter pm2400                             | - |
|                                     |                                      | 0                                                                                                    | 0                                                                                      | 0                                                                                                    | 0                                                                                                    | 1        | Parameter pm2401                             | _ |
|                                     | 3                                    | 0                                                                                                    | ò                                                                                      | 0                                                                                                    | 1                                                                                                    | 0        | Parameter pm2402                             | _ |
|                                     |                                      |                                                                                                    |                                                                                        |                                                                                                    | -                                                                                                    | 1        | Parameter pm2403                             | - |
|                                     | 5                                    | 0                                                                                                    | 0                                                                                      | 1                                                                                                    | 0                                                                                                    | 0        | Parameter pm2404                             | _ |
|                                     | 6                                    | 0                                                                                                    | 0                                                                                      | <br>1                                                                                                    | 0                                                                                                    | <u>ب</u> | Parameter pm2405                             | - |
|                                     | 7                                    | ر<br>ا م                                                                                                    | 0                                                                                      | 1                                                                                                    | 1                                                                                                    |          | Parameter pm2406                             | - |
|                                     |                                      | 0                                                                                                    | 0                                                                                      | 1                                                                                                    | 1                                                                                                    | 1        | Setting speed<br>Parameter pm2407            | - |
|                                     |                                      | 0                                                                                                    | 1                                                                                      | 1                                                                                                    |                                                                                                    |          | Setting speed<br>Parameter pm2408            | - |
|                                     | 10                                   |                                                                                                    | 1<br>  1                                                                               |                                                                                                    |                                                                                                    |          | Setting speed<br>Parameter pm2409            | - |
|                                     | 10                                   | 1 0                                                                                                    | I<br>1 1                                                                               | 1.0                                                                                                    | 1 1                                                                                                    | <u> </u> | Setting speed<br>Parameter pm2410            |   |
|                                     |                                      | 10                                                                                                    | 11                                                                                     | 10                                                                                                    | 11                                                                                                    |          | Setting speed<br>Parameter pm2411            |   |
|                                     | 12                                   | 0                                                                                                    | 1                                                                                      | 0                                                                                                    | 1                                                                                                    | 1        | Setting speed<br>Parameter pm2412            |   |
|                                     | 13                                   | 0                                                                                                    | 1                                                                                      | 1                                                                                                    | 0                                                                                                    | 0        | Setting speed<br>Parameter pm2413            | - |
|                                     | 14                                   | 0                                                                                                    | 1                                                                                      | 1                                                                                                    | 0                                                                                                    | 1        | Setting speed                                | - |
|                                     | 15                                   | 0                                                                                                    | 1                                                                                      | 1                                                                                                    | 1                                                                                                    | 0        | Setting speed                                | - |
|                                     | 16                                   | 0                                                                                                    | 1                                                                                      | 1                                                                                                    | 1                                                                                                    | 1        | Setting speed                                | - |
|                                     | 17                                   | 1                                                                                                    | 0                                                                                      | 0                                                                                                    | 0                                                                                                    | 0        | Parameter pm2416<br>Setting speed            |   |

#### Table 4.34 Manual Jog Mode Operation Faulty

| Cause of Trouble   |                  |                                                                           |                  | Solution          |                                                |                     |                                         |                              |
|--------------------|------------------|---------------------------------------------------------------------------|------------------|-------------------|------------------------------------------------|---------------------|-----------------------------------------|------------------------------|
|                    |                  | Fe                                                                        | ed C<br>Ra       | Overri<br>ate S   | Check wiring of the jog peed selection switch. |                     |                                         |                              |
| -                  |                  |                                                                           | 1/0 s            | ignal             | or the number of neces-                        |                     |                                         |                              |
|                    | Ŝtep             | D₄                                                                        | D4 D3 D2 D1 D0   |                   |                                                | Do                  | Feed Rate                               | ary steps in parameters      |
|                    |                  | JV<br>16                                                                  |                  | JV<br>4           |                                                | JV                  | (Manual Operation<br>Mode)              | )m2400 to pm2431.            |
|                    | 18               | 1                                                                         | 0                | 0                 |                                                |                     |                                         |                              |
|                    | 19               | 1                                                                         | 0                | 0                 | 1                                              | 0                   | Parameter pm2418<br>Setting speed       |                              |
|                    | 20               | 1                                                                         | 0                | 0                 | 1                                              | 1                   | Parameter pm2419<br>Setting speed       |                              |
|                    | 21               | 1                                                                         | 0                | 1                 | 0                                              | 0                   | Parameter pm2420<br>Setting speed       |                              |
|                    | 22               | 1                                                                         | 0                | 1                 | 0                                              | 1                   | Parameter pm2421<br>Setting speed       |                              |
|                    | 23               | 1                                                                         | 0                | 1                 | 1                                              | 0                   | Parameter pm2422<br>Setting speed       |                              |
|                    | 24               | 1                                                                         | 0                | 1                 | 1                                              | 1                   | Parameter pm2423<br>Setting speed       |                              |
|                    | 25               | 1                                                                         | 1                | 0                 | 0                                              | 0                   | Parameter pm2424<br>Setting speed       |                              |
|                    | 26               | 1                                                                         | 1                | 0                 | 0                                              | 1                   | Parameter pm2425<br>Setting speed       |                              |
|                    | 27               | 1                                                                         | 1                | 0                 |                                                |                     |                                         |                              |
|                    | 28               | 28     1     1     0     1     1     Parameter pm2427       Setting speed |                  |                   |                                                |                     |                                         |                              |
|                    | 29               | 1                                                                         | 1                | 1                 | 0                                              | 0                   | Parameter pm2428<br>Setting speed       |                              |
|                    | 30               | 1                                                                         | 1                | 1                 | 0                                              | 1                   | Parameter pm2429<br>Setting speed       |                              |
|                    | 31               | 1                                                                         | 1                | 1                 | 1                                              | 0                   | Parameter pm2430<br>Setting speed       |                              |
|                    | 32               | 1                                                                         | 1                | 1                 | 1                                              | 1                   | Parameter pm2431<br>Setting speed       |                              |
|                    | n i80            | L mu                                                                      | lti-pr           | ogra              | m sy                                           | stem,               | check #3052 for                         |                              |
|                    | secon<br>Does    | d pro<br>1/0 s                                                            | ogram<br>ignal   | and<br>#300       | #306<br>2_(#3                                  | 2 for<br>052        | third program.<br>#3072) change         |                              |
|                    | accor            | ding                                                                      | to th            | e list            | wher                                           | the                 | jog speed selection                     |                              |
|                    | switch           | n is<br>31 set                                                            | chang<br>corr    | ged?              | Are p<br>?                                     | barame              | eters pm2400 to                         |                              |
| An axis interlock  | Jog is           |                                                                           | rect v           | vhen <sup>.</sup> | •                                              |                     |                                         | An axis interlock signal     |
| signal is entered. | #30              | 78 D0                                                                     | D = 1            | (1st-a            | axis)                                          | #3                  | 078 $D_5 = 1$ (6th-axis)                | is entered for some          |
|                    | #30              | 78 I                                                                      | $D_1 = 1$        | 1 (2n             | id-axi                                         | s) #3               | 078 $D_6 = 1$ (7th-axis)                | reason. Refer to the         |
|                    | #30<br>#30       | 78 L<br>78 D                                                              | $P_2 = 1$        | (3rd)<br>(4th)    | -axis)<br>-axis)                               | #3                  | $078 D_7 = 1 (8th-axis)$                | manufacturer to release      |
|                    | #30              | 78 D                                                                      | 4 = <b>1</b>     | (5th              |                                                | the axis interlock. |                                         |                              |
| . 14 <b>6</b> 14   | When             | 0, t                                                                      | he ax            | is do             | es not                                         | t worl              | ζ.                                      |                              |
| The machine is ir  | The p            | ositi                                                                     | ondis            | nlay              | chan                                           | ges i               | MACHINE LOCK                            | Check wiring of the          |
| LOCK position.     | mode<br>1        | . Cne<br>./0 si                                                           | eck tr<br>gnal ∈ | ne ma<br>#3006    | $D_5 D_5$                                      | e lock              | switch input.                           | Set pmOOOO (pmO024,          |
|                    | (In i            | BOL r                                                                     | nulti-           | progr             | ams                                            | ystem               | , #3056 D₅ for                          | pmÖ027) D <sub>1</sub> to O. |
|                    | secon<br>Check   | d pro<br>c the                                                            | gram<br>inter    | and               | #306<br>orque                                  | 6 D5<br>swit        | for third program. )                    |                              |
|                    | Sheer            | Settin                                                                    | g #00            | 000 D             | ,                                              | 5,010               | _                                       |                              |
|                    | (In is<br>second | 30L 1<br>d pro                                                            | multi-<br>ogram  | progr             | ram s<br>#00%                                  | ysten<br>27 D.      | n, #0024 $D_1$ for<br>for third program |                              |

Table 4.34 Manual Jog Mode Operation Faulty (Cent'd)

## 4.3.6 MANUAL RAPID MODE OPERATION FAULTY

| Cause 0{<br>Trouble                                               | Check Method                                                                                                    |                                                                  |                                                                                                    |                                                                                       |                                                                                                    |                                                                               |  |  |  |  |  |
|-------------------------------------------------------------------|----------------------------------------------------------------------------------------------------|------------------------------------------------------------------|----------------------------------------------------------------------------------------------------|---------------------------------------------------------------------------------------|----------------------------------------------------------------------------------------------------|-------------------------------------------------------------------------------|--|--|--|--|--|
| Rapid<br>mode<br>not<br>selected                                  | % the local signal #3000 Do = 1. (In i80L multi-program system, check #3050 for econd program and #3060 for third program. ) All other bits (D , to $D_7$ ) must be set O. |                                                                  |                                                                                                    |                                                                                       |                                                                                                    |                                                                               |  |  |  |  |  |
| Axial<br>directior<br>specifi-<br>cation is<br>not sele-<br>cted. | 'heck th                                                                                                    | ne follov<br>#3071 D<br>#3072 c<br>#3071 D<br>#3072 C<br>#3071 D | ving 1/0 signals:<br>vo (+1st-axis)<br>vo (-1st-axis)<br>vo (+2nd-axis)<br>vo (-2nd-axis)<br>vo (+3rd-axis) | #3072 D 2(-3rd<br>#3071 D3(+4th<br>#3072 D3 (-4th<br>#3071 D4(+5th<br>#3072 D4 ( -5th | Select<br>axial<br>direction.<br>Check<br>the<br>wiring.                                             |                                                                               |  |  |  |  |  |
| Rapid<br>override                                                 | Input Status and Rapid Traverse Rate                                                                                                    |                                                                  |                                                                                                    |                                                                                       |                                                                                                    |                                                                               |  |  |  |  |  |
| not inpu                                                          | I/O s<br>#3(<br>Input                                                                                                    | ignal<br>)03<br>Status                                           | Rapid Traverse Rate                                                                                         |                                                                                       |                                                                                                    |                                                                               |  |  |  |  |  |
|                                                                   | ROV2 ROV1                                                                                                    |                                                                  | 1st-axis                                                                                                    | 2nd-axis                                                                              | 3rd-axis                                                                                             | 4th-axis                                                                      |  |  |  |  |  |
|                                                                   | 1                                                                                                    | 1 pm2801 Setting<br>speed                                        |                                                                                                    | pm2802 Setting<br>speed                                                               | pm2803 Setting<br>speed                                                                              | pm2804 Setting<br>speed                                                       |  |  |  |  |  |
|                                                                   | 1 (pm2801<br>Setting<br>speed ×                                                                                                    |                                                                  | $ \begin{pmatrix} pm2801 \\ Setting \\ speed \end{pmatrix} \times \frac{1}{2} $                             | $ \begin{pmatrix} pm2802\\ Setting\\ speed \end{pmatrix} \times \frac{1}{2} $         | $ \begin{pmatrix} \text{pm2803} \\ \text{Setting} \\ \text{speed} \end{pmatrix} \times \frac{1}{2} $ | $ \begin{pmatrix} pm2804\\ Setting\\ speed \end{pmatrix} \times \frac{1}{2} $ |  |  |  |  |  |
|                                                                   | 0                                                                                                    | 1                                                                | $ \begin{pmatrix} pm2801\\ Setting\\ speed \end{pmatrix} \times \frac{1}{4} $                               | $ \begin{pmatrix} pm 2802 \\ Setting \\ speed \end{pmatrix} \times \frac{1}{4} $      | $\begin{pmatrix} pm2803\\ Setting\\ speed \end{pmatrix} \times \frac{1}{4}$                          | $\begin{pmatrix} pm2804\\ Setting\\ speed \end{pmatrix} \times \frac{1}{4}$   |  |  |  |  |  |
|                                                                   | 0                                                                                                    | 0                                                                | $F_0$ (#2447 Setting speed)                                                                                 |                                                                                       |                                                                                                    |                                                                               |  |  |  |  |  |
|                                                                   | ROV2                                                                                                    | ROV1                                                             | 5th-axis                                                                                                    | 6th-axis                                                                              | 7th-axis                                                                                             | 8th-axis                                                                      |  |  |  |  |  |
|                                                                   | 1                                                                                                    | 1                                                                | pm2805 Setting<br>speed                                                                                     | pm2806 Setting<br>speed                                                               | pm2807 Setting<br>speed                                                                              | pm2808 Setting<br>speed                                                       |  |  |  |  |  |
|                                                                   | 1                                                                                                    | 0                                                                | $ \begin{pmatrix} \text{pm2805} \\ \text{Setting} \\ \text{speed} \end{pmatrix} \times \frac{1}{2} $        | $ \begin{pmatrix} pm 2806 \\ Setting \\ speed \end{pmatrix} \times \frac{1}{2} $      | $ \begin{pmatrix} pm 2807 \\ Setting \\ speed \end{pmatrix} \times \frac{1}{2} $                     | $ \begin{pmatrix} pm2808\\ Setting\\ speed \end{pmatrix} \times \frac{1}{2} $ |  |  |  |  |  |
|                                                                   | 0                                                                                                    | 1                                                                | $ \begin{pmatrix} pm2805\\ Setting\\ speed \end{pmatrix} \times \frac{1}{4} $                               | $ \begin{pmatrix} pm2806\\ Setting\\ speed \end{pmatrix} \times \frac{1}{4} $         | $ \begin{pmatrix} pm2807\\ Setting\\ speed \end{pmatrix} \times \frac{1}{4} $                        | $ \begin{pmatrix} pm2808\\ Setting\\ speed \end{pmatrix} \times \frac{1}{4} $ |  |  |  |  |  |
|                                                                   | 0                                                                                                    | 0                                                                |                                                                                                    | F <sub>3</sub> (#2447 Se                                                              | etting speed)                                                                                        |                                                                               |  |  |  |  |  |
|                                                                   | <ul> <li>1. 0: Open 1: Closed</li> <li>2. Rapid override. 6-step specifications are as shown below. (6-step specifications: Parameter pm2000 D 3=1</li> </ul>              |                                                                  |                                                                                                    |                                                                                       |                                                                                                    |                                                                               |  |  |  |  |  |

| Table 4.35 M | Manual | Rapid | Mode | Operation | Faulty |  |
|--------------|--------|-------|------|-----------|--------|--|
|--------------|--------|-------|------|-----------|--------|--|

3. In i80L multi-program system, check #3053 for second program and #3063 for third program.

| Cause o <sup>.</sup><br>Trouble                                                       | Check Method                                                                                                    |                                              |                                            |                                                                                                    |                                                                            |  |  |  |  |  |
|---------------------------------------------------------------------------------------|----------------------------------------------------------------------------------------------------|----------------------------------------------|--------------------------------------------|----------------------------------------------------------------------------------------------------|----------------------------------------------------------------------------|--|--|--|--|--|
| Rapid<br>override                                                                     | capid<br>verride For 6 steps specifications                                                                                                    |                                              |                                            |                                                                                                    |                                                                            |  |  |  |  |  |
| not inpu                                                                              | Input Status Rapid Traverse Rata                                                                                                    |                                              |                                            |                                                                                                    |                                                                            |  |  |  |  |  |
|                                                                                       | ROV4 ROV2 ROV1                                                                                                    |                                              |                                            | 1st-axis to 8th-axis                                                                                                    | eters.                                                                     |  |  |  |  |  |
|                                                                                       | 1                                                                                                    | 0                                            | 1                                          | $F_2$ (pm2449 Setting speed)                                                                                                    |                                                                            |  |  |  |  |  |
|                                                                                       | 1 0 0 $F_1$ (pm2448 Setting speed)                                                                                                    |                                              |                                            |                                                                                                    |                                                                            |  |  |  |  |  |
|                                                                                       | 0                                                                                                    | 1                                            | 1                                          | 100%                                                                                                    | -                                                                          |  |  |  |  |  |
|                                                                                       | 0                                                                                                    | 1                                            | 0                                          | 50%                                                                                                    |                                                                            |  |  |  |  |  |
|                                                                                       | 0                                                                                                    | 0                                            | 1                                          | 25%                                                                                                    | 1                                                                          |  |  |  |  |  |
|                                                                                       | 0                                                                                                    | 0                                            | 0                                          | Fo (pm2447 Setting speed)                                                                                                    | -                                                                          |  |  |  |  |  |
|                                                                                       |                                                                                                    |                                              |                                            |                                                                                                    |                                                                            |  |  |  |  |  |
| Param-<br>eters no<br>set<br>correctl<br>An axis<br>interloc<br>signal i:<br>entered, | Check the following 1/0 signals:<br>pm2801 lst-axis rapid traverse rate<br>pm2802 2nd-axia rapid traverse rate<br>pm2803 3rd-axis rapid traverse rate<br>pm2803 3rd-axis rapid traverse rate<br>pm2804 4th-axis rapid traverse rate<br>pm2808 8th-axis rapid traverse rate<br>pm2808 8th-axis rapid traverse rateJog is correct when:<br>$#3078 D_0 = 1 (1st-axis)$ #3078 D_4 = 1 (5th-axis)<br>#3078 D_5 = 1 (6th-axis)#3078 D_2 = 1 (2nd-axis)#3078 D_5 = 1 (6th-axis)<br>#3078 D_6 = 1 (7th-axis)#3078 D, = 1 (4th-axis)#3078 D_7 = 1 (8th-axis)#3078 D, = 1 (4th-axis)#3078 D_7 = 1 (8th-axis)#3078 D, = 1 (4th-axis)#3078 D_7 = 1 (8th-axis)#3078 D, = 1 (4th-axis)#3078 D_7 = 1 (8th-axis) |                                              |                                            |                                                                                                    |                                                                            |  |  |  |  |  |
| The ma<br>chine is<br>in LOC<br>position                                              | [/0 sig<br>progra<br>Setting<br>progra<br>Check                                                                                                    | nal #30<br>m and<br>g pmO0<br>m and<br>machi | 006 D<br>#3066<br>OOO E<br>pmO0<br>ne locl | <ul> <li>6 = 1. (In i80L multi-program system, pm3056, for second D 6 for third program.)</li> <li>0 1 = 1 (In i80L multi-program system, pmO024 D 1 = 1 for second 27 D, = 1 for third program.)</li> <li>x switch input.</li> </ul> | Check<br>switch.<br>Check<br>whether<br>parameter<br>pm0000<br>$D_1$ is 1. |  |  |  |  |  |

#### Table 4.35 Manual Rapid Mode Operation Faulty (Cent'd)

## 4.3.7 MANUAL ZERO RETURN OPERATION FAULTY

This chapter assumes that manual feed (JOG ) and manual rapid traverse rate (RAPID) operate normally.

| Cause of Trouble                                                               | Check Method                                                                                                    | Solution                                                                                                    |
|--------------------------------------------------------------------------------|----------------------------------------------------------------------------------------------------|----------------------------------------------------------------------------------------------------|
| Mode not set to zero<br>return                                                 | /0 signal #3007 Do must be 1. (In i80L<br>nulti-program system, #3057 D o for second<br>orogram and #3067 Do for third program.)<br>characteristically, the signal runs to OT at<br>he existing speed even when it has passed<br>point A in the figure shown below.                                         | Select the manual return-<br>to-reference point mode or<br>the relative switch.<br>Check the wiring.                                                                                                    |
| Rapid or jog mode not<br>selected                                              | n parallel with 1/0 signal #3007 $D_0 = 1$ , #3000<br>$por D_1$ must be 1. In i80L multi-program<br>ystem, check #3050 for second program and<br>"3060 for third program. Unless this condition<br>s satisfied, the operation cannot start.                                                                 | Use a sequence change, etc.<br>to enable the manual<br>return-to-reference point<br>signal and JOG or RAPID<br>signal to be input<br>simultaneously.                                                                                                    |
| Deceleration limit switc}<br>not input                                         | SPEED RAPID FEED<br>(pm 2801 ~ pm 2808)<br>(pm 2521 ~ pm 2528)<br>CREEP SPEED<br>(pm 451 ~ pm 4458)<br>SPEED<br>(pm 4451 ~ pm 4458)<br>SPEED<br>SEQUENCE<br>BIGNAL<br>SIGNAL<br>Certain Lass<br>SIGNAL<br>SIGNAL<br>Confirm that 1/0 signals #3073 Do to D7<br>change as above, transmitting 1/0 signals at | Check the deceleration<br>limit switch to check<br>the wiring. If both the<br>deceleration limit switch<br>and wiring are normal,<br>replace the model JANCD-<br>FC800 board.                                                                                                    |
| Parameter not set<br>correctly                                                 | Referring to the above figure, verify the<br>-elative parameter with the attached param -<br>elative sheet.                                                                                                    | If the parameter is<br>different from the finally<br>set value of the parameter<br>sheet, reset it.                                                                                                    |
| A dog position for the<br>deceleration limit switch<br>is arranged adequately. | occasionally dislocation may occur by one<br>-otation of the motor.                                                                                                    | Arrange the dog position<br>to make the rising point<br>(point C in the above<br>figure ) of the deceleration<br>limit switch signal come to<br>the center of points<br>B through D of origin<br>pulses [In i80M, 1/0<br>monitor #3610 (D $_6$ ) to<br>#3614 (D $_6$ ). In i80L, I/O<br>monitor #3620 (D $_2$ ) to<br>#3627 (D $_2$ ).] of each axis,<br>sending the signal in<br>handle mode. |
| Others:<br>• Coupling loose<br>• Dog loose<br>• Noise                          | This is a case in which the position is slipped<br>at random.<br>Shielded cable used for PG signal?                                                                                                    | If loose, tighten. Check<br>the shield processing and<br>contact your YASKAWA<br>representative.                                                                                                    |

Table 4.36 Manual Zero Return Operation Faulty

## 4.3.8 CYCLE START FAILURE

| Cause of Trouble                                                     | Check Method                                                                                                    | Solution                                                                                                    |
|----------------------------------------------------------------------|----------------------------------------------------------------------------------------------------|----------------------------------------------------------------------------------------------------|
| The cycle start signal is<br>not input. The field hold<br>is opened. | .s the parameter set to 1/0 signal #3003 $D_0 = 1$<br>when the cycle start switch is depressed? In<br>this case, the field hold signal must be<br>opened. Normal at 1/0 signal #3003 $D_1 = 1$ .<br>(In i80L multi-program system, #3053 Do for<br>cycle start and #3053 D, for feed hold of second<br>program, #3063 D ofor cycle start and #3063 D 1<br>for feed hold of third program.) | Check the switch and<br>wiring. If the machine<br>interlock is working<br>intermittently, refer to the<br>manual of the machine<br>manufacturer. |
| The start interlock signal is entered.                               | Normal at 1/0 signal $\#3004 \ D_2 = O$ . (In i80L multi-program system, $\#3054 \ D_2$ for second program and $\#3054 \ D_2$ for third program. )                                                                                                    | If the machine interlock is<br>working intermittently,<br>refer to the manual of the<br>machine manufacturer.                                    |
| The machine is under resetting.                                      | Normal at 1/0 signal #3500 D $_1$ = O. Confirm<br>that the external reset input 1/0 signal #3004<br>D $_1$ is also O. (In i80L multi-program system,<br>#3350 D $_1$ for resetting and #3054 D, for<br>external reset input of second program.<br>#3580 D $_1$ for resetting and #3064 D $_1$ for<br>external reset input of third program. )                                              | If the parameter is not set<br>to O in several seconds,<br>contact your YASKAWA<br>representative.                                               |

#### Table 4.37 Cycle Start Failure

.....

## 4.3.9 OPERATION IS NOT AVAILABLE WITH GO1 , G02, OR G03

| Cause of Trouble                                               |                                                                                                   |                           | (                     | Check                   | Solution                                                                                                    |                                     |                                                                   |
|----------------------------------------------------------------|---------------------------------------------------------------------------------------------------|---------------------------|-----------------------|-------------------------|----------------------------------------------------------------------------------------------------|-------------------------------------|-------------------------------------------------------------------|
| Spindle rotation is<br>checked during feeding<br>every minute. | <sup>5</sup> heck w<br>heck sp                                                                    | hethe<br>hethe            | er p<br>rot           | aram<br>ation           | Rotate the spindle.<br>For dry runs, set pm1000<br>D 7 to O and do not check<br>spindle rotation.                                |                                     |                                                                   |
| Improper spindle speed                                         | Check w<br>o, chec<br>3111, f                                                                     | vhetho<br>k spi<br>Cor se | er p<br>indlo<br>cono | aram<br>e spe<br>d spir | If wiring is proper, JANCD-<br>FC800 board or spindle drive<br>init may be defective. Contact<br>your YASKAWA<br>representative. |                                     |                                                                   |
| Cutting feed override is<br>set to 0%.                         | Check v<br>set corr                                                                               | wheth<br>ectly.           | er 1                  | /0 si                   | gnals                                                                                                    | #3040 D 4 to D oare                 | •Turn override switch.<br>If the wiring is faulty,<br>correct it. |
| manual jog feed speed                                          |                                                                                                   | 1/0                       | Sian                  | al                      |                                                                                                    | Feed Override                       | •Check parameter                                                  |
| is set correctly.                                              | #3                                                                                                | 3040 [                    | 0.g<br>D₄∼            | Do                      |                                                                                                    | (automatic                          | Setting.                                                          |
| 2                                                              | 0v (                                                                                              |                           | )v                    | Ov                      | 0V                                                                                                    | operation                           |                                                                   |
|                                                                | 16                                                                                                | 8                         | 4                     | 2                       | 1                                                                                                    | mode)                               |                                                                   |
|                                                                | 0                                                                                                 | 0                         | 0                     | 0                       | 0                                                                                                    | 0%                                  |                                                                   |
|                                                                | 0                                                                                                 | 0                         | 0                     | 0                       | 1                                                                                                    | 10%                                 |                                                                   |
|                                                                | .0                                                                                                | 0                         | 0                     | 1                       | 0                                                                                                    | 20%                                 |                                                                   |
|                                                                | 0                                                                                                 | 0                         | 1                     | 0                       | 0                                                                                                    | 40%                                 |                                                                   |
|                                                                | 0                                                                                                 | 0                         | 1                     | Õ                       | Ĩ.                                                                                                    | 50%                                 |                                                                   |
|                                                                | 0                                                                                                 | 0                         | 1                     | 1                       | 0                                                                                                    | 60%                                 |                                                                   |
|                                                                | 0                                                                                                 | 0                         | 1                     | 1                       | 1                                                                                                    | 70%                                 |                                                                   |
|                                                                | 0                                                                                                 | 1                         | 0                     | 0                       | 1                                                                                                    | 90%                                 |                                                                   |
|                                                                | 0                                                                                                 | 1                         | 0                     | 1                       | 0                                                                                                    | 100%                                |                                                                   |
|                                                                | 0                                                                                                 | 1                         | 0                     | 1                       | 1                                                                                                    | 110%                                |                                                                   |
|                                                                | 0                                                                                                 | 1                         | 1                     | 0                       | 0                                                                                                    | 120%                                |                                                                   |
|                                                                | 0                                                                                                 | 1                         | 1                     | 1                       | 0                                                                                                    | 140%                                |                                                                   |
|                                                                | 0                                                                                                 | 1                         | 1                     | 1                       | 1                                                                                                    | 150%                                | •                                                                 |
|                                                                | 1                                                                                                 | 0                         | 0                     | 0                       | 0                                                                                                    | 160%                                |                                                                   |
|                                                                | 1                                                                                                 | 0                         | 0                     | 0                       | 1                                                                                                    | 170%                                | -                                                                 |
|                                                                | 1                                                                                                 | 0                         | 0                     | 1                       | 1                                                                                                    | 180%                                |                                                                   |
|                                                                | 1                                                                                                 | 0                         | 1                     | 0                       | 0                                                                                                    | 200%                                | 1                                                                 |
|                                                                | 1                                                                                                 | 0                         | 1                     | 0                       | 1                                                                                                    | 220%                                |                                                                   |
|                                                                | 1                                                                                                 | 0                         | 1                     | 1                       | 0                                                                                                    | 240%                                |                                                                   |
|                                                                | 1                                                                                                 | 0                         | 1                     | 0                       | 0                                                                                                    | 200%                                | -                                                                 |
|                                                                | 1                                                                                                 | 1                         | 0                     | 0                       | 1                                                                                                    | 300%                                | t                                                                 |
|                                                                | 1                                                                                                 | 1                         | 0                     | 1                       | 0                                                                                                    | 340%                                |                                                                   |
|                                                                | 1                                                                                                 | 1                         | 0                     | 1                       | 1                                                                                                    | 380%                                | +                                                                 |
|                                                                | 1                                                                                                 | 1                         | 1                     | 0                       | 0                                                                                                    | 420%                                | ÷                                                                 |
|                                                                | 1                                                                                                 | 1                         | 1                     | 1                       | Ō                                                                                                    | 500%                                | t                                                                 |
|                                                                | 1                                                                                                 | 1                         | 1                     | 1                       | 1                                                                                                    | 540%                                |                                                                   |
|                                                                |                                                                                                   |                           |                       |                         |                                                                                                    |                                     |                                                                   |
| Start interlock signal i input.                                | Check<br>(Norma                                                                                   | wheth<br>l if it          | er 1                  | l/0 si<br>O.)           | Release the interlock with reference to instruction.                                                                             |                                     |                                                                   |
| Axis-interlock is input                                        | Check whether $1/0$ signals #3078 (Do to D <sub>4</sub> ) are O. (Not interlocked if they are 1.) |                           |                       |                         |                                                                                                    |                                     | Release the interlock with reference to instruction.              |
| Servo system setting is erroneous.                             | Is man<br>the ma                                                                                  | ual f<br>chine            | eedi<br>op            | ing e<br>erates         | nable<br>s in r                                                                                                    | d? (Check whether<br>nanual mode. ) | See Par. 4.3.7.                                                   |

Table 4.38 Operation is not Available with GO1, G02, or G03

## 4.3.10 SPINDLE DOES NOT ROTATE

| Cause of Trouble                                                                                                    |                                                                             | Chec                                               | k Method                                                                                                    | Solution                                                                                                    |
|----------------------------------------------------------------------------------------------------|-----------------------------------------------------------------------------|----------------------------------------------------|----------------------------------------------------------------------------------------------------|----------------------------------------------------------------------------------------------------|
| <ul> <li>Program error</li> <li>S command is missing.</li> <li>Start M code is missing. (M03, M04, etc.)</li> </ul> | heck on the                                                                 | RUN                                                | Correct the program.                                                                                                    |                                                                                                    |
| The start signal is not issued.                                                                                     | 'heck output<br>ignal screen.                                               | signals                                            | : ( #1100 level) on the 1/0                                                                                                    | Release interlock with<br>reference to the manual<br>issued by the machine<br>manufacturer.                                                                          |
| Spindle rotation<br>command is not issued,                                                                          | heck spindle                                                                | voltag                                             | e with spindle unit.                                                                                                    | Correct the wiring and sequence so that command                                                                                                    |
| S5-digit specification                                                                                              | heck #3654 t<br>ystem #3664-<br>676 for third<br>ourth spindle              | to #365<br>3666 fo<br>spindl<br>e) on t            | 6 (in multiple spindle<br>or second spindle, #36'74-<br>e, and #3684-3686 for<br>he 1/0 signal screen.                                 | voltage develops at the spindle unit.                                                                                                    |
| Spindle drive is in alarm state.                                                                                    | heck alarm                                                                  | indicat                                            | ion of spindle drive unit.                                                                                                    | Remove the cause of alarm of spindle drive unit.                                                                                                    |
| Erroneous combination<br>of GRO and SOR.<br>O is entered to param-<br>eters #1412 and #1413.                        | Check 1/0 sig<br>ystem #3120<br>bird spindle,<br>.ccording to<br>GRO<br>Com | inal #3<br>for sec<br>and #3<br>the tab<br>, SOR   | 110 (in multiple spindle<br>cond spindle, #3130 for<br>3140 for fourth spindle)<br>de below.<br>C Input And S4-digit<br>Analog Voltage | The limit switch may be<br>faulty or the sequencer may<br>malfunction. Check input<br>signals with reference to<br>the manual issued by the<br>machine manufacturer. |
|                                                                                                    | /0 Signal #<br>(#3120, #3130,<br>                                           | #3110<br>#3140)<br>D₅<br>SOR                       | S4-digit Command<br>Analog Voltage<br>Value                                                                                            | •                                                                                                    |
|                                                                                                    | 0                                                                           | nput<br>0                                          | Voltage corresponding to<br>spindle speed range<br>specified in NC program                                                             | This combination causes                                                                                                    |
|                                                                                                    | 0                                                                           | 1                                                  | parameter pm1412(pm1432,<br>pm1452, pm1472)                                                                                            | rotate.                                                                                                    |
|                                                                                                    | 1                                                                           | 0                                                  | Parameter pm1413(pm1433,<br>pm1453,pm1473) setting value                                                                               | When O is set, the spindle does not ratate.                                                                                                    |
|                                                                                                    | Note<br>1. 0: Contact<br>2. Note that<br>(pm1000 l<br>input reve            | open<br>setting<br>D,) to 1<br>ersely.             | 1: Contact closed<br>g parameter SSTPAB<br>l causes SSTP to be                                                                         | Set correct values in<br>parameter pm1412(pm1432,<br>pm1452, pm1472) and pm1413<br>(pm1433, pm1453, pm1473).                                                         |
| Spindle related paraeters are<br>set incorrectly.<br>$\begin{array}{c cccc}                                 $       | SPINDLE MOT<br>ROTATION<br>COMMAND                                          | FOR<br>GEAR<br>RANGE<br>pm1402<br>pm1404<br>pm1404 | GEAR<br>RANGE 2 GEAR<br>RANGE 3 RANGE 4<br>SPINDLE<br>SPEED<br>RANGE<br>(rpm)<br>pm1403<br>pm1405<br>pm1405<br>pm1407                  | Correct parameters.                                                                                                    |

Table 4.39 Spindle Does Not Rotate

## 4.3.11 9" CRT SCREEN IS DARK

| Cause of Trouble                        | Check Method                                                                                                    | Solution                                                                                                    |
|-----------------------------------------|----------------------------------------------------------------------------------------------------|----------------------------------------------------------------------------------------------------|
| Power voltage is too<br>low.            | The children is a set of the model JANCD-<br>C 900B board or CN28 on the model JANCD<br>C 903 board at rear side of 9" CRT unit.<br>I = I = I = I = I = I = I = I = I = I = | <ul> <li>If the voltage drops at power cable, replace the cable.</li> <li>If model CPS-12N or CPS-16F output voltage is also low, it may be caused by failure of model CPS-12N or CPS-16F.</li> <li>Contact your YASKAWA representative.</li> </ul> |
| Escutcheon is dirty.                    | Check visually if the surface of escutcheon<br>and the section between escutcheon and CRT<br>are dirty.                                                                     | Clean up CRT display and escutcheon.                                                                                                    |
| Brightness is not<br>properly adjusted. | BRIGHT<br>V.HOLD<br>V.SIZE<br>V.LINE<br>V.LINE<br>S.BRT.1<br>CONTRAST                                                                                                    | [Do not perform setup<br>change of CRT as a rule. ]<br>Perform adjustment with<br>VR1 (BRIGHT) on model<br>JANCD-FC900B board.                                                                                                    |
| Hardware failure                        | {Trouble other than above)                                                                                                    | Replace CRT unit or<br>model JANCD-FC900B<br>board. Contact your<br>YASKAWA<br>representative.                                                                                                    |

Table 4.40 9" CRT Screen is Dark

## 4.3.12 EDIT DOES NOT FUNCTION

| Cause of Trouble                                                                                                    | Check Method                                                                        | Solution                                                                                                    |
|----------------------------------------------------------------------------------------------------|-------------------------------------------------------------------------------------|----------------------------------------------------------------------------------------------------|
| Erroneous input signal<br>(a) The edit lock signal<br>is entered.<br>(b) The setting edit 10cI<br>signal is entered.            | Lock at 1/0 signal pm3007 $D_2 = 1$ .<br>Lock at setting pmOOOO $D_7 = 1$ .         | Select the edit lock release.<br>Set setting pmOOOO $D_7$ to O.<br>For the procedure, refer to<br>YASNAC i80M Instruction<br>Manual (TOE-C843-11.30)<br>and YASNAC i80L Instruc<br>tion Manual (TOE-C843-<br>11.20).                                                      |
| A parameter to lock a specially numbered program is turned on.                                                                  |                                                                                     | This is a setting to prevent<br>programs from being<br>destroyed by erroneous edit<br>operation. For modification<br>of parameters, refer to<br>YASNAC i80M Instruction<br>Manual (TOE-C843-11.30)<br>and YASNAC i80L Instruc-<br>tion Manual (TOE-C843-<br>11.20).       |
| Others:<br>(a) Memory capacity<br>exceeded<br>(b) Stored program<br>volume exceeded<br>(c) Overlapped stored<br>program numbers | MEMORY OVER!<br>PROGRAM OVER!<br>ALREADY IN!<br>A warning alarm is issued for each. | <ul> <li>Refer to YASNAC i80M<br/>Instruction Manual<br/>(TOE-C843-11.30) and<br/>" Part Program Editing"<br/>of the YASNAC i80L<br/>Instruction Manual<br/>(TOE-C843-11.20).</li> <li>Continue the edit<br/>operation after erasing<br/>unnecessary programs.</li> </ul> |

Table 4.41 Edit Does Not Function

. 1**46**10

## **4.3.13 FIN WAIT OCCURS BY SPINDLE RELATED INSTRUCTION**

The sequential processing entered some signal wait mode and was then discontinued.

| Cause of Trouble                                                | Check Method                                                                                                    | Solution                                                                                                    |
|-----------------------------------------------------------------|----------------------------------------------------------------------------------------------------|----------------------------------------------------------------------------------------------------|
| A signal identical with<br>the spindle speed is not<br>entered. | If this trouble occurs at the time of command<br>issuing such as "M03 S1OO", etc., confirm<br>1/0 signal pm3111 D <sub>6</sub> = 1 (pm3121 D <sub>6</sub> for<br>2nd-spindle).<br>Refer to the circuit diagram of the machine<br>manufacturer to confirm 1/0 input section<br>1/0 signal #1000 level. | If no trouble is found in the<br>wiring, there is a possibil-<br>ity of a fault model JAN CD-<br>FC800 board or fault spindle<br>drive unit.<br>Contact your YASKAWA<br>representative. |
| The axis zero speed signal is not entered.                      | If this trouble occurs at stop time "M05°,<br>refer to the circuit diagram of the machine<br>manufacturer to confirm 1/0 input section<br>1/0 signal #1000 level.                                                                                                    | If no trouble is found in the<br>wiring, there is a possibil-<br>ity of a fault model JANCD -<br>FC800 board or fault spindle<br>drive unit.                                            |
| Other                                                           | If this trouble occurs at the time of "M19° or "M20", spindle orientation command, refer to the circuit diagram of the machine manufacturer to confirm the 1/0, especially the orientation-related sections.                                                                                          | If no trouble is found in the<br>wiring, there is a possibility<br>of a fault model JANCD -<br>FC800 board or fault spindle<br>drive unit.<br>Contact your YASKAWA<br>representative.   |

-80

| Tabl | 4.42 | Fin | Wait | Occurs | by Spindle Related Instruction |
|------|------|-----|------|--------|--------------------------------|

## 4.3.14 SKIP FUNCTION (G31 ) OPERATION FAILURE

| Cause of Trouble                                  | Check Method                                                                                                    | Solution                                                                                   |
|---------------------------------------------------|----------------------------------------------------------------------------------------------------|--------------------------------------------------------------------------------------------|
| Input failure of skip<br>signal                   | Jse 1/0 signal #3514 D $\circ$ to D $_2$ to confirm the kip signal ON/OFF.                                                                                                    | Confirm operation of the contactless switches, etc.                                        |
| Model JANCD-FC230B<br>or FC260 board is<br>wrong. | lefer to YASNAC i80 Connecting Manual TOE-C843-11.5).                                                                                                    | Replace model JANCD-<br>FC230B or FC260 board.<br>Contact your YASKAWA<br>represent ative. |
| Parameter not set<br>correctly                    | <ul> <li>'arameter pm2001 Do</li> <li>D4 1: Use a transmission speed shown at the skip function (G31) command time as a speed set to parameter pm2440.</li> <li>O: Use a transmission speed shown at the skip function (G31) command time as a speed assigned by the F code.</li> <li>For example, the machine does not work when the transmission speed is O at the parameter pm2440 G31 command time.</li> <li>'arameter pm5011 Do to D2</li> <li>let a signal mode shown at the start time of he "SKIP" input for the D oskip function,</li> <li>+ 24V 0V B</li> <li>(A): When this parameter is set to "O", start the operation at the time of change from 24 V to O V.</li> <li>(B): When this parameter is set to "I", start the operation at the time of change from O V to 24 V.</li> <li>(Parameter pm5010 Do to D2</li> <li>Determine ENABLE/DISABLE of an input control circuit of "SKIP" for the skip function.</li> <li>(Parameter IS changed, turn power on, then off again.</li> </ul> | Set the relevant<br>parameters correctly.                                                  |

Table 4.43 Skip Function (G31) Operation Failure

## 4.3.15 TAPE MODE DOES NOT FUNCTION

#### Table 4.44 Tape Mode Does Not Function

| Cause of Trouble                                                             | Check Method                                                                                                    |                                                                                                    |                    |                      |                                    |                               |                                                              |                                   |                                                                                                    |                  | Solution                             |
|------------------------------------------------------------------------------|----------------------------------------------------------------------------------------------------|----------------------------------------------------------------------------------------------------|--------------------|----------------------|------------------------------------|-------------------------------|--------------------------------------------------------------|-----------------------------------|----------------------------------------------------------------------------------------------------|------------------|--------------------------------------|
| Failure of<br>input signal.<br>Mode input<br>is not correct.                 | /0 sign:<br>e O. (1<br>In i80)<br>bird pr                                                                                                    | /0 signal $#3000 D_4$ should be 1 and $#3000 D_0$ to D3 and D5 to D7 should<br>e O. (TAPE should appear on CRT screen.)<br>In i80L multi-program system, $#3050$ for second program and $#3060$ for<br>bird program.)                        |                    |                      |                                    |                               |                                                              |                                   |                                                                                                    |                  |                                      |
| TAPE mode<br>does not start,                                                 | bee Pa                                                                                                    | r. 4.3.                                                                                                    | 8, "C              | CYCL                 | E STA                              | ART F                         | AILURE                                                       |                                   |                                                                                                    |                  |                                      |
| Parameter<br>failures such<br>as baud rate,<br>stop bit, and<br>control code | bee Par<br>RS-232                                                                                                    | . 4.2.3<br>2C ERI                                                                                                    | , "AL<br>ROR)      | ARMS<br>" .          | 5 0016,                            | 0017,                         | 0018, 90                                                     | 016, 9017                         | 7 AND 90                                                                                                    | 18               |                                      |
| Tape reader                                                                  |                                                                                                    |                                                                                                    | <u>.</u>           |                      |                                    |                               |                                                              | 1                                 |                                                                                                    |                  | Check set-                           |
| setting failure                                                              |                                                                                                    |                                                                                                    | Dip s              | Switch               | Land                               | <b>-</b>                      |                                                              | <b>T</b>                          |                                                                                                    |                  | ting status                          |
|                                                                              | For<br>Spe                                                                                                    | PTR<br>eed                                                                                                    | For T<br>mis<br>Ra | rans-<br>sion<br>ate | Input<br>Control<br>Selec-<br>tion | For<br>Self-<br>Check-<br>ing | Read<br>Spaed                                                | Trans-<br>mission<br>Beud<br>Rate | AUTO<br>Self-<br>Checking                                                                                        | Input<br>Control | er Model<br>2801 B-2<br>according to |
|                                                                              | S1                                                                                                    | S2                                                                                                    | B1                 | B2                   | C/L                                | STS                           | char/s                                                       |                                   |                                                                                                    |                  | the table on                         |
|                                                                              | *0N                                                                                                    | OFF                                                                                                    | OFF                | OFF                  | ON                                 | OFF                           | 270                                                          | 4800                              | AUTO                                                                                                    |                  | set it cor-                          |
|                                                                              | ON                                                                                                    | ON                                                                                                    |                    |                      |                                    | OFF                           | 300                                                          |                                   | AUTO                                                                                                    |                  | rectly again.                        |
|                                                                              | OFF                                                                                                    | OFF                                                                                                    | ON                 | ON                   |                                    | OFF                           | 200                                                          | 5600                              |                                                                                                    |                  | -                                    |
|                                                                              |                                                                                                    |                                                                                                    | ON                 | OFF                  |                                    | OFF                           |                                                              | 2400                              | AUTO                                                                                                    |                  | -                                    |
|                                                                              |                                                                                                    |                                                                                                    | OFF                | OFF                  |                                    | OFF                           |                                                              | 1200                              | AUTO                                                                                                    |                  | -                                    |
|                                                                              |                                                                                                    |                                                                                                    |                    |                      |                                    | ON                            |                                                              |                                   | Self-<br>checking                                                                                                |                  | -                                    |
|                                                                              |                                                                                                    |                                                                                                    |                    |                      | ON                                 |                               |                                                              |                                   |                                                                                                    | Code<br>control  |                                      |
|                                                                              |                                                                                                    |                                                                                                    |                    |                      | OFF                                |                               |                                                              |                                   |                                                                                                    | Line<br>control  |                                      |
|                                                                              | * Sta                                                                                                    | ndard                                                                                                    | settin             | g                    |                                    |                               |                                                              |                                   |                                                                                                    | control          |                                      |
|                                                                              |                                                                                                    |                                                                                                    | ( Dip              | switch               | arran                              | nement)                       | standa                                                       | ard settin                        | a                                                                                                    |                  |                                      |
|                                                                              |                                                                                                    |                                                                                                    | ( <u>-</u>         | 0                    | ¢1 ¢0                              |                               | 0.46                                                         | 0]                                | 9                                                                                                    |                  |                                      |
|                                                                              |                                                                                                    |                                                                                                    |                    | OFF<br>ON            |                                    |                               |                                                              |                                   |                                                                                                    |                  |                                      |
|                                                                              |                                                                                                    |                                                                                                    | I                  |                      | Setting                            | g of Ta                       | ape Read                                                     | der                               |                                                                                                    |                  |                                      |
| Connection<br>failure                                                        | <ul> <li>Check the wiring status of RS-232C cable according to the YASNAC<br/>i80 Connecting Manual (TOE -C843-11.5).</li> <li>Check loosening and removal of connector.</li> </ul> |                                                                                                    |                    |                      |                                    |                               | Correct<br>connection.<br>Plug in the<br>connector<br>again. |                                   |                                                                                                    |                  |                                      |
| Failure of tap(<br>reader<br>Other                                           | Depu<br>move<br>LED<br>1. P<br>2. T                                                                                                    | <ul> <li>Depressing the switch for feeding tape does not cause the tape to be moved."</li> <li>LED (red) of the tape reader is off.</li> <li>1. Power to the tape reader is off.</li> <li>2. The tape reader itself is defective.</li> </ul> |                    |                      |                                    |                               |                                                              |                                   | Replace the<br>tape reader.<br>Replace the<br>model<br>JANCD-<br>F C200 board<br>or failed cable<br>tape reader. |                  |                                      |
| Failure of tape<br>reader power<br>(EYG 300/55<br>GTL)                       | • Checl<br>• Checl                                                                                                    | k that<br>k that                                                                                                    | input<br>outpu     | t volt<br>ut vol     | age 20<br>tage is                  | 0 V is<br>5 V o               | supplied<br>or 24 V.                                         | 1.                                |                                                                                                    |                  |                                      |

## 4.4.1 CHECK AT POWER SUPPLY VOLTAGE

The voltage between terminals CN05-1 and CN05-5 in the power supply unit (model CPS-12N or model CPS-16F) should be within 200/220VAC +15% (170 to 253VAC) at 50/60Hz +2 Hz.

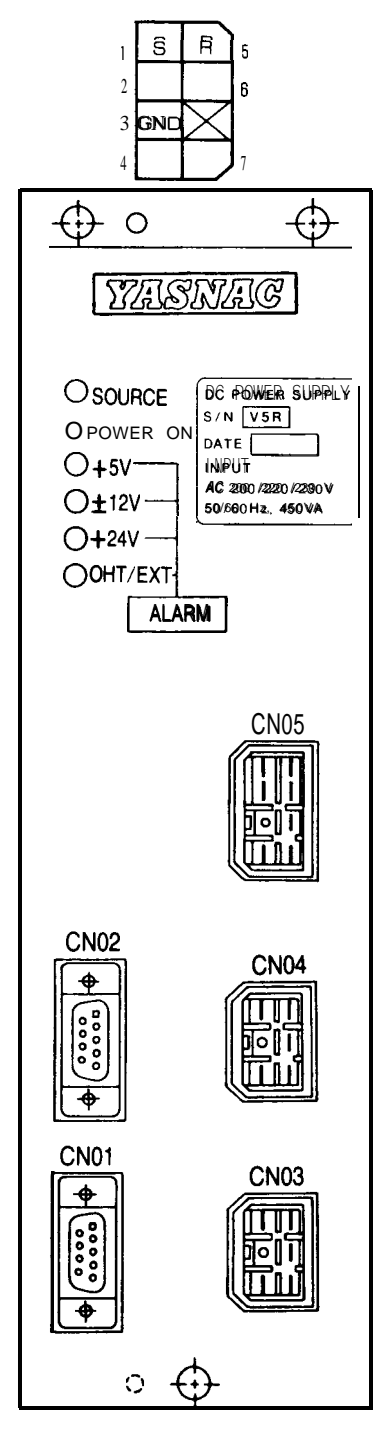

Fig. 4.9 External View of Power Supply Unit Model CPS-16F

...

#### 4.4.2 INDICATION OF LAMP OF POWER SUPPLY UNIT

| Indication | Color | Meaning                                                                                                |
|------------|-------|----------------------------------------------------------------------------------------------------|
| SOURCE     | Green | With this lamp on, AC input is executed or DC high voltage will still be applied even if AC input OFF. |
| POWER ON   | Green | Power on with normal DC output.                                                                        |
| +5 V       | Red   | +5 V fault output                                                                                      |
| ±12 V      | Red   | $\pm 12$ V fault output                                                                                |
| +24 v      | Red   | +24 V fault output                                                                                     |
| EXT. ALARM | Red   | Alarm input from external power supply etc. is ON.                                                     |

Table 4.45 Indication Lamp

## 4.4.3 CHECK DC POWER SUPPLY VOLTAGE

-

Measure at CN03 of model CPS-12N or model CPS-16F.

| 4 | 0     | + 5   | V | 1 |
|---|-------|-------|---|---|
|   |       | +12   | ۷ | 2 |
| 5 | O24 - | +2424 | ¥ | 3 |
|   | C     | N03   |   |   |

+ 5 V : Measure CN03 1-4 +12 V : Measure CN03 2-4 +24 V : Measure CN03 3-5

# 4.5 STATUS DISPLAY BY SELF-DIAGNOSIS FUNCTION (DGN)

When the 1/0 section of the NC unit is suspected of failure, diagnostic numbers can be keyed-in on the NC control panel to display and check 1/0 signals for status.

#### 4.5.1 OUTLINE OF DISPLAY

| Diagnostic No.   | Display Contents                                                      | Remarks                                                                                |
|------------------|-----------------------------------------------------------------------|----------------------------------------------------------------------------------------|
| #1000 to #1077   | Input signals for machine too"                                        | Defen te mechine menufacturer's menuel                                                 |
| #1 100 to #1 175 | Output signals to machine tool                                        | Refer to machine manufacturer's manual.                                                |
| #3500 to #3659   | Output signals to power<br>sequence (PLC) (standard<br>output signal) | Refer to Appendix of YASNAC i80M Instruction<br>Manual (TOE-C843-11.31) or Appendix of |
| #3000 to #3119   | Input signals to power<br>sequence (PLC) (standard<br>output signal)  | For details of signals, refer to YASNAC i80<br>Connecting Manual (TOE-C843-11.21).     |

Table 4.46 Diagnostic Nos. and Contents

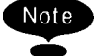

1. With a power sequence (PC) setup built-in, the meanings of signals #1000 to #1077 and #1100 to #1175 depend on each power sequence program. Read the machine manufacturer's manual.

|         | ] | D7 | $\mathrm{D}_{6}$ | $D_5$ | $D_4$ | $D_3$ |   | D,    | $D_1$    | $\mathrm{D}_{0}$ |
|---------|---|----|------------------|-------|-------|-------|---|-------|----------|------------------|
| Display | : | 0  | 0                |       | 0     | 0     | 1 | 1     | 1        | 1                |
|         |   |    | _Con             | tact  | open  | ed    |   | Conta | act clos | sed              |

2. For keep memory, refer to Section. 8, " OPERATIONS OF FIXED FILES".

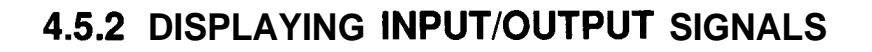

--

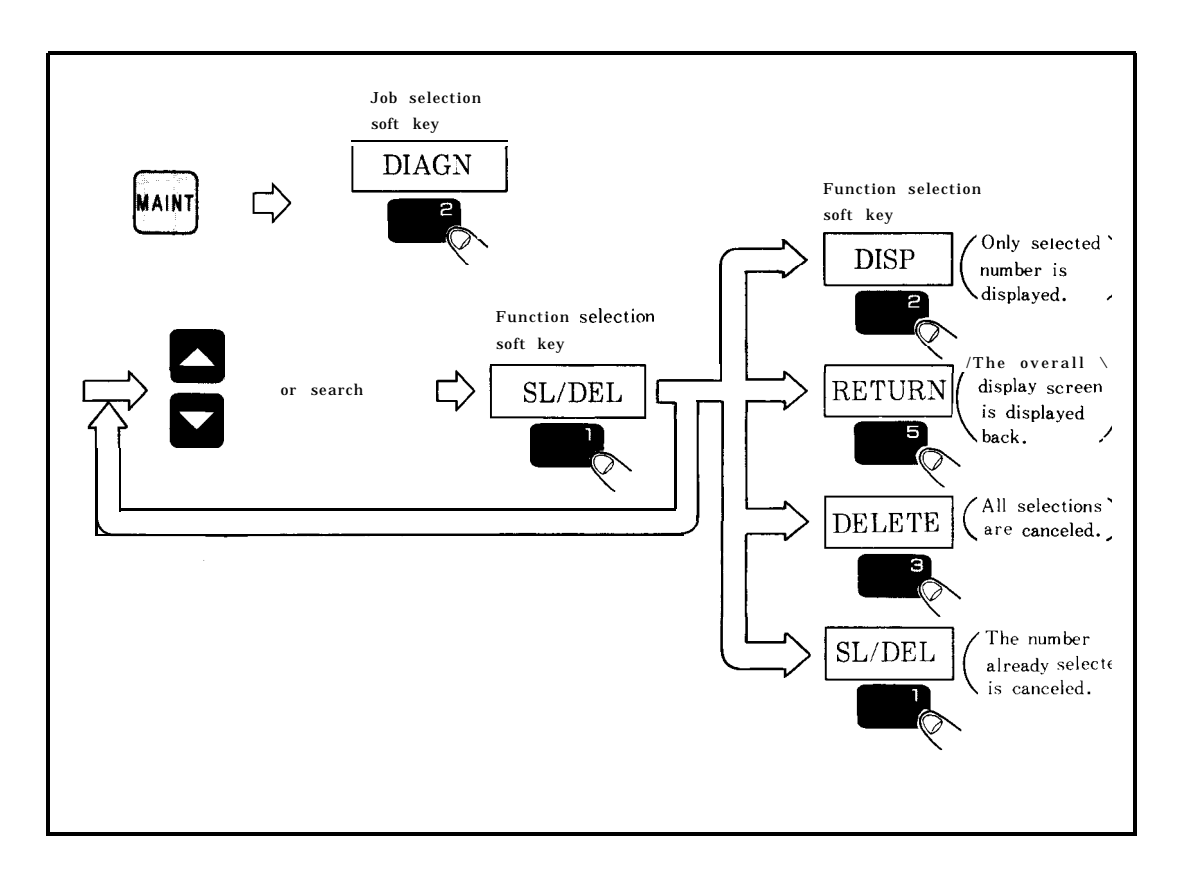

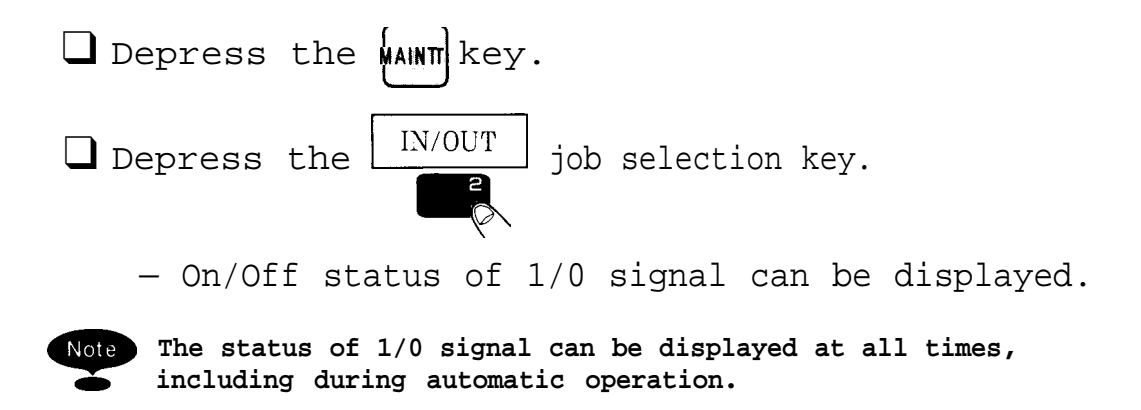

## 4.5 STATUS DISPLAY BY SELF-DIAGNOSIS FUNCTION (DGN) (Cent'd)

| DIAGNOSIS                             | MNT                                                  | 012345 N                                             | 12345 |                           |
|---------------------------------------|------------------------------------------------------|------------------------------------------------------|-------|---------------------------|
| <b>** **</b> # # # # # # <b>★ ★ ★</b> | $\begin{array}{cccccccccccccccccccccccccccccccccccc$ | $\begin{array}{cccccccccccccccccccccccccccccccccccc$ | -0    | Displayed i<br>hexadecima |
| MEM                                   | S                                                    | TP                                                   | LSK   |                           |
| PARAM.<br>SL/DEL                      | DIAGN IN/OUT DISP DELETE                             | CPS                                                  |       |                           |

Fig. 4.10 I/O Monitor Display Screen

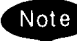

- Note 1. For details of this display, refer to Par. 4.6.3 of YASNAC i80M Instruction Manual (TOE-C843-11.30) and APPENDIX "STANDARD 1/0 DIAGNOSTIC CODES" of YASNAC i80M Instruction Manual (TOE-C843-11.31).
  - 2. Numeric values at the right end of the  $\mathrm{I}/\mathrm{0}$  monitor display screen are displayed in hexadecimal for convenience of maintenance.

#### • Procedure for Displaying I/O Signals

3 This unit permits any number to be selected to display 1/0 signals. First, depress the key to move the cursor to a desired number, or search for a desired number to move the cursor that number. Depress the SL/DEL function selection soft key, and "\*" and the number of selected numbers will be displayed. 5 Select the numbers to be displayed by repeating steps  $\mathbf{3}$  and  $\mathbf{\Box}$ . Note Up to 10 numbers can be selected. 6 DISP function selection soft key, (a) Depress the and only a selected number will be displayed. RETURN function selection soft key (b) Depressing the returns control to the overall display screen . DELETE (c) Depressing the function selection soft key cancels all selections. (d) Moving the cursor to the number already selected and depressing the SEL/DEL function selection soft key cancels selection of that number only.

**4.5** STATUS DISPLAY BY SELF-DIAGNOSIS FUNCTION (DGN ) (Cent'd)

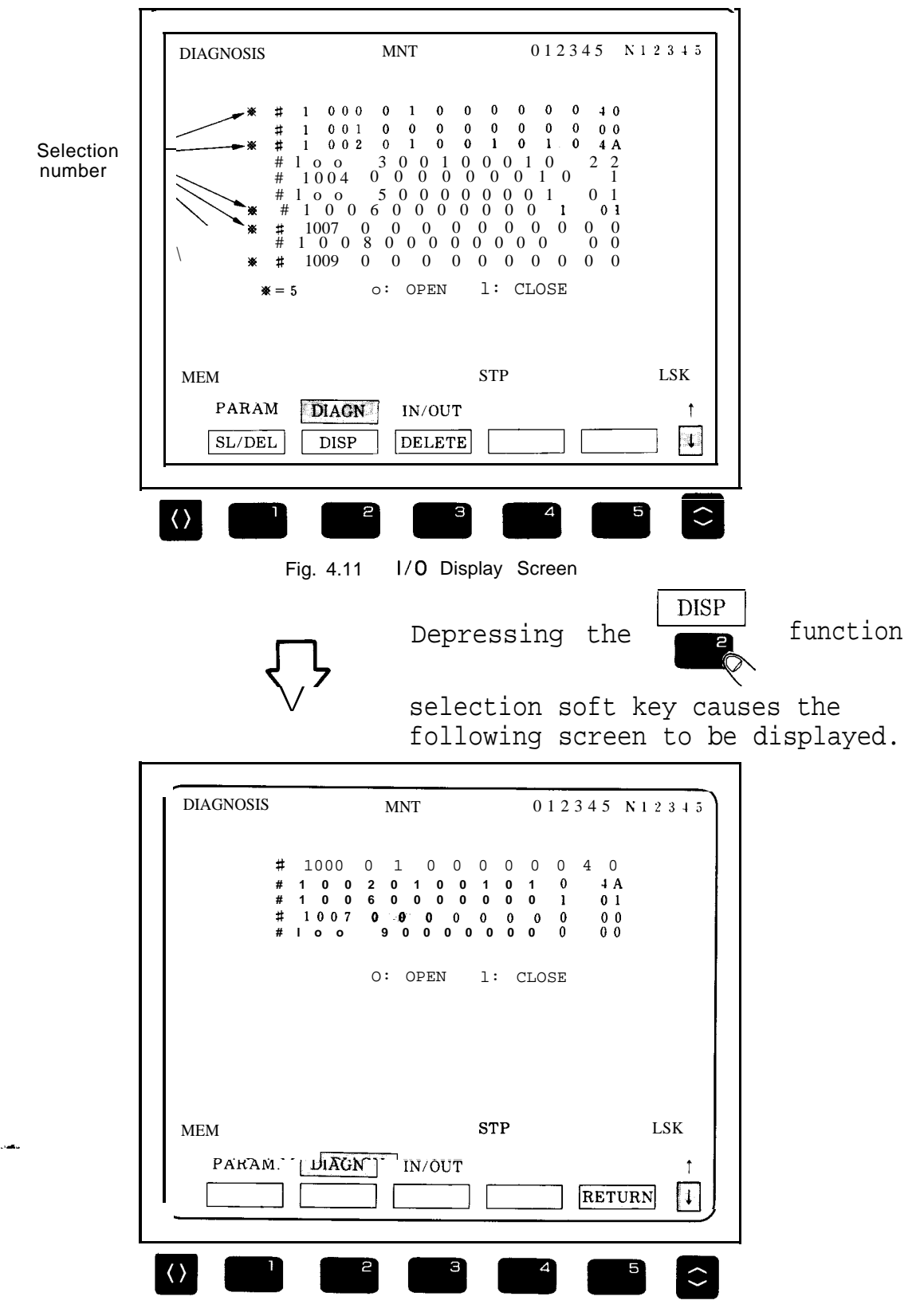

Fig. 4.12 Selection Display Screen

# 5. ADJUSTMENTS UPON INSTALLATION

This section explains adjustment procedures at YASNAC i80 installation.

#### CONTENTS

#### 

-

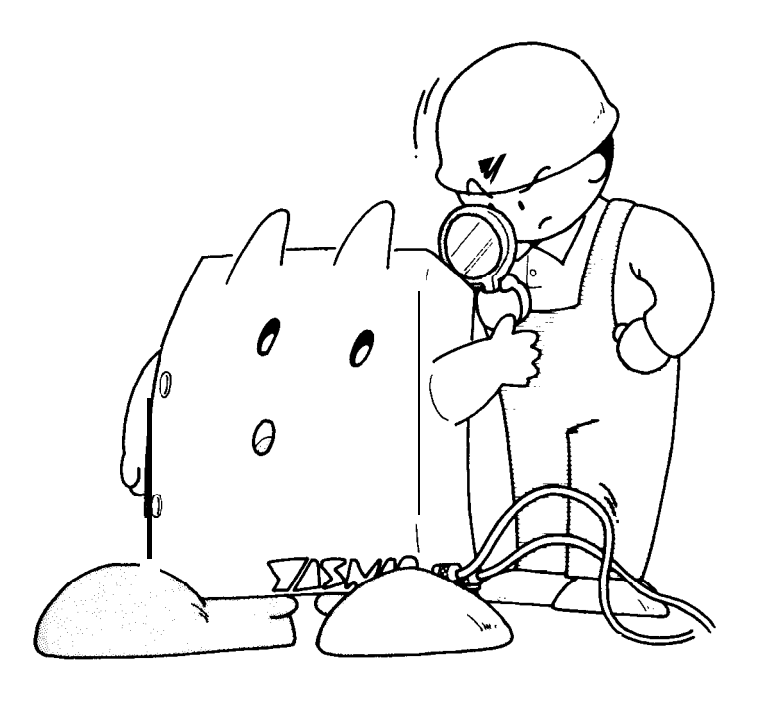

# 5. ADJUSTMENTS UPON INSTALLATION (Cent'd)

Upon installation , make adjustments in reference to the adjustment procedures given. in the table below.

| No. | Procedure                                                                   | Remarks |
|-----|-----------------------------------------------------------------------------|---------|
| 1   | Check the interior and exterior of the control cabinet.                     |         |
| 2   | Check screw terminals for tightness.                                        |         |
| 3 ( | Connect external cables and check.                                          |         |
| 4   | Connect the power input cable.                                              |         |
| 5   | Check connector and module locations to be sure of positive connections.    |         |
| 6   | Check settings.                                                             |         |
| 7   | Check input power supply voltage and frequency.                             |         |
| 8   | Check that the composite power supply unit outputs are not short-circuited. |         |
| 9   | Check the output voltages after initially applying power.                   |         |
| 10  | Check the 1/0 signals between the NC unit and the machine tool.             |         |
| 11  | Check parameters and setting data.                                          |         |
| 12  | Perform a second power application.                                         |         |
| 13  | Check to be sure the emergency stop functions.                              |         |
| 14  | Check movement on each axis by manual feed.                                 |         |
| 15  | Adjust the servo system.                                                    |         |
| 16  | Check that all NC functions operate successfully.                           |         |

#### Table 5.1 Adjustment Procedures
(1) Check the Interior and Exterior of the Control Cabinet.

> Check the control panel exterior for contamination and/or damage.

Check the module connections inside the cabinet for tightness.
Check the cables and lead bundle inside the cabinet for damage.

# (2) Check Screw Terminals for Tightness.

- Power input unit terminal block
- Power on /off pushbutton switches on MDI and CRT unit.
- Control power transformer terminal block
- Check each terminal block cover, if any, for dislocation.

### (3) Connect External Cables.

- Check that the cable shield is connected to the ground block through a clamp.
- Check that a protective ground wire is installed between the NC and the machine tool.
- .Check that the protective ground wire is of a one-
- point ground type.

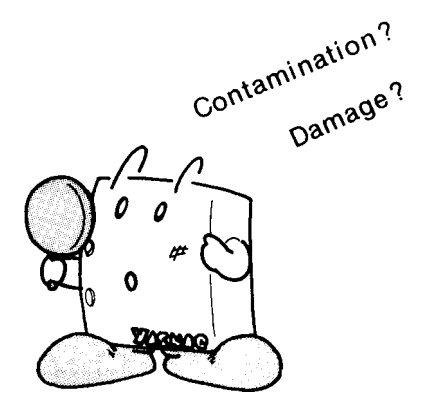

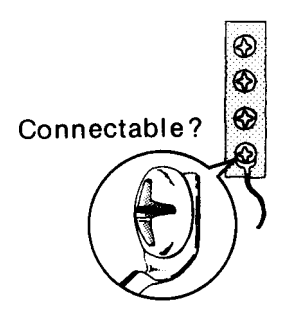

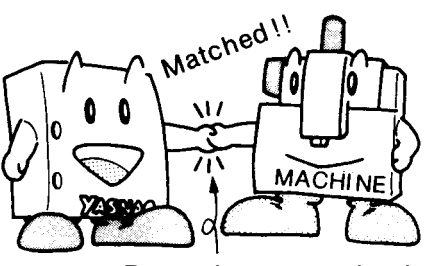

Protective ground wire

# 5. ADJUSTMENTS UPON INSTALLATION (Cent'd )

#### (4) Connect the Power Input Cable.

Before connecting the power input cable, verify that power input terminals R, S, and T inside the unit are not shorted.

#### (5) Check Connector and Module Locations and Insertions.

.Check that the screws on the module clamps are tightened on the CPU rack.

• Check that the clamp claws on Honda connectors are tightened and that clamp screws are securely in place.

Check that the clamp claws on power supply connectors are in place.Check that the clamp claws on flat cables are in place.

#### (6) Check Setting.

Verify the control power transformer setting in reference to the input power supply voltage.

#### (7) Check Input Power Supply Voltage and Frequency.

- Check that the power supply voltage and frequency meet ratings.
- Check that the input power supply capacity is high enough for power consumption of the control unit,

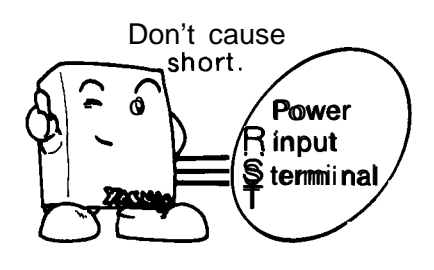

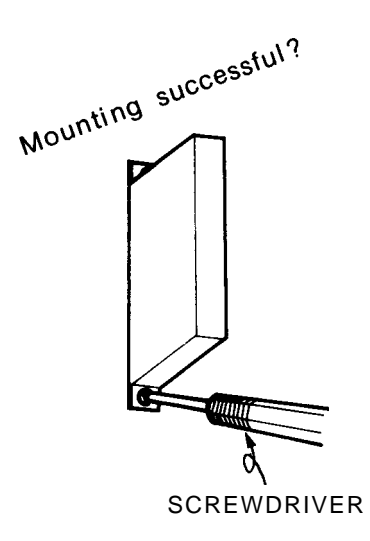

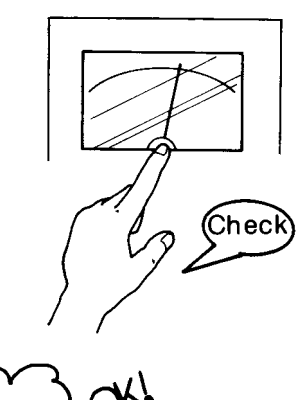

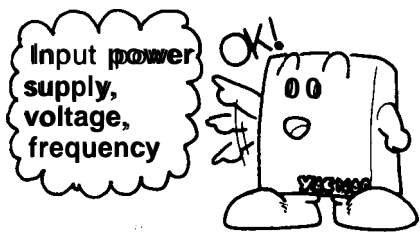

(8) Check That the Composite Power Supply Unit Outputs are not Short-Circuited.

Check for short-circuits between:

.+5V and OV .+12V and OV .+24V and OV .-12V and OV

#### (9) Check the Output Voltage After Initially Applying Power.

Depress the POWER ON very pushbutton for first power very application.

Check that the air flow from the cooling air exhaust port is normal.
Verify the output voltage of the composite power supply unit.

| Rated Output | Output Voltage Range |  |  |
|--------------|----------------------|--|--|
| +5 V         | 4.75 to 5.25 V       |  |  |
| +12 <b>V</b> | 11.87 to 13.12 V     |  |  |
| -12 <b>V</b> | -11.87 to -13.12 V   |  |  |
| +24 V        | 20.4 to 27.6 V       |  |  |

- (10) Check the 1/0 Signals Between the NC and the Machine Tool.
  - Check that 1/0 signals according to the list of 1/0 signals.

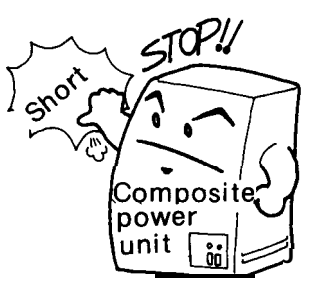

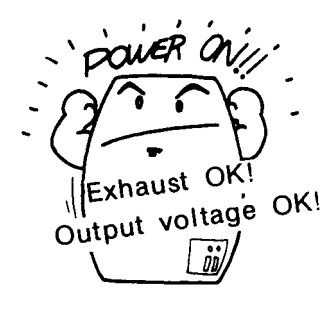

Check I/O signals.

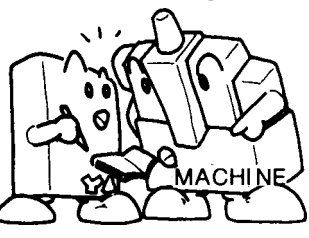

# 5. ADJUSTMENTS UPON INSTALLATION (Cent'd )

# (11) Check Parameters and Setting Data.

Conduct checkups according to parameter numbers and setting data contents.

#### (12) Perform a Second Power Application.

Depress the POWER-ON ( pushbutton again for a second power application.

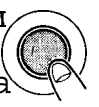

An alarm, if displayed, should be dealt with according to the list of alarms.Check that each axis can be placed under servo clamp. For error pulse display for checking of servo clamp, perform the following operations:

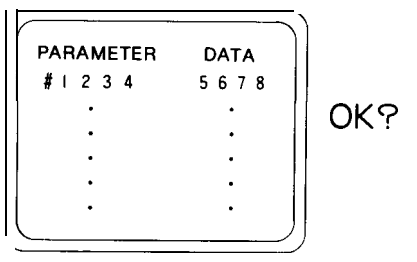

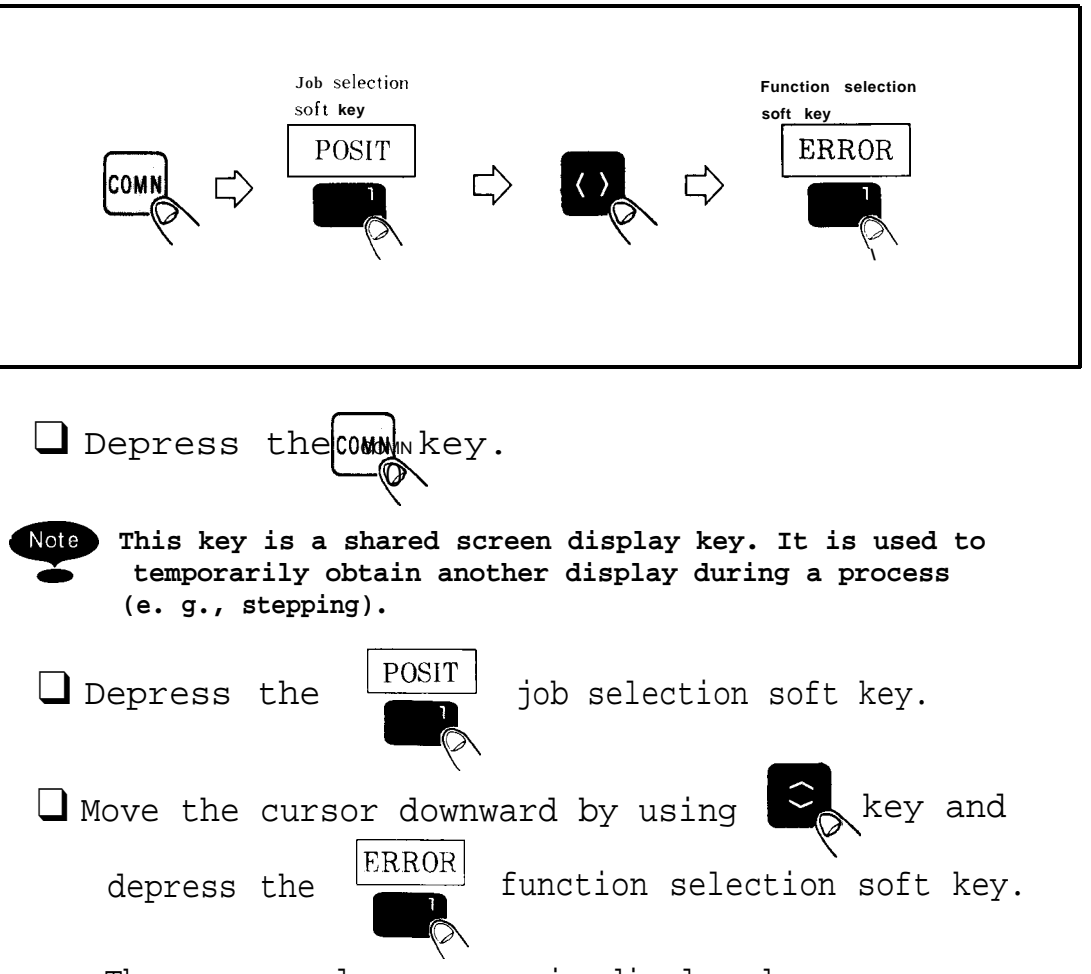

The error pulse screen is displayed.

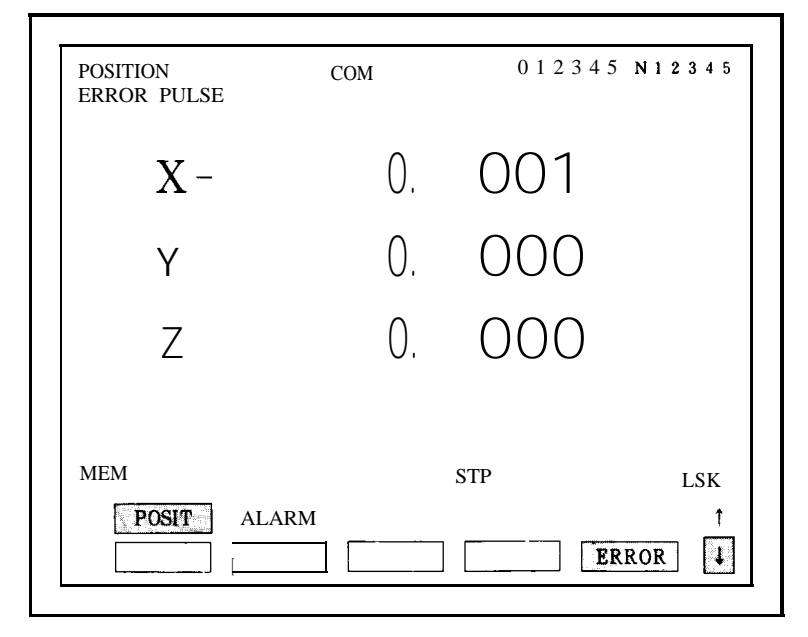

Fig. 5.1 Error Pulse Display Screen

# 5. ADJUSTMENTS UPON INSTALLATION (Cent'd )

#### (13) Verify the Emergency Stop.

With emergency stop activated (e.g., by emergency stop pushbutton, machine end LS), check that the second power supply (servo power supply) is turned off and that the alarm display " 3002: EMERGEN-CY STOP" appears.

#### (14) Check Movement on Each Axis by Manual Feed.

- •Check that the machine tool properly follows up on the movement made by handle or step feed.
- Also operate the machine by manual jog feed. Activate its OT limit switch intentionally, and check to see that the machine is stopped by detection of an overtravel alarm.
- Check that the machine tool follows in the entire feed rate range in manual jog and rapid traverse rate.

ALARRAM3002 EMERGENCY STOP Display OK? Emergency stop pushbutton

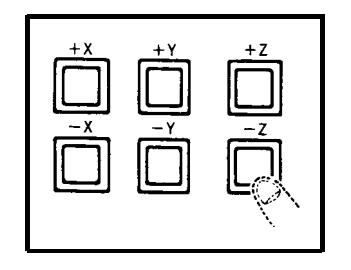

- (15) Adjust the Servo System.
- (16) Check That all NC Functions Activate Successfully.

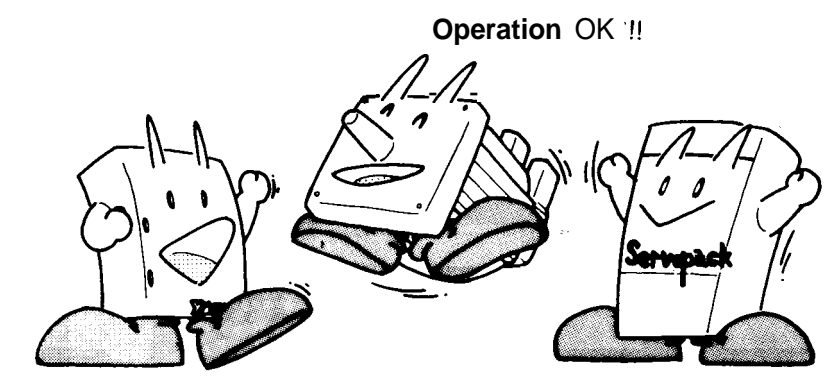

# 6. MODULE/UNIT REPLACEMENT PROCEDURE

This section explains the procedures for replacing modules and units.

The procedures for replacing modules and units in the NC rack and control panel should be understood fully for correct replacement.

#### CONTENTS

| 6. MOD ULE/UNI T REPLACEMENT PROCEDURE143                                |
|--------------------------------------------------------------------------|
| 6.1 NCRACK                                                               |
| 6.1.1 POWERSUPPLY UNIT(MODELCPS-12N, MODELCPS-16F)144                    |
| 6.1.2 MODELJANCD-FC100B                                                  |
| 6.1.3 MODELJANCD-FC190-1 148                                             |
| 6.1.4 MODELJANCD-FC200                                                   |
| 6.1.5 MODEL JANCD-FC210-1                                                |
| 6.1.6 MODEL JANCD-FC222/FC224                                            |
| 6.1.7 MODELJANCD-FC230B 156                                              |
| 6.1.8 MODEL JANCD-FC242                                                  |
| 6.1.9 MODEL JANCD-FC300B-3                                               |
| 6.1.10 MODEL JANCD-FC250(INTEXB BOARD : STANDARD SPECIFICATIONS) ··· 162 |
| 6.1.11 MODEL JANCD-FC251(INTEXB BOARD : HIGH-SPEED SPECIFICATIONS) 164   |
| 6.112 MODEL JANCD-FC250-1, 2 (MOTION BOARD)                              |
| 6.1.13 MODEL JANCD-FC31O-1                                               |
| 6.1.14 MODEL JANCD-FC400 170                                             |
| 6.1.15 MODEL JANCD-FC410 172                                             |
| 6.1.16 MODEL JANCD-FC420                                                 |
| 6.1.17 MODEL JANCD-FC430                                                 |
| 6.1.18 MODEL JANCD-FC440                                                 |
| 6.1.19 BACK BOARD (MODELS JANCD-FC001, -FC002, -FC050, -FC052) 180       |
| 6.1.20 11-SLOT BACK BOARD (MODEL JANCD-FCO06)182                         |
| 6.2 MACHINE CONTROL STATION                                              |
| 6.2.1 9" AMGC CONTROL PANEL (MODEL JZNC-IOP01)                           |
| 6.2.214" ACGC CONTROL PANEL (MODEL JZNC-IOP11) 191                       |

# 6.1 NC RACK

# 6.1.1 POWER SUPPLY UNIT (MODEL CPS-12N, MODEL CPS-16F)

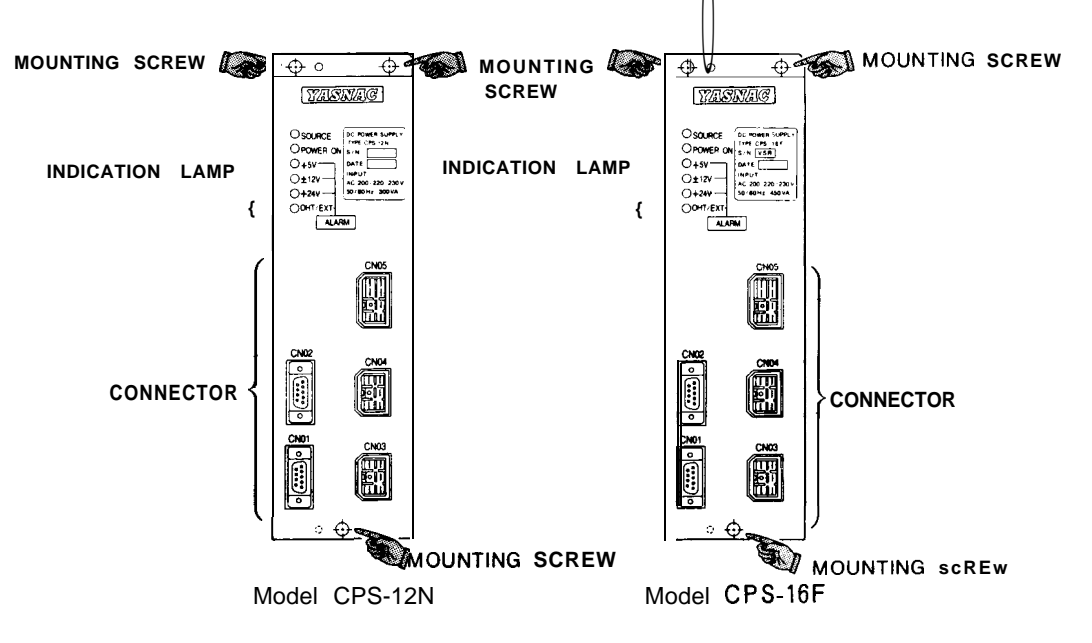

#### (1) **Removal**

- (a) Check that AC input power is not supplied [the SOURCE indication lamp (green) of the power supply unit is off], then pull out the CNO3, CNO4, and CNO5 cables.
- (b) Loosen the mounting screws in the three positions in the figure and remove the power supply unit from the NC rack.
- (2) Installation
  - (a) Insert the power supply unit in line with the guide of the NC rack.
  - (b) Loosen the mounting screws in the three positions in the figure.
  - (c) Insert the CN03, CN04, and CN05 cables into the original positions.

-

- (a) Check that +5V,  $\pm$  12V, and +24V outputs are not shorted due to overloading.
- (b) Check that 200VAC input is in the range from 170 to 253VAC.
- (c) Check that 200VAC is supplied with SOURCE lamp on.
- (d) Check that upon the first application of power to the NC, each output is output normally and the alarm indication lamp (red) is off.

| Normal | value: | +5 V | 4.75 to   | 5.25V   |
|--------|--------|------|-----------|---------|
|        |        | +12V | 11.87 to  | 13.12V  |
|        |        | -12V | -11.87 to | -13.12V |
|        |        | +24V | 20.4 to   | 27.6V   |

(e) Check that the NC operates normally upon application of the second power to the NC.

# 6

## 6.1.2 MODEL JANCD-FC100C

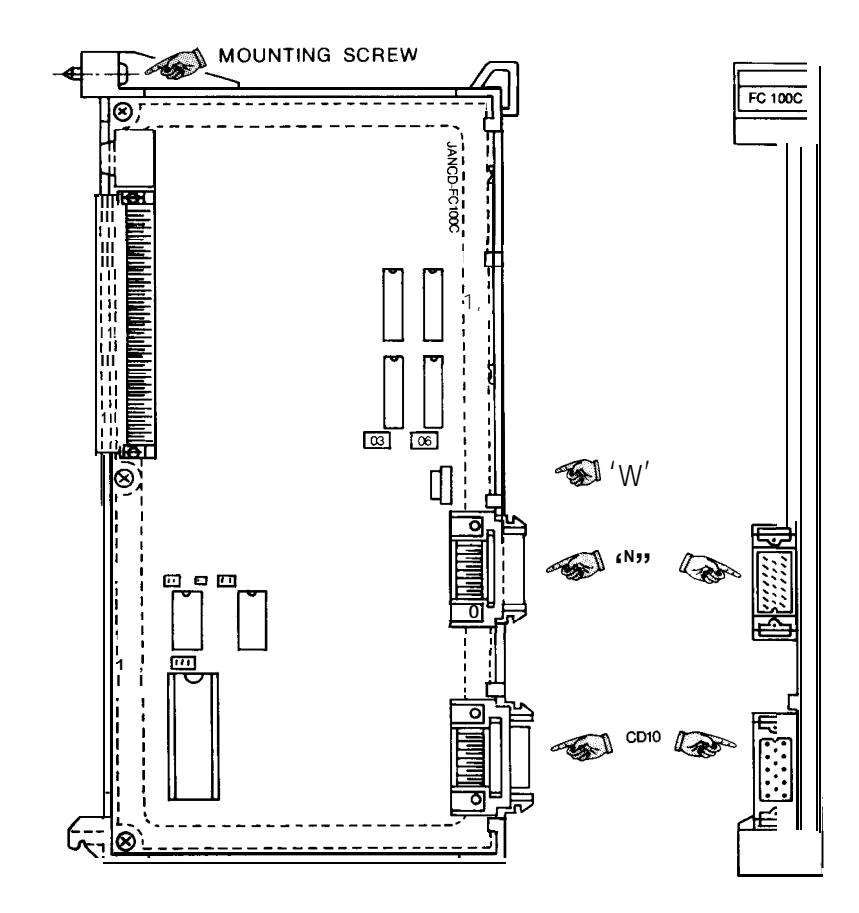

#### (1) Removal

- (a) Check that AC input power is not supplied [the SOURCE indication lamp (green ) of the power unit is off], then pull out the CN10 and CN11 cables.
- (b) Loosen the mounting screw in the figure and remove the module from the NC rack.
- (2) Installation

- (a) Check the model and REV number of the replacement module for consistency.
- ('(b) Check that the ROM number and label contents of the replacement module are the same as those of the module to be replaced.

- (c) **Set** SW1 on the module as it was before replacement.
- (d) Insert the module in line with the guide of the NC rack and tighten mounting screw.
- (e) Insert the CN10 and CN11 cables into the original positions.

- (a) Check that +5V,  $\pm$  12V, and +24V outputs are not shorted due to overloading.
- (b) Check that the initial is screen is displayed by initially applying power to the NC.
- (c) **Check** that keys on the control panel can be operated.
- (d) With model JANCD-FC903, check that switches on the machine control panel can be operated.

### 6.1.3 MODEL JANCD-FC190-1

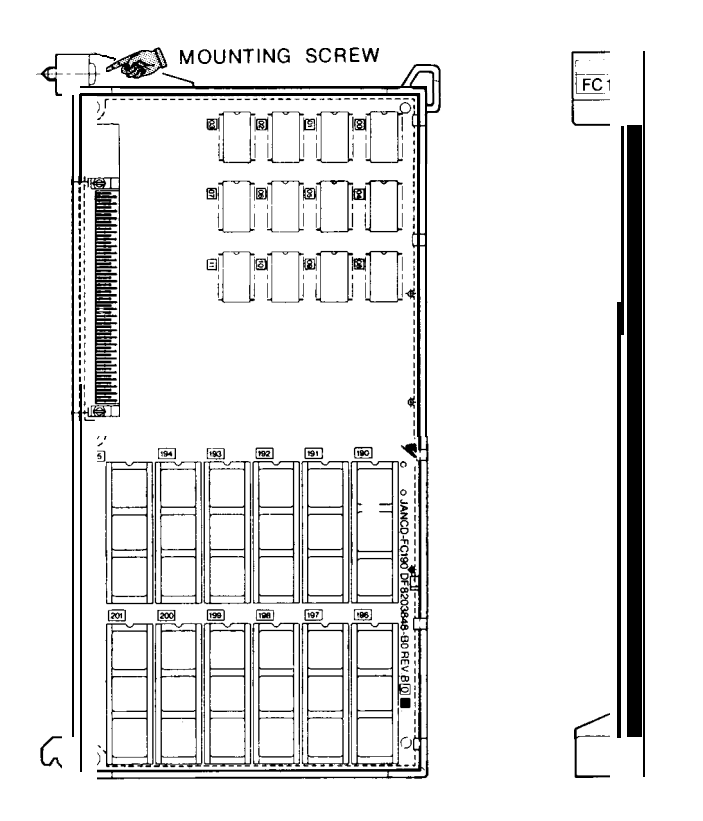

#### (1) Removal

Check that AC input power is not supplied [the SOURCE indication lamp (green ) of the power unit is off ], loosen the mounting screw in the figure, and remove the module from the NC rack.

(2) Installation

- (a) Check the model and REV number of the replacement module for con sistency.
- (b) Check that the ROM number and label contents of the replacement module are the same as those of the module to be replaced.
- (c) Insert the module in line with the guide of the NC rack and tighten the mounting screw.

- (a) Check that +5V,  $\pm$  12V, and +24V outputs are not shorted due to overloading.
- (b) Check that the initial screen is displayed by applying the first power to the NC.

### 6.1.4 MODEL JANCD-FC200

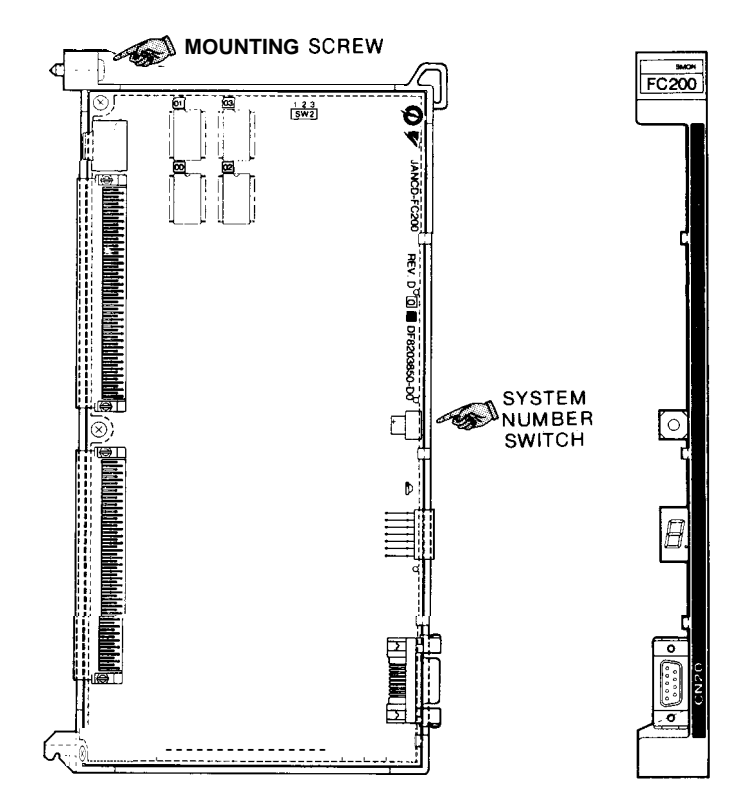

This module contains CMOS RAM in which NC program parameter values and offset values are stored. Accordingly, their contents must be copied when replacing the module.

#### (1) Removal

Check that AC input power is not supplied [the SOURCE indication lamp (green ) of the power unit is off 1, loosen the mounting screw in the figure, and remove the module from the NC rack.

(2) Installation

- (a) Check the model and REV number of the replacement module for con sistency.
  - (b) Check that the system number switch of the replacement module is O.
  - (c) Insert the module in line with the guide of the NC rack and tighten the mounting screw.

- (a) Check that +5V,  $\pm$  12V, and +24V outputs are not shorted due to overloading.
- (b) Check that the initial screen is displayed by initially applying power to the NC.
- (c) Store the NC program, parameter values, and offset values copied in advance.
- (d) After turning power off, apply the initial power and second power again and check that no alarm occurs.

# 6.1.5 MODEL JANCD-FC21O-1

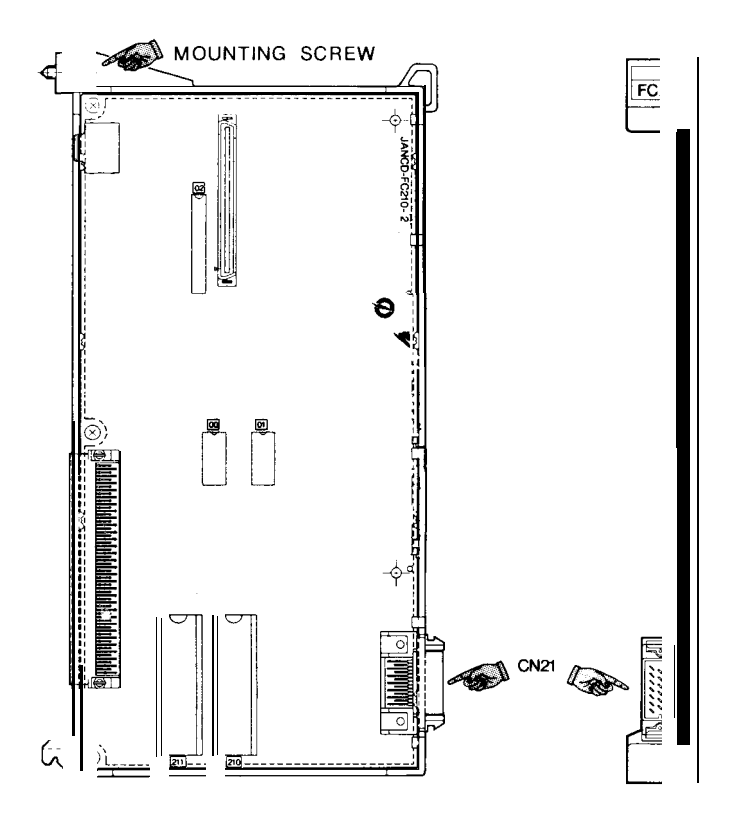

#### (1) Removal

- (a) Check that AC input power is not supplied [the SOURCE indication lamp (green ) of the power unit is off], then pull out the CN21 cable.
- (b) Loosen the mounting screw in the figure and remove the module from the NC rack.

#### (2) Installation

- (a) Check the model and REV number of the replacement module for consistency.
- (b) Check that the label **contents** and ROM numbers 210 and 211 of the replacement module are the same as those of the module to be replaced.

- (c) Insert the module in line with the guide of the NC rack and tighten the mounting screw.
- (d) Insert the CN21 cable into the original position.

- (a) Check that +5V,  $\pm$  12V, and +24V outputs are not shorted due to overloading.
- (b) Apply the initial power and second power again and check that no alarm occurs.

#### 6.1.6 MODEL JANCD-FC222/FC224

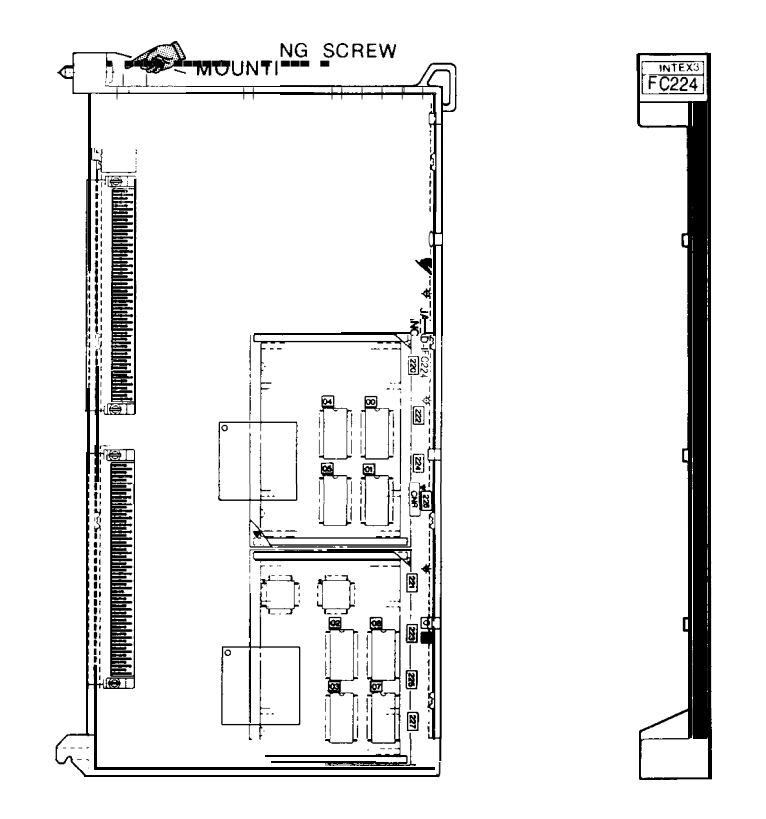

#### (1) Removal

Check that AC input power is not supplied [the SOURCE indication lamp (green ) of the power unit is off], loosen the mounting screw in the figure, and remove the module from the NC rack.

#### (2) Installation

- (a) **Check** the **model** and REV number of the replacement module for consistency.
- (b) Check that the ROM number and label contents of the replacement module are the same as those of the module to be replaced.
- (c) Insert the module in line with the guide of the NC rack and tighten the mounting screw.

- (a) Check that +5V,  $\pm$  12V, and +24V outputs are not shorted due to overloading.
- (b) Apply the first power and second power again and check that no alarm occurs.

6

# 6.1.7 MODEL JANCD-FC230B

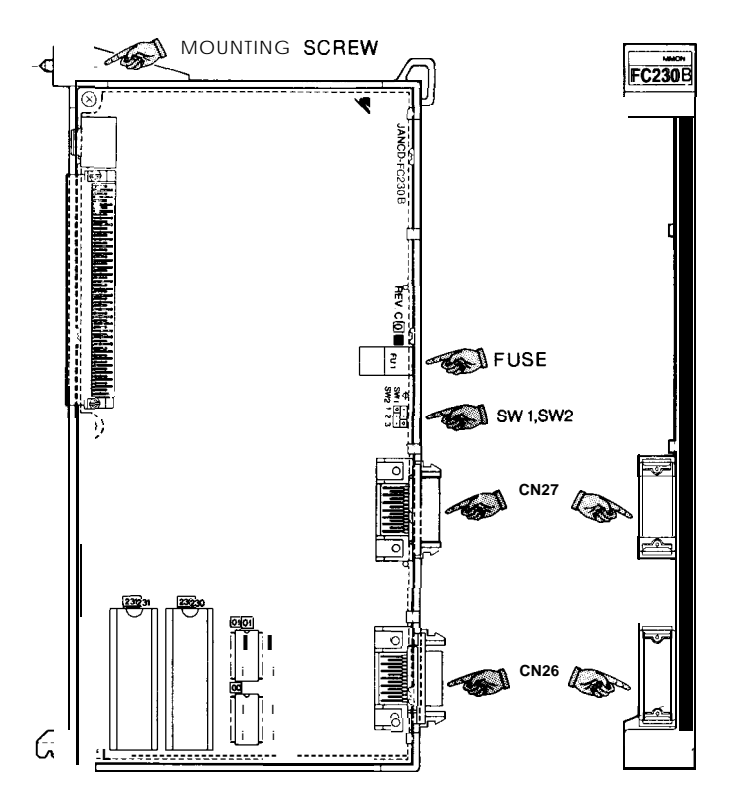

#### (1) Removal

- (a) Check that AC input power is not supplied [the SOURCE indication lamp (green) of the power unit is off], then pull out the CN26 and CN27 cables.
- (b) Loosen the mounting screw in the figure and remove the module from the NC rack.
- (2) Installation

- (a) Check the model and REV number of the replacement module for consistency.
- (b) Check that the ROM number and label contents of
- د 140
- the replacement module are the same as those of the module to be replaced.
- (c) Set SW1 and SW2 on the module as they were before replacement.

- (d) Check visually that the fuse is not blown.
- (e) Insert the module in line with the guide of the NC rack and tighten mounting screw.
- (f) Insert the CN26 and CN27 cables into the original positions.

- (a) Check that +5V,  $\pm$  12V, and +24V outputs are not shorted due to overloading.
- (b) Apply the first power and second power again and check that no alarm occurs.

# 6.1.8 MODEL JANCD-FC242

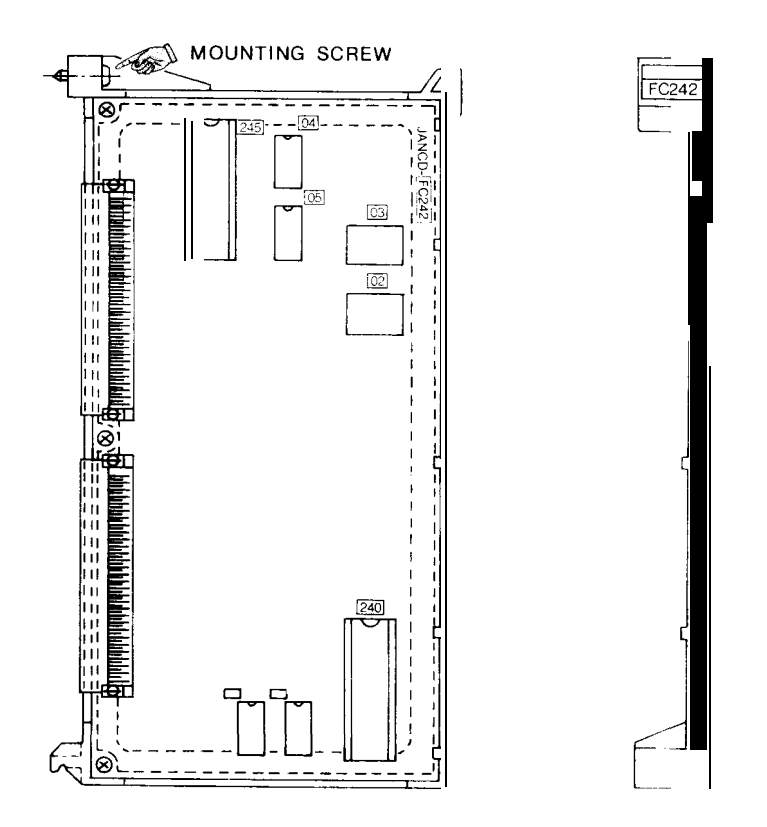

#### (1) Removal

Check that AC input power is not supplied [the SOURCE indication lamp (green ) of the power unit is off], loosen the mounting screw in the figure, and remove the module from the NC rack.

(2) Installation

See the figure for the exterior of the module.

- (a) Check the model and REV number of the replacement t module for consistency.
- (b) Check that the ROM number and label contents of the replacement module are the same as those of the module to be replaced.

est i

(c) Insert the module in line with the guide of the NC rack and tighten mounting screw.

- (a) Check that +5V,  $\pm$  12V, and +24V outputs are not shorted due to overloading.
- (b) Apply the first power and second power again and check that no alarm occurs.

## 6.1.9 MODEL JANCD-FC300B-3

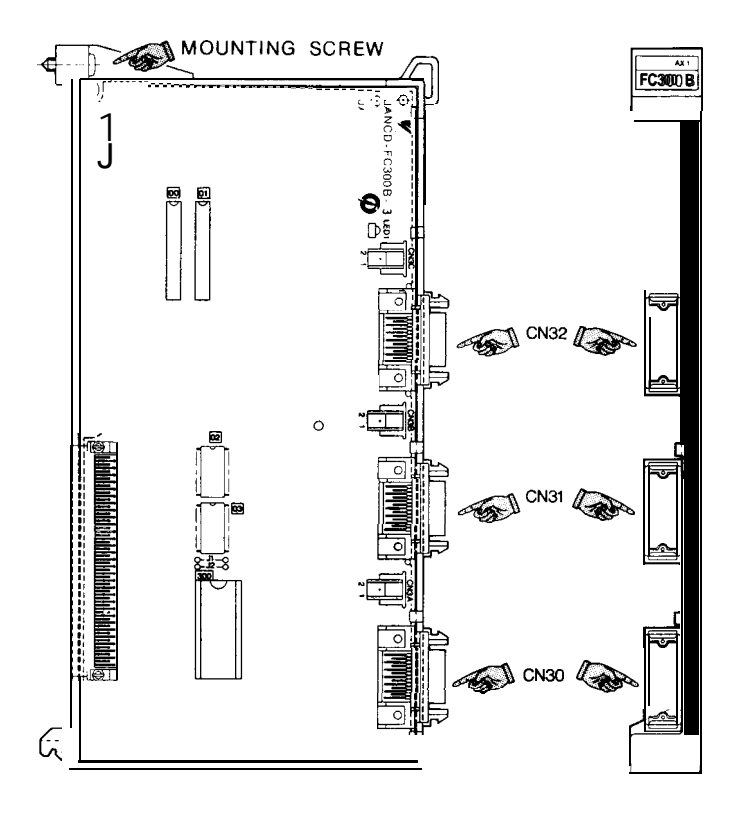

#### (1) Removal

- (a) Check that AC input power is not supplied [the SOURCE indication lamp (green ) of the power unit is off], then pull out the CN30, CN31, and CN32 cables.
- (b) Loosen the mounting screw in the figure and remove the module from the NC rack.
- (2) Installation

- (a) Check the model and REV number of the replacement module for consistency.
- (b) Check that the ROM number and label contents of the replacement module are the same as those of the module to be replaced.

- (c) Insert the module in line with the guide of the NC rack and tighten mounting screw.
- (d) Insert the CN30, CN31, and CN32 cables into the origin al positions.

- (a) Check that +5V,  $\pm$  12V, and +24V outputs are not shorted due to overloading.
- (b) Apply the first power and second power again and check that no alarm occurs.
- (c) Check that the feed axis can be controlled manually.

6

# 6.1.10 MODEL JANCD-FC250 (INTEXB BOARD : STANDARD SPECIFICATIONS)

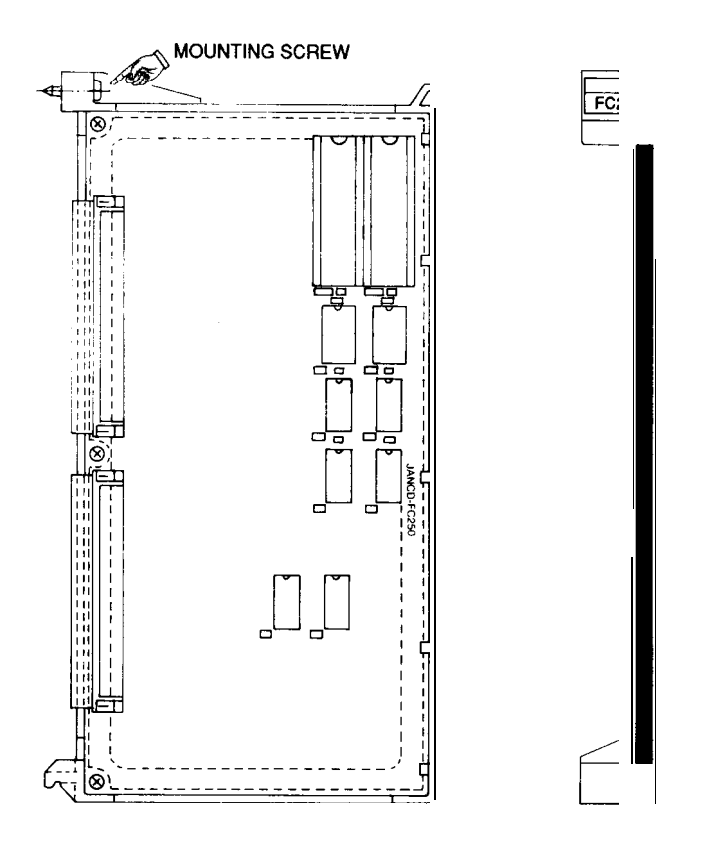

#### (1) Removal

- (a) Check that AC input power is not supplied [the SOURCE indication lamp (green) of the power unit CPS-12N is off].
- (b) Loosen the mount ing screw in the figure and remove the module from the NC rack.
- (2) Installation
- (a) Check the model and REV number of the replacement module for consistency.
- (b) Check that the ROM number and label contents of the replacement module are the same as those of the module to be replaced.
- (c) Insert the module in line with the guide of the NC rack and tighten mounting screw.

- (a) Check that+ 5V,  $\pm$  12V, and + 24V outputs are not shorted due to overloading.
- (b) Apply the first power and second power again and check that no alarm occurs.

# 6.1.11 MODEL JANCD-FC251 (INTEXB BOARD : HIGH-SPEED SPECIFICA"-IONS) "

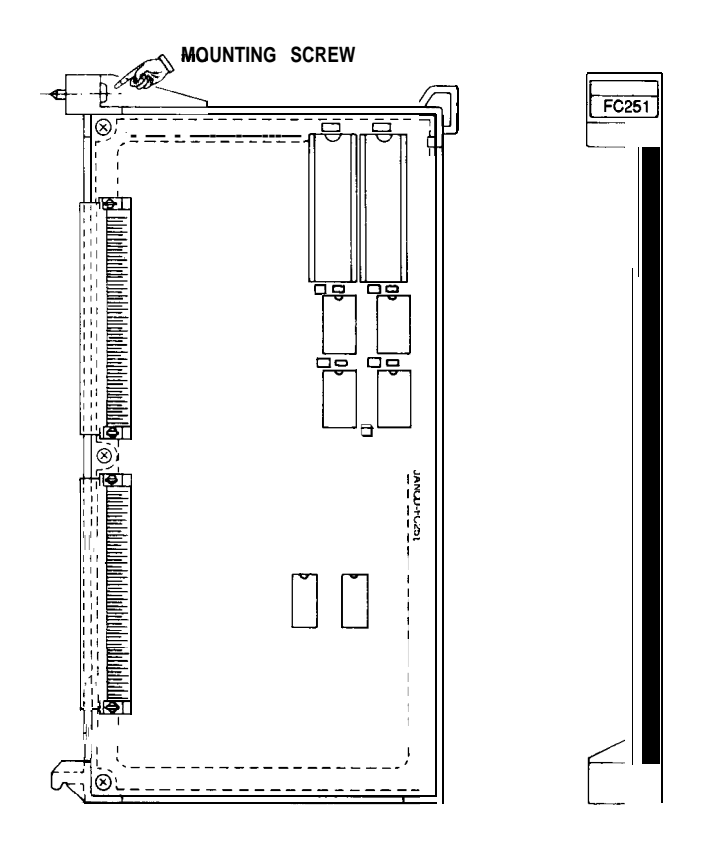

#### (1) Removal

- (a) Check that AC input power is not supplied [the SOURCE indication lamp (green) of the power unit CPS-12N is off].
- (b) Loosen the mount ing screw in the figure and remove the module from the NC rack.
- (2) Installation
- (a) Check the model and REV number of the replacement module for consistency.
- **.**
- (b) Check that the ROM number and label contents of the replacement module are the same as those of the module to be replaced.
- (c) Insert the module in line with the guide of the NC rack and tighten mounting screw.

(d) Insert the CN10 and CN11 cables into the original position.

#### (3) Checking Functions After Replacement

......

- (a) Check that+ 5V,  $\pm$  12V, and + 24V outputs are not shorted due to overloading.
- (b) Apply the first power and second power again and check that no alarm occurs.

## 6.1.12 MODEL JANCD-FC250-I ,2 (MOTION BOARD)

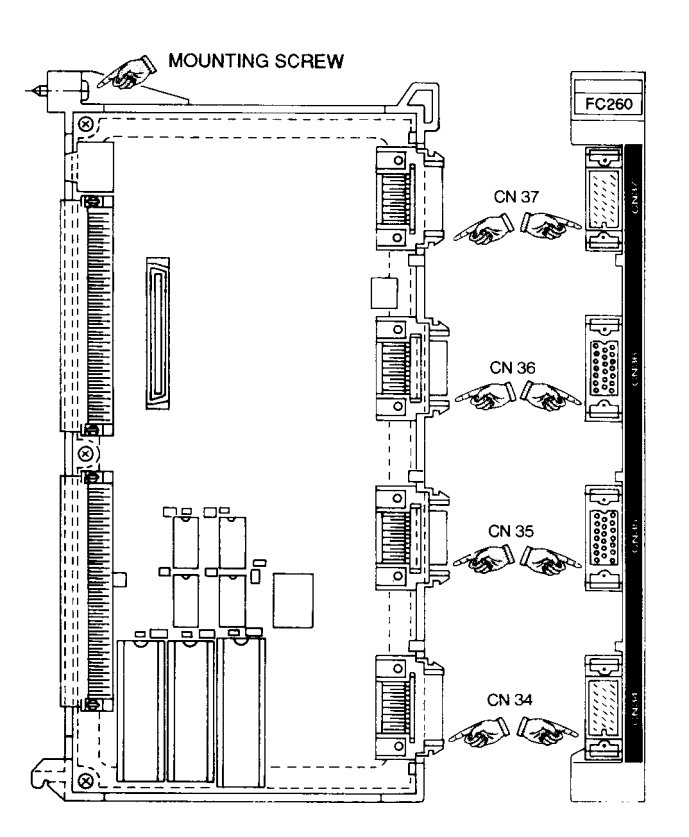

#### (1) Removal

- (a) Check that AC input power is not supplied [the SOURCE indication lamp (green) of the power unit CPS-12N is off].
- (b) Pull out the cables connected to CN26, CN27, CN34, and CN35.
- (c) Loosen the mounting screw in the figure and remove the module from the NC rack.
- (2) Installation
  - (a) Check the model and REV number of the replacement module for consistency.
  - (b) Check that the ROM number and label contents of the replacement module are the same as those of the module to be replaced.

- (c) Return the settings of SW1 and SW2 on the module to those made before the replacement.
- (d) Check visually that the fuse is not blown.
- (e) Insert the module in line with the guide of the NC rack and tighten mounting screw.
- (f) Insert the CN26, CN27, CN34, and CN35 cables into the original position.
- (3) Checking Functions After Replacement
  - (a) Check that+5V,  $\pm 12V$ , and  $\pm 24V$  outputs are not shorted due to overloading.
  - (b) Apply the first power and second power again and check that no alarm occurs.

### 6.1.1 3 MODEL JANCD-FC31O-1

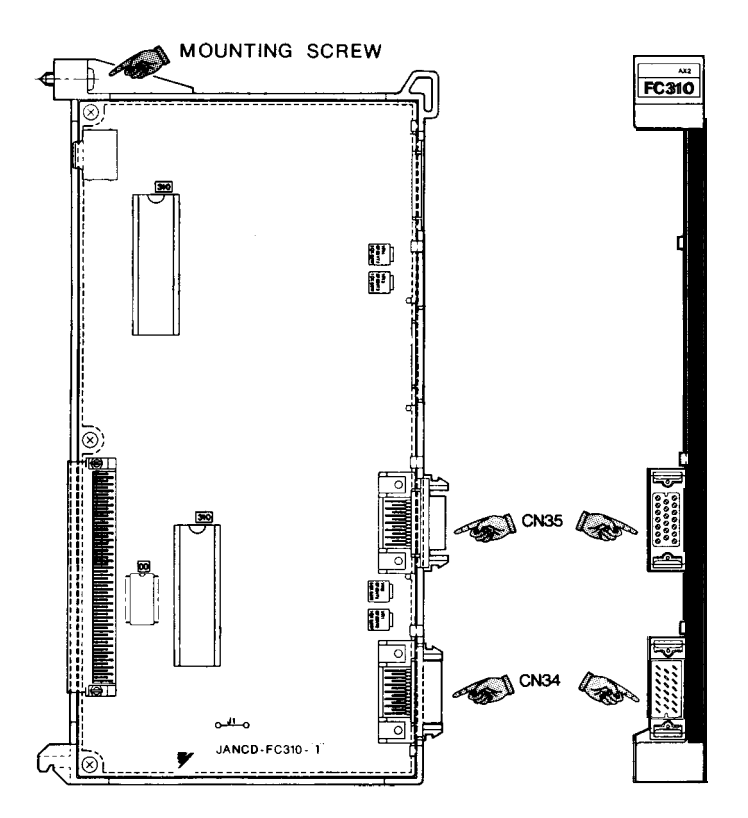

#### (1) Removal

- (a) Check that AC input power is not supplied [the SOURCE indication lamp (green ) of the power unit is off], then pull out the CN34 and CN35 cables.
- (b) Loosen the mounting screw in the figure and remove the module from the NC rack-.
- (2) Installation

- (a) Check the model and REV number of the replacement module for con sistency.
- -. (b) Check that the ROM number and label contents of the replacement module are the same as those of the module to be replaced.
  - (c) Insert the module in line with the guide of the NC rack and tighten mounting screw.

(d) Insert the CN34 and CN35 cables into the original positions.

- (a) Check that +5V,  $\pm$  12V, and +24V outputs are not shorted due to overloading.
- (b) Apply the first power and second power again and check that no alarm occurs.
- (c) Check that the spindle can be controlled manually.

### 6.1.14 MODEL JANCD-FC400

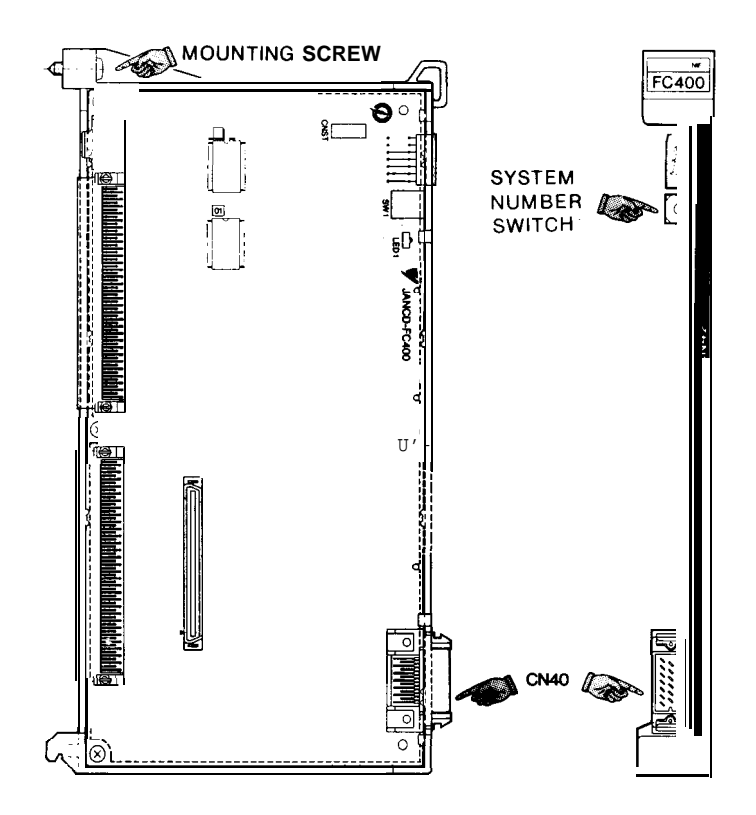

#### (1) Removal

- (a) Check that AC input power is not supplied [the SOURCE indication lamp (green ) of the power unit is off], then pull out the CN40 cable.
- (b) Loosen the mounting screw in the figure and remove the module from the NC rack.
- (2) Installation

- (a) Check the model and REV number of the replacement module for con sisten cy
- (b) Check that the system number switch of the replacement module is 0.
  - (c) Insert the module in line with the guide of the NC rack and tighten mounting screw.
  - (d) Insert the CN40 cable into the original position.

...

- (a) Check that +5V,  $\pm 12V$ , and +24V outputs are not shorted due to overloading.
- (b) Apply the first power and second power again and check that no alarm occurs.
- (c) With model JANCD-FC903, check that switches on the machine control panel can be operated.

# 6.1.15 MODEL JANCD-FC410

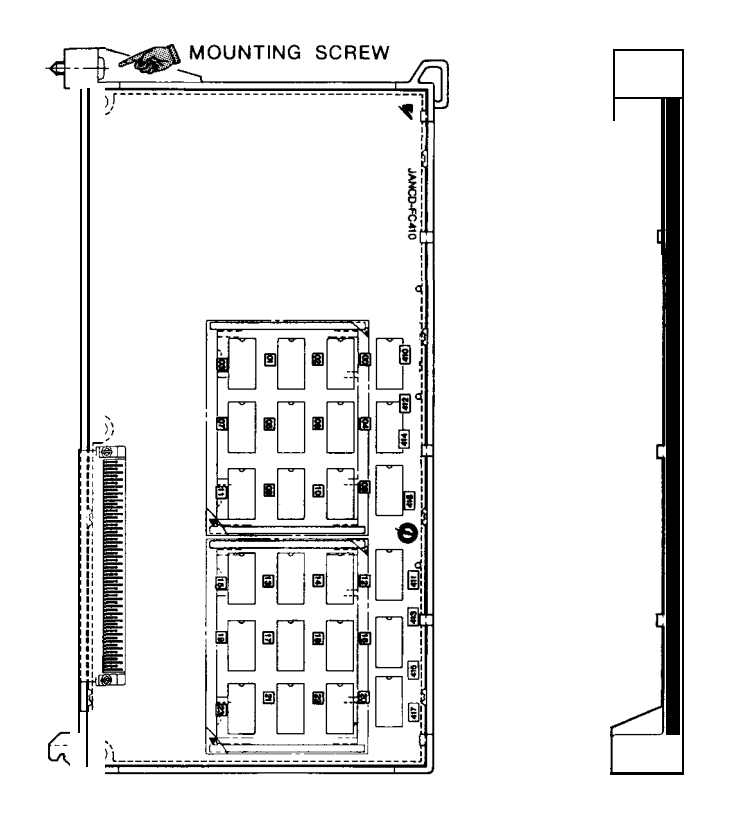

#### (1) Removal

Check that AC input power is not supplied [the SOURCE indication lamp (green ) of the power unit is off], loosen the mounting screw in the figure, and remove the. module from the NC rack.

(2) Installation

- (a) Check the model and REV number of the replacement module for consistency.
- (b) Check that the ROM number and label contents of the replacement module are the same as those of the module to be replaced.
- (c) Insert the module in line with the guide of the NC rack and tighten mounting screw.
- (a) Check that +5V,  $\pm$  12V, and +24V outputs are not shorted due to overloading.
- (b) Apply the first power and second power again and check that no alarm occurs.

6.1 NC RACK (Cent'd)

## 6.1.16 MODEL JANCD-FC420

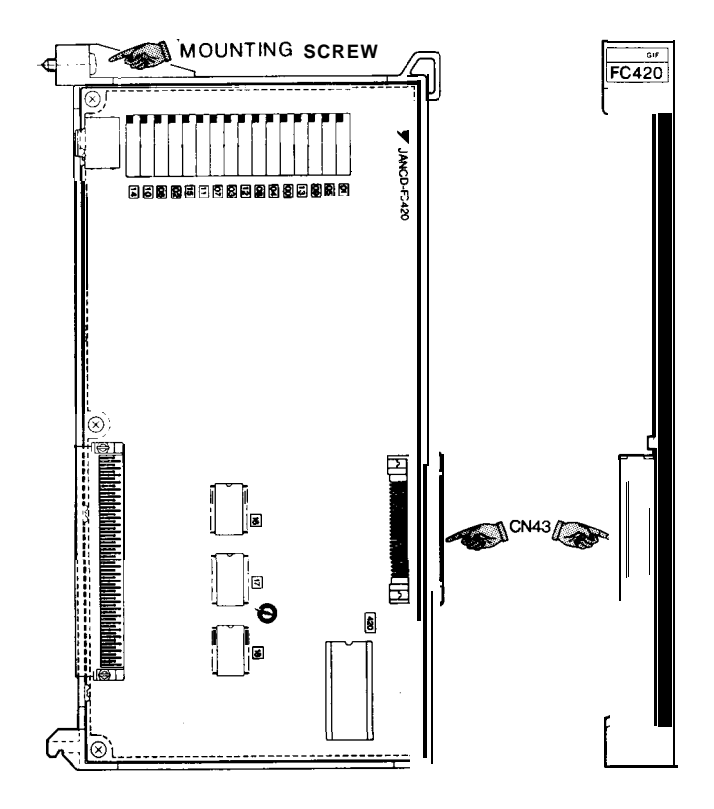

#### (1) Removal

- (a) Check that AC input power is not supplied [the SOURCE indication lamp (green ) of the power unit is off], then pull out the CN43 cable.
- (b) Loosen the mounting screw in the figure and remove the module from the NC rack.
- (2) Installation

See the figure for the exterior of the module.

- (a) Check the model and REV number of the replacement module for consistency.
- (b) Check that the ROM number and label contents of the replacement module are the same as those of the module to be replaced.

- (c) Insert the module in line with the guide of the NC rack and tighten mounting screw.
- (d) Insert the CN43 cable into the original position.

- (a) Check that +5V,  $\pm$  12V, and +24V outputs are not shorted due to overloading.
- (b) Apply the first power and second power again and check that no alarm occurs.

## 6.1 NC RACK (Cent'd)

## 6.1.17 MODEL JANCD-FC430

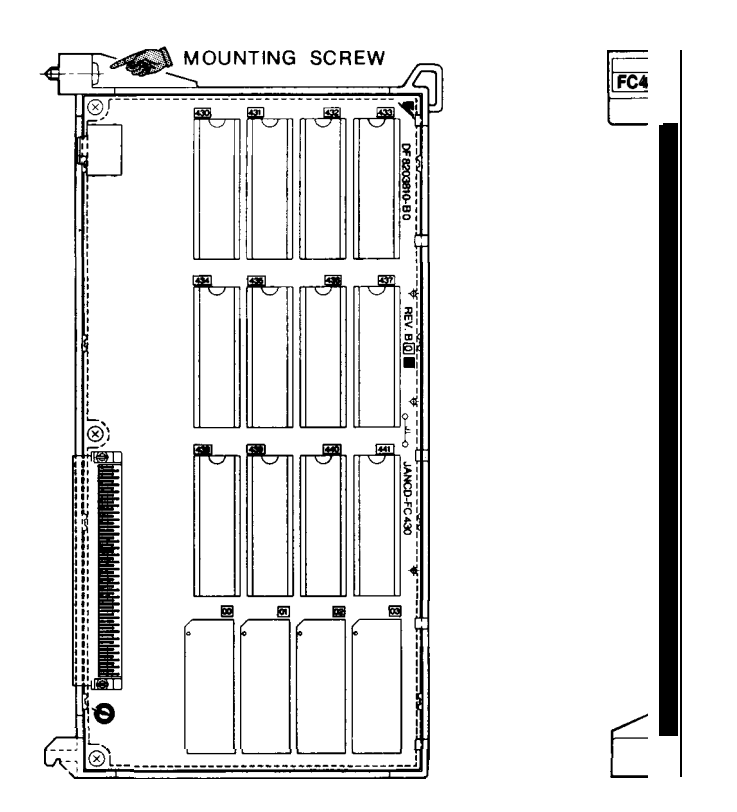

This module contains CMOS RAM in which **ACGC** application programs are stored. Accordingly, their contents must be copied when replacing the module.

(1) Removal

Check that AC input power is not supplied [the SOURCE indication lamp (green ) of the power unit is off], loosen the mounting screw in the figure, and remove the module from the NC rack.

#### (2) Installation

See the figure for the exterior of the module.

(a) Check the model and REV number of the replacement module for consistency.

- (b) Check that the ROM number and label contents of the replacement module are the same as those of the module to be replaced.
- (c) Insert the module in line with the guide of the NC rack and tighten mounting screw.

- (a) Check that +5V,  $\pm 12V$ , and +24V outputs are not shorted due to overloading.
- (b) Check that the initial screen is displayed by applying the first power to the NC.
- (c) Store the ACGC application programs copied in advance.
- (d) After turning power off, apply the first power and second power again and check that no alarm occurs.

## 6.1 NC RACK (Cent'd)

## 6.1.18 MODEL JANCD-FC440

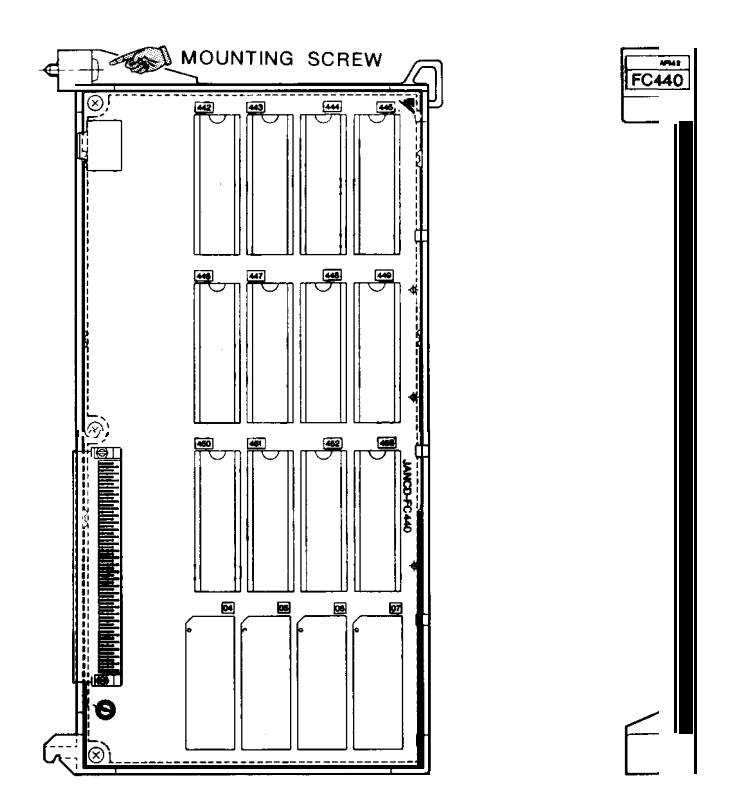

This module contains CMOS RAM in which **ACGC** application programs are stored. Accordingly, their contents must be copied when replacing the module,

## (1) Removal

Check that AC input power is not supplied [the SOURCE indication lamp (green ) of the power unit is off], loosen the mounting screw in the figure, and remove the module from the NC rack.

## (2) Installation

See the figure for the exterior of the module.

(a) Check the model and REV number of the replacement module for consistency.

- (b) Check that the ROM number and label contents of the replacement module are the same as those of the module to be replaced.
- (c) Insert the module in line with the guide of the NC rack and tighten mounting screw.

#### (3) Checking Functions After Replacement

...

- (a) Check that +5V,  $\pm 12V$ , and +24V outputs are not shorted due to overloading.
- (b) Check that the initial screen is displayed by applying the first power to the NC.
- (c) Store the ACGC application programs copied in advance.
- (d) After turning power off, apply the first **power and** second power again and check that no alarm occurs.

## 6.1 NC RACK (Cent'd)

## 6.1.19 BACK BOARD (MODELS **JANCD-FC001**, **-FC002**, **-FC050**, **-FC052**)

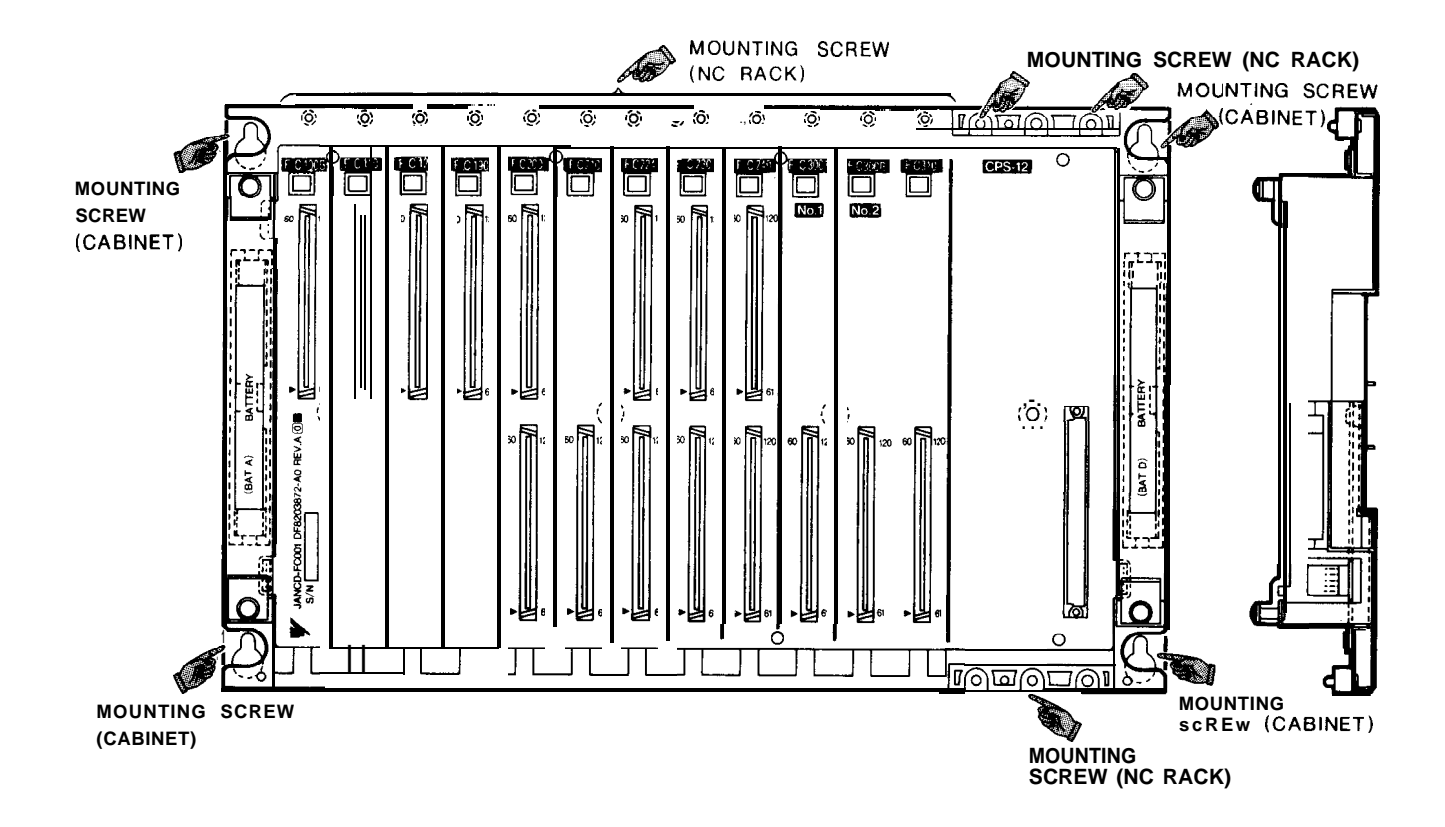

#### (1) Removal

- (a) Check that AC input power is not supplied [the SOURCE indication lamp (green ) of the power unit is off. ]
- (b) Pull out all cables connected to the NC rack.
- (c) Loosen the mounting screws (NC rack) in the figure and remove all modules from the NC rack.
- (d) Loosen the mounting screws (cabinet) in the figure and remove the modules from the cabinet.
- (2) Installation
  - See the figure for the exterior of the module.
  - (a) Check the model and REV number of the replacement module for consistency.

- (b) Install the module in the cabinet and tighten the mounting screws.
- (c) Insert all modules in line with the guide of the NC rack and tighten mounting screws (NC rack) .
- (d) Insert all the cables into the original positions.

#### (3) Checking Functions After Replacement

- (a) Check that +5V,  $\pm 12V$ , and +24V outputs are not shorted due to overloading.
- (b) Apply the first power and second power again and check that no alarm occurs.

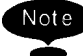

FC200 (SMON) and FC120 (FILE: optional) boards are provided with CMOS RAM (programs, parameters and offset data) and with backup by super capacitor. Therefore, installation must be completed within 16 hours after removal of the boards.

## 6.1 NC RACK (Cent'd)

## 6.1.20 11-SLOT BACK BOARD (MODEL JANCD-FC006)

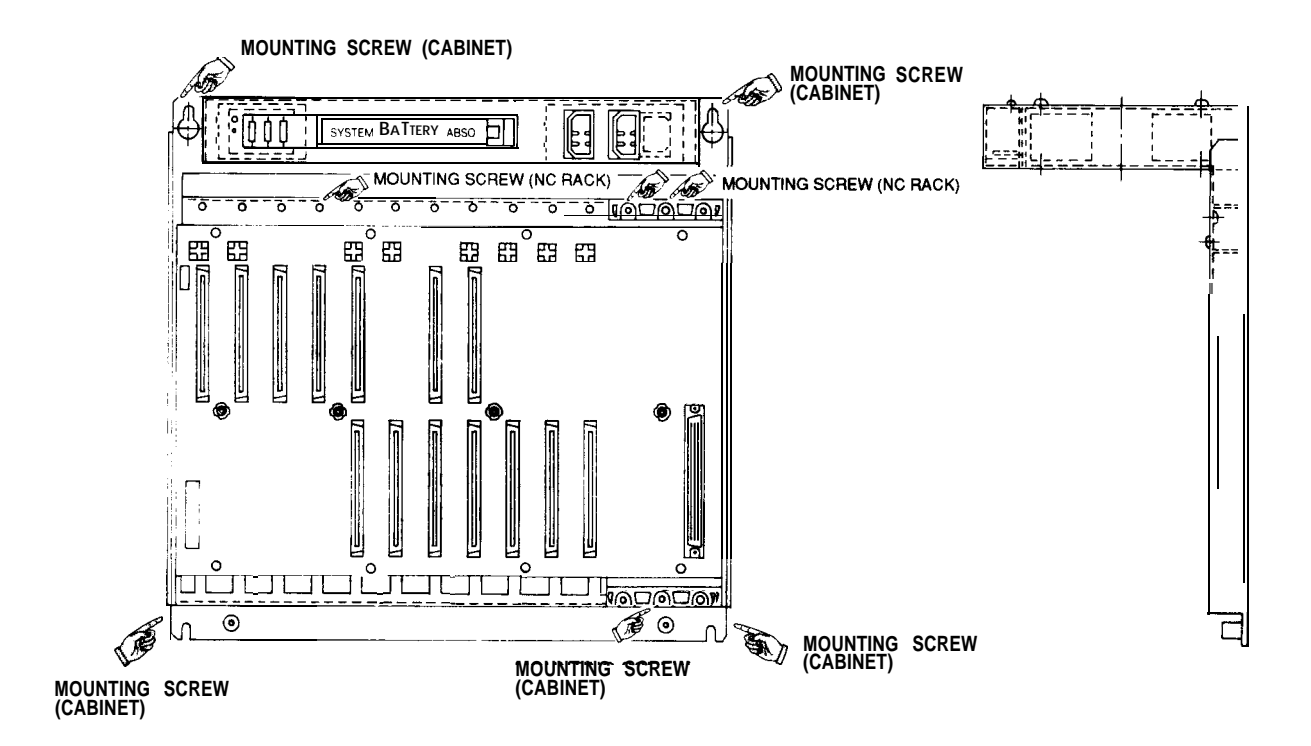

#### (1) Removal

- (a) Check that AC input power is not supplied [ the SOURCE indication-lamp (green) of the--power unit is off ●|
- (b) Pull out all cables connected to the NC rack.
- (c) Loosen the mounting screws (NC rack) in the figure and remove all modules from the NC rack.
- (d) Loosen the mounting screws (cabinet) in the figure and remove the modules from the cabinet.
- (2) Installation
- '-" (a) Check the model and REV number of the replacement module for consistency.
  - (b) Install the module in the cabinet and tighten the mounting screws.

- (c) Insert all modules in line with the guide of the NC rack and tighten mounting screws (NC rack).
- (d) insert all the cables into the original positions.

#### (3) Checking Functions After Replacement

...

- (a) Check that+ 5V,  $\pm$  12V, and + 24V outputs are not shorted due to overloading.
- (b) Apply the first power and second power again and check that no alarm occurs.
- Note FC200 (SMON) and FC120 (FILE: optional) boards are provided with CMOS RAM (programs, parameters and offset data) and with backup by super capacitor. Therefore, installation must be completed within 16 hours after removal of the boards.

## 6.2 MACHINE CONTROL STATION

## 6.2.1 9" AMGC CONTROL PANEL (MODEL JZNC-IOP01)

## 6.2.1.1 MODEL JANCD-FC900B

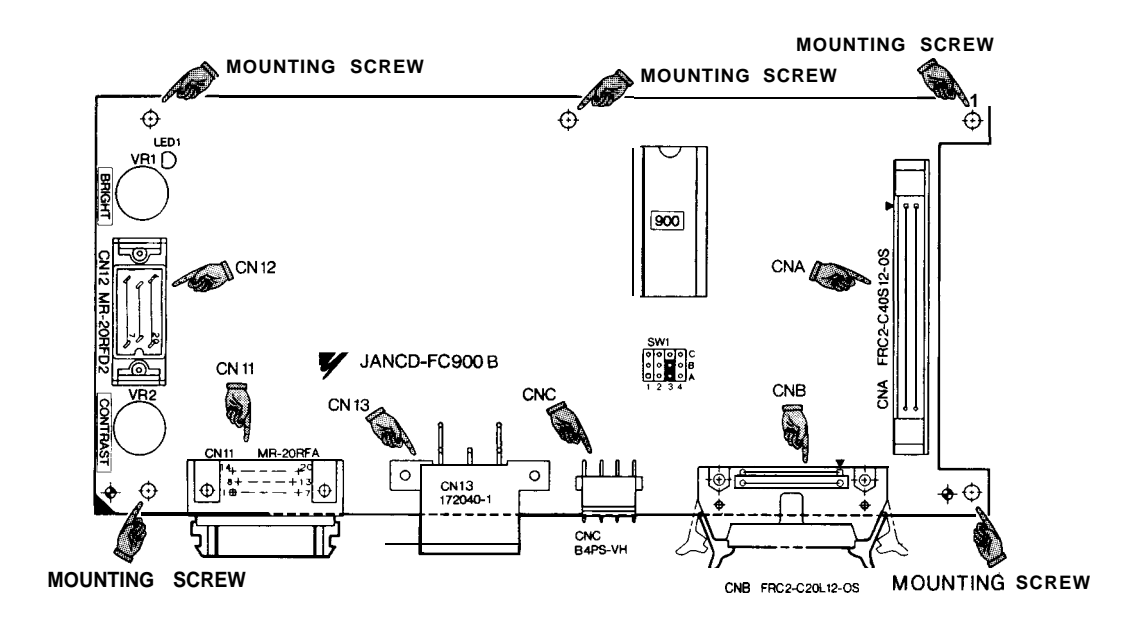

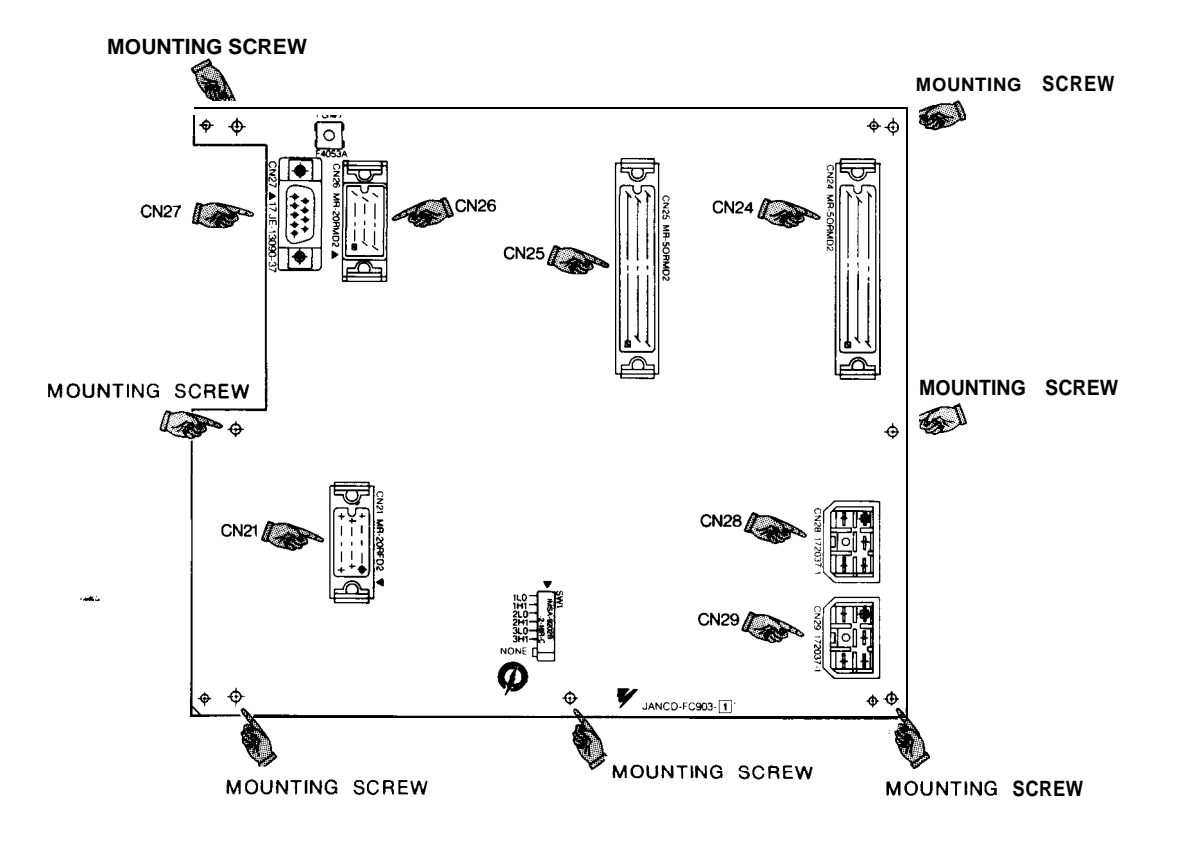

#### (1) Removal

- (a) Check that AC input power is not supplied [the SOURCE indication lamp (green ) of the power unit is off], then pull out cables connected to CN21, CN24, CN25, CN26, CN27, CN28, and CN29 of model JANCD-FC903-1.
- (b) Loosen the mounting screws of model JANCD-FC903-1 and remove model JANCD-FC903-1 from the control panel.
- (c) Pull out the cables connected to CN11, CN12, CN13, CNA, CNB, and CNC of model JANCD-FC900B.
- (d) Loosen the mounting screws of model JANCD-FC900B and remove model JANCD-FC900B from the control panel.
- (2) Installation

See the figure for the exterior of the module.

- (a) Check the model and REV number of the replacement module for consistency.
- (b) Check that the ROM number and label contents of the replacement module are the same as those of the module to be replaced.
- (c) Check that the setting of SW1 is the same as that before replacement.
- (d) Install model JANCD-FC900B on the control panel.
- (e) Connect the cables to CN11, CN12, CN13, CNA, CNB, and CNC of model JANCD-FC900B.
- (f) Install model JANCD-FC903-1 on the control panel.
- (g) Insert all remaining cables to the original positions.

- (a) Check that +5V, +12V, and +24V outputs are not shorted due to overloading.
  - (b) Apply the first power and second power again and check that no alarm occurs.

## 6.2 MACHINE CONTROL STATION (Cent'd)

- (c) Check that the brightness and contrast of the CRT are normal.
- (d) Check that keys on the control panel can be operated and the buzzer sounds.
- (e) Check that switches on the machine control panel can be operated.

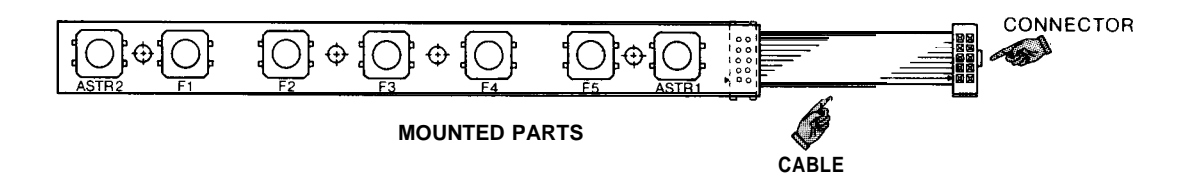

## (1) Removal

- (a) Check that AC input power is not supplied [the SOURCE indication lamp (green ) of the power unit is off], then pull out the cable of model JANCD-FC901 connected to CNB of the keyboard.
- (b) Loosen the cover mounting screws and remove the CRT cover from the control panel.
- (c) Loosen the mounting screws and remove model JANCD-FC901 from the control panel.
- (2) Installation

See the figure for the exterior of the function keyboard.

- (a) Check the model and REV number of the replacement function keyboard for consistency.
- (b) Install model JANCD-FC901 on the control panel.
- (c) Install the cover on the control panel.
- (d) Insert the model JANCD-FC901 cable into the original position of the keyboard.

- (a) Check that +5V, +12V, and +24V outputs are not shorted due to overloading.
- (b) Apply the first power and second power again and check that no alarm occurs.
- "(c) Check that keys on the control panel can be operated.

## 6.2 MACHINE CONTROL STATION (Cent'd)

## 6.2.1.3 MODEL JANCD-FC903-1

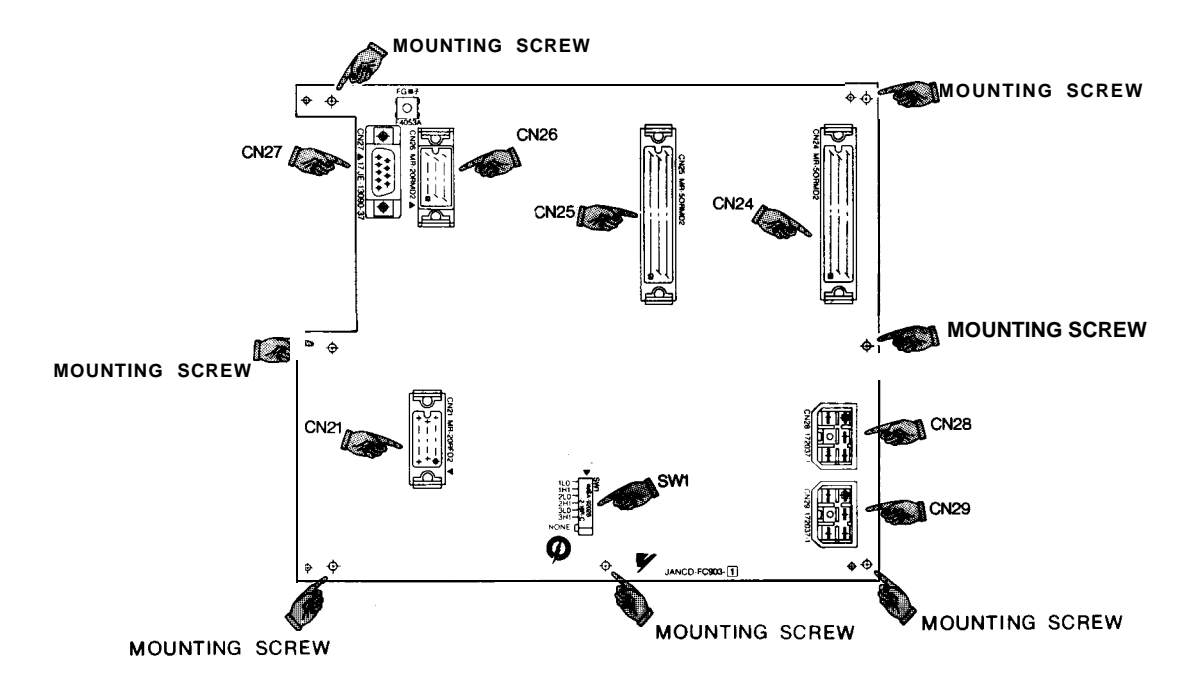

## (1) Removal

- (a) Check that AC input power is not supplied [the SOURCE indication lamp (green ) of the power unit is off], then pull out cables connected to CN21, CN24, CN25, CN26, CN27, CN28, and CN29 of model JANCD-FC903-10
- (b) Loosen the mounting screws of model JANCD-FC900B and remove model JANCD-FC903 from the control panel.
- (2) Installation

## See the figure for the exterior of the module.

- (a) Check the model and REV number of the replacement module for consistency.
- (b) Check that the setting of SWl is the same as that before replacement.
- (c) Install model JAN CD-FC903-1 on the control panel according to the figure.
  - (d) Insert all cables to the original positions.

- (3) Checking Functions After Replacement
  - (a) Check that +5V, +12V, and +24V outputs are not shorted due to overloading.
  - (b) Apply the first power and second power again and check that no alarm occurs.
  - (c) Check that switches on the machine control panel can be operated.

#### 6.2.1.4 9" MONOCHROME GRAPHIC CRT UNIT (MDT948-3B)

#### (1) Removal

- (a) Check that AC input power is not supplied [the SOURCE indication lamp (green ) of the power unit is off], then pull out the cable connected to CNB of model JANCD-FC900B.
- (b) Loosen the mounting screws and remove CRT from the control panel.
- (2) Installation

-

- (a) Check the model and REV number of the replacement module for consistency.
- (b) Insert the cable to the original position.
- (3) Checking Functions After Replacement
  - (a) Check that +5V, +12V, and +24V outputs are not shorted due to overloading.
  - (b) Apply the first power and second power again and check that no alarm occurs.
  - (c) Check that the brightness and contrast of the CRT are normal.

6

## 6.2 MACHINE CONTROL STATION (Cent'd)

## 6.2.1.5 KEYBOARD (MODEL DF8203788)

## (1) Removal

- (a) Check that AC input power is not supplied [the SOURCE indication lamp (green) of the power unit is off], then pull out cables connected to CN21, CN24, CN25, CN26, CN27, CN28, and CN29 of model JANCD-FC903-1.
- (b) Loosen the mounting screws of model JANCD-FC900B and remove model JANCD-FC903 from the control panel,
- (c) Pull out the cables connected to CN12, CN13, CNA, CNB, and CNC of model JANCD-FC900B.
- (d) Loosen the mounting screws and remove model JAN CD-FC900B from the control panel.
- (e) Loosen the mounting screws and remove the keyboard from the control panel.

### (2) Installation

- (a) Check the model and REV number of the replacement module for consistency.
- (b) Install keyboard on the control panel.
- (c) Install model JANCD-FC900B on the control panel.
- (d) Connect the cables to CN12, CN13, CNA, CNB, and CNC of model JANCD-FC900B.
- (e) Install model JANCD-FC903-1 on the control panel.
- (f) Insert all remaining cables to the original positions.

- (a) Check that +5V, +12V, and +24V outputs are not shorted due to overloading.
- (b) Apply the first power and second power again and check that no alarm occurs.
  - (c) **Check** that keys on **the** control panel can be operated and the buzzer sounds.

## 6.2.2 14" ACGC CONTROL PANEL (MODEL JZNC-IOP11)

## 6.2.2.1 MODEL JANCD-FC950-1

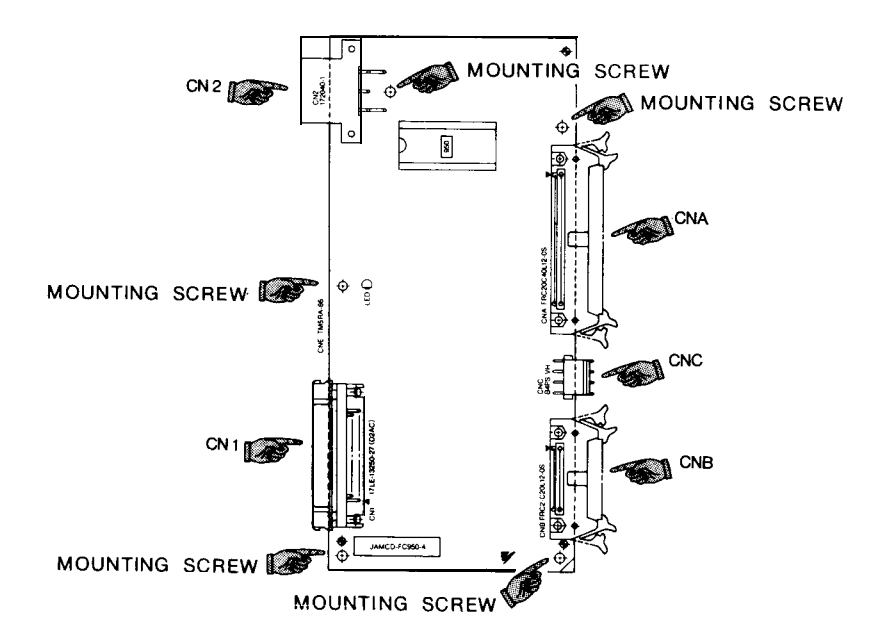

#### (1) Removal

- (a) Check that AC input power is not supplied [the SOURCE indication lamp (green ) of the power unit is off], then pull out cables connected to CNA, CNB, CNC, CN1, and CN2.
- (b) Loosen the mounting screws in the figure and remove model JANCD-FC950-1 from the control panel.
- (2) Installation

See the figure for the exterior of the module.

- (a) Check the model and REV number of the replacement module for consistency.
- (b) Check that the ROM number and label contents of the replacement module are the same as those of the module to be replaced.
- (c) Install model JANCD-FC950-1 on the control panel.
- (d) Insert all the cables of model JANCD-FC950-1 to the origin al positions.

## 6.2 MACHINE CONTROL STATION (Cent'd)

- (a) Check that +5V, +12V, and +24V outputs are not shorted due to overloading.
- (b) Apply the first power and second power again and check that no alarm occurs.
- (c) Check that the brightness and contrast of the CRT are normal.
- (d) Check that keys on the control panel can be operated and the buzzer sounds.

## 6.2.2.2 MODEL JANCD-FC951

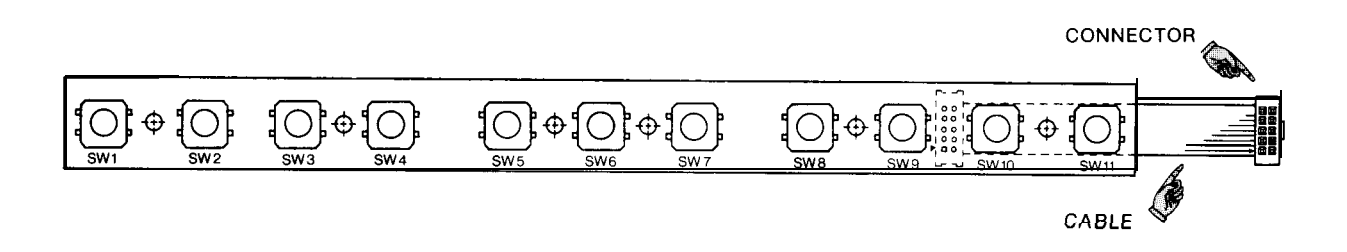

#### (1) Removal

- (a) Check that AC input power is not supplied [the SOURCE indication lamp (green ) of the power unit is off], then pull out the cable of model JANCD-FC951 connected to CNB of the keyboard.
- (b) Loosen the mounting screws and remove the CRT cover from the control panel.
- (c) Loosen the mountin g screws and remove model JANCD-FC951 from the control panel.
- (2) Installation

See the figure for the exterior of the function keyboard.

- (a) Check the model and REV number of the replacement function keyboard for con sistency.
- (b) Install model JANCD-FC951 on the control panel.
- (c) Install the cover on the control panel.
- (d) Insert the model JANCD-FC951 cable into the original position of the keyboard.

- (a) Check that +5V, +12V, and +24V outputs are not shorted due to overloading.
- (b) Apply the first power and second power again and check that no alarm occurs.
- (c) Check that keys on the control panel can be operated.

## 6.2 MACHINE CONTROL STATION (Cent'd)

## 6.2.2.3 14" COLOR GRAPHIC CRT UNIT (MODEL TX1424AD)

## (1) Removal

- (a) Check that AC input power is not supplied [the SOURCE indication lamp (green ) of the power unit is off], then pull out the cable connected to CNB of model JANCD-FC905.
- (b) Pull out the 200VAC cable connected to CRT.
- (c) Loosen the mounting screws and remove CRT from the con trol panel.
- (2) Installation
  - (a) Check the model and REV number of the replacement module for consistency.
  - (b) Insert the cable to the original position.
  - (c) Install CRT on the panel.

- (a) Check that +5V, +12V, and +24V oùtputs are not shorted due to overloading.
- (b) Apply the first power and second power again and check that no alarm occurs.
- (c) Check that the brightness and contrast of the CRT are normal.

#### 6.2.2.4 KEYBOARD UNIT (MODEL DF8203921 )

## (1) Removal

- (a) Check that AC input power is not supplied [the SOURCE indication lamp (green ) of the power unit is off], then pull out the cable connected to CNA of model JANCD-FC905.
- (b) Pull out the CNB cable connected to model JANCD-FC951.
- (c) Loosen the mounting screws and remove the keyboard from the control panel.

#### (2) Installation

- (a) Check the model and REV number of the replacement module for consistency.
- (b) Install the keyboard on the control panel.
- (c) Insert all the cables into the original positions.

- (a) Check that +5V, +12V, and +24V outputs are not shorted due to overloading.
- (b) **Apply** the first power and second power again and check that no alarm occurs.
- (c) Check that keys on the control panel can be operated and the buzzer sounds.
- (d) Check that CRT OFF indication lamp is turned on and off by operating the CRT OFF key.

## 7. SETTING AND ADJUSTMENT OF EACH MODULE

This section explains setting and adjustment of each module. Perform setting and adjustment of a module according to the explanation given.

and not go as a

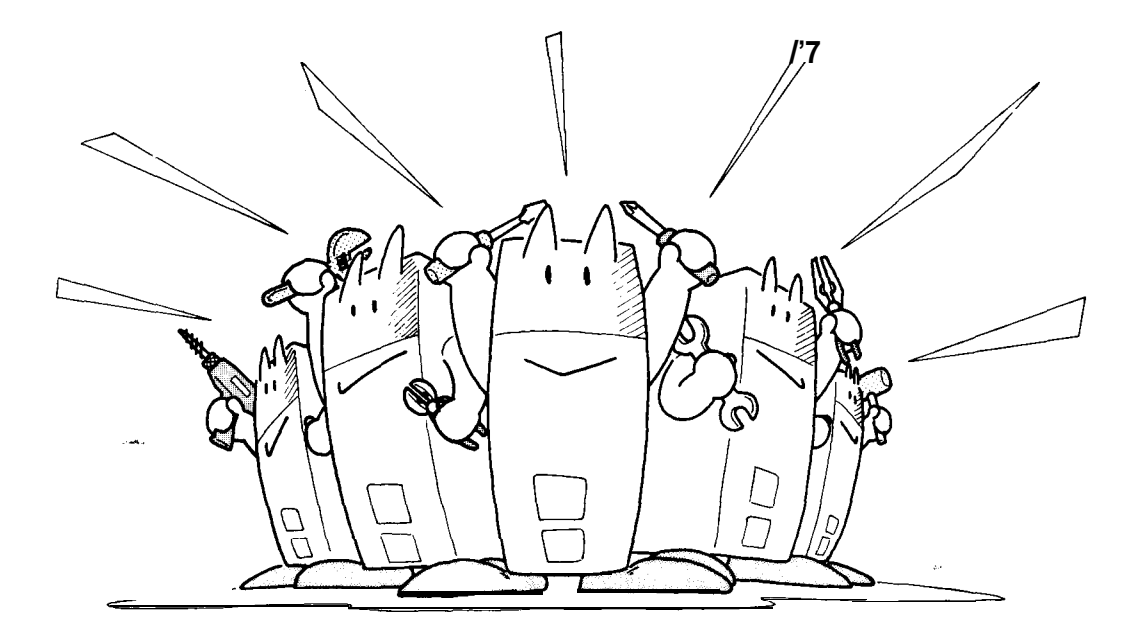

## 7. SETTING AND ADJUSTMENT OF EACH MODULE (Cent'd)

## • Model JANCD-FCI 00C

Swl: Switch for selecting 9" CRT or EL display (EL)

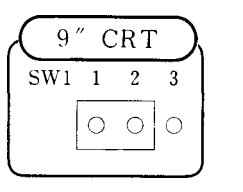

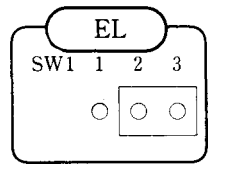

#### .Model JANCD-FC200

Swl : System number switch (16-position rotary switch)

Swl [0]: Normal operation mode
[1]: End user parameter than ge mode
[4]: Ladder edit mode

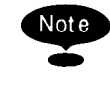

SW1 [2], [3], and [51 to [F] are used only for maintenance. Only YASKAWA service personnel must use these switches.

## Model JANCD-FC230B or FC260

SW1 , SW2: Switches for selecting the panel and external switches for-apply-ing power

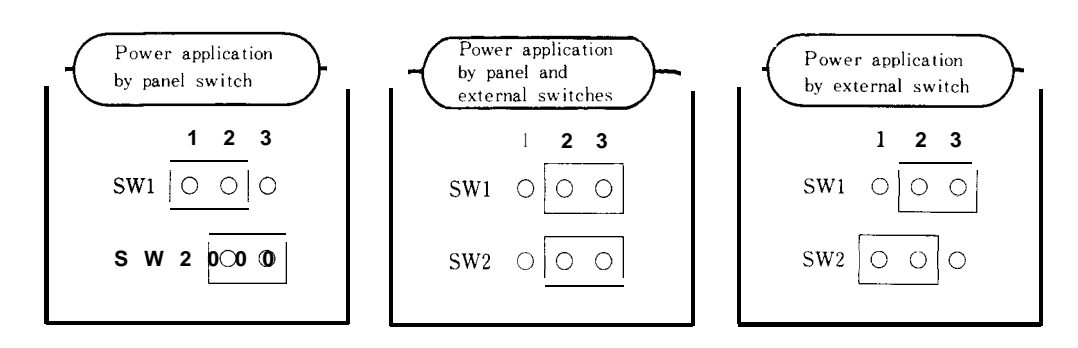

## .Model JANCD-FC31 O-1 (-2) /FC260

D/A voltage adjustment VR: Adjusted at the factory before delivery. Readjustment is unnecessary.

VR1: First spindle gain adjustment VR2: First spindle zero adjustment (VR3: Second spindle gain adjustment). (VR4: Second spindle zero adjustment)

#### .Model JANCD-FC400

#### Swl : System number switch (16-position rotary switch)

# SW1[0]: Normal operation mode When power is applied, the system is started up in synchronization with NC and an application program (index "1") is executed immediately.

- [11: NC built-in program development mode When power is applied, the system is started up in synchronization with NC and the screen of application program development mode is displayed.
- [2]: Stand-alone execution mode
  When power is applied, ACGC is
  started up singly and an application
  program (index " l") is executed
  immediately.
- [41: Stand-alone **program development mode** When power is applied, ACGC is started up singly and the screen of application program development mode is displayed.

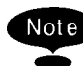

 SW [3], and [5] to [F] are used only for maintenance.
 Only YASKAWA service personnel must use these switches.

## 7

## 7. SETTING AND ADJUSTMENT OF EACH MODULE (Cent'd)

## .Model JAN CD-FC800

(1) Swl: 1/0 address selection switch

| - I/O-ADDRESS |    |                                   |  |  |  |
|---------------|----|-----------------------------------|--|--|--|
| 1/ 0 MEDRESS  |    |                                   |  |  |  |
| SW1 NON       | 00 | $\rightarrow$ Area not selected   |  |  |  |
| 1             | 00 | $\rightarrow$ Area No. 1 selected |  |  |  |
| 2             | 00 | $\rightarrow$ Area NO. 2 selected |  |  |  |
| 3             | 00 | -D Area No. 3 selected            |  |  |  |
| 4             | 00 | $\rightarrow$ Area No. 4 selected |  |  |  |
| 5             | 00 | $\rightarrow$ Reserved            |  |  |  |
| 6             | 00 | $\rightarrow$ Reserved            |  |  |  |
| 7             | 00 | $\rightarrow$ Reserved            |  |  |  |
|               |    |                                   |  |  |  |

(2) SW2: Logical reverse switch

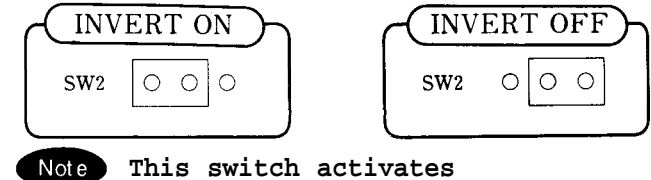

- or deactivates the function for using logical "1" as the logic when contact is closed, regardless of +24 V/0<sub>24</sub>.
- (3) SW3: Terminator

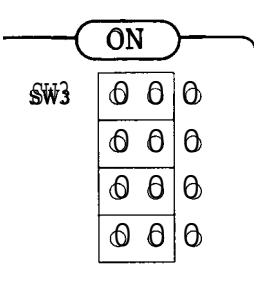

1. For a single
 remote 1/0
 board used
 and the last
 of two or more
 remote 1/0
 boards used,
 set the switch
 to the ON
 position,

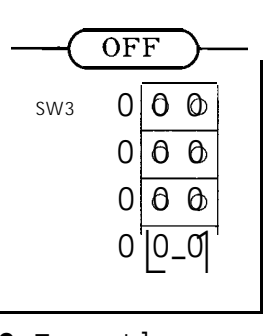

2. In other cases, set the switch to the OFF position.

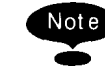

Set the switch so that all positions are set to OFF or ON.

| Input Port                           |                            |                     |                            | Output Port         |                        |                |                      |
|--------------------------------------|----------------------------|---------------------|----------------------------|---------------------|------------------------|----------------|----------------------|
| Model JAN CD-FC9 Model JAN CD- FC80C |                            | Iodel JAN CD- FC903 |                            | fodel JAN CD- FC800 |                        |                |                      |
| Area<br>number                       | Addres<br>port             | Area<br>number      | Address<br>port            | Area<br>number      | Address<br>port        | Area<br>number | Address<br>port      |
| 1 – 1                                | #looo                      | 1                   | #1000<br><i>?</i><br>#1013 | 1 - 1               | #1100<br>2<br>#1103    | 1              | #1100                |
| 1 – 2                                | #1008<br>2<br>#1015        |                     |                            | 1 – 2               | <sup>•</sup> rohibited |                | #1111                |
| 2 – 1                                | #1016<br><i>2</i><br>#1023 | 2                   | #1016                      | 2 – 1               | #1116                  | 2              | #1116                |
| 2 – 2                                | #1024<br><i>2</i><br>#1031 |                     | <b>(</b><br>#1029          | 2 – 2               | <sup>•</sup> rohibited | 2              | #1127                |
| 3 – 1                                | #1032<br>↓<br>#1039        | 3                   | #1032<br><b>}</b><br>#1045 | 3 - 1               | #1132                  | 3              | #1132                |
| 3 - 2                                | #1040<br>↓<br>#1047        |                     |                            | 3 – 2               | Prohibited             |                | <b>(</b><br>#1143    |
|                                      | None                       | 4                   | #1048<br><i>2</i><br>#1061 |                     | None                   | 4              | #1148<br>₹<br>#1159  |
|                                      | None                       | 5                   | #1064                      |                     | None                   | 5              | # 1164<br>2<br>#1175 |

## (4) Relationship Between Area Numbers and 1/0 Address Ports

#### .Model JAN CD-FC900B

SW1, SW2, SW3: Video signal timing adjustment switch

 $\begin{array}{c|cccc}
A & B & C \\
1 & \bigcirc & \bigcirc & \bigcirc \\
2 & \bigcirc & \bigcirc & \bigcirc & \bigcirc \\
3 & \bigcirc & \bigcirc & \bigcirc & \bigcirc & & \\
4 & \bigcirc & \bigcirc & \bigcirc & & & \\
\end{array}$ 

7

# 7. SETTING AND ADJUSTMENT OF EACH MODULE (Cent'd)

.Model .JANCD-FC903

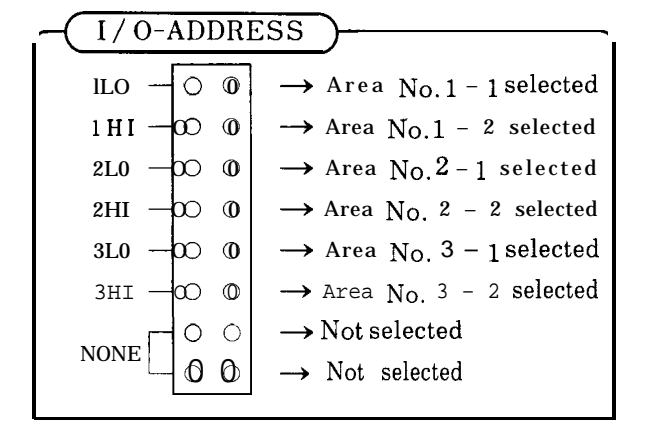

SwI: I/O address selection switch

-

## 8. OPERATIONS OF FIXED FILES

Fixed files refer to all data files to determine the operation conditions of NC unit, such as parameters and settings. This section explains the types, disp ays, and writing of fixed files. This section should be understood fully for operation.

#### CONTENTS

| 8. OPERATIONS OF FIXED FILES 20        | 03  |
|----------------------------------------|-----|
| 8.1 TYPES OF FIXED FILES 20            | )4  |
| 8.2 DISPLAY AND WRITING OF FIXED FILES | 205 |
|                                        |     |

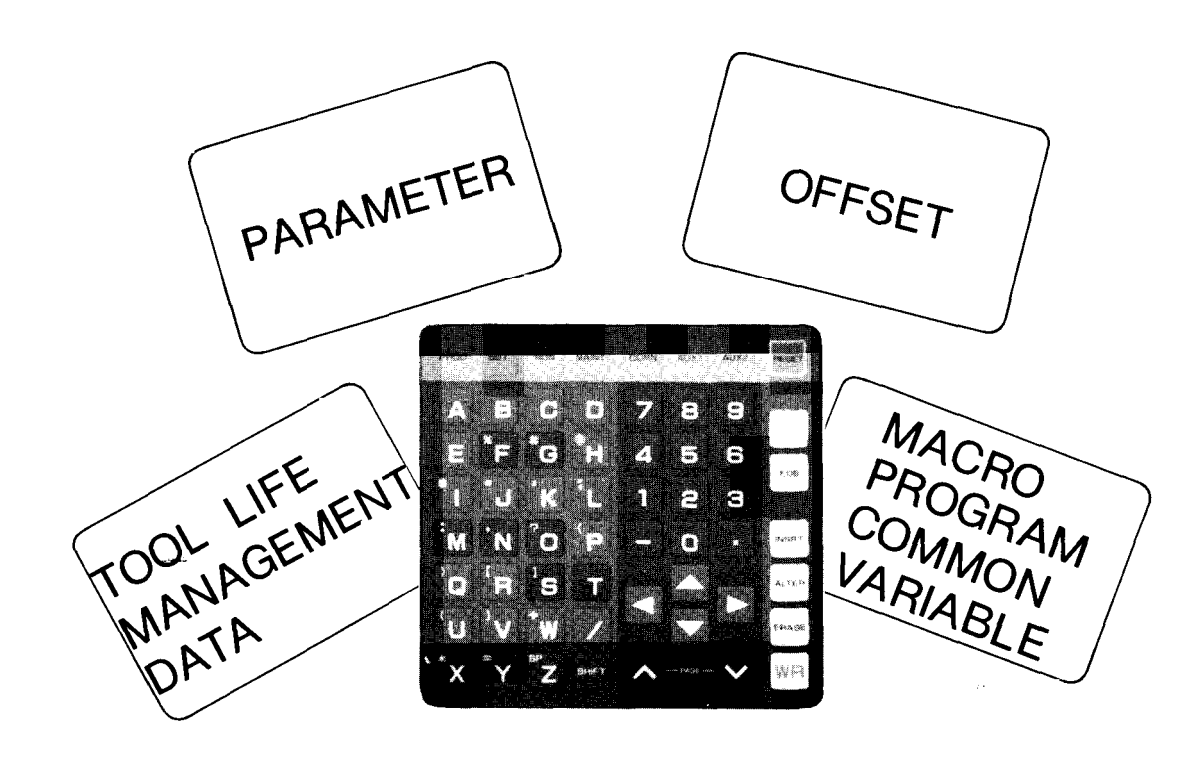

¢

8

## 8.1 TYPES OF FIXED FILES

Types of fixed files are shown below. The asterisk (\*) indicates an option.

| (a) Pa:  | rameter | Parameter<br>• Setting<br>• Keep memory & sequence parameter<br>• Pitch error correction parameter (*) |
|----------|---------|----------------------------------------------------------------------------------------------------|
| (b) Offs | set     | Tool offset<br>Work coordinate system shift                                                            |

(c) Tool life management data (\*)

by machine manufacturer.

(d) Macro program common variables (\*)

This unit places various parameters in internal memory. Note According to their contents, unit operation conditions such as tape codes and rapid feed speeds are determined. Parameters can be displayed at all times, including during automatic operation, regardless of the mode. For the contents of parameters, refer to Section 9 " PARAMETER NUMBERS" of Appendix (TOE -C843-11. 31) of YASNAC i80M Instruction Manual or Appendix (TOE-C843-11. 21) of YASNAC i80L Instruction Manual. For the contents of sequence parameters (pm7000 to pm7099), refer to the manual issued by the machine manufacturer. Keep memory contains important in formation for controlling g machine sequences, which is held even when power is turned off. Incorrect setting may lead to machine trouble. Great care should be taken according to the manual issued

## 8.2 DISPLAY AND WRITING OF FIXED FILES

Each fixed file permits screen display, writing, and 1/0 verification.

| ltem                          |                                | Display Screen and<br>Write Process | System No.<br>Interlock | I/O<br>Verification<br>Process | System No.<br>Interlock |
|-------------------------------|--------------------------------|-------------------------------------|-------------------------|--------------------------------|-------------------------|
| Parameter                     | Parameter                      | Maintenance                         | Available               | Maintenance                    | Available               |
|                               | Setting                        | maintenance, Drive                  | Not available           | Maintenance                    | Not available           |
|                               | Keep Memory                    | Maintenance                         | Available               | Maintenance                    | Available               |
|                               | Pitch Error                    | Maintenance                         | Available               | Maintenance                    | Available               |
| Offset                        | Tool Offset                    | Step                                | 1 Not available         | Maintenance                    | Not available           |
|                               | Workpiece<br>Coordinate System | Step                                | Not available           | Maintenance                    | Not available           |
| Too I Life Management         |                                | Step                                | Not available           | Maintenance                    | Not available           |
| Macro Program Common Variable |                                | Drive                               | Not available           | Maintenance                    | Not available           |

Table 8.1 Display, Writing, and I/O Verification of Fixed Files

Note System number and interlock have the following rules:

Ę

2

1. For writing of parameters and keep memory, system number must be set to 1. A system number is set by the parameter replacement switch on the control panel or to the value pm0109.

- 2. Setting of parameter replacement switch OFF: SYSTEM ( pmO109 = O). Normal operation is performed Writing of parameters is prohibited,
  - ON: PARAMETER (pm0109 = 1). Selected to write parameters. Cycle start is prohibited.
- 3. When other than the values shown above is specified, normal operation cannot be guaranteed.
- 4. Effective only when the system number switch on the FC200 board is set to O.
- 5. System number setting pm0109 must be used as O, except when writing parameters

## 8.2 DISPLAY AND WRITING OF FIXED FILES (Cent'd)

## (1) Displaying and Writing Fixed File

## (a) Parameter Function

(c) Depress the

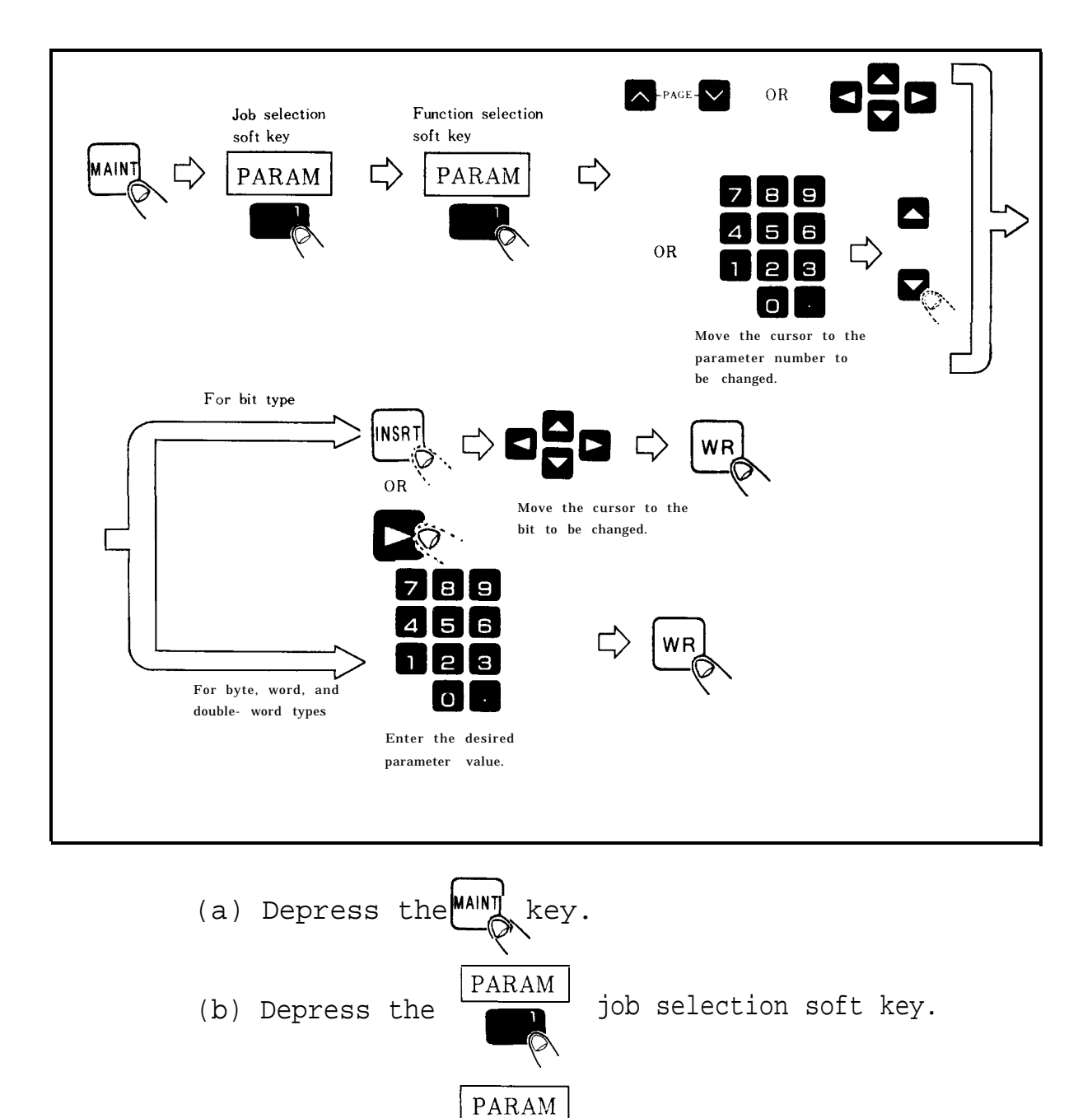

function selection soft key.

-

(d) Move the cursor to the parameter number to be changed, by one of the following operations:

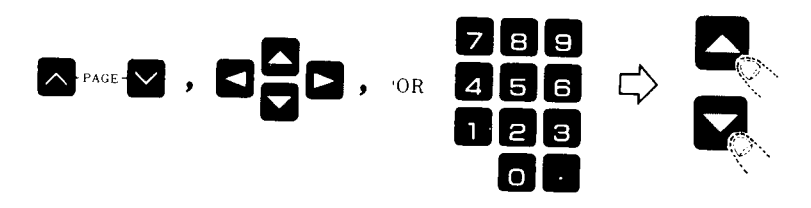

Enter a parameter number.

(e) Parameter numbers are of bit type, or byte, word, and double-word types, depending on the numbers.

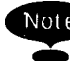

Note For details of parameter numbers, refer to Section 9 "PARAMETER NUMBERS" of Appendix (TOE-C843-11.31) of YASNAC i80M Instruction Manual or Appendix (TOE-C843-11.21) of YASNAC i80L Instruction Manual.

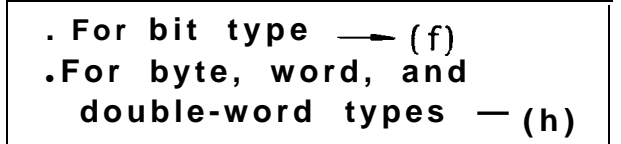

INSRT (f) Depress the o, cursor key. ----- The cursor moves to the desired bit position,

## 8.2 DISPLAY AND WRITING OF FIXED FILES (Cent'd)

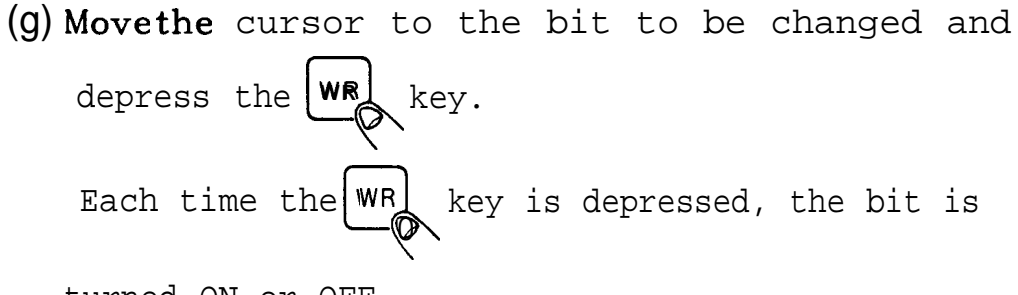

turned ON or OFF.

Fig. 8.1 Bit Type Screen

- 4
- (h) Enter the desired parameter value.
- (i) Depress the WR key.

- The parameter value is entered.

| PARAMETER   | MNT                     |         | 0 1 2 3 4 5 N 1 2 3 4 5 |      |       |
|-------------|-------------------------|---------|-------------------------|------|-------|
| #           | 0800                    |         | 0                       | Para | meter |
| #           | 0801                    |         | 0                       |      |       |
| #           | 0802                    |         | U<br>O                  |      |       |
| #           | 0804                    |         | ŏ                       |      |       |
| #           | 0805                    |         | 0                       |      |       |
| #           | 0806                    |         | 0                       |      |       |
| #           | 0808                    |         | 0                       |      |       |
| #           | 0809                    |         | 0                       |      |       |
| MEM         |                         |         | STP                     |      | LSK   |
| PARAM       | DIAGN                   | INCOUT  |                         |      | Ť     |
| - 111/2/101 | DIAGN                   | 114/001 |                         |      |       |
| PARAM       | 461 <b>)</b> N <b>)</b> | SEQPRM  | P. ERR                  |      |       |

Fig. 8.2 Byte, Word, Double-Word Type Screen

8

# 8.2 DISPLAY AND WRITING OF FIXED FILES (Cent'd)

#### (b) Setting Function

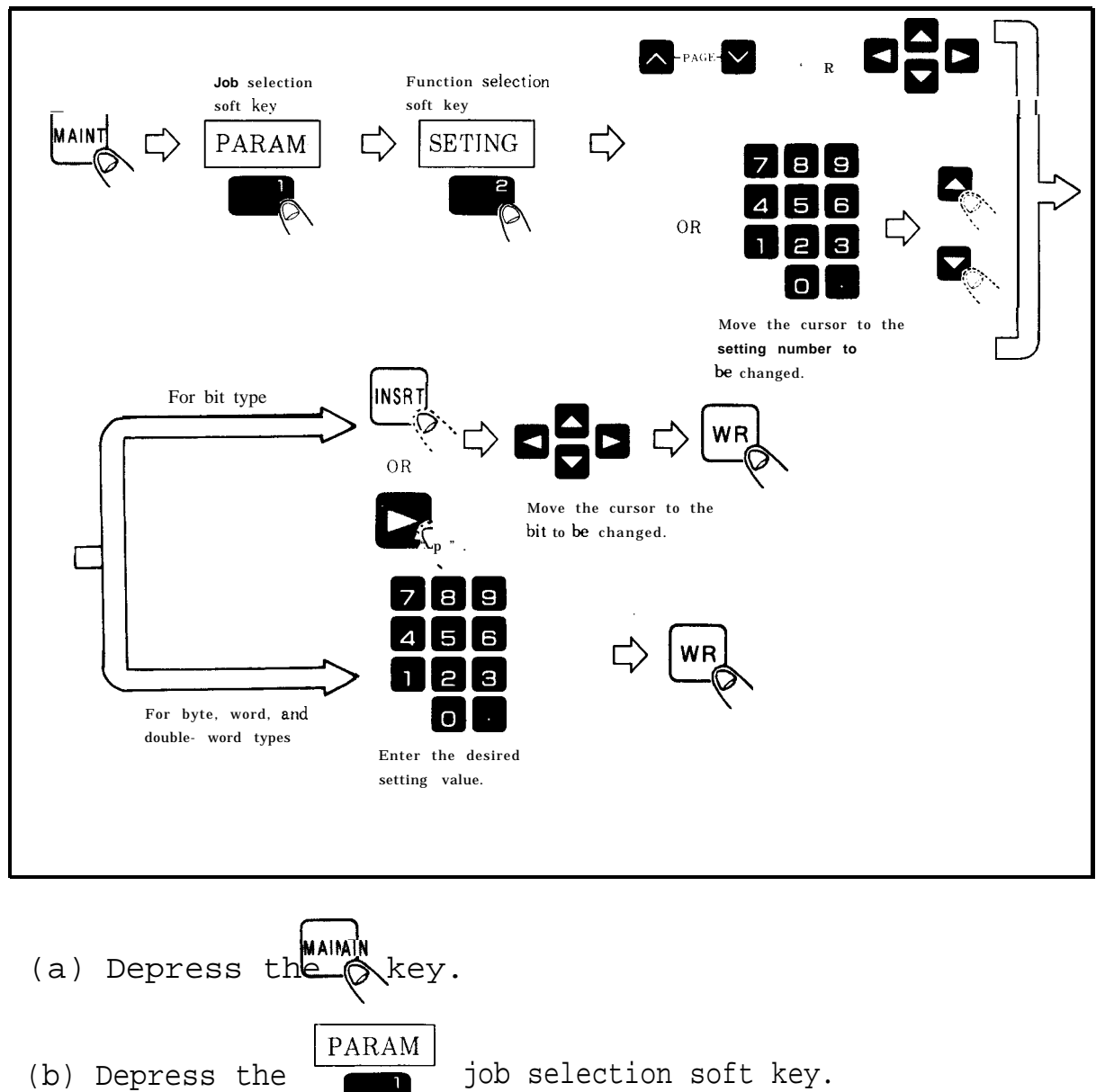

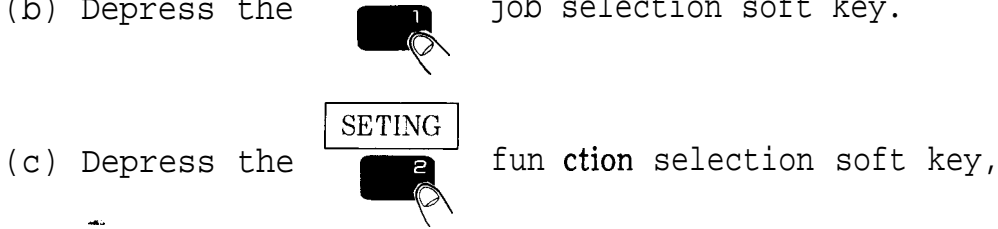

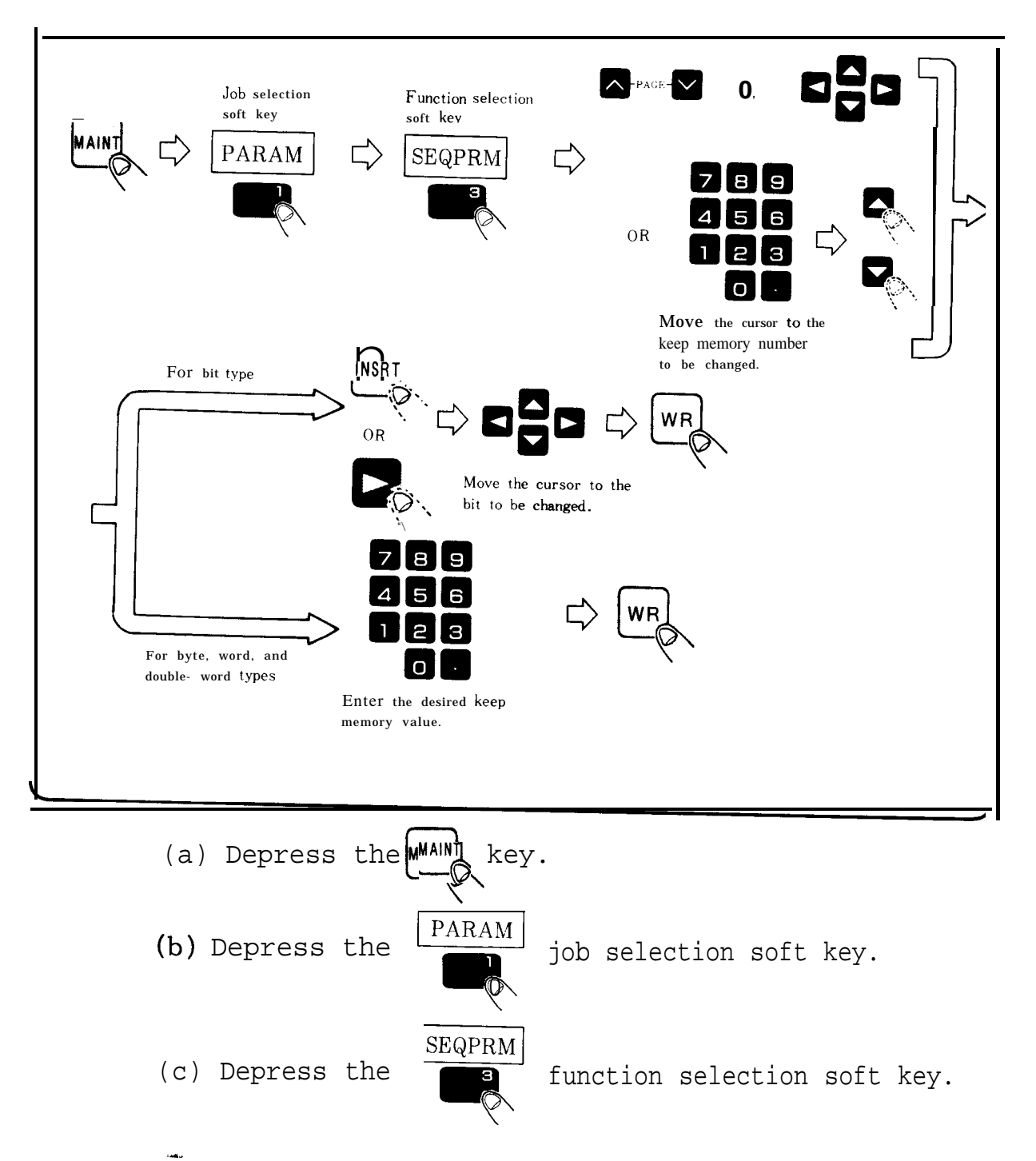

### (c) Keep Memory Function

## 8.2 DISPLAY AND WRITING OF FIXED FILES (Cent'd)

(d) Move the cursor to the setting number to be changed, by one of the following operations:

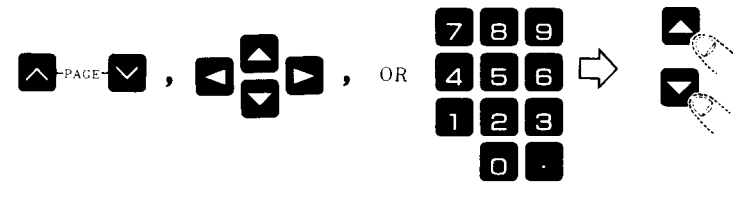

Enter a setting number.

(e) Setting numbers are of bit type, or byte, word, and double-word types, depending on the numbers.

> For bit type — (f)
> For byte, word, and double-word types — (h)

- (f) Depress the **INSRT** or **Cursor key.** 
  - The cursor moves to the desired bit position .
- (g) Move the cursor to **the** bit to be changed and depress the key.

Each time the WR key is depressed, the bit is turned on or off.

- (h) Enter the desired parameter value.
- (i) Depress the WR key.
  - The setting value is entered.

(d) Move the cursor to the keep memory number to be changed, by one of the following operations:

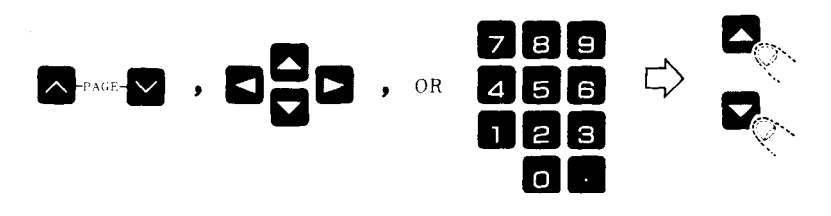

Enter a keep memory number.

(e) Keep memory numbers are of bit type, or byte, word, and double-word types, depending on the numbers.

For bit type — (f)
For byte, word, and double-word types — (h)

- (f) Depress the Key,
  - ---- The curse} moves to the desired bit position.
- (q) Move the cursor to the bit to be changed and
  - depress the  $\mathbb{W}^{\mathsf{R}}$  key.

Each time the WR key is depressed, the bit is turned on or off.

- (h) Enter the desired keep memory value.
- (i) Depress the WR key.
  The keep memory value is entered.

# 8.2 DISPLAY AND WRITING OF FIXED FILES (Cent'd)

#### (d) Pitch Error Function

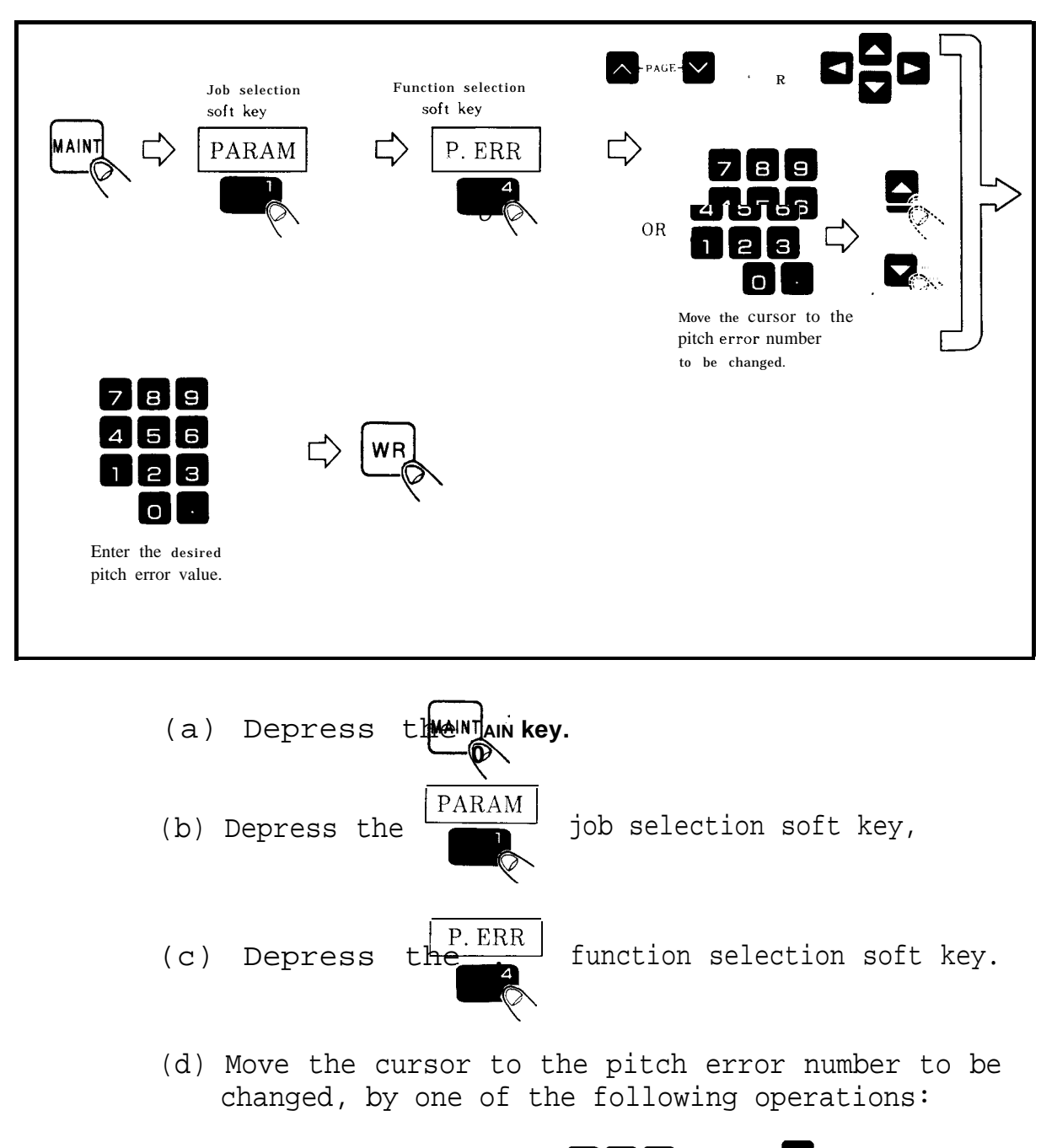

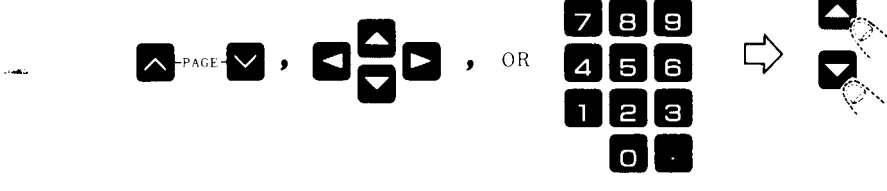

Enter a pitch error number.

- (e) Enter the desired pitch error number.
- (f) Depress the  $\begin{bmatrix} WR \end{bmatrix}$  key.
  - The pitch error number is entered.

# YASNAC 180 CNC SYSTEM FOR MACHINE TOOLS

#### MAINTENANCE MANUAL

TOKYO OFFICE Ohtemachi Bldg, I-6-I Ohtemachi, Chiyoda-ku, Tokyo, 100 Japan Phone (03)3284-9111 Telex YASKAWAJ33530 Fax (03)3284-9034 YASKAWA ELECTRIC AMERICA, INC. Chicago-Corporate Headquarters 2942 MacArthur Blvd. Northbrook,IL 60062-2028, U.S.A Phone (708)291-2340 Fax (708)498-2430 Chicago-Technical Canter 3160 MacArthur Blvd. Northbrook, IL 80082-1917, U.S.A Phone (708)291-0411 Fax (70S) 291-1018 MOTOMÁN INC. 805 Liberty Lane West Carrollton, OH 45449, U.S A Phone (513) 847-6200 Fax (513) 847-6277 YASKAWA ELETRICODOBRASIL COMERCIO LTDA. Rua Conde Do Pinhal 8-5°, Andar Sala 51 CEP 01501-S50 Paulo-SP, Brash Phone (011) 35-1911 Fax (011) 37-7375 YASKAWA ELECTRIC EUROPE GmbH Am Kronberger Hang 2, 65824 Schwalbach, Germany Phone (49) 6196-569-300 Fax (49) 6196-888-301 Motoman Robotics AB Box 130 S-38500. Torsås, Sweden Phone O4B6-10575 Fax 0486-11410 Motoman Robotec GmbH Kammerfeldstraße 1, 85391 Allershausen. Germanv Phone 08166-900 Fax 08166-9039 YASKAWA ELECTRIC UK LTD. 3 Drum Mains Park Orchardton Woods Cumbernauld, Scotland, G68 9LD U.K Phone (236)735000 Fax (236)458182 YASKAWA ELECTRIC KOREA CORPORATION 8th Floor Seoul Center Bldg, 91-1, Sogong-Dong, Chung-ku, Seoul, Korea 100-070 Phone (02)776-7844 Fax (02)753-2639 YASKAWA ELECTRIC (SINGAPORE) PTE. LTD. Haad Office : CPF Bldg, 79 Robinson Road #13-05, Singapore 0106, SINGAPORE Phone 221-7530 Telex (87) 24890 YASKAWA RS Fax 224-5854 service Center :221 Henderson Road, # 07-20 Henderson Building Singapore 0315, SINGAPORE Phone 276-7407 Fax 276-7406 YATEC ENGINEERING CORPORATION Shen Hsiang Tang Sung ChiangBuilding 10F 146 Sung Chiang Road, Taipei, Taiwan Phone (02) 563-0010 Fax (02) 567-4677 SHANGHAI OFFICE Room No 8B Wan Zhong Building 1303 Yan An Road (West), Shanghai 200050, CHINA Phone (86) 212-1015 Fax (86) 212-1015 TAIPEI OFFICE Shen Hsiang Tang Sung Chiang Building 10F 146 Sung Chiang Road, Taipei, Taiwan Phone (02) 563-0010 Fax (02) 567-4677

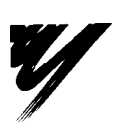

D

YASKAWA ELECTRIC CORPORATION

YASKAWA